# RIGOH

# **OPERATOR'S MANUAL**

## RICOH FAX2700L

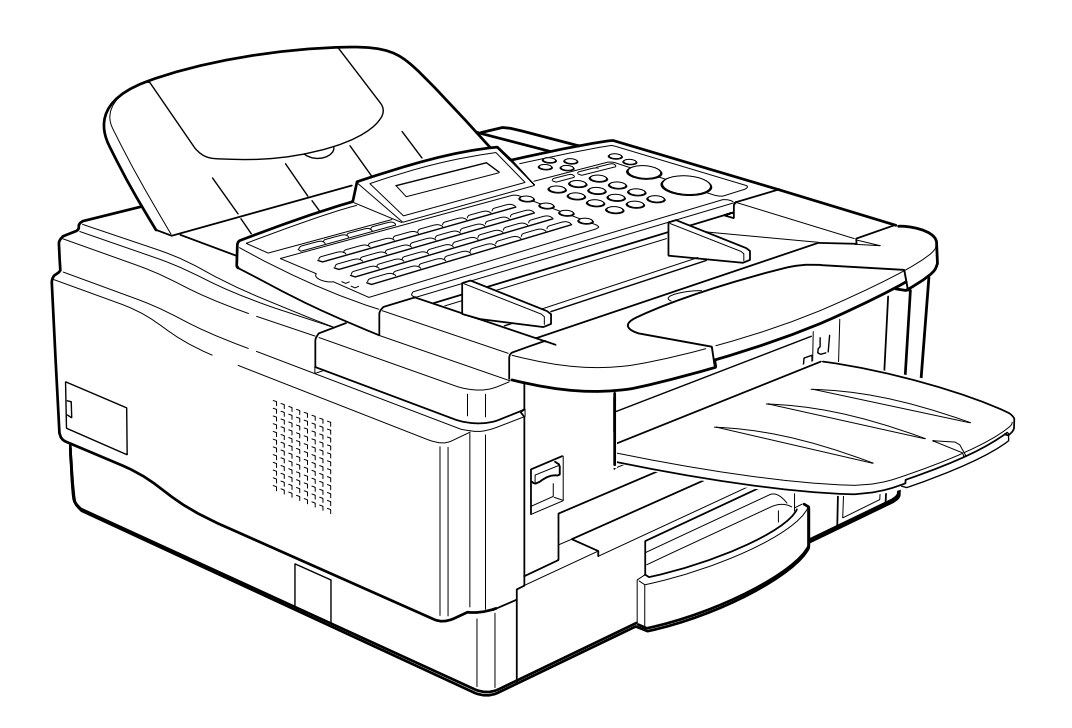

Please read all of these instructions and keep this manual by your machine.

#### **Optional Equipment**

# Memory (FEATURE EXPANDER TYPE 100 2M, FEATURE EXPANDER TYPE 100 4M)

Either a 2-Mbyte memory card or a 4-Mbyte memory card can be added.

#### PC Printer Interface Kit (PRINTER INTERFACE TYPE 100)

This allows you to use the machine as a laser printer for an IBM<sup>1</sup> or compatible personal computer.

#### PAPER CASSETTE TYPE 100

This gives this machine additional 100 sheet paper capacity with single sheet bypass.

#### **COUNTER TYPE 100**

<sup>1</sup>Copyright Notice

IBM is a registered trademark of International Business Machines Corporation.

#### **IMPORTANT SAFETY INSTRUCTIONS**

- 1. Read all of these instructions.
- 2. Save these instructions for later use.
- 3. Follow all warnings and instructions marked on the product.
- 4. Unplug this product from the wall outlet before cleaning. Do not use liquid cleaners or aerosol cleaners. Use a damp cloth for cleaning.
- 5. Do not use this product near water.
- 6. Do not place this product on an unstable cart, stand, or table. The product may fall, causing serious damage to the product or injuring the user.
- 7. Slots and openings in the cabinet and the back or bottom are provided for ventilation; to ensure reliable operation of the product and to protect it from overheating, these openings must not be blocked or covered. The openings should never be blocked by placing the product on a bed, sofa, rug, or other similar surface. This product should not be placed in a built-in installation unless proper ventilation is provided.
- 8. This product should be operated from the type of power source indicated on the marking label. If you are not sure of the type of power available, consult an authorized sales person or your local power company.
- 9. This product is equipped with a 3-wire grounding type plug, a plug having a third (grounding) pin. This plug will only fit into a grounding-type power outlet. This is a safety feature. If you are unable to insert the plug into the outlet, contact your electrician to replace your obsolete outlet. Do not defeat the purpose of the grounding type plug. (This does not apply in countries in which the 2-wire, non-grounded type of plug is used.)
- 10. Do not allow anything to rest on the power cord. Do not locate this product where persons will walk on the cord.
- 11. If an extension cord is used with this product, make sure that the total of the ampere ratings on the products plugged into the extension cord do not exceed the extension cord ampere rating. Also, make sure that the total of all products plugged into the wall outlet does not exceed 15 amperes.
- 12. Never push objects of any kind into this product through cabinet slots as they may touch dangerous voltage points or short out parts that could result in a risk of fire or electric shock. Never spill liquid of any kind on the product.
- 13. Do not attempt to service this product yourself, as opening or removing covers may expose you to dangerous voltage points or other risks. Refer all servicing to qualified service personnel.
- 14. Unplug this product from the wall outlet and refer servicing to qualified service personnel under the following conditions:
  - A. When the power cord or plug is damaged or frayed.
  - B. If liquid has been spilled into the product.
  - C. If the product has been exposed to rain or water.
  - D. If the product does not operate normally when the operating instructions are followed. Adjust only those controls that are covered by the operating instructions since improper adjustment of other controls may result in damage and will often required extensive work by a qualified technician to restore the product to normal operation.
  - E. If the product has been dropped or the cabinet has been damaged.
  - F. If the product exhibits a distinct change in performance, indicating a need for service.

## Table of Contents

| IMPORTANT SAFETY INSTRUCTIONS<br>WHAT DOES A FAX MACHINE DO?                                                                                                    |       | 1<br>1                                           |
|----------------------------------------------------------------------------------------------------|-------|--------------------------------------------------|
| TELEPHONE LINE PROBLEMS AFFECT FAX COMMUNIC                                                                                                    | ATION | 1                                                |
| INTRODUCTION                                                                                                    | 1     |                                                  |
| SOME OF THE THINGS THAT THIS MACHINE CAN DO                                                                                                    |       | 2                                                |
| MANUAL OVERVIEW                                                                                                    |       | 4                                                |
| HOW TO USE THIS MANUAL                                                                                                    | 4     |                                                  |
| CONVENTIONS<br>Keynames                                                                                                    |       | <b>5</b><br>5                                    |
| Displays<br>Symbols<br>STORING TELEPHONE NUMBERS<br>STORING NAMES AND LABELS<br>Punctuation Marks and Symbols<br>Cursor and Clear Key for Editing<br>IF YOU MAKE A MISTAKE<br>ON/OFF SWITCHES AND USER PARAMETERS<br>On/Off Switches<br>User Parameter Settings<br>POWER AND GROUNDING |       | 5<br>6<br>7<br>8<br>8<br>8<br>9<br>9<br>10<br>16 |
| GENERAL PRECAUTIONS                                                                                                    | 16    |                                                  |
| COLD WEATHER POWER-UP<br>THUNDERSTORMS<br>COPY PAPER<br>TONER CARTRIDGES<br>OPERATING PRECAUTIONS<br>GENERAL                                                                                                    |       | 17<br>17<br>18<br>18<br>18<br>19<br>19           |
| GUIDE TO COMPONENTS                                                                                                    | 20    |                                                  |
|                                                                                                    |       |                                                  |
| OPERATION PANEL                                                                                                    | 22    |                                                  |

LOCATION

| INSTALLING THE MACHINE                                                                                                    | 24                                                  |
|----------------------------------------------------------------------------------------------------|-----------------------------------------------------|
| ATTACHING THE DOCUMENT TABLE AND DOCUMENT TRA<br>INSTALLING THE PHOTOCONDUCTOR, TONER CASSETTE<br>ING PAD<br>CONNECTING THE MACHINE<br>LOADING THE PAPER IN THE CASSETTE<br>INSTALLING THE REMOVABLE CASSETTE AND LOADING F | AY 25<br>AND CLEAN-<br>26<br>28<br>29<br>PAPER (OP- |
| ATTACHING THE OPTIONAL HANDSET                                                                                                    | 31                                                  |
| INSTALLING THE OPTIONAL MEMORY CARD                                                                                                    | 34                                                  |
| USING MANUAL FEED                                                                                                    | 36                                                  |
| Using Manual Feed with the Removable Cassette (Option)                                                                                                    | 36                                                  |
| SOME ITEMS MUST BE PROGRAMMED FIRST                                                                                                    | 36                                                  |
| Overview                                                                                                    | 36                                                  |
| Language Selection                                                                                                    | 36                                                  |
| <b>BEFORE YOU SEND YOUR FIRST FAX</b>                                                                                                    | 36                                                  |
| Date and Time                                                                                                    | 37                                                  |
| Daylight Saving Time                                                                                                    | 37                                                  |
| Terminal Identification                                                                                                    | 38                                                  |
|                                                                                                    | 41                                                  |
| Three Convenient Ways to Dial                                                                                                    | <b>42</b><br>42                                     |
| Programming Quick Dial                                                                                                    | 44                                                  |
| 5 5 5                                                                                                    | 46                                                  |
| Programming Speed Dials                                                                                                    | 46                                                  |
| Programming Groups                                                                                                    | 50                                                  |
| Storage Capacity for Telephone Numbers                                                                                                    | 54<br>55                                            |
| OTHER ITEMS TO PROGRAM AT YOUR I FISURE                                                                                                    | 55                                                  |
| SENDING A FAX MESSAGE                                                                                                    | 56                                                  |
| Precautions Concerning Unacceptable Document Types                                                                                                    | 56                                                  |
| ROUTINE OPERATION                                                                                                    | 56                                                  |
| Transmission Procedure at a Glance                                                                                                    | 58                                                  |
| Contrast, Resolution, and Halftone Modes                                                                                                    | 66                                                  |
| Optional Features for Transmission                                                                                                    | 71                                                  |
| Immediate Transmission                                                                                                    | 77                                                  |
| Using the Stamp                                                                                                    | 79                                                  |
|                                                                                                    | ຽດ<br>ເຊິ່ງ                                         |
| Selecting the Reception Mode                                                                                                    | 82                                                  |
| Substitute Reception                                                                                                    | 83                                                  |

| TELEPHONE CALLS                       | 85 |
|---------------------------------------|----|
| Making a Telephone Call               | 85 |
| Answering the Telephone               | 87 |
| Phoning and Faxing on the Same Call   | 87 |
| Speaker and Buzzer Volume Adjustments | 88 |
| TRANSFER REQUEST                      | 90 |
| Overview                              | 90 |

| ADVANCED FEATURES | 90 |  |
|-------------------|----|--|
|                   |    |  |

| Transfer Request                                          | 91  |
|-----------------------------------------------------------|-----|
| TRANSMISSION                                              | 96  |
| Keystroke Programs                                        | 96  |
| Confidential Transmission                                 | 101 |
| Auto Document                                             | 103 |
| Restricting Access to the Machine                         | 107 |
| Tonal Signals                                             | 112 |
| Chain Dialing                                             | 114 |
| Closed Network (Transmission)                             | 116 |
| Protection Against Wrong Connections                      | 117 |
| ECM (Error Correction Mode) and Page Retransmission       | 118 |
| Batch Transmission (Feature Expander Required)            | 119 |
| Well Log Transmission                                     | 120 |
| RECEPTION                                                 | 121 |
| Confidential Reception (Feature Expander Required)        | 121 |
| Memory Lock (Feature Expander Required)                   | 125 |
| Rejection of Messages from Unidentified Senders           | 129 |
| Authorized Reception                                      | 130 |
| Forwarding (Feature Expander Required)                    | 133 |
| Wild Cards                                                | 141 |
| Reverse Order Printing (Feature Expander Required)        | 142 |
| Multi-sort Document Reception (Feature Expander Required) | 143 |
| Center Mark                                               | 146 |
| Length Reduction                                          | 147 |
| Closed Network (Reception)                                | 148 |
| Entering a List of Senders to Treat Differently           |     |
| (Function 81: Special Terminals)                          | 149 |
| OTHER                                                     | 152 |
| Polling                                                   | 152 |
| File Management                                           | 159 |
| Saving Energy                                             | 161 |
| Night Timer                                               | 163 |
| Counters                                                  | 166 |
| Entering PC Printer Mode (Printer Interface Required)     | 167 |
| Copying                                                   | 168 |
| Dual Access                                               | 169 |

|    | RDS (Remote Diagnostic System)                                                                                                    |                    | 170                                                               |
|----|----------------------------------------------------------------------------------------------------|--------------------|-------------------------------------------------------------------|
|    | ALTOMATICALLY PRINTED REPORTS                                                                                                    |                    | 171                                                               |
|    | Descriptions of the Available Beports                                                                                                    |                    | 172                                                               |
| ĺ  | REPORTS                                                                                                    | 172                | 172                                                               |
| I. | Switching Departs On/Off                                                                                                    |                    | 174                                                               |
|    | Switching Reports On/On<br>Printing a Sample of Data on the Benorts                                                                                                    |                    | 174                                                               |
|    | Report Formats                                                                                                    |                    | 176                                                               |
|    | USER-INITIATED REPORTS                                                                                                    |                    | 178                                                               |
|    | Descriptions of Available Reports                                                                                                    |                    | 178                                                               |
|    | REPLACING PAPER                                                                                                    |                    | 181                                                               |
|    | LOOKING AFTER THE MACHINE                                                                                                    | 181                |                                                                   |
| _  | REPLACING TONER CASSETTE AND CLEANING PAD                                                                                                    |                    | 182                                                               |
|    | Replacement Procedure                                                                                                    |                    | 182                                                               |
|    |                                                                                                    |                    | 184                                                               |
|    | CHANGING THE PAPER SIZE (OPTIONAL CASSETTE)                                                                                                    |                    | 185                                                               |
|    | User Maintenance Table of Cleaning                                                                                                    |                    | 188                                                               |
|    | User Maintenance Cleaning Procedure                                                                                                    |                    | 189                                                               |
|    | Cleaning the Corona Wire                                                                                                    |                    | 192                                                               |
|    | Replacing the ADF Roller Assembly and the Separation Pad                                                                                                    |                    | 194                                                               |
|    | Replacing the Photoconductor                                                                                                    |                    | 196                                                               |
|    | Clearing a Document Jam                                                                                                    |                    | <b>199</b><br>100                                                 |
| ſ  |                                                                                                    | 100                | 100                                                               |
|    | SOLVING PROBLEMS                                                                                                    | 199                |                                                                   |
|    | Adjusting the Document Feeder                                                                                                    |                    | 200                                                               |
|    | COPY JAMS                                                                                                    |                    | 201                                                               |
|    | Cassette Entrance                                                                                                    |                    | 201                                                               |
|    | Copy Feed Area<br>Copy Jams When You Use the Ontional Removable Cassette                                                                                                    |                    | 202                                                               |
|    |                                                                                                    | (Cassette          |                                                                   |
|    | Area)                                                                                                    | e (Cassette        | 206                                                               |
|    | Area)<br>COMMUNICATION PROBLEMS                                                                                                    | e (Cassette        | 206<br><b>207</b>                                                 |
|    | Area)<br>COMMUNICATION PROBLEMS<br>OPERATING DIFFICULTIES                                                                                                    | e (Cassette        | 206<br>207<br>208                                                 |
|    | Area)<br>COMMUNICATION PROBLEMS<br>OPERATING DIFFICULTIES<br>DISPLAYED ERROR MESSAGES                                                                                                    | e (Cassette        | 206<br>207<br>208<br>212                                          |
|    | Area)<br>COMMUNICATION PROBLEMS<br>OPERATING DIFFICULTIES<br>DISPLAYED ERROR MESSAGES<br>ERROR CODES<br>CALLING THE SERVICE STATION                                                                            | e (Cassette        | 206<br>207<br>208<br>212<br>213<br>215                            |
|    | Area)<br>COMMUNICATION PROBLEMS<br>OPERATING DIFFICULTIES<br>DISPLAYED ERROR MESSAGES<br>ERROR CODES<br>CALLING THE SERVICE STATION<br>DEDICATED TRANSMISSION PARAMETERS                                       | e (Cassette        | 206<br>207<br>208<br>212<br>213<br>215<br>215                     |
| ſ  | Area)<br>COMMUNICATION PROBLEMS<br>OPERATING DIFFICULTIES<br>DISPLAYED ERROR MESSAGES<br>ERROR CODES<br>CALLING THE SERVICE STATION<br>DEDICATED TRANSMISSION PARAMETERS<br>SPECIFICATIONS                     | e (Cassette        | 206<br>207<br>208<br>212<br>213<br>215<br>215                     |
| [  | Area)<br>COMMUNICATION PROBLEMS<br>OPERATING DIFFICULTIES<br>DISPLAYED ERROR MESSAGES<br>ERROR CODES<br>CALLING THE SERVICE STATION<br>DEDICATED TRANSMISSION PARAMETERS<br>SPECIFICATIONS                     | e (Cassette        | 206<br>207<br>208<br>212<br>213<br>215<br>215                     |
| [  | Area)<br>COMMUNICATION PROBLEMS<br>OPERATING DIFFICULTIES<br>DISPLAYED ERROR MESSAGES<br>ERROR CODES<br>CALLING THE SERVICE STATION<br>DEDICATED TRANSMISSION PARAMETERS<br>SPECIFICATIONS<br>GLOSSARY<br>LISA | e (Cassette<br>216 | 206<br>207<br>208<br>212<br>213<br>215<br>215<br>215<br>217<br>22 |

| CANADA                   | 22        |
|--------------------------|-----------|
| OFFICIAL NOTICE TO USERS | <b>22</b> |
| Quick Reference Card     | 229       |

### **INTRODUCTION**

Thank you for purchasing this product. This multi-function office machine offers a wide range of fax, copier, printer, and convenience features.

#### What Does a Fax Machine Do?

When you write a letter, you normally seal it in an envelope, attach a stamp, and post it in the nearest mail box. Then, in a few days, depending on the postal service, the letter will arrive at its destination. However, you may not be aware of its arrival until you get a return letter.

A fax machine speeds up this process. After you have written your letter, place it in your fax machine's document feeder or on the exposure glass, dial the destination's fax number, then press the Start key.

The fax machine scans your letter, and converts it into a series of black and white dots (the number of dots that there are across and down the page depends on the resolution that you selected; refer to the specifications section of this manual for details). This series of dots is transformed into an electrical signal and sent out over the telephone line to the destination fax machine.

The receiving fax machine reconstructs your letter from the incoming signal, and prints it.

If you are worried about whether the message arrived at the destination, you can check a report called the TCR (Transaction Confirmation Report). When you print this report, you will see the results of the most recent fax communications made by your machine.

You can use your fax machine to send and receive many types of documents, even photographs.

#### **Telephone Line Problems Affect Fax Communication**

Quick and accurate transmission of fax messages depends on the condition of the telephone line.

If the line condition is very good, this machine will transmit a letter-size page in about 9 seconds. However, if the line is noisy, the speed may be reduced significantly, and the data may be damaged.

The symptoms of data loss caused by a noisy telephone line are seen on the printouts of received messages. An example is shown opposite. Note that lines are missing from the page at the indicated locations. ECM (Error Correction Mode) is an effective countermeasure against this type of error; you have the choice of having the ECM feature switched on or off. It is switched on before the machine leaves the factory. (Refer to page 62 for more information about ECM).

The line condition is affected by the weather; thunderstorms can cause electrical noise on telephone lines.

In addition, the quality and condition of switching equipment used by your phone company can affect fax communication.

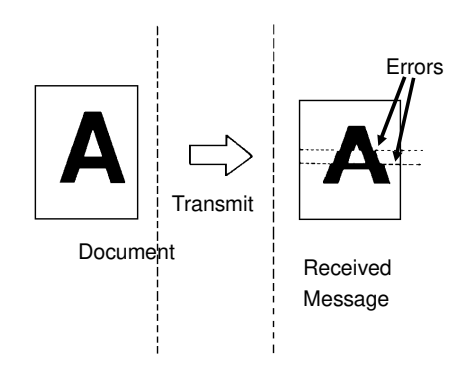

#### What This Fax Machine Can Do

Sending a Fax to More Than One Location

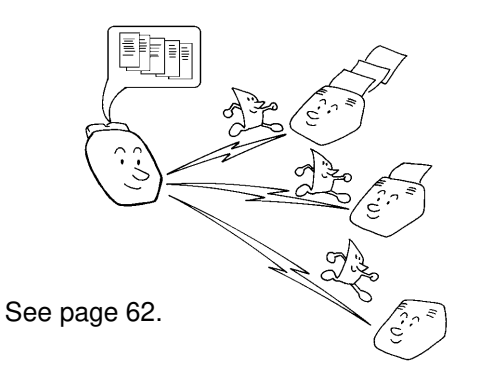

Network Feature (Transfer Request)

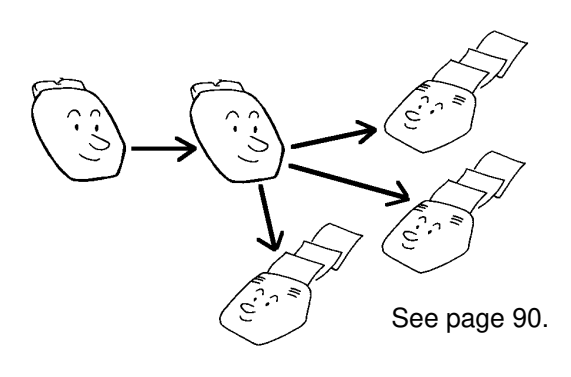

Restricting Access to the Machine

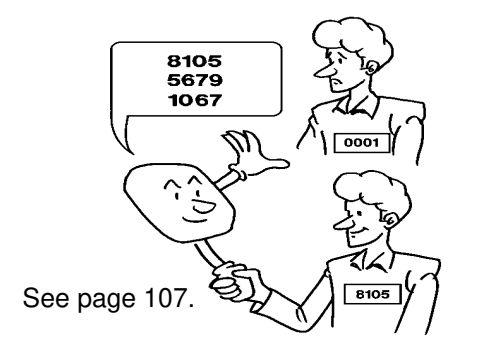

Quick Dial, Speed Dial, and Group Dial

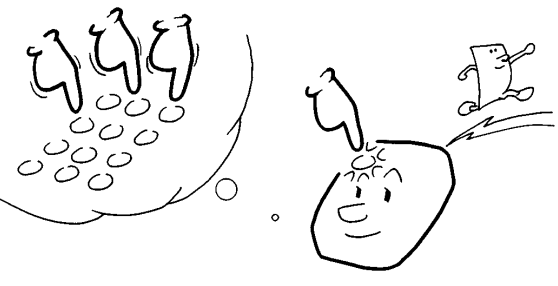

See page 42.

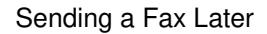

Confidential Communication

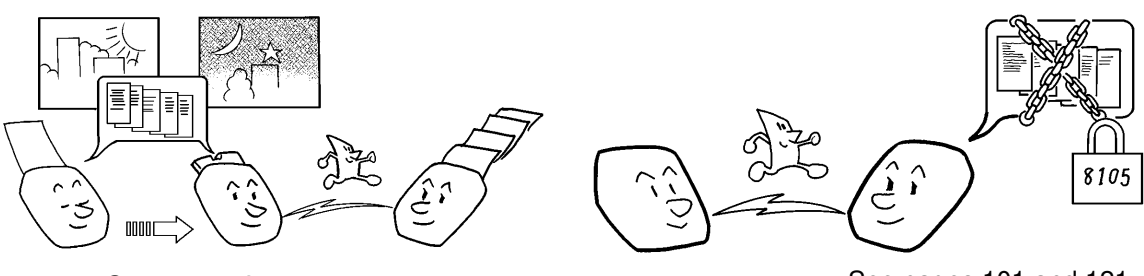

See page 73.

See pages 101 and 121.

#### INTRODUCTION

#### Keystroke Programs

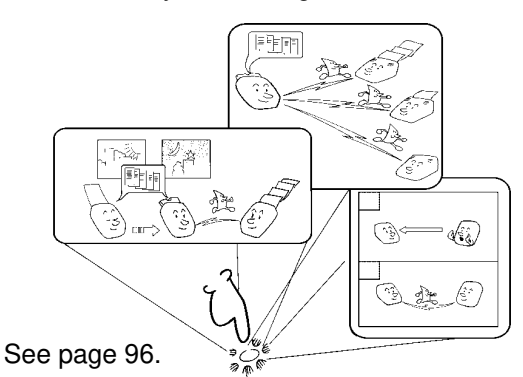

Auto Document (sends a commonly transmitted page with one touch)

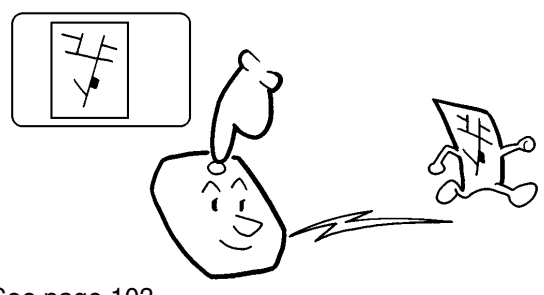

See page 103.

INTRODUCTION

#### Authorized Reception (cuts out junk fax mail)

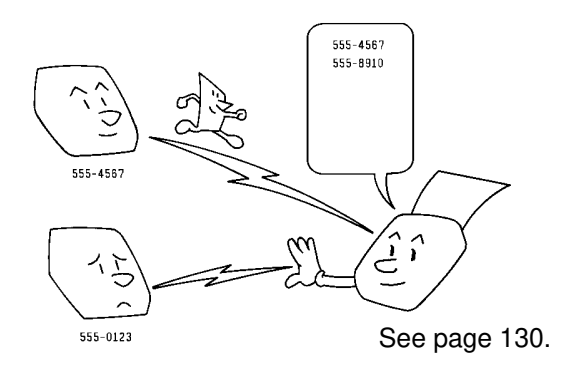

**Batch Transmission** 

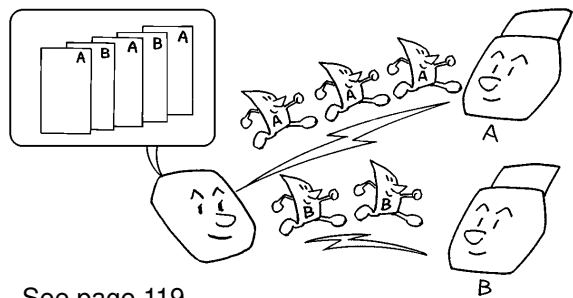

See page 119.

Protection against Wrong Connections

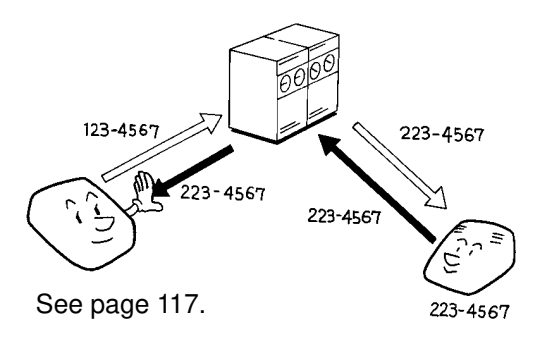

Forwarding

See page 133.

**Transmission Deadline** 

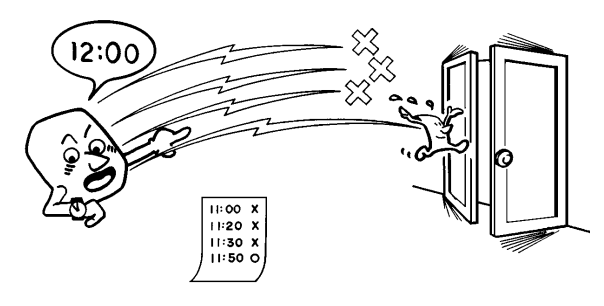

See page 74.

3

## HOW TO USE THIS MANUAL

#### MANUAL OVERVIEW

Your facsimile machine is equipped with a wide range of labor-saving and cost-saving features. This manual explains each of these features, and how you can put them to use. Note that the external appearance of the machine in some illustrations may be slightly different from the actual machine.

The manual consists of the following sections.

- ☐ How to Use this Manual This is the section that you are now reading. It contains an overview of the manual and the conventions used by the authors. It also contains quick reference sections on how to input telephone numbers and names, and how to correct errors that you may inadvertently make when operating the machine.
- General Precautions This section lists precautions that you should keep in mind when operating the machine. Read this section before you begin to use your machine.
- Guide to Components This contains a diagram that shows where the main components of your machine are situated.
- **Operation Panel -** This describes the functions of the various buttons and indicators that are on your machine's operation panel.
- ☐ Installing the Machine This section explains how to install the machine and connect it with line. And it explains also the best type of place to install your machine.
- Before you Send your First Fax This section explains the things that you have to do before you can send your first fax message and lists important features that will make faxing more convenient.
- **Routine Operation -** This section describes the features and settings that you will normally be using every day.
- Advanced Features This section explains how to take advantage of the special features of your fax machine, including how to set up networks for economical distribution of fax messages over long distances.

**Reports -** This section explains the reports that the machine generates.

- ☐ Looking After the Machine This section shows you what to do when consumable supplies run out. The user maintenance procedure in this section should be done every six months if you want to keep your machine in top condition.
- Solving Problems If your machine cannot communicate, or if it generates error codes or experiences paper jams, refer to this section. Many routine problems can be solved without a service call.
- **Specifications -** This is a list of technical capabilities of your machine.
- **Quick Reference Guide** This indicates how to use this machine at a glance.

#### CONVENTIONS

The following conventions were used when writing this manual.

#### Keynames

These have been printed in a bold typeface.

For example: When you see a command in bold such as " **Start** " means "Press the Start key on the operation panel".

If you see something like " **# x 3**", this means that you have to press the **#** key 3 times.

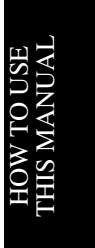

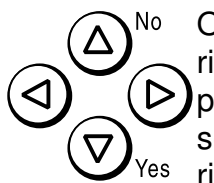

On the operation panel, there are four arrow keys (up, down, left, right). This is the scroll key. It is often used in the operating procedures to gain access to various features. For example, if you see ► in the manual, you are being asked to press the right-pointing arrow (►) on the scroll key.

#### Displays

Messages seen on the display are shown in a larger box, normally on the right hand side of the page, directly opposite the step that brought it up on the screen. After following a step in a procedure, check the display to see if it corresponds to the one in the manual. This may help you to check whether you are following the procedure successfully. The following examples show three common types of display.

Example A: The keys that can be pressed are shown on the upper right of the display. In this example, you can press the Yes and ◀ and ▶ on the scroll key.

Example B: The choices of settings for a feature are shown on the screen. The current setting is indicated ( It is set ON). If you press the ◀ or ▶ on the scroll key, the setting will be changed to OFF. Example C: The ABC in the upper right of the display indicates that you can input

the display indicates that you can input letters using the Quick Dial Keys, and ◀ and ▶ on the scroll key.

| SELECT | LANGUAGE | γ/∢► |
|--------|----------|------|
| ENGLIS |          |      |

| AUTI | HORIZED | ¥/∢► |
|------|---------|------|
| ΟN   | ►0FF    |      |

| RTI | /CSI | ABC |
|-----|------|-----|
|     |      |     |

#### HOW TO USE THIS MANUAL

Most procedures start from standby mode, that is, when the display is as shown on the right. The value after "READY" shows how much memory space is remaining.

| READY    | 100%  | 10: | ØØAM |
|----------|-------|-----|------|
| SET DOC. | OR DI | AL  | NO.  |

**NOTE**: If you start a procedure and do not enter anything at the operation panel for more than 5 minutes, the machine returns to standby mode.

#### **Symbols**

The text contains a few symbols that highlight important points or direct you towards other parts of the manual that are related to the feature currently being described.

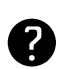

indicates a hint (for example, indicating a page number where related information can be found).

#### STORING TELEPHONE NUMBERS

To dial a telephone number or store it as a Quick Dial or Speed Dial, type it into the machine at the ten-key pad on the operation panel.

#### STORING NAMES AND LABELS

You can enter names using the Quick Dial Keys. Use Quick Dial Keys 01 to 26 for the letters of the alphabet, and use Quick Dial 27 as a spacebar. The letters are printed on the surface of each key. If you wish to enter a digit from 0 to 9, use the ten-key pad.

The cursor appears on the screen as a black dash below the cursor position. If you wish to move the cursor while editing a name or number, press the  $\blacktriangleleft$  and  $\triangleright$  arrows on the circular scroll key on the operation panel.

| If you wish to enter a punctuation mark or symbol, use Quick Dial 28. See |
|---------------------------------------------------------------------------|
| "Punctuation Marks and Symbols" on the next page for more details.        |
|                                                                           |

| KEY | DESCRIPTION | KEY | DESCRIPTION | KEY | DESCRIPTION |
|-----|-------------|-----|-------------|-----|-------------|
| 01  | А           | 12  | L           | 23  | W           |
| 02  | В           | 13  | М           | 24  | Х           |
| 03  | С           | 14  | Ν           | 25  | Y           |
| 04  | D           | 15  | 0           | 26  | Z           |
| 05  | E           | 16  | Р           | 27  | Space       |
| 06  | F           | 17  | Q           | 28  | Symbol      |
| 07  | G           | 18  | R           | 29  | (           |
| 08  | Н           | 19  | S           | 30  | )           |
| 09  | I           | 20  | Т           | 31  |             |
| 10  | J           | 21  | U           | 32  |             |
| 11  | K           | 22  | V           |     |             |

HOW TO USE THIS MANUAL

#### **Punctuation Marks and Symbols**

If you press **28** of the Quick Dial key while entering a label, you can enter the symbols. And scroll the symboles using  $\triangleleft$  or  $\triangleright$  of the scroll key.

Followings are the symboles you can enter.

& \$ ! " # \$ % & '() \* + , / : ; < > ? @ [¥]^

Press Yes when you get the symbol you want to enter.

#### **Cursor and Clear Key for Editing**

You can move the cursor using the scroll key ( $\blacktriangleleft$  and  $\blacktriangleright$ ) to edit the name or label. If you press **Clear**, the character above the cursor is deleted. If you type the alphabet, the character appears following the cursor.

#### IF YOU MAKE A MISTAKE

If you make a mistake when inputting a name or number, either:

Press **No** to erase the entire name or number and start again.

Press **Clear** to erase the last letter or digit that you entered.

If you enter the wrong function number, either:

Press **No** then input the correct function number.

Press **Function** to return to standby mode and start again.

If you dialed the wrong number, either:

- Press No. If scanning has already begun, press Stop.
- ☐ If you already programmed the number into the machine by pressing **Yes**, remove the document from the document feeder and start again.

HOW TO USE THIS MANUAI

#### **ON/OFF SWITCHES AND USER PARAMETERS**

Some of the features in this machine can be switched on or off, and some of them do not work unless they are switched on first. Other features can be adjusted in various ways. Each adjustment or on/off switch is explained in the relevant sections of the manual.

There are two user functions to help you adjust these features and switch them on/off.

Function 62 (On/Off Switches)

Function 63 (User Parameters)

#### **On/Off Switches**

This feature allows you to switch some of the major features of the machine on or off. The overall procedure is explained below. However, each of the adjustments that can be made using this procedure are explained in the relevant parts of the manual.

#### 1. Function 6 2 2 2 2 6 2 and Yes

#### 2. Yes.

The first displayed item is the telephone line type: DP = Pulse Dial, TT = Touch Tone. In the above display, TT is currently selected.

- 3. Change the setting by using  $\triangleleft$  and  $\blacktriangleright$ .
- 4. Yes.
- 5. Either:
  - Change another setting: Go to step 6.
     Finish: Yes and Function
- 6. Scroll through the list of features with ▶ until the required feature appears.
   Example: Authorized Reception press ▶ once and Yes.
- 7. Go to step 3.

| SELECT LINE | Y/NEXT►       |
|-------------|---------------|
| SELECT LINE | ¥/ <b>∢</b> ► |
|             |               |

|   | SELECT LINE<br>TT ▶ PD | ¥/ <b>∢</b> ► |
|---|------------------------|---------------|
| Γ |                        | Y/NEXT        |

NIGHT TIMER ON/OFF

Y/NEXT► AUTHORIZED ON/OFF

AUTHORIZED ON Y/ + ON FOFF

#### HOW TO USE THIS MANUAL

On/off switches available in this menu are

|   | Feature              |   | Feature                          |
|---|----------------------|---|----------------------------------|
| 1 | Telephone Line Type  | 5 | Daylight Saving Time/Summer Time |
| 2 | Authorized Reception | 6 | Memory Lock <sup>1</sup>         |
| 3 | Night Timer          | 7 | Forwarding <sup>1</sup>          |
| 4 | RDS                  | 8 | Multicopy Reception <sup>1</sup> |

(<sup>1</sup>: Optional Feature Expander required.)

#### User Parameter Settings

A wide range of features can be switched on or off by using the User Parameters. However, this feature is more difficult to use than the On/Off Switches. The switches and adjustments are presented on the screen as rows of digits. Each digit can be either 0 or 1. Each feature is allocated one or more digit. The value of the digit determines the status of the feature.

The overall procedure is explained below. However, each of the adjustments that can be made using this procedure are explained in the relevant parts of the manual.

#### 1. Function 6 2 2 2 2 6 3 and Yes.

| SETTING?     | Υ/◀ |
|--------------|-----|
| PRINT LIST < |     |

- ☐ At this time, you can print a User Parameter List if you press ◀ and **Start**.
- 2. **Yes**.

|        |     | KPAD/Y/◀► |
|--------|-----|-----------|
| SWITCH | 00: | 0000 0000 |

The current settings for switch 00 are now displayed on the bottom line of the display. If the settings for this switch are the way that you want them, go to step 4.

3. To change the required setting, press a number from 0 to 7 corresponding to the digit that you wish to change.

| SMITCH 00: 0000 0001 |  | SWITCH | 00 | = | KPAD/Y/↓<br>0000 0001 |
|----------------------|--|--------|----|---|-----------------------|
|----------------------|--|--------|----|---|-----------------------|

Example: **0** from the ten key. The value of the digit changes, in this case from 0 to 1.

Each switch contains 8 digits, which act as on/off switches for various features. The digits are numbered from 7 to 0; the setting of digit 7 is shown at the left side of the display and digit 0 is at the right.

4. Either:

- ☐ Scroll through the switches with ◀ and ► until the required switch appears. Then go to step 3.
- Finish: Yes and Function.

The user parameter switches are outlined below.

#### Switch 00 - Home position settings

| Digit  | Purpose                                               |                       |         |         |                           |           |            |                   |
|--------|-------------------------------------------------------|-----------------------|---------|---------|---------------------------|-----------|------------|-------------------|
| 0      | Stamp                                                 | 0: Off                |         |         | -                         |           |            |                   |
| 0      | 1: On (successfully scanned documents will be marked) |                       |         |         |                           |           |            |                   |
|        | Contrast hom                                          | ontrast home position |         |         |                           |           |            |                   |
| 1      |                                                       | Digit 3               | Digit 2 | Digit   | 1 Setting                 | Digit 3 I | Digit 2 Di | igit 1 Setting    |
| 2      |                                                       | 0                     | 0       | 0       | Normal                    | 1         | X          | X Do not use this |
| 3      |                                                       | 0                     | 0       | 1       | Lighten                   |           |            | setting.          |
|        |                                                       | 0                     | 1       | 0       | Darken                    |           |            |                   |
| 4      | Resolution                                            | Digit 5               | Digit 4 | Setting |                           | Digit 5   | 5 Digit 4  | Setting           |
| 4<br>5 |                                                       | 0                     | 0       | Sta     | Indard                    | 1         | 0          | Fine              |
| 5      |                                                       | 0                     | 1       | De      | tail                      | 1         | 1          | Do not use this.  |
| 6      | Transmissior                                          | n mode                |         | 0: I    | Memory tra                | Insmissio | n          |                   |
| 0      |                                                       |                       |         | 1:1     | 1: Immediate transmission |           |            |                   |
| 7      | Halftone                                              |                       |         | 0:0     | Off                       | 1: On     |            |                   |

#### Switch 01

| Digit  | Purpose                                                                                                    |
|--------|----------------------------------------------------------------------------------------------------|
| 0 to 6 | Do not change these settings.                                                                                                    |
| 7      | <ul> <li>If you change any of the contrast, resolution, transmission mode, stamp, or halftone setting before making a transmission, then:</li> <li>0: The setting(s) will not return to the home position after the transmission.</li> <li>1: The setting(s) will return to the home position after the transmission.</li> </ul> |

#### Switch 02 - Printing of various items on received messages

| Digit  | Purpose                                                                                                    |
|--------|----------------------------------------------------------------------------------------------------|
| 0      | Mark to be printed at the receiving side to distinguish messages that are sent from your machine when it is acting as a forwarding station (Feature Expander required)<br>Forwarding Mark 0: Off 1: On |
| 1      | Center mark 0: Off 1: On<br>The center mark is not printed when the machine is used for making copies                                                                                                  |
| 2      | Do not change this setting.                                                                                                    |
| 3      | TSI printing 0: Off 1: On                                                                                                    |
| 4 to 7 | Do not change these settings.                                                                                                    |

| Digit | Purpose                                          |          |       |  |  |  |  |
|-------|--------------------------------------------------|----------|-------|--|--|--|--|
| 0     | Transmission result report (memory transmission) |          |       |  |  |  |  |
| 0     |                                                  | 0: Off   | 1: On |  |  |  |  |
| 1     | Do not change this setting.                      |          |       |  |  |  |  |
| 2     | Memory storage report                            | 0: Off   | 1: On |  |  |  |  |
| 3     | Polling reserve report (polling reception)       | 0: Off   | 1: On |  |  |  |  |
| 4     | Polling result report (polling reception)        | 0: Off   | 1: On |  |  |  |  |
| F     | Transmission result report (immediate trans      | mission) |       |  |  |  |  |
| 5     |                                                  | 0: Off   | 1: On |  |  |  |  |
| 6     | Polling clear report                             | 0: Off   | 1: On |  |  |  |  |
| 7     | TCR                                              | 0: Off   | 1: On |  |  |  |  |

#### Switch 03 - Automatic printing of reports

#### Switch 04 - Automatic printing of reports, Various

| Digit  | Purpose                                                                                                    |                                                               |                                                                   |                       |  |  |  |
|--------|----------------------------------------------------------------------------------------------------|---------------------------------------------------------------|-------------------------------------------------------------------|-----------------------|--|--|--|
| 0      | Confidential reception report                                                                                                    | 0: Off                                                        | 1: On                                                             |                       |  |  |  |
| 1 to 6 | Do not change these settings                                                                                                    |                                                               |                                                                   |                       |  |  |  |
| 7      | Inclusion of part of the image on the follo<br>Memory Storage Report, Polling Clear Re<br>Transfer Result Report, Transmission De<br>0: No 1: Yes | owing reports: Trai<br>eport, Communica<br>adline Report, Pol | nsmission Result R<br>ttion Failure Report<br>ling Confirmation L | leport,<br>t,<br>List |  |  |  |

#### Switch 05 - Various

| Digit |                               | F       | Purpose | 9              |             |          |         |
|-------|-------------------------------|---------|---------|----------------|-------------|----------|---------|
| 0     | Substitute reception          |         |         | 0: Off         | 1: On       |          |         |
| 1     | Memory reception if no RTI or | CSI rec | eived   | 0: Possible    | 1: Not      | possible | )       |
| 2, 3  | Do not change these settings  |         |         |                |             | -        |         |
|       | Restricted Access             | Digit 5 | Digit 4 | Setting        | Digit 5     | Digit 4  | Setting |
| 4, 5  |                               | 0       | 0       | Off            | 0           | 1        | On      |
|       |                               | 1       | Х       | Do not use     | these setti | ngs.     |         |
|       | Energy Saver mode             | Digit 7 | Digit 6 | Setting        |             |          |         |
| 6, 7  |                               | 0       | 0       | Heater off     |             |          |         |
|       |                               | 0       | 1       | Heater energy  | y saver mo  | de       |         |
|       |                               | 1       | Х       | Do not use the | ese setting | S        |         |

#### Switch 06 Home position

| Digit  | Purpose                                                     |             |            |  |  |
|--------|-------------------------------------------------------------|-------------|------------|--|--|
| 0      | Printing TTI                                                | 0: Off      | 1:On       |  |  |
| 1      | Do not change this setting                                  |             |            |  |  |
| 2      | Closed network in transmission                              | 0: Disabled | 1: Enabled |  |  |
| 3      | Do not change these settings.                               |             |            |  |  |
| 4      | Batch Transmission (Feature Expander required) 0: Off 1: On |             |            |  |  |
| 5 to 7 | Do not change these settings.                               |             |            |  |  |

| Digit   |                                                                         |                  | Purpose                                                                                                    |
|---------|-------------------------------------------------------------------------|------------------|----------------------------------------------------------------------------------------------------|
| 0 to 7  | Do not change these settings.                                           | •                |                                                                                                    |
| vitch 0 | 8 - Various                                                             |                  |                                                                                                    |
| Digit   |                                                                         |                  | Purpose                                                                                                    |
| 0, 1    | Multicopy reception<br>(Feature Expander Required)<br>Digit 1<br>X<br>0 | Digit0<br>0<br>1 | Setting<br>Off<br>Messages from senders whose RTI/CSIs<br>are programmed are multi-copied.<br>Messages from senders whose RTI/CSIs                                                                                                    |
| 2, 3    | Authorized Reception                                                    | Digit<br>X<br>0  | are not programmed are multi-copied.         3 Digit 2 Setting         0       Off         1       Receive messages only from senders whose RTI/CSIs are programmed.         1       Receive messages only from senders whose RTI/CSIs are programmed.         1       Receive messages only from senders whose RTI/CSIs are not programmed. |
| 4, 5    | Do not use these settings.                                              |                  |                                                                                                    |
| 6, 7    | Forwarding<br>(Feature Expander Required)                               | Digit<br>X<br>0  | <ul> <li>7 Digit 6 Setting <ul> <li>O</li> <li>Off</li> </ul> </li> <li>1 Forward messages only from senders whose RTI/CSIs are programmed</li> <li>1 Forward messages only from senders whose RTI/CSIs are not programmed.</li> </ul>                                                                                                    |

#### Switch 07 - Do not change these settings

#### HOW TO USE THIS MANUAL

| Digit  |                               |         | Purpos  | e                                   |
|--------|-------------------------------|---------|---------|-------------------------------------|
|        | Memory lock                   | Digit 1 | Digit 0 | Setting                             |
| 0.1    | (Feature Expander Required)   | Х       | 0       | Off                                 |
|        |                               | 0       | 1       | Messages from senders whose         |
|        |                               |         |         | RTI/CSI are programmed are not      |
|        |                               |         |         | printed unless you enter the memory |
| 0, 1   |                               |         |         | lock ID.                            |
|        |                               | 1       | 1       | Messages from senders whose         |
|        |                               |         |         | RTI/CSI are not programmed are not  |
|        |                               |         |         | printed unless you enter the memory |
|        |                               |         |         | lock ID.                            |
| 2 to 7 | Do not change these settings. |         |         |                                     |

#### Switch 09 - Various

#### Switch 10 Various

| Digit  | Purpose                                                         |
|--------|-----------------------------------------------------------------|
| 0      | Reverse order printing (Feature Expander Required) 0: Off 1: On |
| 1 to 6 | Do not change these settings                                    |
| 7      | Halftone mode 0: Standard Mode                                  |
|        | 1: Speed Mode                                                   |

#### Switch 11 Various

| Digit  | Purpo                                        | se              |              |
|--------|----------------------------------------------|-----------------|--------------|
| 0 to 5 | Do not change these settings.                |                 |              |
| 6      | Printing the received message when it is act | ed as a forward | ing station. |
|        |                                              | 0: Off          | 1: On        |
| 7      | Polling standby duration                     | 0: Once         | 1: Keep      |

#### Switch 12 Various

| Digit   |                                                                                                    | F                                                                          | Purpose                                                             | <b>)</b>                                                                      |                                                            |                                                                                                    |
|---------|----------------------------------------------------------------------------------------------------|----------------------------------------------------------------------------|---------------------------------------------------------------------|-------------------------------------------------------------------------------|------------------------------------------------------------|----------------------------------------------------------------------------------------------------|
| 0 and 1 | Do not change these settings.                                                                                                    |                                                                            | •                                                                   |                                                                               |                                                            |                                                                                                    |
| 2       | Toner saving mode<br>Note:<br>If on, contrast will be set to "N<br>This is available when receivir<br>copying or printing from a PC.<br>Further, messages sent to you<br>saving to insure a clear image<br>To make sure that the fax qual<br>reports. (See page 172).<br>(Note: If the sender is using a<br>will stay on and this could low | ormal" a<br>ng fax mo<br>i in halfto<br>iity is acc<br>machine<br>er image | utomatic<br>essages<br>one mod<br>ceptable<br>e made b<br>quality.) | 0: Off<br>ally, prese<br>and printi<br>e will auto<br>with tone<br>by another | erving im<br>ing repo<br>omaticall<br>r saving<br>r manufa | 1: On<br>nage quality.<br>orts, but not for<br>y turn off toner<br>on, print a few<br>acturer, toner saving |
| 3 and 4 | Density of the printing image                                                                                                    | Digit 4<br>0<br>1                                                          | Digit 3<br>0<br>0                                                   | Setting<br>Normal<br>Darken                                                   | Digit 4<br>0<br>1                                          | Digit 3 Setting<br>1 Lighten<br>1 Do not use<br>these settings                                              |
| 5 to 7  | Do not change these settings.                                                                                                    |                                                                            |                                                                     |                                                                               |                                                            |                                                                                                    |

#### Switch 13 Do not change these settings

| Digit  | Purpose                       |  |
|--------|-------------------------------|--|
| 0 to 7 | Do not change these settings. |  |

# HOW TO USE THIS MANUAL

## **GENERAL PRECAUTIONS**

**WARNING:** Do not attempt any maintenance or troubleshooting other than that mentioned in this manual. This machine contains a laser beam generator and direct exposure to laser beams can cause permanent eye damage.

#### POWER AND GROUNDING

Pay attention to the following.

#### **Power Supply**

- 1. Power requirements: 220-240 Vac, 50 Hz
- 2. Insert the power plug securely into the wall socket.
- 3. Make sure that the wall outlet is near the machine and readily accessible.
- 4. Do not connect other equipment to the same socket.
- 5. Do not step on or set anything on the power cord.
- 6. Do not connect other equipment to the same extension cord.
- 7. Be sure that the power cord is not in a position where it would trip someone.
- 8. The wall outlet must be easily accessible.

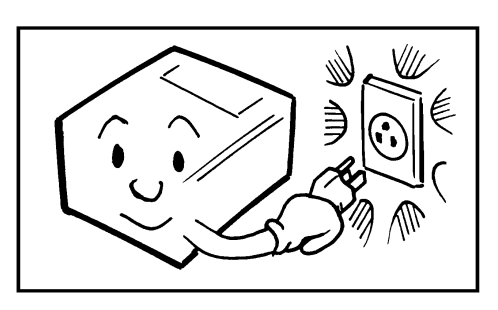

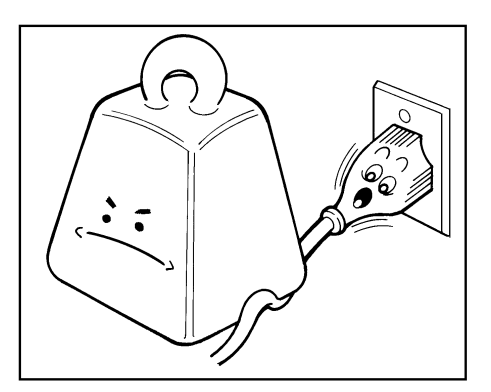

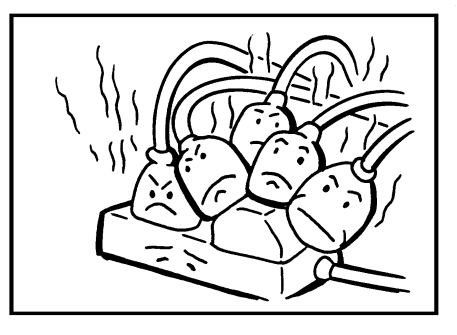

#### Grounding

Ground the machine and the lightning protection circuit in accordance with regulations. Do not ground to gas or water pipes, or to a telephone ground plug. Proper grounding is to the ground terminal of the power outlet. Be sure that the ground terminal of the power outlet is properly grounded.

The lightning protection circuit for the machine requires the machine to be properly grounded. If proper grounding is provided, about 90% of lightning damage can be prevented. For safety, be sure to connect the machine to a three-prong grounded outlet.

#### **COLD WEATHER POWER-UP**

Avoid raising the room temperature abruptly when it is below 14°C, or condensation may form inside the machine.

- 1. Raise the room temperature to 20°C at less than 10°C per hour.
- 2. Wait for 30 to 60 minutes.
- 3. Turn the power on.

Do not use the machine near a humidifier.

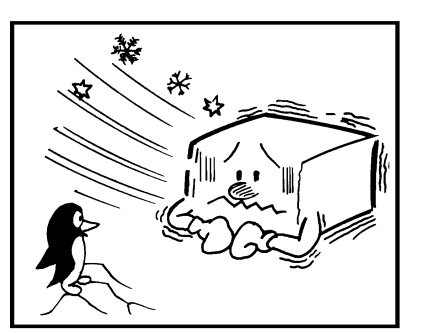

GENERAL PRECAUTIONS

#### THUNDERSTORMS

With proper grounding, about 90% of lightning damage can be prevented. However, if possible, during severe electric storms turn the power switch off and disconnect the power cord and telephone line cord.

Note

All fax messages stored in the memory may be erased if power is switched off for more than an hour.

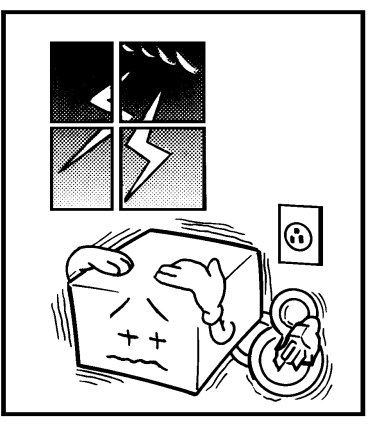

#### **COPY PAPER**

- ☐ 60 to 90 g/m<sup>2</sup>. copy paper is recommended: letter or legal sizes are the most commonly used
- Do not use damp paper, or copies will be defective.
- Do not touch copy paper if your fingers are wet or oily; fingerprints may appear on the copy.
- Keep paper in a vinyl bag if it will not be used for a long time.
- Store in a cool dry place.
- Store flat. Do not stand upright.
- The following materials cannot be used in the paper trays: Post cards, Tracing paper, OHP sheets, Adhesive labels
- Do not overload the paper trays.
- ☐ If multi-sheet feeding occurs or dog-eared copies are made when using recycled paper in the paper tray, fan the recycled paper and load it in the paper tray again.

#### **TONER CARTRIDGES**

- Store in a cool, dark place.
- Never store where they may be exposed to heat.
- Keep out of the reach of children.
- Do not eat toner.
- Do not lay heavy objects on toner cartridges.
- Do not incinerate toner or toner containers. Toner dust may cause flashback when exposed to an open flame.

#### **OPERATING PRECAUTIONS**

- While the machine is in operation, do not turn off the main switch or unplug the power cord.
- Keep corrosive liquids, such as acid, off the machine.
- Do not allow paper clips, staples, or other small metallic objects to fall inside the machine.
- The fusing unit may be very hot. Be careful when handling it.

#### GENERAL

- Read the Important Safety Information at the front of this manual.
- ☐ Since some parts of the machine are supplied with high voltage, make sure that you do not attempt any repairs or attempt to access any part of the machine except those described in this manual.
- Do not make modifications or replacements other than those mentioned in this manual.
- Using the machine for a long period, disconnect the power cord.

#### OZONE

The machine generates ozone during operation. Normally, the ozone level is safe for operators. However, during a long copy run or while printing a long message, ozone odor may appear; in such a case, ventilate the room.

#### WARNING:

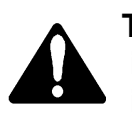

This symbol is intended to alert the user to the presence of important operating and maintenance (servicing) instructions in the literature accompanying the machine.

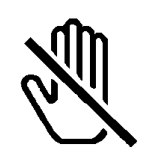

This symbol is attached to some components to alert the user not to touch them, because they may be very hot.

## GUIDE TO COMPONENTS

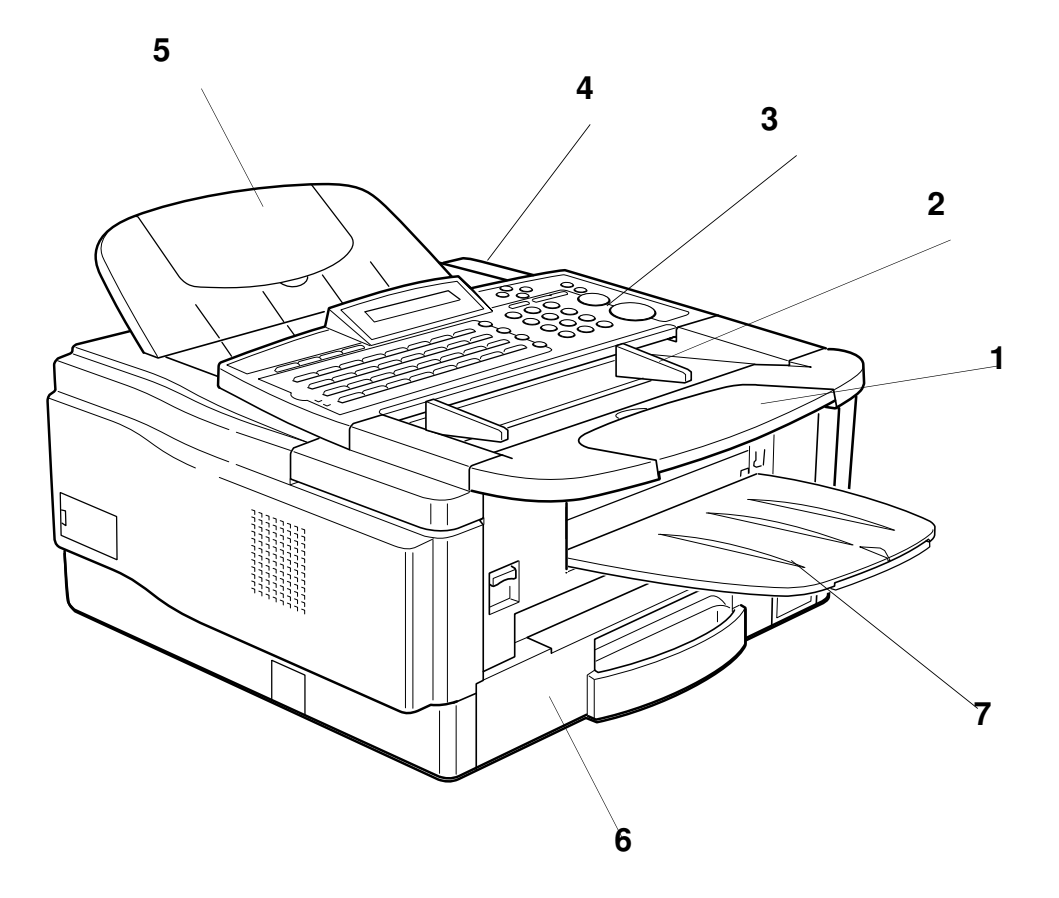

| 1 | Document Table  |
|---|-----------------|
| 2 | Document Guide  |
| 3 | Operation Panel |
| 4 | Power Switch    |
| 5 | Document Tray   |
| 6 | Paper cassette  |
| 7 | Copy Tray       |

This page is intentionally blank

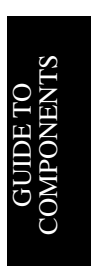

## **OPERATION PANEL**

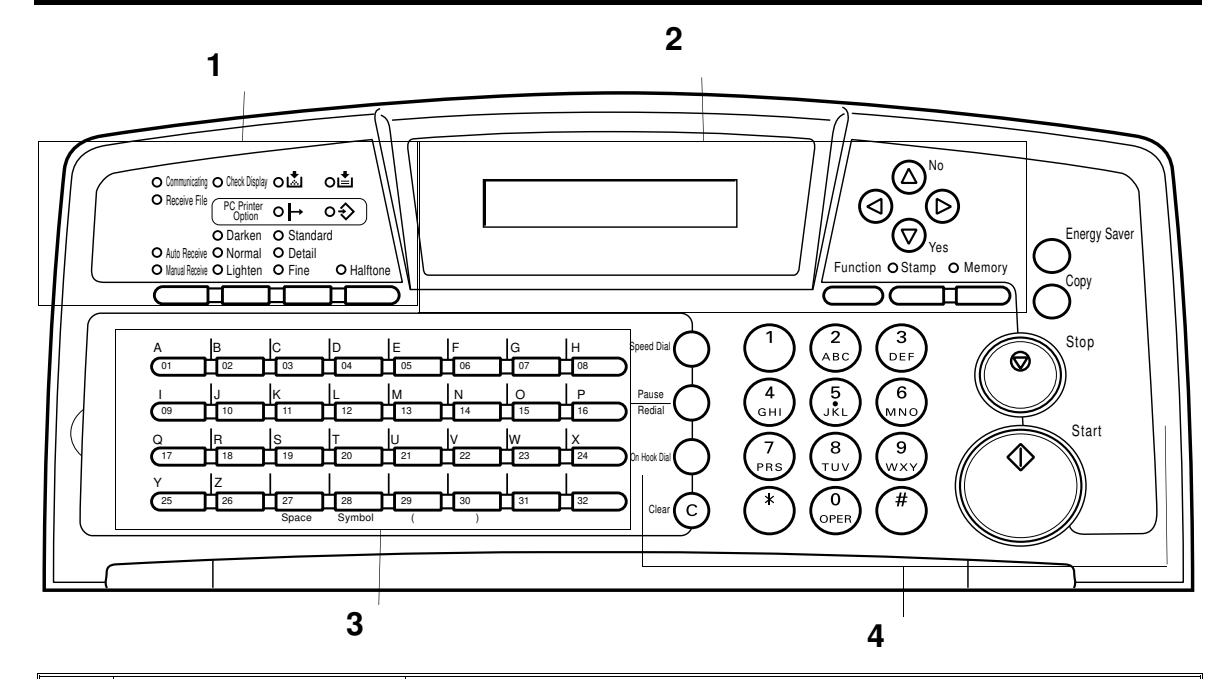

| 1. |                                |                                                                                                    |
|----|--------------------------------|----------------------------------------------------------------------------------------------------|
|    | Communicating<br>Indicator     | Lights when a fax message is being transmitted or received                                                                                           |
|    | Receive File<br>Indicator      | Lights when an incoming message was received into memory.<br>Blinks when confidential reception file or memory lock file is<br>stored in the memory. |
|    | Check Display<br>Indicator     | Lights when some error occurs. See the instruction appearing on the display.                                                                         |
|    | Add Toner<br>Indicator         | Blinks when the toner cartridge is almost empty, and lights when it is empty.                                                                        |
|    | Add Paper Indicator            | Lights when a cassette is empty.                                                                                                    |
|    | L                              |                                                                                                    |
|    | PC Printer Option              | These indicators are only used when the optional Printer                                                                                             |
|    | Indicators                     | Interface Kit is installed. See the operation manual for the Printer Interface Kit for full details.                                                 |
|    | Reception Mode<br>Selector Key | Press to select Auto Receive or Manual Receive.                                                                                                    |
|    | Contrast<br>Selector Key       | Press this to select either Darken, Normal or Lighten                                                                                                |
|    | Resolution Selector            | Press this to select either Standard, Detail, or Fine transmission                                                                                   |
|    | Кеу                            | mode.                                                                                                    |
|    | Halftone Key                   | Press this to use halftone transmission mode.                                                                                                    |

|    |                  |                                                                                                    | 7      |
|----|------------------|----------------------------------------------------------------------------------------------------|--------|
| 2. | Display          | Displays prompts, warnings, and selected modes.                                                                                                    |        |
|    | Stamp Key        | Press to enable or disable the tramsmission.scanning verification stamp feature.                                                                                                    |        |
|    | Function Key     | Press to use one of the numbered functions explained in this manual.                                                                                                    |        |
|    | Yes/No Keys      | Use to answer questions on the display.                                                                                                    |        |
|    | Scroll Key       | When an arrow is shown on the display, use this key to access<br>the options, items, or functions shown by the arrow. Also use it to<br>move the cursor when programming or editing a displayed item. |        |
|    | Memory Key       | If the indicator is lit, your document will be stored before<br>transmission. If it is not lit, your document will be sent<br>immediately without being stored. Press the key to change the<br>mode.  | PANEL  |
| 3. | Quick Dial Keys  | Each of these can be programmed with a telephone number, a group, or a keystroke program. You can also use these keys to type names and labels such as the RTI and TTI.                               | RATION |
| 4. | Speed Dial Key   | Press this to dial using Speed Dial feature.                                                                                                    | )PE    |
|    | Pause/Redial Key | Press this if you need to insert a pause when dialing. Or press this to redial the last number that was dialed.                                                                                       |        |
|    | On Hook Dial Key | Press this to dial without picking up the handset.                                                                                                    |        |
|    | Clear Key        | Use this as a backspace key during programming.                                                                                                    |        |
|    | Ten Key Pad      | Use this as a telephone keypad, or to enter Speed Dial codes.                                                                                                    |        |
|    | Energy Saver Key | Hold a few seconds this to srart or end the energy saver mode.                                                                                                    |        |
|    | Сору Кеу         | Press this to copy the document now in the feeder.                                                                                                    |        |
|    | Stop Key         | Press this to stop the machine and return it to standby mode.                                                                                                    |        |
|    | Start Key        | Press this to start fax communication.                                                                                                    |        |

## **INSTALLING THE MACHINE**

#### LOCATION

For the best possible performance, install your machine in a place which satisfies the following conditions.

- Not exposed to direct sunlight
- ☐ Well ventilated (air turnover at least three times per hour); to avoid the build-up of ozone, make sure to locate the machine in a large well-ventilated room which has an air turnover of more than 30 m<sup>3</sup>/hr per person.
- Level
- Not subject to vibration
- Away from other electronic equipment, to avoid interference
- Away from areas containing corrosive gas
- Dust-free
- Condensation-free
- Temperature 17 to 28°C
- Humidity 40 to 70% RH (do not install near a humidifier)
- Away from heaters and air conditioners, to avoid sudden changes of temperature
- Within 5 meters of a three-pin grounded power outlet (220-240 Vac, 50 Hz)
- U With the clearance as shown on the right
  - **NOTE:** This machine generates a certain amount of ozone. Although the amount generated is within safety requirements, it is recommended that, to avoid ozone buildup, you install the machine in a room which is properly ventilated.

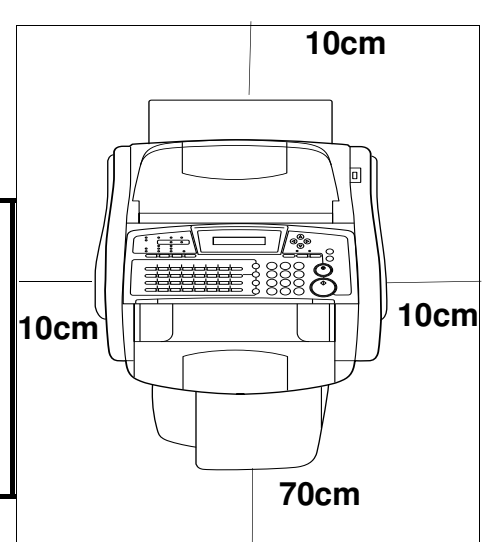

#### ATTACHING DOCUMENT TABLE AND DOCUMENT TRAY

- 1. Open the front cover.
- 2. Attach the document table and the document tray as shown.
- 3. Close the front cover until you hear it clicks. If your document is large, pull the extensions out.

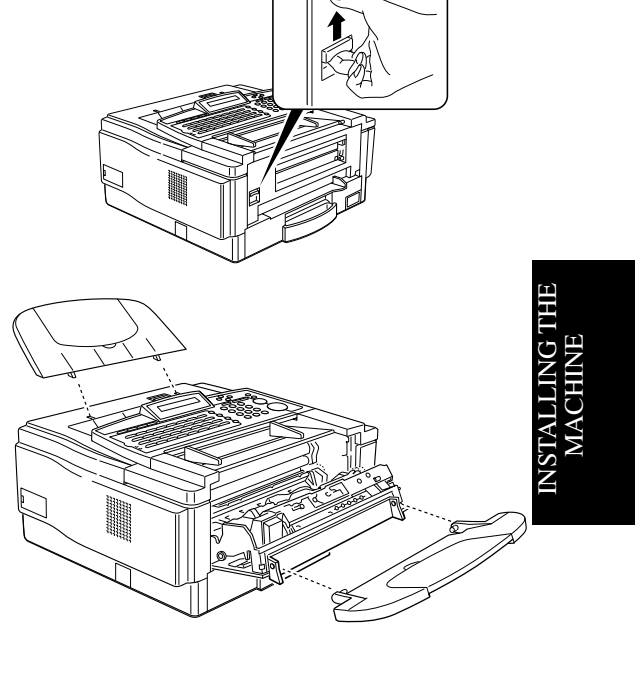

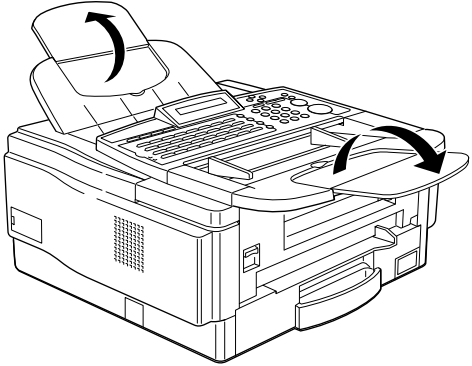

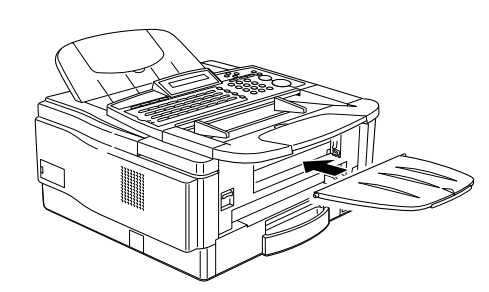

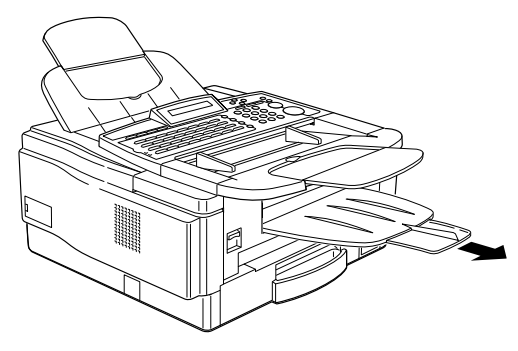

**Attaching the Copy Tray** 

- 1. Attach the copy tray as shown.
- 2. You can also extend the copy tray.

# INSTALLING THE PHOTOCONDUCTOR, TONER CASSETTE AND CLEANING PAD

Before using the machine, install the photoconductor, toner cassette and cleaning pad the as in the following procedure

1. Lift up the operation panel.

- 2. Open the front cover. (Push the button on the cover.)
- 3. Place the photoconductor in the machine. Pay attention to the green knob. One of them is marked "R" for right side.
- 4. Remove the black sheet as shown in the lower picture.

 Turn the green levers to lock the photoconductor in place.
 Caution: Never touch the surface of the photoconductor (green drum).

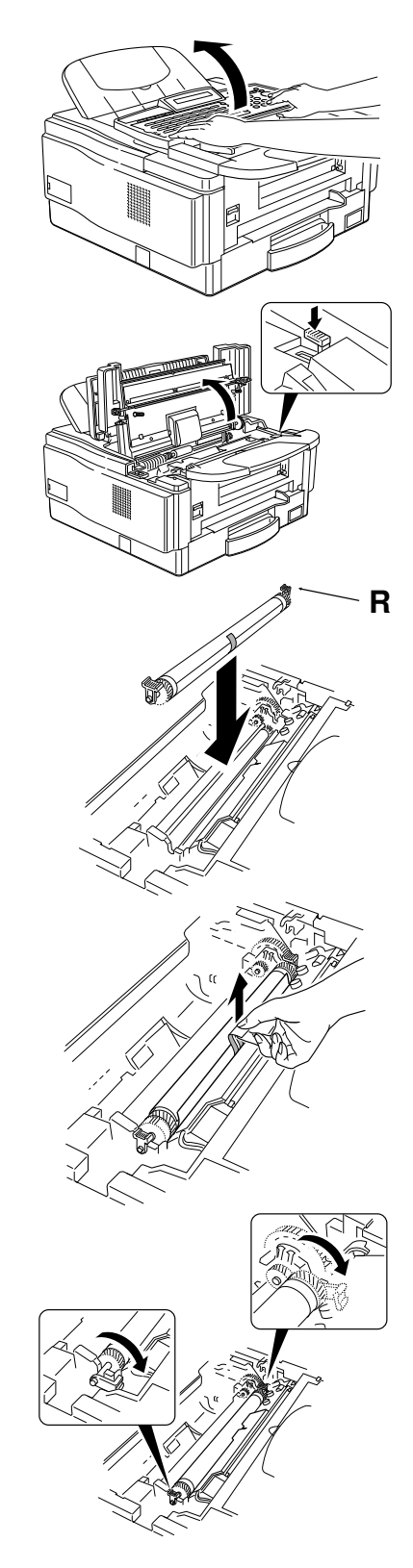

6. Pull out the sheet of the toner cassette. And remove the black sheet.

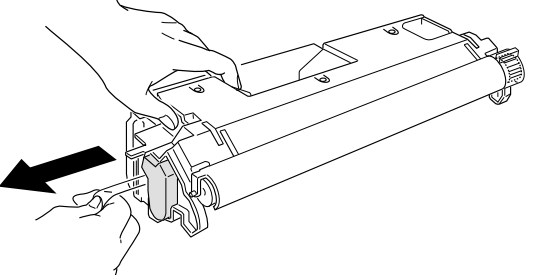

7. Slide the toner cassette into the machine as far as it will go. Gently push down the cassette to secure it in place.

8. Install the cleaning pad as shown in the illustlation.

Match the position of the arrow on the cleaning pad with the arrow on the inside the machine.

**Note:** Push the cleaning pad until you hear it clicking.

8. Close the upper cover and the operation panel.

**Note:** If the top cover does not close, the toner cassette, photoconductor or cleaning pad is not correctly installed.

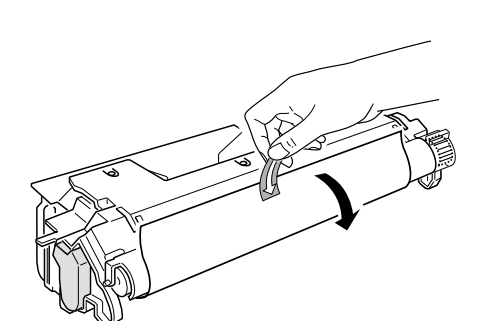

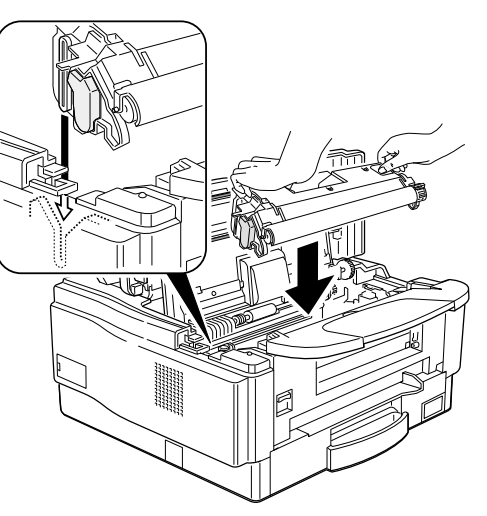

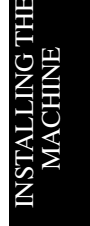

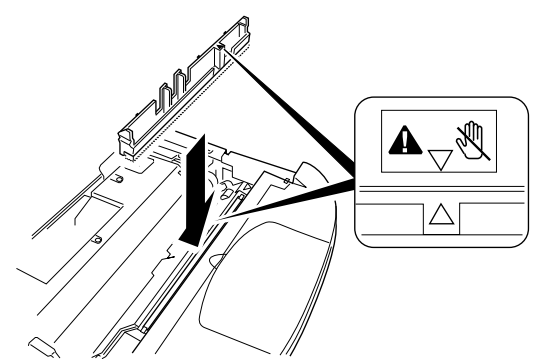

2

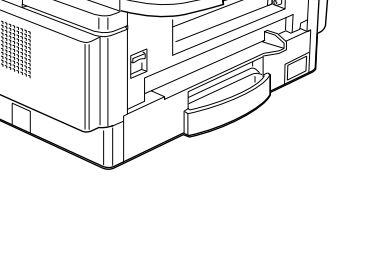

#### CONNECTING THE MACHINE

Before using the machine, connect the machine to the telephone line properly. And plug the power cable and switch on.

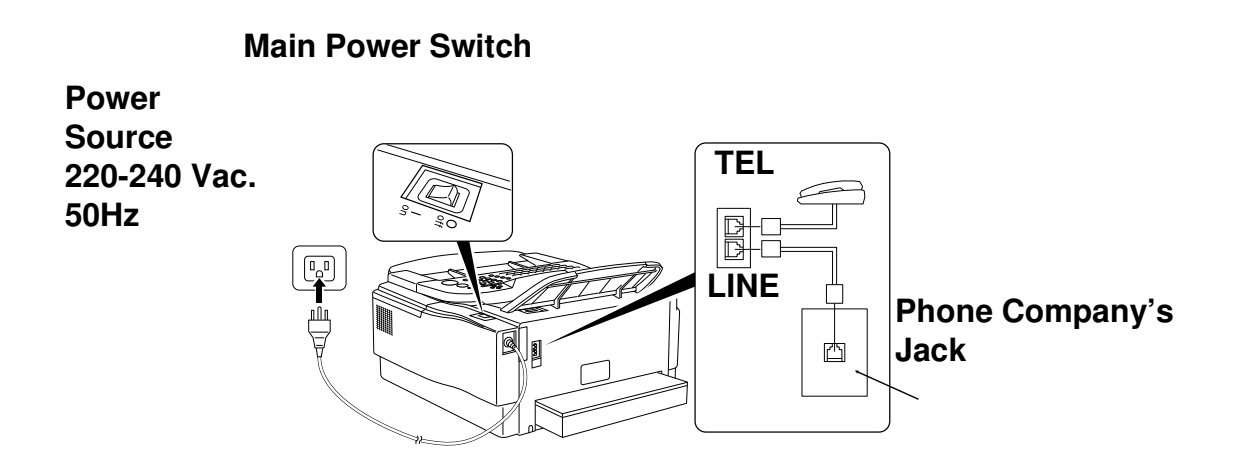

☐ Make sure that it is properly connected to the telephone line and the power outlet, as shown above.

#### CAUTION

Do not switch on until everything is connected properly.

Program the Telephone Line Type setting (use Function 62; see page 41). If your telephone normally sends out tones(touch tone) when dialing, use the TT setting; if it normally sends out pulses (rotary dial), use the DP setting. Also, make sure that the switch on the handset is set up correctly.

#### IMPORTANT POINTS ABOUT POWER CONNECTION

- The supply from the wall outlet must not fluctuate more than 10 V either side of 230 Vac.
- The power cord should not be laid in a place where it might trip somebody.
- Do not lay anything on the power cord.
- ☐ If you have to use an extension cord, make sure that it is capable of carrying 300V/10A, and that your facsimile terminal is the only piece of equipment connected to that cord.
# LOADING THE PAPER IN THE CASSETTE

When you load the paper in the cassette, do the following.

1. Remove the cassette.

#### **CAUTION:**

To avoid dropping the cassette hold it by the front and side while pulling it out.

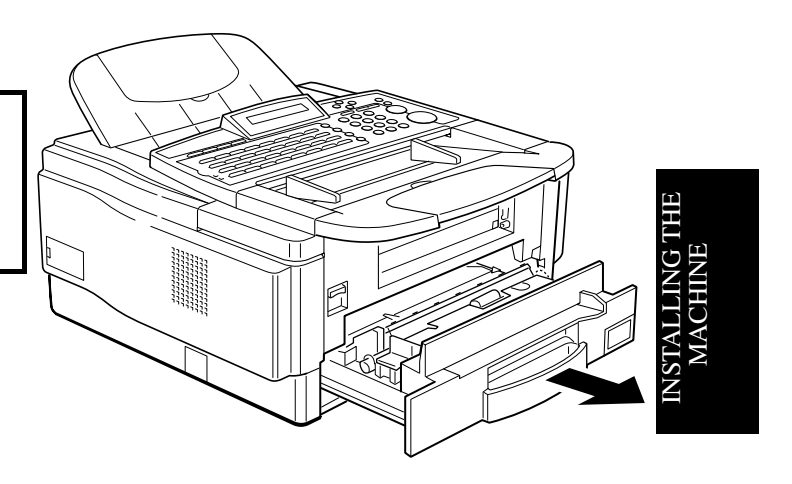

2. Push the metal plate down.

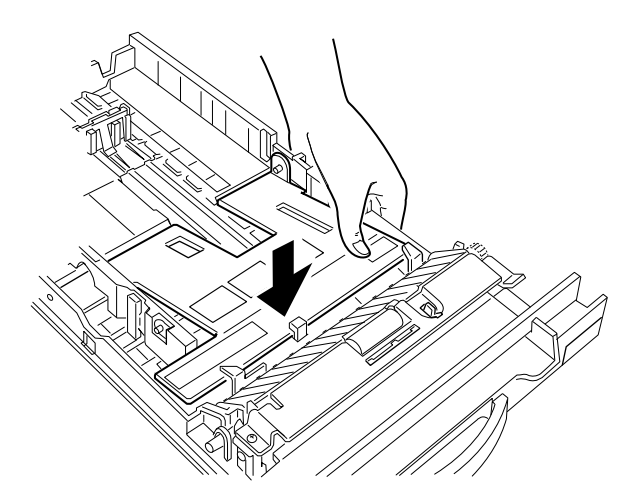

3. Pushing the metal plate, turn over the cassette and take out the clip as demonstrated in the illustration.

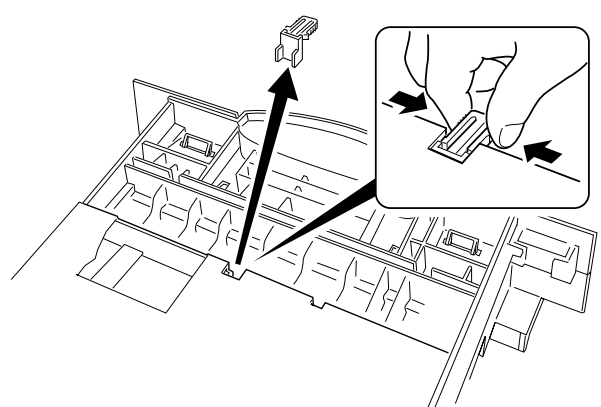

4. Adjust the position of the two side fences to match the paper size.

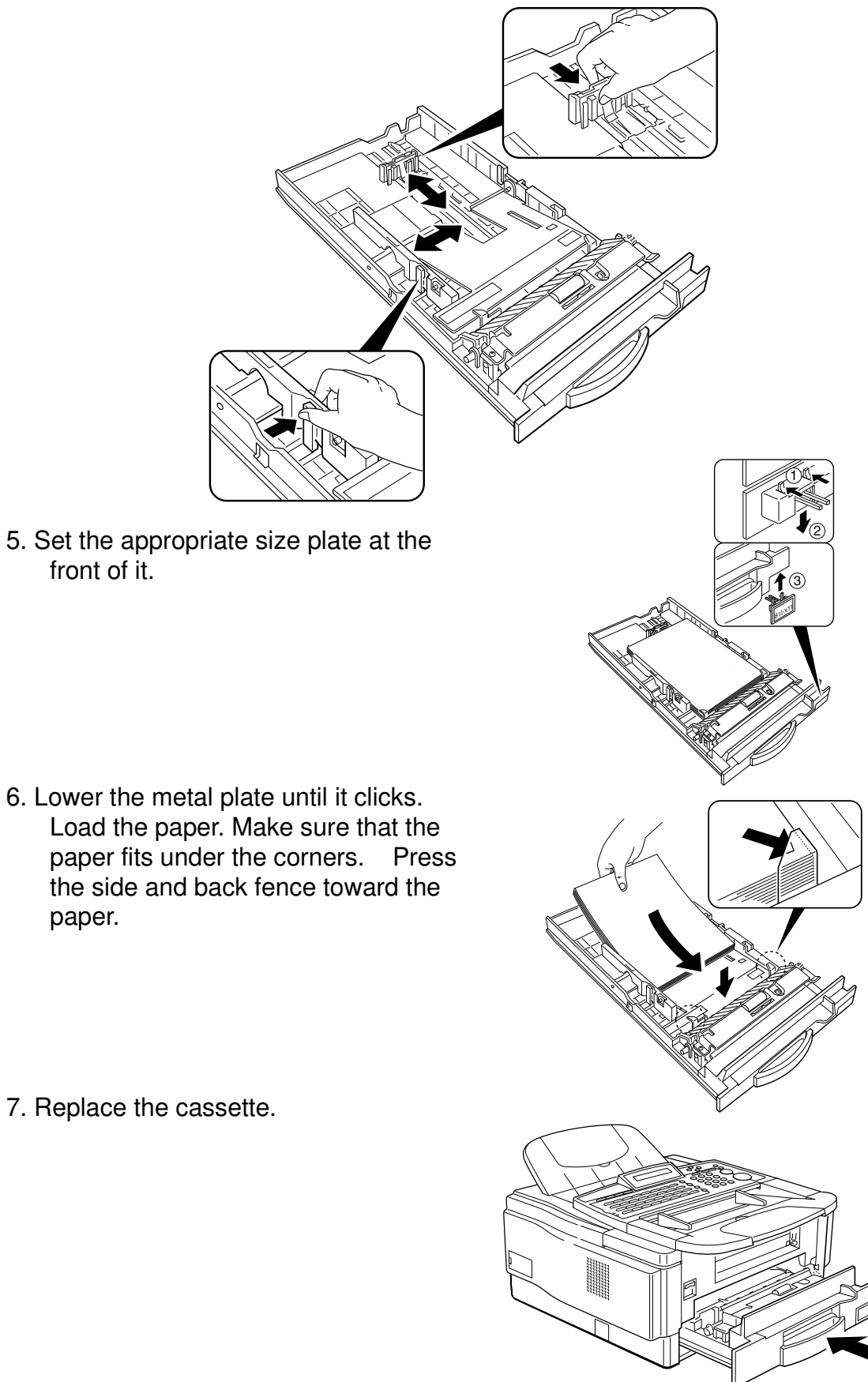

# INSTALLING REMOVABLE CASSETTE AND LOADING PAPER (OPTION)

1. Pull out and remove the cassette.

2. Turn over the cassette and remove the front cover attached to the cassette as shown in the picture. Then close the cassette.

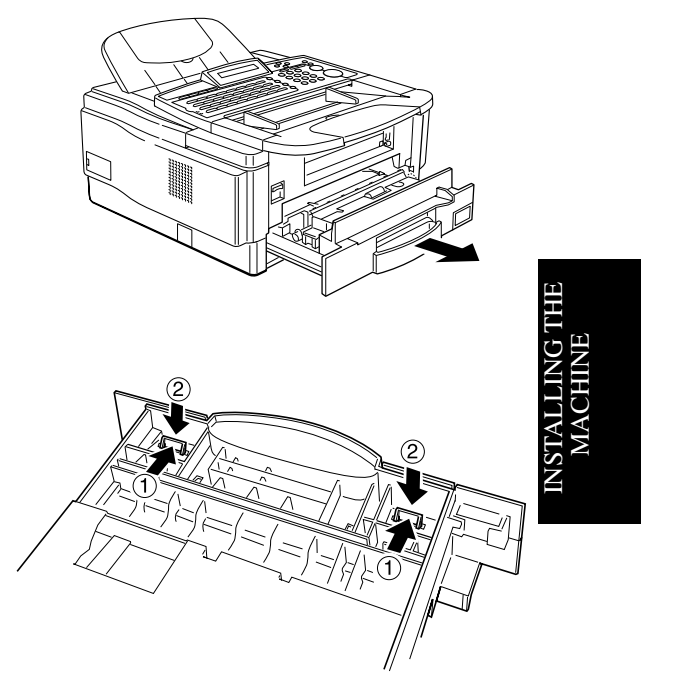

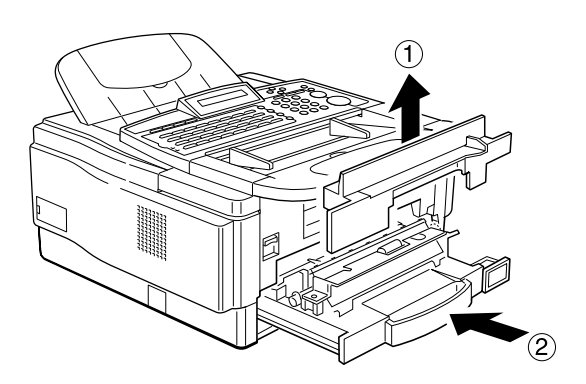

3. Remove the cover of the cassette.

4. Push the bottom plate until it clicks.

#### **INSTALLING THE MACHINE**

5. Adjust the position of the back fence.

6. Adjust the position of the side fence

Installing the long paper extension.

7. Turn over the cassette. Remove the extension.

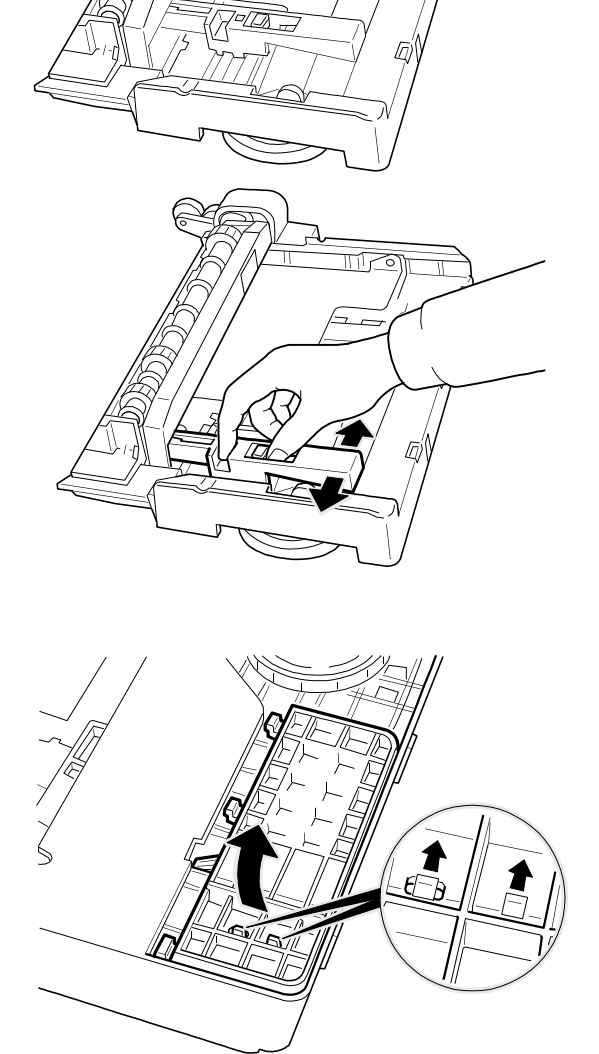

8. Turn over the cassette again and install the extension.

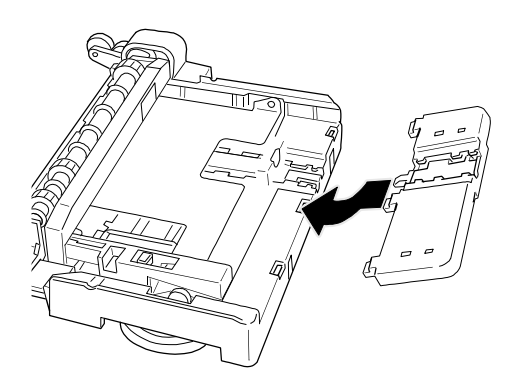

9. Rotate the dial until the appropriate size appears.

10. Set the paper under the corners. And push the side fence to the paper.

11. Set the cover of the removable cassette.

12. Install the removable cassette.

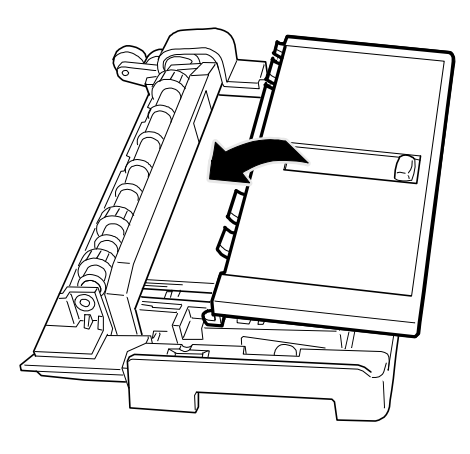

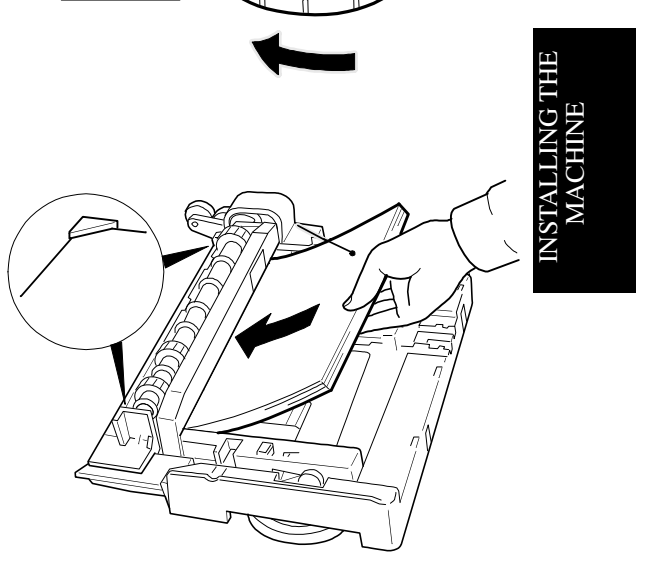

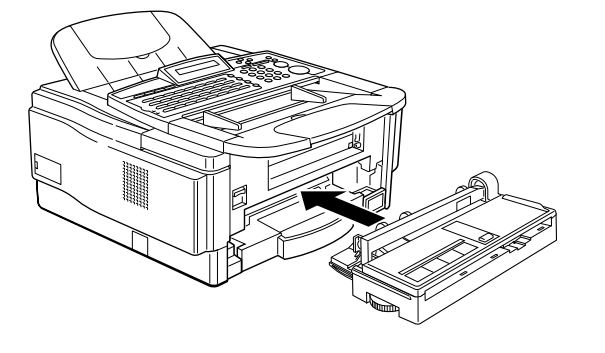

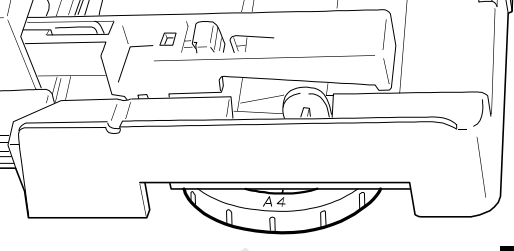

# INSTAIING THE OPTIONAL FEATURE EXPANDER

Switch off the power before you install the optional feature expander.

1. Remove the cover on the left side of the machine.

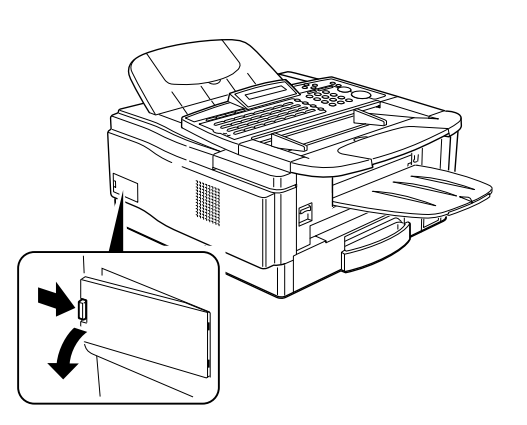

2. Insert the memory card with the printed face up. Make sure that the machine and card contacts touch.

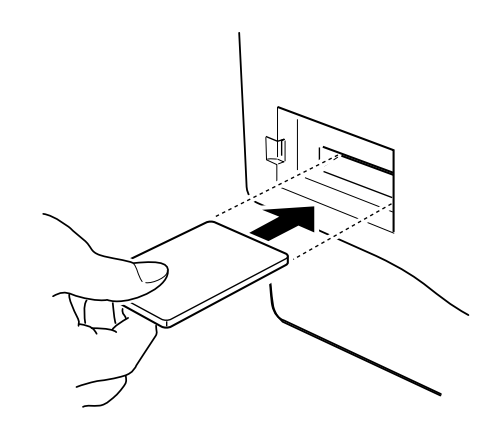

3. Replace the cover. Then switch on the power.

# USING MANUAL FEED

You can set a sheet of paper using the manual feeder when you make a copy or print from the PC (Optional Printer Interface is required).

 Insert a sheet of paper and align it with the right edge.
 Note: The acceptable paper size from the manual feed is 191 to 216 mm in width, and 140 to 356 mm in length.

Paper will be fed.

- **Note:** If a paper is left in the manual feeder for 3 minutes, it will be fed out automatically.
- **Caution:** Do not insert paper into the manual feeder while the machine is printing. Otherwise, copy jams may occur.

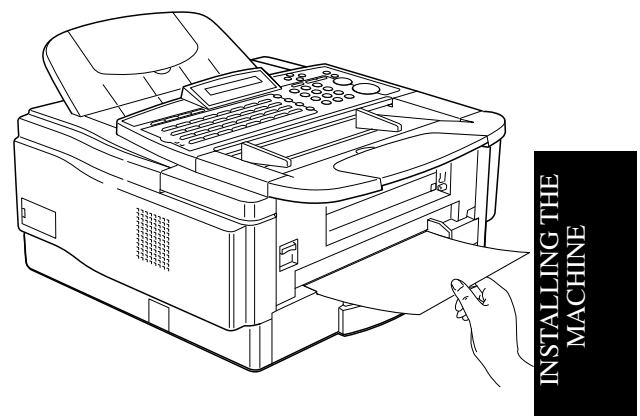

Using Manual Feed with the Removable Cassette (Option)

You can set a sheet of paper using the manual feeder of the removable cassette when you make a copy or print from the PC (Optional Printer Interface is required).

1. Close the cover of the removable cassette

2. Set a sheet of paper and align it with the right edge.

Paper will be fed.

- **Note:** The acceptable paper size from the manual feed is 191 to 216 mm in width, and 140 to 356 mm in length.
- **Caution:** Do not insert paper into the manual feeder while the machine is printing. Otherwise, copy jams may occur.

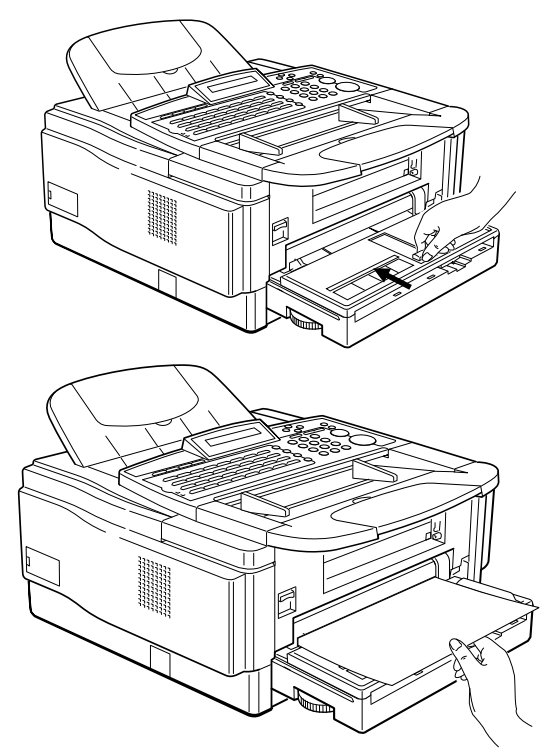

## SOME ITEMS MUST BE PROGRAMMED FIRST

#### Overview

After you have installed your new machine and connected it to the telephone line, there are a few things that you have to do before you start to send fax messages from your new machine.

You should set up your machine's clock and identification. In fact, for faxes sent to, from, or within the United States, the United States' Federal Communications Commission (FCC) states that the fax message must contain header information that identifies the sender (or the sender's organization), and the date and time that the fax was sent. To do this, program the following features.

Date and Time/Daylight Saving Time: see page 37.

RTI (Remote Terminal Identification): see page 39.

TTI (Transmit Terminal Identification): see page 39.

CSI (Called Subscriber Identification): see page 40.

In addition, you also have to make sure that the fax machine's dialing circuits are set up correctly. There are two settings: Pulse Dial, and Tone Dial. If you select the wrong setting, your machine will not be able to dial fax numbers. If you are not sure which setting to use, contact your telephone company. To change this setting, see the following section of the manual.

Also, if you have a handset attached to your fax machine, make sure that its

Language Selection

If your native language is Spanish or French, you can have the machine display instructions and print reports in either of these languages instead of in English.

#### 1. Function 6 2 2 2 2 9 3 and Yes

dialing circuit is also set up correctly.

| SELEC | T LANGUAGE | γ/∢► |
|-------|------------|------|
| ENGLI | SH         |      |

- 2. Use the  $\blacktriangleleft$  and  $\blacktriangleright$  to scroll the language.
- 3. When the correct language is displayed, press **Yes** and **Function**.

Once you have done this, all displays and reports will be in the selected language.

Date and Time

Your fax machine has an internal clock. It controls the following features.

- The time display on the operation panel while the machine is idle.
- Operation of time-delay features like Send Later.
- The date and time that is printed out on pages that you receive, if Reception Time is switched on.
- The date and time that is printed out at the other end on pages received from your machine.

Program the correct date and time when you install the machine.

Cross-references: Send Later: see page 73. **3EFORE YOU SEND YOUR FIRST FAX** 1.Press Function 6 2 2 2 2 9 1 and Yes FRI KPAD/Y <u>21</u> APR 1995 01:35 Example: Change to 09 May '95, at 10:25 ₩/#/Υ 2. Change the date with the ten keypad as SUN 09 <u>APR</u> 1995 01:35 09. 3. Change the month using \* or # (\* to scroll TUE **₩/**#/Y 09 MAY 1995 01:35 forward, or # to scroll backward) on the ten key pad and press ▶ to move the cursor. 4. Type in the year and time at the keypad TUE **₩/**#/Y 09 MAY 1995 10:<u>25</u> as 951025.

#### 5. When the display is correct, press **Yes Function**

#### Daylight Saving Time

Whenever local custom requires advancing the clock or setting the clock back, use this feature. You can easily move the clock forwards when daylight saving time begins, and back when it ends.

When you install the machine for the first time, take care that the setting is correct before you set the date and time.

- 1. Press Function 6 2 2 2 2 6 2 and Yes
- 2. Press ▶ until the screen is as shown opposite, and then press **Yes**.

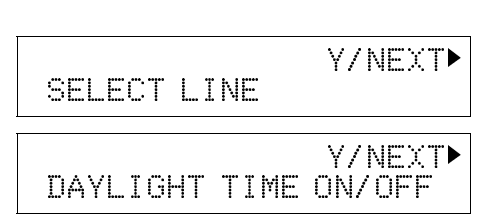

3 .Use the ◀ and ▶ arrows on the scroll key to switch the feature on or off. This mode is off if the display is shown as opposite.

| DAYLI | GHT | ¥/ <b>∢</b> ► |
|-------|-----|---------------|
| ON    | OFF |               |

4. To store your setting: **Yes** 

**Terminal Identification** 

There are three labels which identify yourself to the operator at the other end. These labels are called the RTI, the TTI, and the CSI.

- ☐ RTI (Remote Terminal Identification) and CSI (Called Subscriber Identification): These appear on the receiving fax machine in the display on the operation panel during communication, and on reports after communication.
- TTI (Transmit Terminal Identification): This is printed at the other end at the top of each page received from your machine.

You can see the RTI, TTI, and CSI of the other party during the communication (see the following diagram) and on reports printed by the machine later.

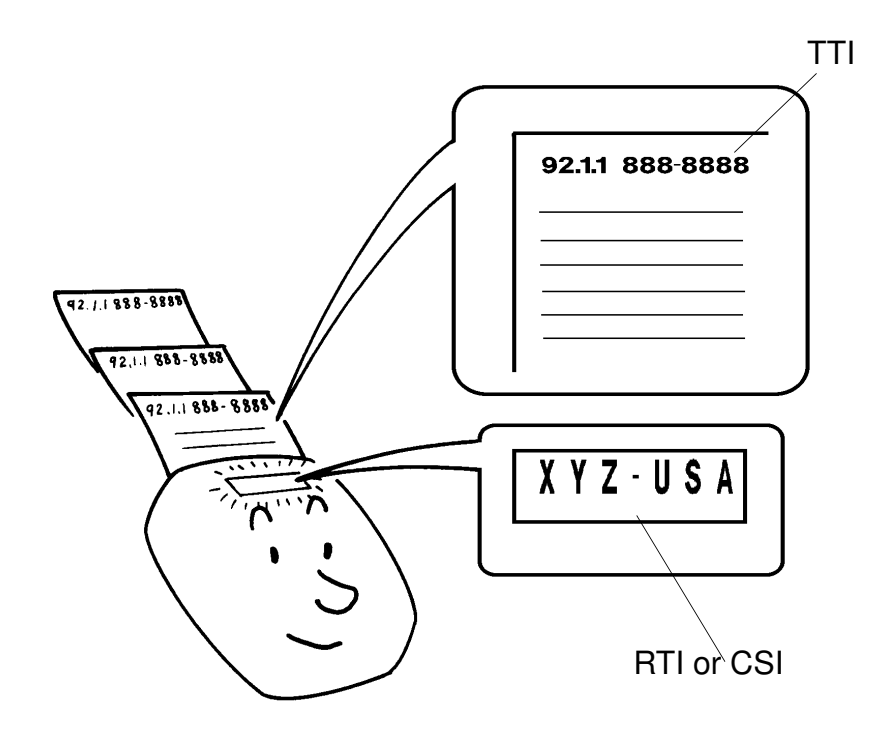

Some machines may reject your transmitted fax messages if you have not stored the RTI, TTI, or CSI in advance.

**Note:** You can switch the TTI off for a particular transmission if you do not wish it to be printed on your pages as they are printed at the other end. See page 76.

#### **RTI (Remote Terminal Identification)**

Your RTI appears on the other party's operation panel during communication, if the other machine was made by the same manufacturer as yours. The RTI can have up to 20 characters (numbers and letters can be used, along with some punctuation marks). Program something easy to recognize, such as your name, company name, or department name within the company.

#### 1. Press Function 6 2 2 2 2 6 1 and Yes

- 2. Press ▶ until the screen is as shown opposite.
- 3. Press Yes
- Input the RTI using the Quick Dial key or the ten key pad. (You can delete the character using Clear.) Example: XYZ COMPANY How to program characters, see page 7.

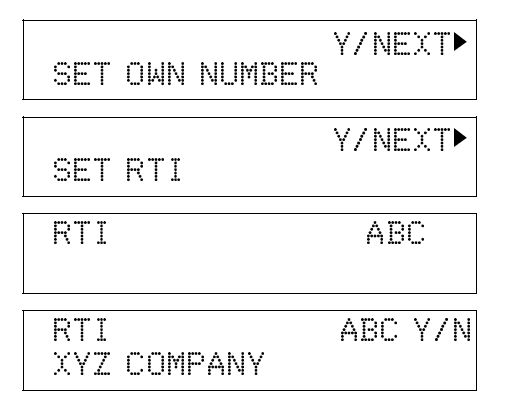

# BEFORE YOU SEND YOUR FIRST FAX

Note: RTI cannot be not more than 20 characters

5. Press **Yes** to program the RTI. You may then enter the TTI. Go to the step 1 in the following procedure in order to enter the TTI.

#### **TTI (Transmit Terminal Identification)**

Your TTI is printed at the other end on the top edge of each page that you send. The TTI can have up to 32 characters (numbers and letters can be used, along with some punctuation marks). Program something easy to recognize, such as your name, company name, or department name within the company.

1. Either:

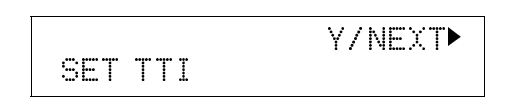

□ To enter the RTI from the standby mode, press Function 6 2 2 2 2 6 1 and Yes. And then press ▶ until the screen is as shown opposite. Then press Yes.

☐ If you have just enter the RTI in the previous procedure, press **Yes**.

#### 2. Either

If no TTI has been stored, input the TTI using the Quick Dial keys and the ten key pad.

☐ If a TTI has already been stored, and/or you do not wish to edit: **No** and go to step 4.

☐ To change or enter the TTI, press **Yes**, then edit your TTI

Example: XYZ HEAD OFFICE

Note: Not more than 32 characters.

How to program characters , see page 7. To edit the TTI to XYZ NY OFFICE for Example move the cursor below H using ◀ and ▶. Press **Clear** four times and input NY

- 3. Press Yes to enter the TTI.
- 4. And you can enter the CSI continuously. Either;

-Go to step 1 in the following procedure of CSI programming.

- Press **Function** to return to the standby mode.

#### **CSI (Called Subscriber Identification)**

Your CSI appears on the other party's operation panel during communication instead of your RTI, if the other party's machine is another manufacturer's product. The CSI can have up to 20 characters (only numbers and spaces can be used). Enter your fax machine's telephone number, because some features of your machine may not work if the CSI is not the same as the telephone number.

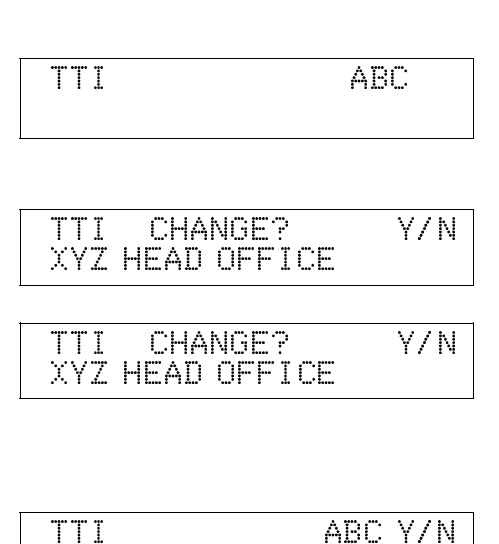

XYZ NY OFFICE

1. Either: Y/NEXT• SET CSI ☐ If you enter the CSI from the standby mode, press Function, 6, 2, 2, 2, 2, 6, 1 and **Yes**. And then press ▶ until the screen is as shown opposite. Finally press Yes. ☐ If you have just entered the TTI in the previous procedure, press Yes. CSI KPAD 2. Input your telephone number. CSI KPAD/Y/◀► Example: 2125556789 2125556789

Note: Not more than 20 digits.

- ☐ If you wish to input a "+" sign by Quick Dial 28 (Symbol), to signify your international dial access code (this is a common practice in Europe).
- 3. Yes and Function.

Telephone Line Type

If the setting of this feature is incorrect, you will not be able to dial using the machine's keypad or automatic dialer.

There are two basic types of telephone company exchange:

- Exchanges using Tone Dialing (also known as touch tone, DTMF, TT, or sometimes PB)
- Exchanges using Pulse Dialing (also known as rotaty dial, PD or DP)

The telephone line type setting in your fax machine must match the type of exchange that you are connected to. If you are not sure what type your local exchange is, ask the telephone company.

**Note:** If there is a handset connected to your fax machine, make sure that it is also set up in the correct dialing mode.

Change the line type setting for the fax machine using Function 62.

- 1. Press **Function 6 2 2 2 2 6 2** and **Yes**. Make sure that the display is as shown opposite
- 2. Press Yes.

PD = Pulse Dial, TT = Touch Tone. In the above display, TT is currently selected.

- 3. Change the setting by using  $\blacktriangleleft$  or  $\blacktriangleright$ .
- 4. To finish, press **Yes** and **Function**.

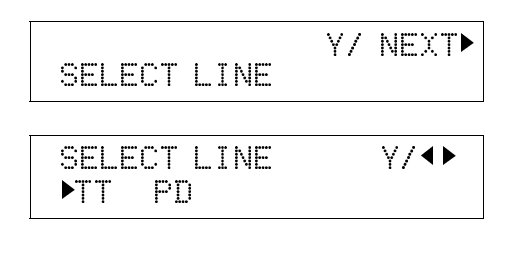

# QUICK DIAL, SPEED DIAL, AND GROUP DIAL

Three Convenient Ways to Dial

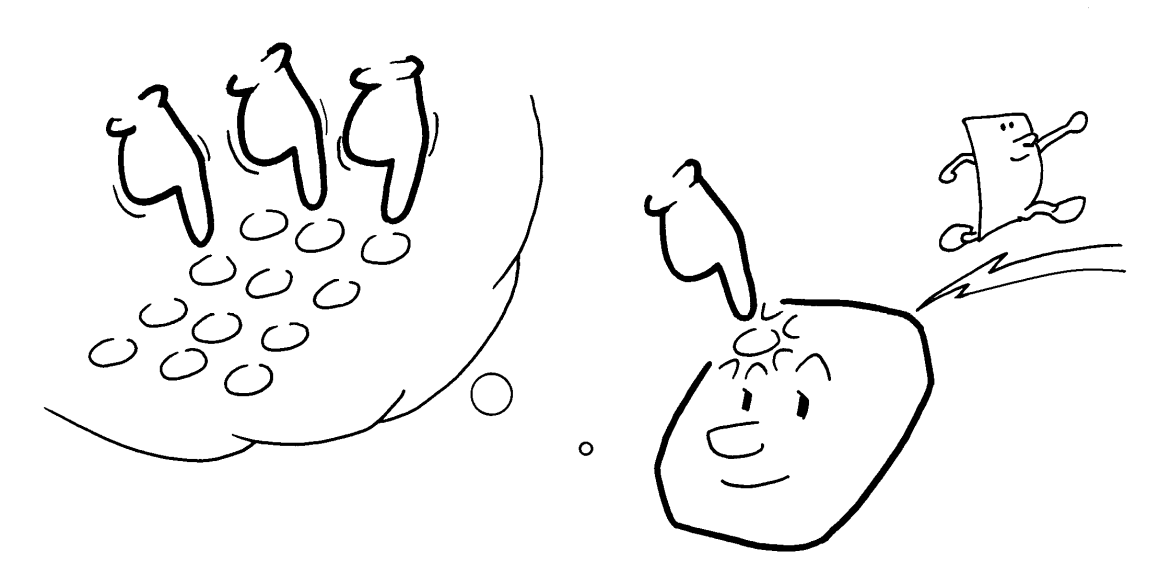

Instead of dialing the full number on the fax machine's keypad, you can use Speed Dial, Quick Dial or Group Dial.

These features allow you to store telephone numbers in your machine's memory. (A stored number will remain in the memory, and you can use it as many times as you wish without having to reprogram it.)

Then, when you need to dial a number, just call it up (by pressing the required Quick Dial key or two digit Speed Dial code).

#### **Quick Dial and Speed Dial**

Quick Dial and Speed Dial are very convenient for dialing numbers that you often call, especially if these numbers are very long (like international numbers).

These features greatly improve the convenience of operating your machine. However, first, you have to program the telephone numbers that you need into the Quick Dial Keys and Speed Dial Codes in your machine.

After programming your Quick Dials and Speed Dials, you can dial a telephone number with very few keystrokes.

- For Quick Dial, just press a Quick Dial Key then press Start.
- For Speed Dial, press the key on the operation panel labeled "Speed Dial", enter a two-digit Speed Dial Code, then press Start.

You can store up to 32 Quick Dial Keys and 90 Speed Dial Codes in this model.

When you store a Quick Dial or Speed Dial, you can also store the name of the other party as a quick reference (this name will be displayed on the operation panel before you press the Start key, so you can check whether you have selected the correct number).

#### Groups

If you frequently send the same message at the same time to more than one place, program these telephone numbers into a group. Then you can send the messages to all the addresses in that group with just a few keystrokes.

You can also program a name for that group (for example, "Branch Offices"), which will be displayed before you press the Start key. This helps you to check whether you have selected the correct group.

You can store up to 7 Groups in this machine.

Groups can be used with the following features.

- Broadcasting (Sending to More Than One Location); see page 62.
- Polling Reception; see page 157.

**Caution:** There are limits on the number of addresses that can be dialed with each of these features. Do not store more numbers in the group than the capacity of the feature that you plan to use it with. These limits are:

Broadcasting: 132 addresses Polling Reception: 132 addresses BEFORE YOU SEN YOUR FIRST FAX

#### Programming Quick Dial

This machine has 32 Quick Dial Keys (01 to 32), each of which can be programmed as **one** of the following: Quick Dial Key, Group, Auto Document, or Keystroke Program. The page number in the following table shows the location of the programming procedure.

| 1 | Quick Dial        | A fax or telephone number                                                          | This page |
|---|-------------------|------------------------------------------------------------------------------------|-----------|
| 2 | Group             | A set of fax numbers that you often wish to send the same fax to at the same time. | Page 50   |
| 3 | Keystroke Program | A program of settings, features, and destinations.                                 | Page 96   |
| 4 | Auto Document     | A page that you often send, such as a map.                                         | Page 103  |

Using the following procedure, you can store telephone numbers as Quick Dials.

**Note:** You cannot use the following procedure to store Groups, Keystroke Programs or Auto Documents.

#### Programming a New Quick Dial

- 1. Press Function 3 1 and Yes.
  - ☐ At this time, you can print a Quick Dial List if you press ◀ and **Start**

QUICK/◀► PRINT LIST ◀/SEARCH ►

Press the Quick Dial Key that you wish to program.
 Example: Quick Dial 01
 Note: Press the 01 of the Quick Dial Key not 0 and 1 on the ten key pad

 $\Box$  If you pressed the wrong key, scroll using  $\triangleleft$  and  $\blacktriangleright$ .

Ø1 PROGRAM? Y/◀►

3. **Yes** 

| 01 | KPAD/N |
|----|--------|
|    |        |

4. Enter the telephone number at the operation panel's ten key pad.

| Ø1         | KPAD/Y/N |
|------------|----------|
| 2125551234 |          |

If your machine is behind a PBX, include the access code and a pause before the telephone number. For an international number, place a pause after the country code. To input a pause, press the Pause key.

5. **Yes** 

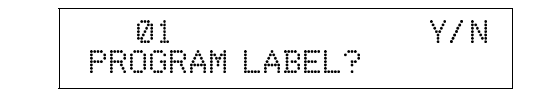

OUICK/↔

6. To enter the label for this Quick Dial press **Yes** 

Note: If you do not wish to enter a label, press **No**. Go to step 9.

- Enter the label Example: NEW YORK OFFICE Enter the characters using the Quick Dial Key and the ten key pad. How to enter label, see page 7.
- 8. **Yes**
- 9. Either: Program another: Go to step 2. Finish: **Function**.

#### **Editing a Quick Dial**

- 1. Function 3 1 and Yes .
- 2. Press the Quick Dial key that you wish to edit. Example: 01 of the Quick Dial Key.

☐ If the wrong number is displayed, use the ◀ and ▶ keys to scroll through the Quick Dial Keys on the screen.

#### 3, **Yes**

- 4. Edit the number.
  - ☐ Use < and > to move the cursor, and use Clear to delete the number at the cursor, and enter the correct numbers. You can enter the number before the cursor position.

After entering the new number, press Yes

- 5. Either
  - Change the label: Edit the existing label, then press **Yes**. And go to step 6.
  - ☐ Keep the label as it is: press **Yes** twice. Go to step 8

|--|

PRINT LIST </ SEARCH >

PRINT LIST ◀/ SEARCH ►

Ø1 CHANGE?◀► NEW YORK OFFICE

01 KPAD/Y/N 2125551234

2125552234

01

KPAD/Y/N

01 ABC Y/N NEW YORK OFFICE е

BEFORE YOU R

ABC

01

01 Y/N NEW YORK OFFICE

- 6. Edit the label . Example: LONDON OFFICE How to edit: See page 7.
- 7. **Yes**
- 8. Either
  Edit another: Go to step 2.
  Finish: Function.
  Erasing a Quick Dial
- 1. Function 3 1 and Yes

01 ABC Y/N LONDON OFFICE

QUICK/◀► PRINT LIST ◀/SEARCH ►

QUICK/◀► PRINT LIST ◀/ SEARCH ►

Press the Quick Dial key that you wish to erase. Example: 01 of the Quick Dial key.
 Use ◀ and ▶ to move the cursor to scroll the Quick Dial number.

3. Yes.

- 4. No and Yes
- 5. Either:

Edit another: Go to step 2.Finish; Function.

#### Programming Speed Dials

Using this feature, you can store telephone numbers as Speed Dial Codes.

#### Programming a New Speed Dial

#### 1. Function 3 2 and Yes

2. Input the Speed Dial Code that you wish to program (from 00 to 89).
Example:
If you program the Speed Dial code 01; press 0 and 1 from the ten key pad

| PRINT | LIST  | KF<br>•/ SE/ | PAD/◀♪<br>ARCH► |
|-------|-------|--------------|-----------------|
| Ø1 F  | ROGRA | M?           | ¥/•             |

NEW YORK OFFICE

¥∕∢►

KPAD/N

01 KPAD/Y/N 2125551234

Ø1 CHANGE?

Ø1 CLEARED

QUICK/ **↓** PRINT LIST **√**SEARCH **▶** 

46

#### 3. **Yes**

4. Enter the telephone number at the operation panel's ten key pad.

| 07 N     | KPAD/I  | Øj   |
|----------|---------|------|
| 07 Y / N | KPAD/   | 01   |
|          | 5551234 | Ø114 |

If your machine is behind a PBX, include the access code and a pause before the telephone number.

For an international number, place a pause after the country code. To input a pause, press the Pause key.

#### 5. **Yes**

6. Either

- If you want to program the label for this Speed Dial, press **Yes**.

- Do not program a label for this number: Press **No** and go to step 9.

7. Enter a label. Inputting and editing labels: see page 7.

#### 8. Yes

- 9. Either:
  - Program another: Go to step 2
  - Finish: Function.

#### **Editing a Speed Dial**

#### 1. Function 3 2 and Yes

2. Input the Speed Dial Code that you wish to edit (from 00 to 89).
Example:
If you edit the Speed Dial code 01; press 0 and 1 from the ten key pad Note: Also you can search the Speed

Dial code with  $\blacktriangleleft$  and  $\blacktriangleright$  after pressing  $\triangleright$ .

3. **Yes**.

|             | KPAD/ 🗣      |
|-------------|--------------|
| PRINT LIST  | 「 ◀/ SEARCH► |
| Ø1 CHA      | NGE? Y/◀▶    |
| XYZ CO. LON | NDON         |

01 KPAD/Y/N 0114775551234

PROGRAM LABEL? 01 ABC

Y/N

01

01 ABC Y/N XYZ CO. LONDON

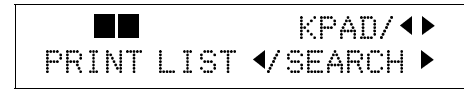

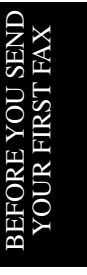

#### 4. Edit the number.

Use ◀ and ► to move the cursor, and use Clear to delete the character at the cursor, and enter the correct characters. You can enter the character before the cursor position.

After entering the new number, press Yes

5. Either

| PRO      | GRAM      | LABEL? |     |
|----------|-----------|--------|-----|
| 0<br>NFW | 1<br>YARK | ABC    | Y/N |

V/N

ABC Y/N

KPAD/ (

∀/∢▶

íħ 1

Ø1

LONDON OFFICE

Change the label: Edit the existing label, then press **Yes** and go to step 6. Keep the label as it is: press **No** and go to step 8.

- 6. Edit the label .
  - Example: LONDON OFFICE

Use ◀ and ▶ to move the cursor, and use **Clear** to delete the number at the cursor, and enter the correct numbers. You can enter the number before the cursor position. How to edit: See page 7.

#### 7. Yes

KPAD/◀► PRINT LIST ◀/ SEARCH ►

8. Either

Edit another: Go to step 2.

Finish: Function

#### **Erasing a Speed Dial**

#### 1. Function 3 2 and Yes.

 Input the Speed Dial Code that you wish to erase. Example: If you erase the Speed Dial code 01; press 0 and 1 from the ten key pad.

If the wrong number is displayed, use the ◀ and
to scroll through the Speed Dial Codes on the screen.

- Vee
- 3. **Yes**
- 4. **No** and **Yes**.

| 17 | 11 | KPAD/V/N |
|----|----|----------|
|    |    |          |

CLEARED

PRINT LIST ◀/ SEARCH►

CHANGE?

Ø1

XYZ CO. LONDON

After erasing a number, you can store a new one to replace it.

If you do not wish to erase another Speed Dial number, go to step 2 to continue or press **Function** if you have finished.

#### **Programming Groups**

Groups allow you to combine some numbers into one group, for easy sequential transmission to all the numbers in that group. These numbers can be selected from those already stored in Quick Dial Keys or Speed Dial Codes, or you can select other numbers by entering them at the keypad. You can also store a label with each Group. This label will be displayed when you select the Group.

**Note:** See page 62 to see how to dial a group.

The Group programming procedure has several modules. Entering Group Programming mode will be explained first, followed by each of the modules.

#### **Entering Group Programming Mode and Selecting a Group**

#### 1. Function 3 3 and Yes.

2. Input the number of the group that you wish to program.

There are 7 groups, from 1 to 7.

Example: Group: 1

Enter 1 from the ten key pad and Yes

If this group already exists, go to step 4.

- If you input the wrong group number, press **No**.
- 3. Either

- If you do not program this group into a Quick Dial key; **No** and go to step 6..

- If you want to program this group into a Quick Dial key; **Yes** 

4. Press the Quick Dial Key in which you wish to store this new group.
Example: 08 from the Quick Dial key.
If you pressed the wrong key: No.

| GROUP<br>Ø8 | 1 |  | Y/N |
|-------------|---|--|-----|
|             |   |  |     |

5. **Yes**.

GROUP 1 PROGRAM LABEL?

6. Either:

If you want to program a label for this Group: Press **Yes** and go to step 7.

If you do not wish to program the label: Press **No** and go to step 9.

| GROUP<br>PRINT | LIST | 1-7/N<br>≮/SEARCH ► |
|----------------|------|---------------------|
| GROUP          | 1    | Υ/∢►                |

# BEFORE YOU SENI YOUR FIRST FAX

| GROUP   | Y/N    |
|---------|--------|
| PROGRAM | QUICK? |

| GROUP | 1 | QUICK/N |
|-------|---|---------|
|       |   |         |

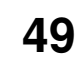

Y/N

7.Input a label using the Quick Dial keys and the ten key pad (such as DISTRIBU-TORS).

| GROUP  | 1      | ABC | /Y/N |
|--------|--------|-----|------|
| DISTRI | BUTORS | 3   |      |

DIAL/N

GROUP 1

#### 8. Yes.

| 9. | Input the number that you wish to store in |  |
|----|--------------------------------------------|--|
|    | the group. For example:                    |  |

Quick Dial 25: Press the **25** of the ten key pad.

Speed Dial 00: **Speed Dial** key and then **0** and **0** from the ten key pad.

Full number: Input at the keypad on the operation panel.

#### 10. **Yes**

If "ALREADY PROGRAMMED" appears, either; Keep the number: **No** Erase the number : **Yes** 

| GROUP<br>25     |                    | Y/N |
|-----------------|--------------------|-----|
| GROUP<br>ØØ     | 1                  | Y/N |
| GROUP<br>ØØ1443 | 1 Y/N<br>215842261 |     |

GROUP 1 DIAL/N

**NOTE:** Do not store more than 132 numbers in a Group.

11. Either:

Input another number: Go to step 9.

Finish storing numbers in this group: **No**. And go to step 12.

12. Now you can either:

| - |         |      |           |  |
|---|---------|------|-----------|--|
|   | GROUP   |      | 1-7/N     |  |
|   | PRINT L | _IST | ✓SEARCH ► |  |

Start working on another Group. Go to step 2.

Return to standby mode by pressing **Function**.

#### **Editing and Erasing the Group**

This procedure deletes or edits this Group and all the numbers stored in it. The Speed Dial Codes and Quick Dial Keys that you used in this Group will not be deleted from the memory; you can continue to use them for other purposes.

1. Function 3 3 and Yes.

| GROUP |      | 1-7/N     |
|-------|------|-----------|
| PRINT | LIST | ✓SEARCH ► |

2. Input the number of the group that you wish to program.

Example: If you want to delete or edit the contents of the Group 1; press **1** of the ten key pad . And press **Yes**.

#### 3. Either;

- If you want to change the Quick Dial key where that Group is stored; **Yes** And press **No** and press a New Quick Dial Key. (Note; If that Group is not programmed into a Quick Dial Key, you don't have to do it.) And press **Yes**. Then go to step 4.

- If you don't program that group into a Quick Dial Key, press **No**, then go to step 4.

4. Either;

- If you want change the label, press **Yes**.

Edit the label and press Yes.

- If you keep this label, press No.

5. Input a number that you wish to store in or erase from the group.

Example: Quick Dial 01: **01** of the quick dial key Speed Dial 30: **Speed Dial**, **3** and **0** of the ten key pad.

Full number: Enter at the ten key pad.

#### 6. Yes.

If "ALREADY PROGRAMMED" appears, either:

- Keep the number: No.
- Erase the number **Yes**.
- Go back to step 5.
- 7. Either:

- Store or erase another number: Go to step 5.

- Finish: Function

- To erase a group completely, you must erase every telephone number from the group individually, using steps 5 and 6.

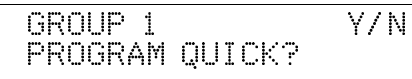

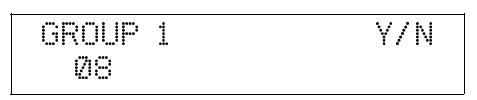

| GROUP | 1 | Y/N |
|-------|---|-----|
| 16    |   |     |

| GROUP 1<br>PROGRAM | LABEL? | Y/N |
|--------------------|--------|-----|
| GROUP 1<br>PROGRAM | LABEL? | Y/N |

GROUP 1 ABC Y/N DISTRIBUTOR

**GROUP** 1

# BEFORE YOU SEND YOUR FIRST FAX

DIAL/N

| GROUP | 1  | Y/N |
|-------|----|-----|
| SPEED | 30 |     |

GROUP 1 DIAL/N

#### Programming the Group Key

You can program the 7 Groups. However, there is no room in Quick Dial keys, this Group key is helphul. You have to program the **32** of the Quick Dial key as the Group key.

- 1. Function 3 1 and Yes.
- 2. Press **32** of the Quick Dial key.
- 3. **Yes**.
- 4. Yes.

Quick Dial **32** has been programmed as a Group key. PRINT LIST ◀/ SEARCH ►

| 32   | PRO | GR | AM? | γ/∢ι |
|------|-----|----|-----|------|
| 32   | PRO | GR | AM? | Y/N  |
| PROG | RAM | GR | OUP | KEY? |

QUICK/◀▶

How to transmit using the Group key, see page 63 .

#### Strage Capacity for Telephone Numbers

When you use the three features listed in the following table, you can dial more than one number. Some functions have different capacities.

| COMMUNICATION<br>FEATURE | PAGE | MAX. NUMBER OF<br>ADDRESSES/FAX<br>MESSAGE | TOTAL<br>FAXES | TOTAL<br>ADDRESSES<br>FOR ALL<br>FAXES                                                                 | MAX. STORED<br>Pages                 |
|--------------------------|------|--------------------------------------------|----------------|----------------------------------------------------------------------------------------------------|--------------------------------------|
| Broadcasting             | 62   | 132                                        |                | 300                                                                                                    | Standard: 19                         |
| Polling Reception        | 157  | 132                                        | 132            | (Note: Any<br>fax number<br>can be used<br>for more than<br>one fax<br>message at<br>the same<br>time) | With 2M: 186<br>With 4M: 350<br>(*3) |

The following table shows how many telephone numbers you can store in the machine.

| Quick Dials      | 32 |
|------------------|----|
| Speed Dials      | 90 |
| Ten Key Pad (☆1) | 67 |
| Groups (★2)      | 7  |

- \*1 This is the number of full telephone numbers that can be input into the machine at any one time. For example, if there is a broadcasting operation in memory using 66 full numbers, you can only input one more full number for any operation, including storage in groups, until the broadcast has finished. Also, if you have stored, say, 30 numbers at the ten key pad into your groups, then you will only be able to input 37 full dial numbers at any one time for other operations, such as broadcasting.
- \*2 You can program up to 7 groups. Each group can contain up to 132 numbers. You can store any Quick Dial or Speed Dial number in a group. You may also store up to 67 numbers that are not programmed as Quick or Speed Dials; see Note 1 above for the restrictions on the use of these numbers.

\*3This is the theoretical maximum number of pages that can be stored.

### DEALING WITH JUNK FAX MAIL

The following features will help you to reject unwanted junk fax mail.

Authorized Reception: see page 130.

Closed Network (Reception): see page 148.

Rejection of messages from unauthorized senders: see page 129.

### OTHER ITEMS TO PROGRAM AT YOUR LEISURE

The following features will help you use the machine more quickly and efficiently. Auto Document: see page 103.

Keystroke Programs: see page 96.

Chain Dialing: see page 114.

To use the full range of features provided by this fax machine, you need to program other items. These procedures are all given in the relevant sections of the manual.

# **ROUTINE OPERATION**

# SENDING A FAX MESSAGE

Precautions Concerning Unacceptable Document Types

Before you send your document, make sure that it meets the following requirements.

**Caution:** Documents that do not meet these requirements can cause your machine to jam or may cause some components of the machine to become damaged or dirty.

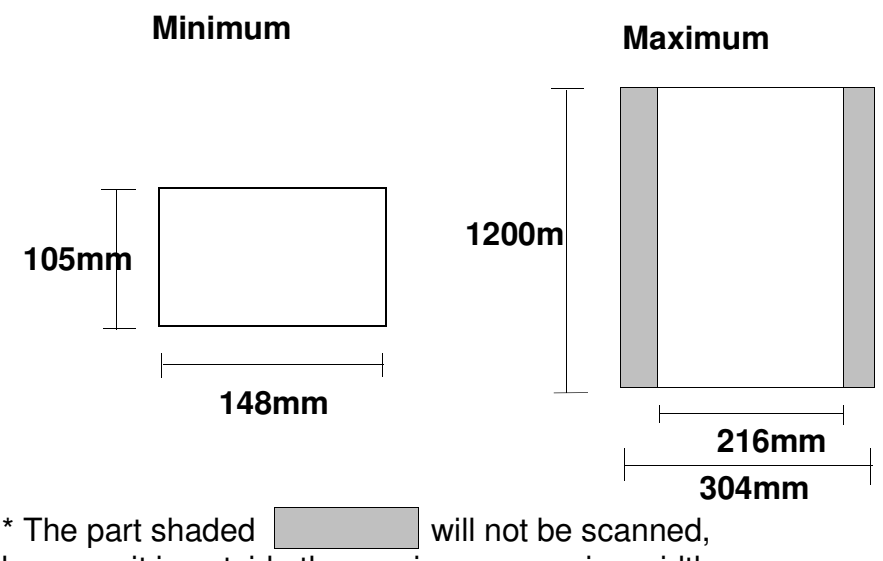

because it is outside the maximum scanning width range.

#### **Correct Size for the Document Feeder**

Thickness: 0.05 to 0.25mm (80g/m<sup>2</sup> paper) Length and Width: See the above diagram. If the page is too short, put it inside a document carrier or enlarge it with a copier. If the page is too long, divide it into two or more sheets.

#### **Clearly Written**

Small faint characters may not be transmitted clearly.

#### **Uniform Page Size**

Do not use different sizes of document in the same transmission.

#### Dry Ink

All ink must be dry before you place the document in the feeder.

#### Page Condition

Do not place damaged pages in the automatic document feeder.

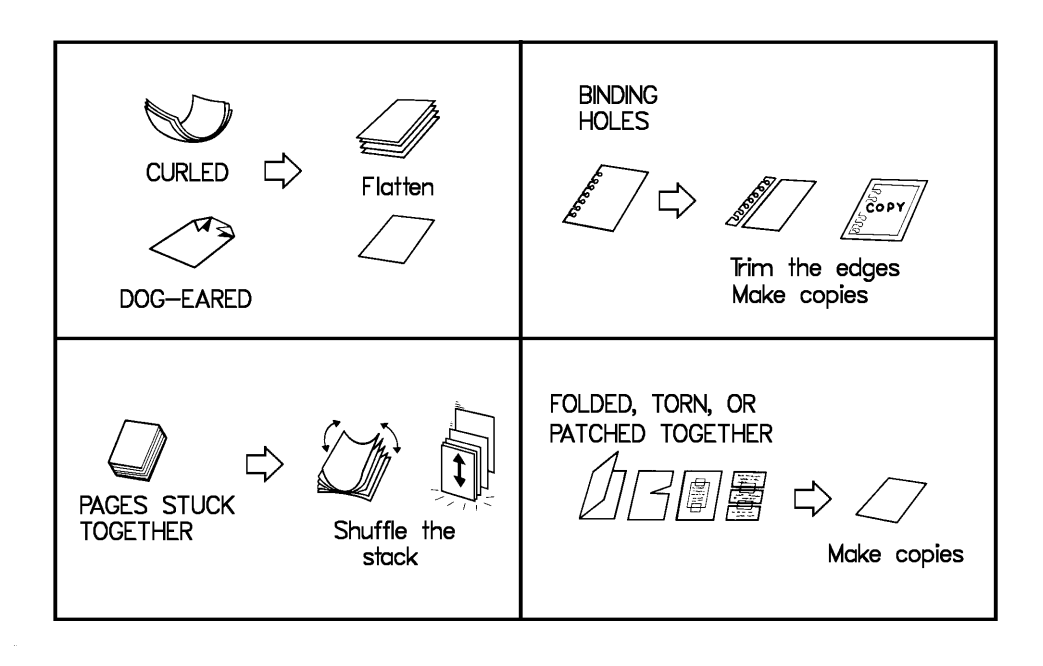

Originals that contain the following materials should not be placed in the document feeder. Make copies of these originals and scan the copies.

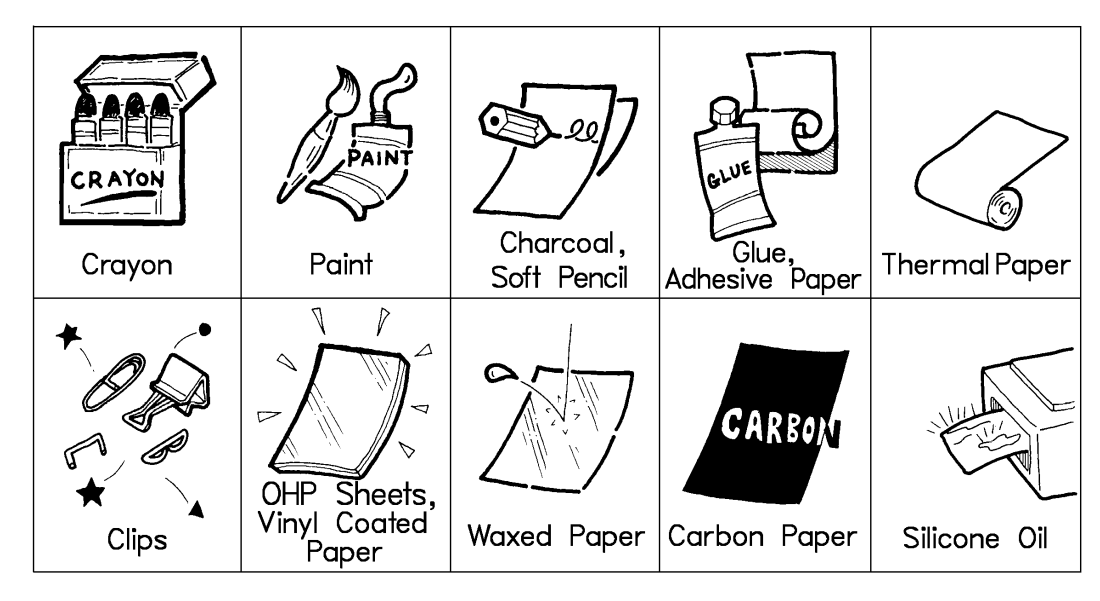

**Note:** Copies made with a copier that uses silicone oil may cause a misfeed. To avoid this, do not scan such copies until five or ten minutes after copying.

**ROUTINE OPERATION**  Transmission Procedure at a Glance

#### Overview

There are two ways to send a fax message. Immediate Transmission

Memory Transmission

### Immediate Transmission

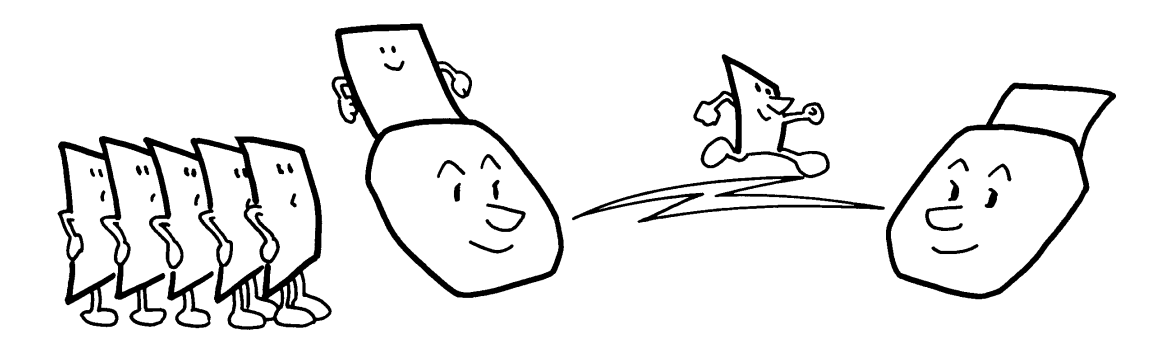

Immediate Transmission is convenient when:

- Source of the send a message immediately
- You quickly wish to check whether you have successfully connected with the other party
- Sour machine's memory is getting full

The machine dials immediately after you press Start (or at the specified later time, if you used a time-delay feature like Send Later). The message is scanned and transmitted page by page without being stored in memory.

#### Memory Transmission

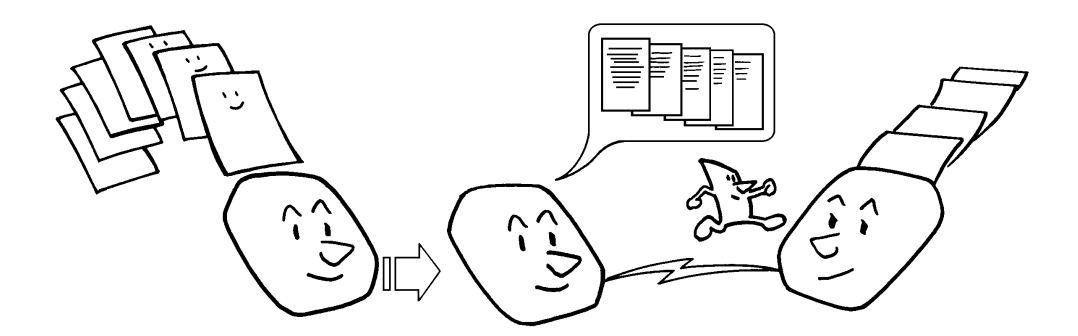

Memory Transmission is convenient because:

- Fax messages can be scanned much more quickly (you can take your document away from the fax machine without waiting too long).
- While your fax message is being sent, another user can operate the machine (people will not have to wait by the fax machine too long).
- You can send the same message to more than one place with the same operation.

After you press Start, the machine doesn't dial until all the pages of your fax message have been stored in the memory.

The default mode of this machine is Memory Transmission, so the procedures described in this manual will be based on the assumption that you are using Memory Transmission. Immediate Transmission is described in a separate section.

**Cross-references** Send Later: see page 73.

#### **Sending to Just One Location**

1. Make sure that the machine is in standby mode:

The display on the operation panel must be as shown on the right.

 Carefully place your fax message face down into the auto document feeder.
 Note: You can dial without placing the message in the feeder first. Place the document after you dial the number and go to step 4.

| _            | $\frown$                                 |               |               |
|--------------|------------------------------------------|---------------|---------------|
| $\bigwedge$  |                                          |               |               |
|              |                                          |               |               |
|              |                                          |               | $\sim$        |
|              | i li li li li li li li li li li li li li |               | $\rightarrow$ |
|              |                                          | <b>~</b> `    |               |
|              | L 7 X                                    |               | $\sim$        |
|              | $\mathbb{N}$                             |               |               |
|              | / /K                                     | $\rightarrow$ |               |
| $\backslash$ |                                          |               |               |
|              |                                          |               |               |

- The pages must be placed face down in the feeder, with the first page at the bottom of the stack.
- Feed the pages in so that the top edge goes in first.
- Do not feed in more than 30 pages.
- Do not use unsuitable types of original (see pages 56 and 57).
- Adjust the document guides to fit the width of the pages.

Selecting Contrast and Resolution: See page 66. Options for Sending a Message: See page 71.

| READY   | 100% | 10: | ØØAM  |
|---------|------|-----|-------|
| SET DOC | . OR | DIA | L NO. |

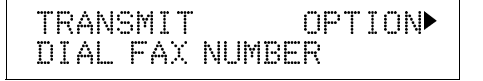

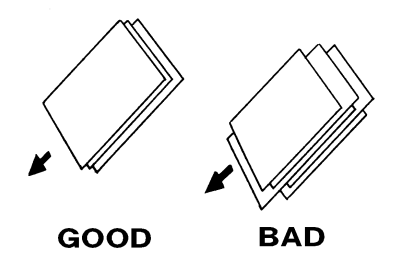

Do not use pages of different sizes.

The pages should be arranged loosely, but the leading edges should be tidy, as shown above.

#### **ROUTINE OPERATION**

SENDING A FAX MESSAGE

3. Dial in one of the following ways.

TRANSMIT Y/START 2125551234

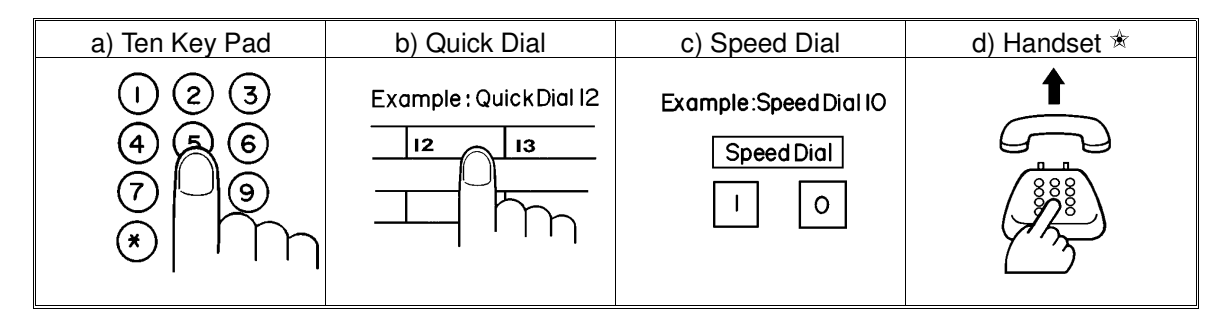

\* : Only if the telephone handset is installed.

If your machine is behind a PBX, dial the access code, then a pause, then the telephone number.

For an international number, press the Pause key after entering the country code.

#### 4. Start

- 5. The machine stores your fax message.
- 6. The machine dials, and the line to the other party is connected.

**Note:** Watch the display. The identification of the other party will appear.

| NEW  | YORK | OFFICE   |
|------|------|----------|
| A4 - | → A4 | TRANSMIT |

7. After sending the message, the machine hangs up automatically.

ROUTINE OPERATION

#### Sending to More Than One Location (Broadcasting)

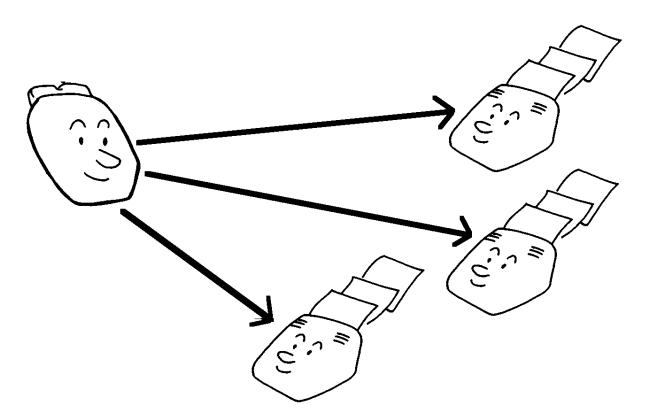

- 1. Make sure that the machine is in standby mode (see page 60).
- 2. Make sure that the Memory indicator is lit. If it is not, press Memory.
- 3. Place your fax message face down into the feeder.
  - You can dial without placing the message in the feeder first. Place the document after you dial the number and go to step 5.

| TRANSMIT | OPTION |
|----------|--------|
| DIAL FAX | NUMBER |

Selecting Contrast and Resolution: See page 66. Options for Sending a Message: See page 71.

4. Dial in one of the following ways.

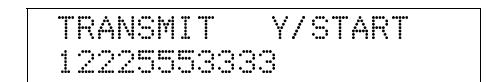

| a) Ten Key Pad           | b) Quick Dial          | c) Speed Dial         | d) Group Dial 🖈                                  |
|--------------------------|------------------------|-----------------------|--------------------------------------------------|
| () (2 (3)<br>(4) (5) (6) | Example : QuickDial 12 | Example:Speed Dial IO | Example: Group 1. stored in<br>Quick Dial Key 08 |
|                          |                        |                       | 08 of the Quick Dial Key                         |

★ : Method: Press the Quick Dial Key the Group is stored in (in the example, press key 08).

#### **ROUTINE OPERATION**

If your machine is behind a PBX, dial the access code, then a pause, then the telephone number. For an international number, place a pause after the country code. To input a pause, press the Pause key.

#### 5. Yes

TRANSMIT **OPTION** DIAL NEXT NUMBER

6. Either

Dial another number: Go to step 4. Press Start.

The machine will dial the first destination (or, if you selected Send Later, it will return to standby mode and the fax message will be sent at the time that you selected).

**NOTE:** In theory, you can send the same fax message to up to 132 different destinations using the above procedure. However, this number depends on how many numbers are currently waiting in memory to be dialed. See the table on page 54 for more information concerning the

limitations to this feature.

#### Transmission using the Group key

The followings are the procedure using the Group key. You have to program the Group key into the Quick Dial 32. (Programming the Group Key. see page 53.)

- 1. Place a document into the feeder.
- 2. Press 32 of the Quick Dial key (Group key)
- 3. Enter a Group number. Example 1; press 1 of the ten key pad.

TRANSMIT **OPTION** ► DIAL FAX NUMBER

GROUP 1-7/N

G

Y/START GROUP G1 DISTRIBUTOR

4. Start.

Possible Problems

#### You want to take out the document

Open the scanner, and take out the document.

**Caution:** Do not pull out the document without opening the scanner, or you will damage the machine.

#### You want to send more than 30 pages

While the last page is being fed in, place more pages (up to 30) in the feeder.

#### You made a mistake while dialing

If you already pressed **Start**, press **Stop** immediately.

If you haven't pressed Start yet, either

**No**. The entire number is deleted. Enter a new number.

Clear . Only the last digit is deleted.

#### **Check Display Indicator are blinking**

☐ If the CLEAR ORIGINAL appears in the display: Take out the document (see page 199). Then redial the destination.

If the ERROR PRESS STOP KEY appears in the display:

If the Communicating lamp is not lit, press **Stop**.

If the Communicating lamp is lit, wait until it goes out, then press **Stop**.

#### The buzzer is ringing

The other party wishes to speak with you. Proceed as shown below.

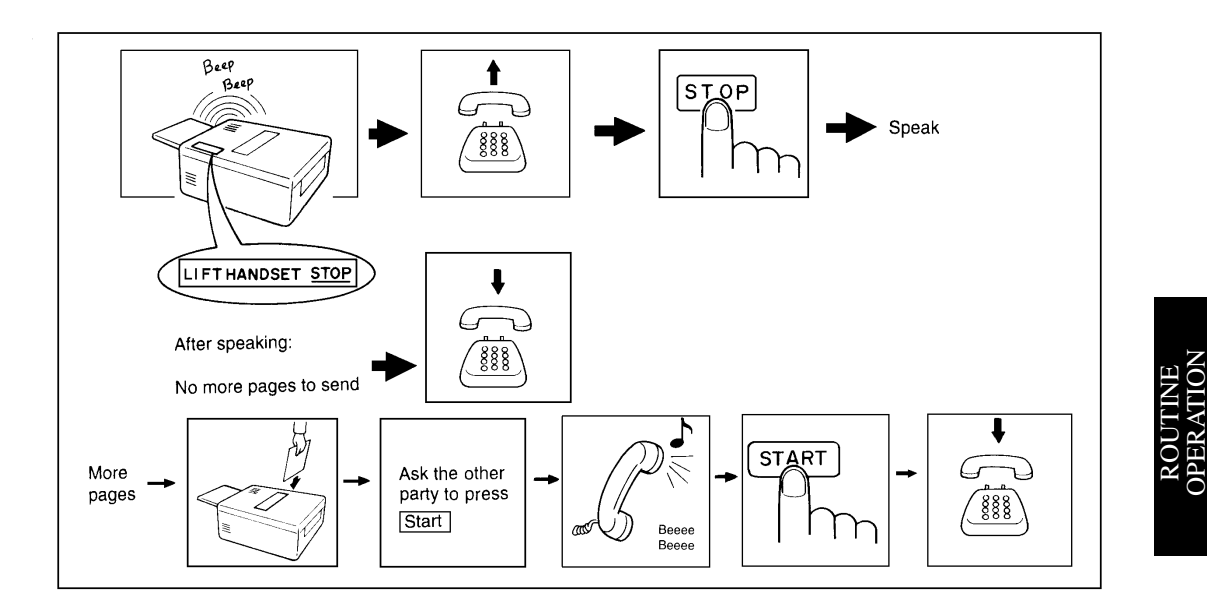
Contrast, Resolution, and Halftone Modes

You may wish to send many different types of fax message. Some of these may be difficult to reproduce at the other end. However, your machine has three settings that you can adjust to help you transmit your document with the best possible image quality.

If you are not sure whether your settings are suitable, make a copy of the document using these settings. The printout shows how the fax message will look when it is printed at the other end.

<sup>☐</sup> If your fax message has more than one page, you can select different settings for each page. For example, if you wish to use a different resolution just for page 2, change the resolution setting while page 1 is being scanned. Then, while page 2 is being scanned, you can return the resolution setting to the original setting.

#### **ROUTINE OPERATION**

### Contrast

The text and diagrams in your document must stand out clearly from the paper they are written on. If your document has a darker background than normal (for example, a newspaper clipping), or if the writing is faint, adjust the contrast.

There are three grades.

**Normal:** Suitable for most documents **Darken:** Use for documents with faint writing (such as those written in pencil) **Lighten:** Use for documents that have a dark or patchy background

### Resolution

If your document contains fine print or detailed diagrams, use a higher resolution setting.

**Standard:** Suitable for most typewritten documents **Detail:** Use for documents with small print or fine details **Fine:** Use this for high quality reproduction

### Halftone

If your document contains a photograph, or diagrams with complex shading patterns or grays, switch Halftone Mode on to achieve optimum image quality.

### **Selecting the Halftone Type**

This model has two types of Halftone: the Dither Process and the higher quality Error Diffusion Process. To change the currently used Halftone type, perform the following procedure.

### 1. Function 6 2 2 2 2 6 3 and Yes

2. Yes.

The settings for switch 00 are now shown on the bottom line of the display.

3. Press ▶ until the settings for switch 10 are shown. You need to change digit 7. If you wish change the setting press 7 on the ten key pad. Digit 7
1: Speed mode
0: Standard mode

| SETTINO<br>PRINT L | )<br>.18 | T | ¥/•                   |
|--------------------|----------|---|-----------------------|
| SWITCH             | ØØ       | 8 | KPAD/Y/↓<br>0000 0000 |
| SWITCH             | 10       | = | KPAD/Y/   1000 0000   |

Speed mode: The machine will use the Basic Halftone Process. Standard mode: The machine will use the higher quality Error Diffusion Process.

### 4. Finish: **Yes** and **Function**

Halftone Mode slows down the transmission speed, and may increase your communication costs, especially if you use the Error Diffusion process. Higher resolutions also do this. This is because these settings create larger amounts of data to be sent.

Messages are transmitted the fastest if you use the standard resolution setting, and keep Halftone off.

### **Home Position Setting Adjustments**

For the contrast, resolution, and halftone, you can select whether the settings return to home position at the end of transmission (in a new machine, they do). Also, you can change the home positions of these settings.

If you need other adjustments, contact a service representative.

The procedure is as follows (see page 11 if you need more information about the User Parameter settings adjustment procedure).

1. Function 6 2 2 2 2 6 3 and Yes

| SETTING?     | γ/∢ |
|--------------|-----|
| PRINT LIST < |     |

At this time, you can print a User Parameter List if you press ◀ and Start.

2. Yes.

KPAD/Y/ 🕩 SWITCH 00: 0000 0000

3. The settings for switch 00 are now shown on the bottom line of the display.

| SWITCHØØ:                                                              | ②②②②                                | 202020                              | NE              |
|------------------------------------------------------------------------|-------------------------------------|-------------------------------------|-----------------|
| Digit                                                                  | 7 6 5 4                             | 3210                                | TON             |
| The digits are numb<br>the setting of digit 7<br>side of the display a | ered from<br>is shown<br>nd digit 0 | 7 to 0;<br>at the left<br>is at the | ROUTI<br>OPERAT |

Th the setting of digit 7 is shown at the left side of the display and digit 0 is at the right.

The settings that you may need to change are those for digits 0, 1, 2, 3, 4, 5,

6, and 7. The functions of these are as follows.

| Digit |                                   | Purpos          | se                |                     |  |
|-------|-----------------------------------|-----------------|-------------------|---------------------|--|
| 0     | Stamp                             |                 | 0: Off            | 1: On               |  |
|       | Contrast home position            |                 |                   |                     |  |
| 1     | Digit 3 Digit 2                   | Digit 1 Setting | Digit 3 Digit 2 D | igit 1 Setting      |  |
| 2     | 0 0                               | 0 Normal        | 1 X 2             | X Do not use        |  |
| 3     | 0 0                               | 1 Lighten       |                   | this setting        |  |
|       | 0 1                               | 0 Darken        |                   |                     |  |
|       | Resolution home position          |                 |                   |                     |  |
| 4     | Digit 5 Digit 4                   | Setting         | Digit 5 Digit 4   | Setting             |  |
| 4     | 0 0                               | Standard        | 1 0               | Fine                |  |
| 5     | 0 1                               | Detail          | 1 1               | Do not change these |  |
|       |                                   |                 |                   | settings.           |  |
| 6     | C Tramsmission mode home position |                 |                   |                     |  |
| 0     | 0: Memory transmission            | 1: Immediate    | transmission      |                     |  |
| 7     | Halftone on/off home position     |                 | 0: Off            | 1: On               |  |

3. If you wish to change one of the settings, press the key on the ten key pad that corresponds to the digit that you wish to change.

Example: **3** from the ten key pad. The value of digit 3 changes.

4. Finish: **Yes** and **Function** 

### **ROUTINE OPERATION**

## **Optional Features for Transmission**

When you make a routine transmission, you can access a few optional features.

These options are only available if " OPTION ▶ " can be seen in the top right corner of the display.

### Personal Code

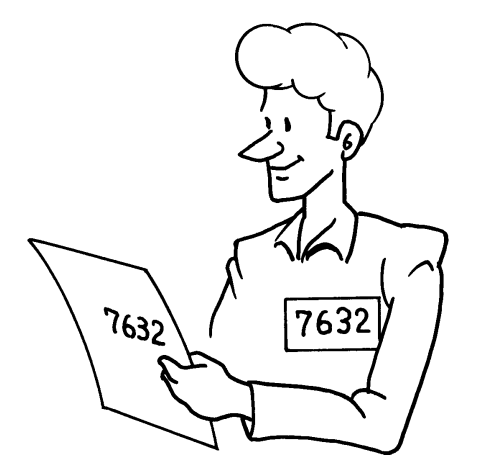

Personal Codes do the following.

- ☐ They allow you to keep track of machine usage (for example, for billing purposes). If everybody uses a Personal Code when they use the fax machine, the codes, or the names programmed into the codes, will be printed on the report that is called the Journal. This will help you to check on who has been using the machine, and how often.
- ☐ They allow you to restrict use of the machine to authorized personnel only. If you switch the Restricted Access feature on, users have to enter their personal code before they can use the machine. The personal code must have already been stored in the machine. This may deter unauthorized personnel from casually using the machine.

### Cross-references

Programming Personal Codes: see page 107. Restricted Access: see page 107. Journal: see page 172 ROUTINE OPERATION If you input your Personal Code, your name will appear on the TCR and Transmission Result Report.

- 1. Press ▶ and make sure that the display is as shown opposite.
- 2. Yes.
- 3. Enter the personal code Example: **7 3 6 2**

| SET OPTION KPAI<br>PERSONAL CODE: | SET         | PERSONAL (           | :0DE?      |
|-----------------------------------|-------------|----------------------|------------|
| PERSONAL CODE:                    |             | ODTION               | 12m a m    |
| FERSUNME CUDE:                    | oc I<br>nen | UFILUN<br>Pomai conf | КЃМІ.<br>- |
|                                   | r c.r.      | SCINAL COUC          |            |
|                                   | PFR         | SONAL CODE           | :7362      |

4. Yes

See page 108 for details on how to program the Personal Codes and their labels.

#### **ROUTINE OPERATION**

### Send Later

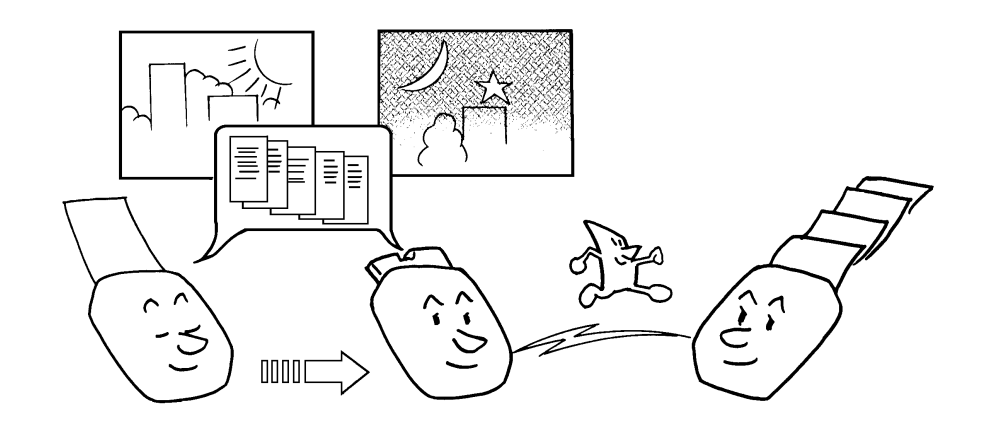

Using this feature, you can instruct the machine to delay transmission of your fax message until a later time, which you specify. This allows you to take advantage of off-peak telephone line charges without having to be by the machine at the time.

# CAUTION

If your machine's memory is full, you will have to keep the message in the document feeder. This means that nobody can use the document feeder unless they remove your document. This would automatically cancel the Send Later operation.

1. Press ▶ until the display is as shown opposite and **Yes**.

SET OPTION Y/► SEND LATER?

- 2. Example: Send at 11:30.
  - **1 1 3 0** from the ten key pad.

### 3. Yes

The Send Later time cannot be more than 24 hours into the future.

| SET OPT: | ION    | KPAD/Y |
|----------|--------|--------|
| TIME 11: | 30 10: | 00     |

TRANSMIT OPTION ► DIAL FAX NUMBER

### Transmission Deadline (TRD) (Feature Expander Required)

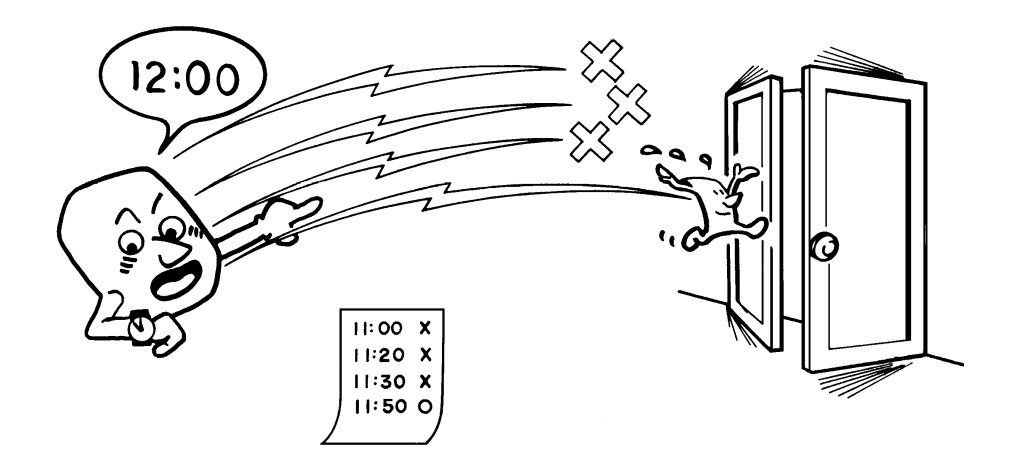

If your message has to be sent to the other end before a certain time, use the Transmission Deadline option and input this deadline.

If the line is busy, the machine will redial at set intervals either until the message gets through or until the deadline passes. Before the deadline passes, there is no limit to the number of times that the machine can redial.

This feature is only available with Memory Transmission.

- 1. Press ▶ until the right display appears.
- 2. Yes.
- 3. Example: The deadline is 23:50. **2 3 5 0**

The TRD time cannot be more than 24 hours into the future.

4. Yes.

| SET OPTION<br>SET TRD? | Υ/►    |
|------------------------|--------|
| SET OPTION             | KPAD/Y |
| TIME 00:00             | 10:00  |
| SET OPTION             | KPAD/Y |
| TIME 23:50             | 10:00  |

| TRANSMIT | OPTION► |
|----------|---------|
| DIAL FAX | NUMBER  |

₩/►

### Page Count (Immediate Transmission only)

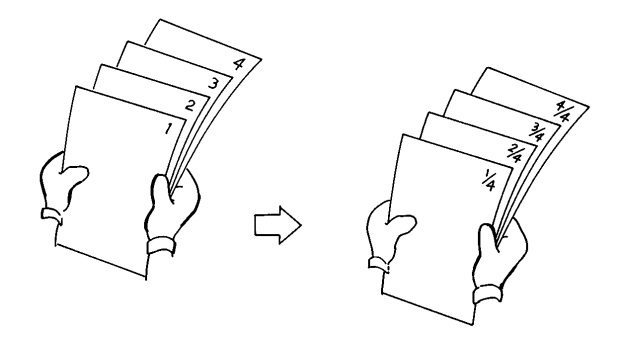

When your fax message is printed at the other end, page numbers will be printed on the top of each page. Using the Page Count feature, you can select the format in which the page numbers are printed.

### If you use Page Count:

Page numbers will be printed in batch-numbering format (for example, p1/3, p2/3, and p3/3 for a three-page message). This makes it easy for the other party to see how many pages you sent, and if any are missing. However, you have to input the number of pages at the keypad before sending.

### If you do not use Page Count:

- Page numbers will be printed only as a sequence (for example, p1, p2, p3). This makes it difficult for the other party to tell at a glance whether any pages are missing (for example, due to a double feed in your machine's document feeder).
- **Note:** If you do not select Immediate Transmission, Page Count is automatically switched on, and the pages are counted automatically.

SET OPTION

1. Press ▶ until the right display appears.

|                                    | OEI FMUEO!              |      |
|------------------------------------|-------------------------|------|
| 2. <b>Yes</b> .                    | SET OPTION<br>PAGES:    | KPAD |
| 3. Example: 10 pages<br><b>1 0</b> | SET OPTION<br>PAGES: 10 | Y/N  |
| 4. <b>Yes</b> .                    |                         |      |

# TTI

Normally, the TTI programmed in your machine is printed at the top of each of the pages you transmit when they are received at the other end. The top of the image will be overprinted if there is no margin at the top of the transmitted page.

In some cases, you may wish the other party to receive an unmarked copy of your original. In this case, you can switch TTI off.

**Note:** If you switch TTI off, make sure that Label Insertion is also off if you want the image received at the other end to be unmarked.

| Cross-reference<br>TTI: see page 39. Label                                                                              | Insertion: see page 115  |               |
|----------------------------------------------------------------------------------------------------|--------------------------|---------------|
| <ol> <li>Press ▶ until the right display appears.</li> </ol>                                                            | SET OPTION<br>TTI PRINT? | ¥∕ <b>▶</b>   |
| 2. <b>Yes</b> .                                                                                                    | SET OPTION<br>DN OFF     | γ/∢►          |
| <ol> <li>If you wish to change the TT1 setting,<br/>press ◀ or ▶ until the displayed setting is<br/>correct.</li> </ol> | SET OPTION<br>ON ►OFF    | ¥/ <b>▲ ▶</b> |

4. Yes when you have finished.

Immediate Transmission

# Procedure

If you do not wish to store the fax message in memory before sending it out, use the following procedure.

The advantages and drawbacks of Immediate Transmission and Memory Transmission are discussed on pages 58 and 59.

- 1. Make sure that the machine is in standby mode (see page 60).
- 2. Make sure that the Memory indicators should go out. If it is lit, press Memory .
- 3. Place the document face down into the feeder.
- 4. Dial (only one destination). See page 61 for how to dial.

TRANSMIT Y/START 2125551234

> ROUTINE OPERATION

5. Start

2125551234 DIALING

6. The machine dials and the line to the other party is connected. The number that you dialed is displayed (or if you used Quick Dial or Speed Dial, the Quick Dial or Speed Dial Label stored for that number is displayed).

# **Converting Immediate Transmission to Memory Transmission**

If there is a message still waiting in the document feeder, you can convert it into a memory file if you press **Memory** and **Start**. The document will be scanned and stored into memory, leaving the document feeder free for others to use.

γ/∢

### **Transmission Mode Home Position Adjustment**

The default mode of your machine is Memory Transmission. If you wish, you can change this home position to Immediate Transmission.

The procedure is as follows (see page 11 if you need more information about the User Parameter settings adjustment procedure).

### 1. Function 6 2 2 2 2 6 3 and Yes.

☐ At this time, you can print a User Parameter List if you press ◀ and **Start**.

2. Press **Yes**. The settings for switch 00 are now shown on the bottom line of the display.

The setting that you need to change is that for digit 6.

- 3. If you wish to change the setting, press **6** on the ten key pad.
- 4. Finish: Yes and Function

| PRINT | LIST | • |
|-------|------|---|
|       |      |   |

SETTING?

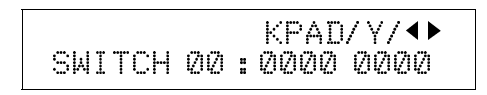

SWI TCH 00 : 0<u>0</u>00 0000

Digit 6:(Double underlined) 0: Memory Transmission 1: Immediate Transmission

### **ROUTINE OPERATION**

Using the Stamp

Press the Stamp key to achieve the transmission verification stamp. When the Stamp indicator is lit, the machine stamps a small mark on the bottom of each page. During memory transmission, the stamp indicates that the page was successfully stored. For immediate transmission, it shows that the page was sent successfully. You must switch the stamp on before you press **Start**, or the machine will not stamp the first page.

☐ If you wish the stamp to be at the top of each page instead of at the bottom, contact your service representative.

### **Changing the Stamp Home Position Setting**

If you wish to change the Stamp default setting, do the following.

(See page 11 if you need more information about the User Parameter settings adjustment procedure).

- 1. Function 6 2 2 2 2 6 3 and Yes. At this time, you can print a User Parameter List if you press ◀ and Start.
- 2. Press **Yes**. The settings for switch 00 are now shown on the bottom line of the display. The setting that you need to change is that for digit 0.
- 3. If you wish to change the setting, press **0** on the ten key pad
- 4. Finish: Yes and Function

SETTING? Y/A PRINT LIST A

ROUTINE OPERATION

SW TCH 00 : 0000 000<u>0</u>

Digit 0(Double Underlined) 0: Verification stamp off 1: Verification stamp on

# Redialing

If a message was not transmitted successfully, that does not mean that you have to enter the telephone number again. In many cases, the machine will redial the destination automatically. Or, with the Redial key, you can redial with just a few keystrokes.

### **Automatic Redialing**

The machine will automatically redial the other party if any of the following conditions occurred.

- The other party was busy
- There was no reply from the other party
- The message was rejected by the machine at the other end because of excessive errors (in this case, redialing will only take place if Memory Transmission was used)
- The number of redials and the redial interval may be adjusted by a service technician.

During redialing, the number being dialed is displayed as shown on the right.

| 21 | 2555 | 51 | 234 |
|----|------|----|-----|
| DI | ALIN | IG |     |

### **ROUTINE OPERATION**

### Using the Redial Key

The machine remembers the last telephone number that you input. If you have to redial this number, just press the Redial key, then press the Start key.

This feature has the following uses.

☐ If the machine is waiting to redial the other party, you do not have to wait for the redialing interval to expire.

Press the Redial key, then press the Start key.

If you wish to send another message to the same address that you just sent last time, you don't have to dial the full number again. Place the message in the feeder, then press the Redial key, then press the Start key.

To send a fax using Redial, do the following:

- 1. Make sure that the machine is in standby mode (see page 60).
- 2. Place your document into the feeder.
- 3. Press Redial

REDIAL Y Ø1 XYZ CO. NEW YORK

ROUTINE OPERATION

4. Press Start.

# **RECEIVING FAX MESSAGES**

Selecting the Reception Mode

There are two ways to set up your machine to receive fax messages. Auto Receive Mode Manual Receive Mode

Press the reception mode key to switch between the modes.

### **Auto Receive Mode**

This mode is selected when the Auto Receive indicator is lit.

Incoming faxes are received automatically. You do not have to be by the machine if the power switch is kept on. Use this mode when you must leave the machine.

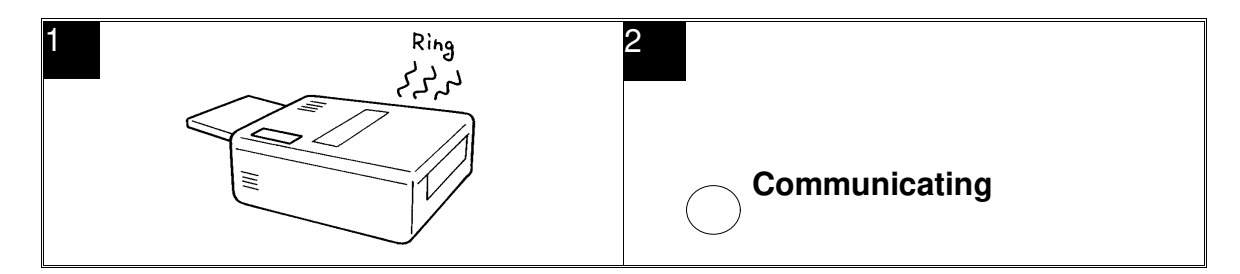

1. The telephone rings once.

2. The machine automatically starts to receive the message.

### **Manual Receive Mode**

This mode is selected when the Manual Receive indicator is lit.

This setting is convenient if you wish to use your fax machine's handset to answer telephone calls coming in on the same line as fax messages. However, your fax machine cannot automatically receive fax messages; you have to be by the machine if a fax message comes in.

The machine operates as follows.

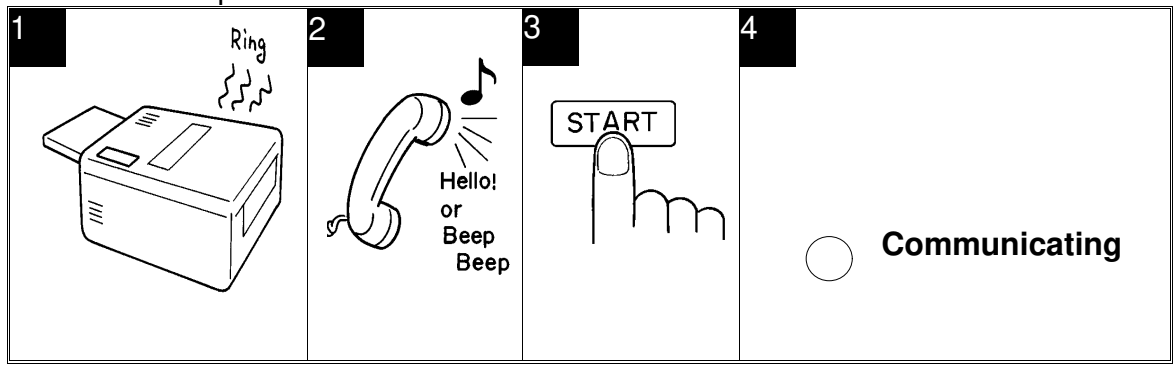

#### **ROUTINE OPERATION**

- 1. The machine rings continuously until you answer the call. Pick up the handset.
- 2. If you hear a voice from the other end, speak in reply. If you hear a tone every few seconds, the other end is a fax terminal.

Note: Remove any documents that are in the feeder.

- 3. If the person at the other end wishes to send you a fax message, press **Start** to receive the message. Then hang up the handset.
- 4. The machine starts to receive the message. The Communicating indicator lights.

Substitute Reception

### Overview

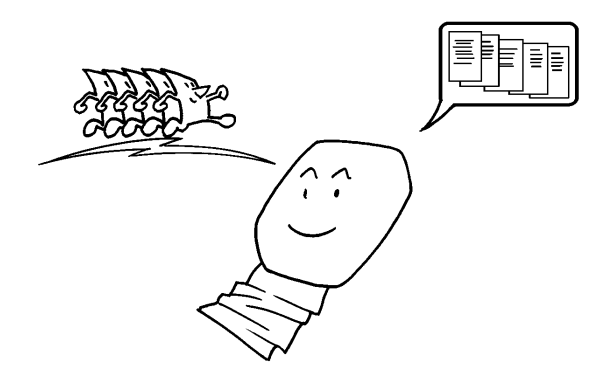

If the printer is jammed or out of supplies, you will still be able to receive fax messages; any messages coming in will be stored in the machine's memory.

If the "Receive File" indicator is lit, a message has been stored in the memory using the Substitute Reception feature.

Check the following:

- The printer paper may be used up. If so, add paper: see page 181.
- The toner may have run out. If so, add toner: see page 182.
- The printer paper may have jammed. If so, remove the jam: see page 201.
- ☐ If there appears to be no problem, somebody may be making copies while a fax message is coming in.

The messages received into memory will be printed and erased after the machine has been returned to normal operation.

### Switching Substitute Reception On or Off

There are two conditions under which you may wish to disable this feature.

- ☐ If you do not like keeping received fax messages in memory: After your machine has received a fax message to memory, it sends an OK signal to the other end. However, if something happens to your machine and you lose the fax message before you have a chance to read it, the sender will not be informed. Therefore, you may not wish to use the Substitute Reception feature.
- ☐ If you do not wish to have your memory full of mail from unknown senders: If you have not enabled the Authorized Reception feature, you can receive fax messages from anybody. However, you can see who they are because their identifier (the TTI) is printed at the top of each page. If the other party has not programmed their identifiers (perhaps in an attempt to hide their identity), you may not wish to receive their messages into memory, which would take up valuable space.

Cross-reference ECM: see page 118.

Authorized Reception: see page 130.

If you wish to switch Substitute Reception on or off, do the following procedure. (See page 11 if you need more information about the User Parameter settings adjustment procedure).

# 1. Function 6 2 2 2 2 6 3 and Yes.

At this time, you can print a User Parameter List if you press ◀ and **Start**.

- 2. The settings for switch 00 are now shown on the bottom line of the display.
- 3. Press ▶ until the settings for switch 05 are shown.

The settings that you need to change are those for digits 0 and 1.

| SETTING?   | Υ/◀       |
|------------|-----------|
| PRINT LIST | •         |
|            |           |
|            | KPAD/Y/◀► |

SWITCH 00 : 0000 0000 SWITCH 05 : 0000 00<u>00</u> Digit 0 (Underlined) Digit 1 (Double Underlined)

The meanings of these settings are as follows.

| Digit | Purpose                                                                                                    |    |  |
|-------|----------------------------------------------------------------------------------------------------|----|--|
| 0     | Substitute Reception 0: Off 1: On                                                                                                    |    |  |
| 1     | Reception to memory (including Substitute Reception, Memory Lock and Forwardi from another station) when no RTI or CSI identifiers were received from the other party 0: Enabled, 1: Disabled | ng |  |

4. If you wish to change the setting, press **0** or **1** of the ten key pad.

5. Finish: Yes and Function.

# **TELEPHONE CALLS**

An external telephone is required to execute the procedures in this section.

You can use your fax machine for dialing in the same way as you would use a telephone. This is useful when calling fax machines that are usually kept in Manual Receive Mode, as well as for telephone conversations.

Tou can dial using Quick Dial Keys or Speed Dial Codes.

- With the On Hook Dial feature, you do not have to pick up the handset before dialing.
- You can send a fax message after finishing the conversation, without having to make a new call.

Cross-reference

Manual Receive Mode: see page 82.

# Making a Telephone Call

### **Using On Hook Dial**

Using On Hook Dial is like using the handset (see the next page), except that you do not have to pick it up before dialing. Just press the On Hook Dial key, and dial the number. When you hear the other party on the fax machine's built-in speaker, you can pick up the handset. This keeps both hands free for referring to telephone numbers while you are dialing.

1. Press the **On Hook Dial** key.

2. Dial.

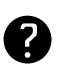

See page 61 for how to dial. Do not use the handset.

Note: Do not press **Start**. If you wish to cancel the call, press the **On Hook Dial** key.

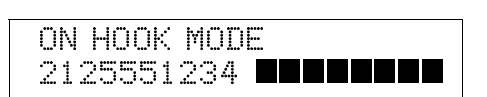

ON HOOK MODE

- 3. Listen to your machine's built-in speaker. When the other party answers, pick up the handset.
- 4. Replace the handset when you have finished.

ROUTINE OPERATION

### **Using the Handset**

Using the external telephone, you can use the fax machine in the same way as a normal telephone. Pick up the handset and dial on the fax machine's ten-key pad (or use a Quick Dial Key or Speed Dial Code if you wish).

- 1. Pick up the handset.
- 2. Dial.

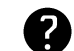

See page 61 for how to dial.

Note: Do not press Start.

| HANDSET | MODE |
|---------|------|
| 2125551 | 234  |

HANDSET MODE

3. Continue as for a normal telephone conversation.

### **Using Redial**

Use Redial if you wish to redial a number that you dialed recently.

1. Press the **OnHook Dial** and **Redial** key.

| REDIAL    | Y |  |
|-----------|---|--|
| 212555123 | 4 |  |

The number will be dialed immediately.

### **ROUTINE OPERATION**

# Answering the Telephone

An external telephone is required to execute the procedures in this section.

# If the telephone rings just once:

A fax is coming in. Do not pick up the handset.

# If the telephone rings continuously:

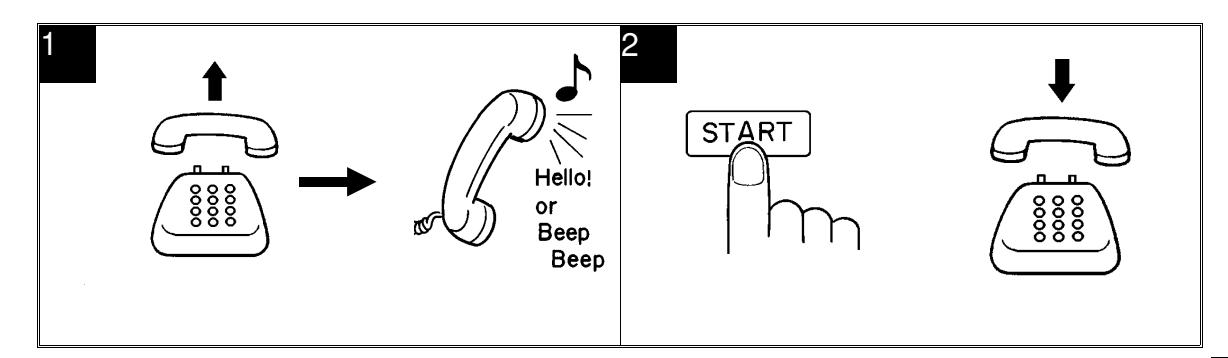

- 1. Pick up the handset and speak to the other party. If you hear a high-pitched tone, a fax is coming in. Press **Start** then hang up.
- 2. If the caller wants to send you a fax, press **Start** after speaking. Then hang up. If nothing happens after you press Start the power may be switched off or the telephone may not be properly connected.

Phoning and Faxing on the Same Call

### To Talk Before Sending a Fax (On Hook Dial)

- 1. Press the On Hook Dial key
- 2. Dial.

Note: Do not use the handset.

### Do not press Start.

3. If you hear a voice from the machine's built-in speaker, pick up the handset and speak to the other party.

If you hear a high-pitched tone instead of a voice, place your fax message in the feeder, then press **Start**.

- 4. When you are ready to send your fax message, place your message in the feeder, then ask the other party to press **Start**.
- 5. When you hear a high-pitched tone, press Start.
- 6. Replace the handset.

Do not replace the handset if you wish to speak to the other party again. When your machine emits a tone, press Stop then speak. ROUTINE

## Speaker and Buzzer Volume Adjustments

Your machine has a built in speaker. With this speaker, you can listen to the telephone line without picking up the handset. The speaker will be automatically switched off just before the start of facsimile data communication.

When you are sending a fax message, you will be able to hear the line after the machine has dialed. If the line is busy, you can press the Stop key and start another operation without having to wait for the machine to disconnect the line.

The sounds you can adjust the their volumes are;

Transmitting monitor (TRANS MONITOR): Sound you hear in transmission. Receiving monitor (RECV MONITOR):Sound you hear in reception. Dialing monitor (DIAL MONITOR): Sound you hear after pressing Start key. Buzzer tone(BUZZER): Volume of the buzzer when you open a cover and so on. Key tone (KEY): Sound you hear when you press a key on the operation panel.

If the speaker volume is not satisfactory, you can adjust it.

- 1. Function 6 2 2 2 2 9 2 and Yes.
- 2. To increase: ►

To decrease: <

To accept: Yes

- 3. Repeat step 2 for each adjustment that appears on the screen.
- 4. Finish: Function.

| TRANS MONITOR | Y/ <b>∢</b> ►        |
|---------------|----------------------|
| MIN ►►        | MAX                  |
| TRANS MONITOR | Y/ <b>∢</b> ►<br>MAX |

This page is intentionally blank.

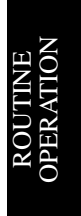

# ADVANCED FEATURES

# **TRANSFER REQUEST**

# Overview

This section explains how you can use this machine to distribute fax messages over networks of fax machines.

As we have seen (Sending to More Than One Location, page 62), you can send the same fax message directly from your machine to more than one location. The diagram in that section shows your machine sending the same fax to three locations. This feature is commonly known as Broadcasting.

However, with Broadcasting, you or your organization has to pay for three fax calls. If these are all long distance calls, that can be quite expensive. If you a transfer request, you will be able to reduce costs by sending the fax message only once, to a Transfer Station, and that Transfer Station will distribute your fax message.

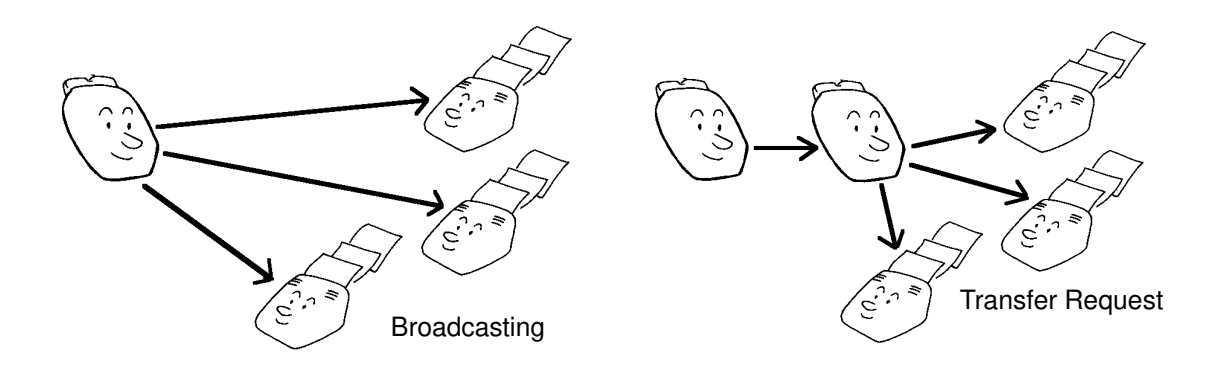

# Transfer Request

Transfer Request helps you save costs when you send the same message to more than one place in a distant area.

- Your machine sends the message to the Transfer Station, which holds it in memory.
- The Transfer Station then sends it on to each of the End Receivers in sequence.
- After broadcasting, the Transfer Station sends your machine a Transfer Result Report to tell you if there were any problems with the communication.

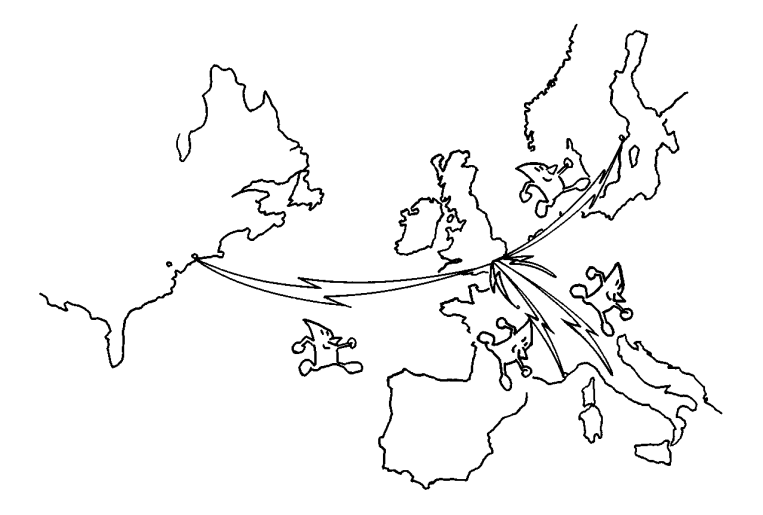

- **Note:** This feature can only be used if the Transfer Station was made by the same maker as your machine.
  - The ID Code of your machine must be the same as the ID Code of the Transfer Station.
  - Your fax machine's telephone number must have been programmed in advance.
  - The Transfer Station must have memory space available, and must be able to act as a Transfer Station (some machines cannot do this, or can but the capability has been switched off).

Note: This machine cannot be a Transfer Station.

You cannot dial the End Receivers as full numbers on your ten-key pad, and you cannot use your own stored Speed Dials, Quick Dials, and Groups. You must use the numbers that are stored in the Transfer Station. Always keep a copy of the Transfer Station's Telephone Lists (Quick Dial, Speed Dial, and Group Lists) near the machine if you plan to use Transfer Request.

### **Cross-reference**

Quick Dial and Speed Dial: see pages 42 and 44. Groups: see page 43. ID Code: see page 93.

ADVANCED FEATURES Before you can start to set up transfer request, there are some items that you have to program in your machine. These are as follows.

Your Fax Machine's Own Telephone Number
The ID Code

### Storing your Machine's Own Telephone Number

Store your fax terminal's telephone number using this feature. If you do not do this, you will not be able to use the Transfer Request feature.

If your fax machine's telephone number changes, do not forget to change the stored telephone number data.

1. Function 6 2 2 2 2 6 1.

INITIAL MODE Y/NEXT 61 INITIAL SET

2. **Yes**. Make sure that the opposite display appears, then press **Yes**.

Y/NEXT► SET OWN NUMBER

3. Input your fax terminal's telephone number.

| OMN | NO.     | KPAD/Y/N |
|-----|---------|----------|
| 011 | 1212-55 | 51234    |

The format of the number must be as follows:

International Dial Prefix, Your Country Code, Your Area Code, **then you must add a Pause**, followed by your telephone number.

Check the International Dialing Prefix and the Country Code with your local telecommunications operator. The example shown is for the USA; the codes to add are 011 and 1.

**NOTE:**Use the **Pause** key to add a pause.

4. Yes and Function.

# **Storing the ID Code**

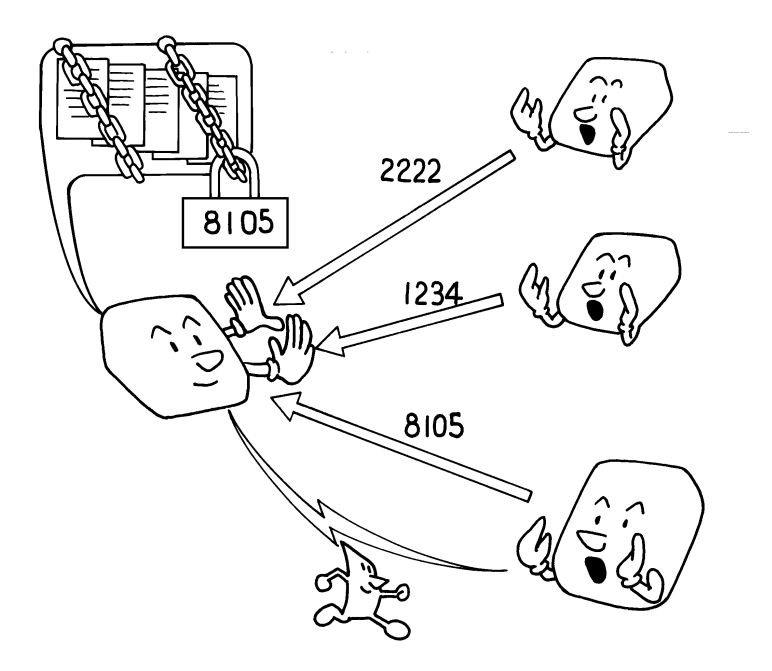

Before programming the ID Code, confer with other users in your fax network to agree on an ID Code. This is because communications using ID Codes will fail if the codes are not the same.

The ID Code can be any four-digit code (using digits 0 to 9 and letters A to F), except 0000 and FFFF.

In addition to the networking features described in this section, ID Codes are used with the following communication features. The same code must be used by all members of your fax network and all people you wish to communicate with using these features.

Polling: see page 152.

Closed Network: see pages 116 and 148.

Features using ID Codes can only be used between terminals made by the same maker.

# **Programming the ID code**

To store an ID Code, do the following.

- 1. Function 6 2 2 2 2 6 1 and Yes.
- 2. Press ▶ until the opposite display appears.
- 3. **Yes**.
- 4. Input the ID Code that you will be using. Example: **4 3 6 3** 
  - Do not use 0000 or FFFF.
- 5. Yes and Function.

### **Editing the ID Code**

If you want to change the ID code, do the following.

- 1. Function 6 2 2 2 2 6 1 and Yes.
- 2. Press ▶ until the opposite display appears.
- 3. Yes.
- 4. Yes and No.
- 5. Input a new ID. Example: 5433
- 6. Yes and Function.

### **Making a Transfer Request**

After you stored your Machine's Own Telephone Number and ID code you can do the transfer request as in the following procedure.

- 1. Make sure that the machine is in standby mode (see page 60).
- 2. Place your document in the feeder.

| TRANSMIT | OPTION |
|----------|--------|
| DIAL FAX | NUMBER |

| SET OWN I       | VUMBI | Y/NEXT►<br>ER |
|-----------------|-------|---------------|
| SET POLL        | ING   | Y/NEXT►<br>ID |
| POLLING         | ID    | KPAD          |
| POLLING<br>4363 | ID    | Y/N           |

| SET POLLING ID<br>POLL. ID CHANGE? Y/N<br>1234<br>POLLING ID KPAD |                  |       | Y/NEXT•  |
|-------------------------------------------------------------------|------------------|-------|----------|
| POLL. ID CHANGE? Y/N<br>1234<br>POLLING ID KPAD                   | SET POLL         | .ING  | ΙD       |
| POLLING ID KPAD                                                   | POLL. II<br>1234 | ) CH4 | NGE? Y/N |
|                                                                   | POLLING          | ID    | KPAD     |

₩/KPAD

#

3. Function 1 3 and Yes.

TRANSFER OPTION► DIAL FAX NUMBER

TRANSFER

DESTINATION

4. Input the telephone number of the transfer broadcasting station,

then press Yes.

- This machine must be of the same manufacturer as yours, and it must be able to act as a Transfer Station.
- 5. Input the destinations for this transfer broadcaster.

You must use Quick Dials, Speed Dials, or Groups that are stored in the transfer broadcaster. There is a shorthand notation for this purpose. See the following examples:

- Quick Dial Key 01: 0 1 Yes
- Speed Dial Code 10: 1 0 Yes
- Group 01: 🔹 🔹 0 1 Yes

Example: Speed Dial Code 10

TRANSFERY/NDESTINATION ##00

NOTE: You can select one Transfer Station, and up to 30 End Receivers for this Transfer Station.

6. **Yes**.

7. Either:

TRANSFER \*/KPAD DESTINATION #

Enter more destinations for this transfer broadcaster - go to step 5.
 Start the transfer request: Start.

**NOTE:** You may use some transmission options, such as Send Later. See page 71.

FEATURES

# TRANSMISSION

Keystroke Programs

### Overview

If you regularly transmit to a particular destination or set of destinations using the same features, you can save a lot of repetitive keypad operation by storing the features and destinations in a Keystroke Program.

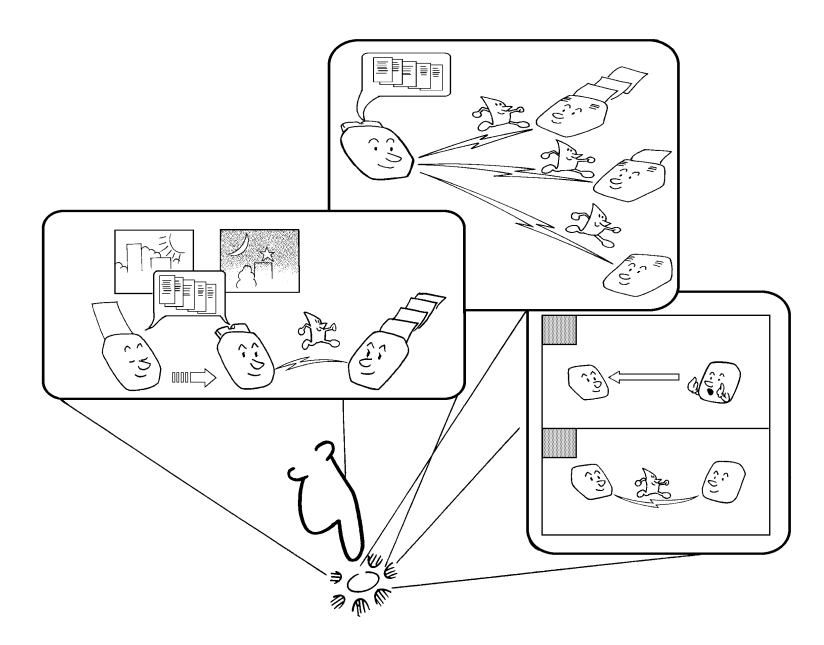

Keystroke Programs are stored as Quick Dial Keys.

- ☐ If you store a Keystroke Program into a Quick Dial Key, that Quick Dial Key cannot be used for any other purpose.
- Be sure to store your Keystroke Program in a vacant Quick Dial Key.

**Example:** Let us say that you normally send a daily report to locations A, B, and C at 11 pm (using Send Later). Store these instructions as a Keystroke Program. Then every day, you will only have to place the report in the document feeder, then press that key to set up the transmission.

**Cross-reference** 

Send Later: see page 73.

### Storing a Keystroke Program

- 1. Make sure that the machine is in standby mode (see page 60).
- 2. Place a sheet of paper in the feeder.
   Skip step 2 if you are making a Polling Reception program.
- 3. Select all required features (such as Transfer Request) and telephone numbers as you would normally do.
  - Contrast, resolution, and halftone cannot be stored in a keystroke program.
- 4. Press the Quick Dial key that you wish to store the program in.
  Example: 01 of the Quick Dial
  Make sure that this key is vacant.
  - 5. To complete the program: Yes

| READY    | 100%    | 10:00 |
|----------|---------|-------|
| SET DOC. | OR DIAL | NO.   |

TRANSMIT OPTION► DIAL FAX NUMBER

| PROGRAM  | Y/N |
|----------|-----|
| PROGRAM? |     |

Note:The procedure that you just stored will now begin. If you do not wish to use the procedure now, press **Stop** immediately.

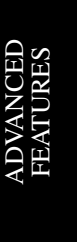

### Labeling a Program

If you store a label for your keystroke programs, the label will appear on the display when you use the program.

1. **Function 3 4** and **Yes**. If you press ▶ and Start, a Program List will be printed.

QUICK/◀► PRINT LIST◀/ SEARCH ►

- Press the Quick Dial key that holds the program that you wish to label.
   Example: 01 of the Quick Dial Key and Yes.
- 3. To program a label for this program; Yes.
- 4. Input your label, using the Quick Dial keys.
- How to enter the label; see page 7. 5. **Yes**.
- 6. Either:
  - Label another program: Go to step 2.
     Return to standby: Function

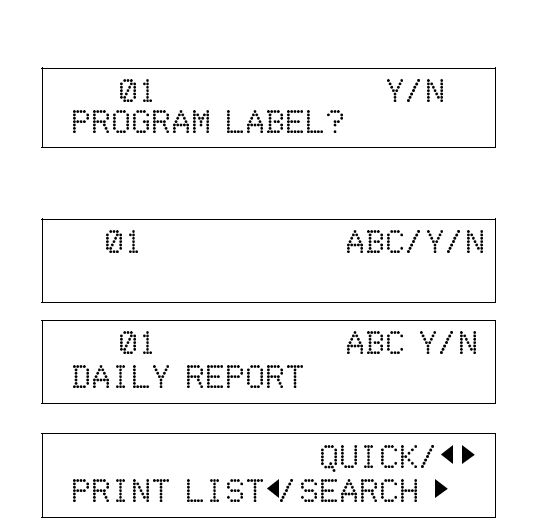

### Using a Program

Before using a program, make sure that the machine is in standby mode (see page 60 for details).

### **Transmission Program**

- 1. Place your document in the feeder.
- 2. Press the programmed Quick Dial Key.

The program begins at once, or at the later time specified by the program.

### Free Polling Reception Program

1. Press the programmed Quick Dial Key.

2125551234 SET DOC. OR DIAL

The program begins at once, or at the later time specified by the program.

**Cross-reference:** Polling Reception: see page 157. ADVANCED FEATURES

TRANSMIT OPTION► DIAL FAX NUMBER

Y/N

Y/N

### **Erasing a Program**

When you wish to delete a keystroke program, do the following.

- 1. Function 3 4 and Yes .
- Press the Quick Dial key that holds the program that you wish to erase, or scroll the Quick Dial using ◀ and ▶.
   Example: 08 of the Quick Dial Key.

| 3. Press Ye | es. |
|-------------|-----|
|-------------|-----|

QUICK/◀► PRINT LIST◀/ SEARCH ►

Ø8 CHANGE? Y/◀► USED AS PROGRAM

28 PROGRAM LABEL?

> Ø8 PROGRAM CLEAR?

QUICK/◀► PRINT LIST◀/ SEARCH ►

6. Either:

4. No.

- Edit or erase another program: Go to step 2.
- Return to standby: **Function**

5. To delete the program: Yes .

# Confidential Transmission

# Overview

Use this feature if you do not want your message to be picked up casually by anybody at the other end. The message will be stored in the memory at the other end. It will not be printed until an ID known as the Confidential ID is entered.

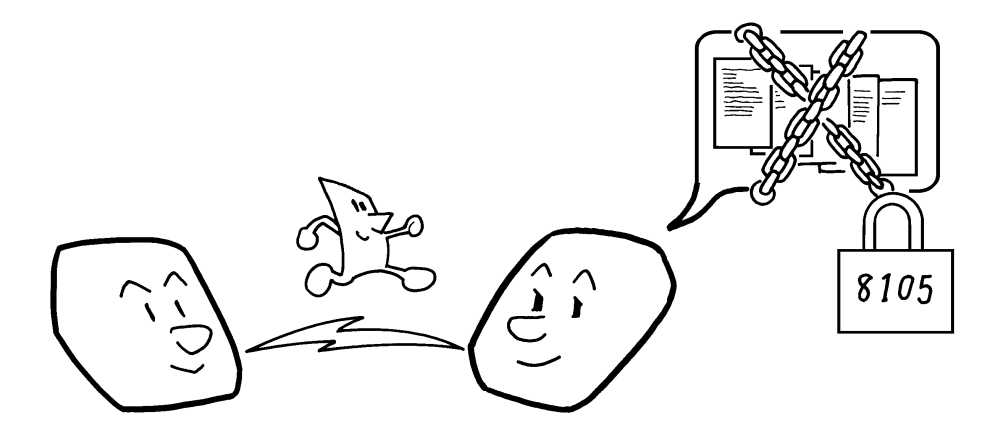

- **Note:** The machine at the other end must have memory space available and it must have the Confidential Reception feature.
  - This is a proprietary feature, and as such it only functions with machines produced by the same manufacturer that have this feature.
  - Before sending a confidential message, it is recommended that you call the receiver and advise them that you are sending a fax message in this manner.

There are two types of Confidential Transmission.

# 1. Normal Confidential Transmission

The other party can print the message by entering the ID that was previously stored using the Confidential ID feature.

# 2. Confidential ID Override

If you wish to send a confidential message to a particular person at the other end, you can specify the Confidential ID that person has to enter to see that message. Anybody entering the machine's Confidential ID will not be able to see the message. Before you send the message, don't forget to tell the intended receiver what code must be entered to print the message.

Note: The receiving machine's Confidential ID is not changed by this process.

ADVANCED FEATURES
If the intended receiver has a Personal Code with a Confidential ID stored with it, you can override the receiving machine's ID with that Confidential ID. Then:

- The receiver can print the message by inputting the Confidential ID that is stored with that person's Personal Code.
- The intended receiver will also be informed personally by a Confidential File Report; this report will have the name of the receiver on it, if the name was stored with the Personal Code.

#### Cross-references

Confidential ID: see page 122. Confidential File Report: see page 173. Confidential Reception: see page 121. Personal Codes: see page 107. TCR: see page 172.

#### Procedure

To set up a confidential transmission, do the following.

- 1. Place your document in the feeder.
- 2. Function 1 2 and Yes.
- 3. Dial then press **Yes**.

TRANSMIT OPTION► DIAL FAX NUMBER

CONFID'L TRANS DIAL FAX NUMBER OPT►

CONFID'L TRANS Y/STA 2125551234

CONFID'L TRANS D/STA DIAL NEXT FAX NUMBER

4. Either:

Dial another number: Go to step 3.
Press Start

## **Confidential ID Override Option**

This procedure will override the Confidential ID stored in the other party's machine. The override is only effective for this one transmission.

If OPT ▶ is displayed:

1. Press ▶ until the opposite display appears.

2. **Yes**.

| SET | OPTION    | Y/►      |
|-----|-----------|----------|
| SET | CONFIDENT | FIAL ID? |
|     |           |          |

#### ADVANCED FEATURES

TRANSMISSION

 Enter the Confidential ID that you wish to use for this message.
 Example: 2 5 6 7 of the ten key pad and press Yes .

| SET OPTION | Y/N |
|------------|-----|
| ID: 2567   |     |

4. Dial and press Start .

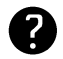

For how to use other options, see page 71 and the pages following.

### Auto Document

#### Overview

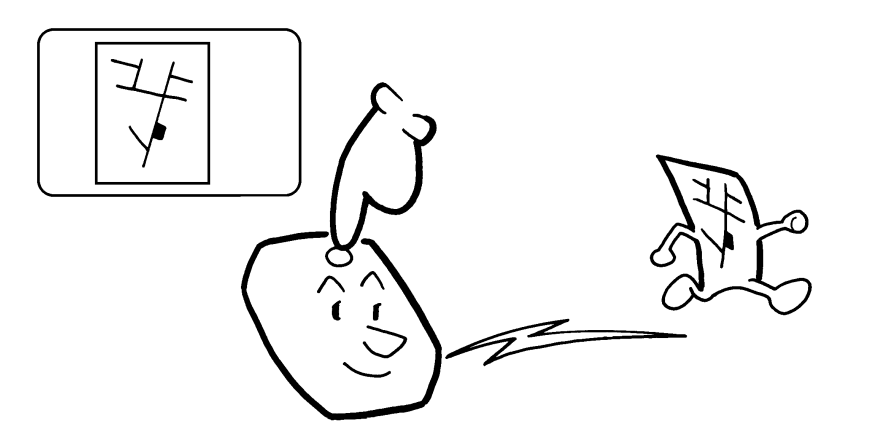

If you often find that you have to send a particular page to people (for example, a map, a standard attachment, or a set of instructions), store that page in the memory as an Auto Document, using a Quick Dial Key.

Then, when you need to send that page to somebody, press the Quick Dial Key that you stored it in, place any other pages that you wish to send into the feeder, dial, and press Start. At the other end, the Auto Document will be printed first.

The Auto Document is transmitted as is; you cannot write anything on it like you can with a cover sheet.

#### **Storing an Auto Document**

- 1. Take the document that you want to be an Auto Document and place it into the feeder.
- 2. Function 3 5 and Yes.
- Press the Quick Dial Key that you wish to store the Auto Document in. Example: 08 of the Quick Dial Key.
- 4. Yes.

08 Y/N PROG. AUTO DOCUMENT?

08

5. **Yes**.

The document is scanned.

6. Either;

If you label this document: **Yes**. If no: **No** and go to step 9.

- 7. Input a label using the Quick Dial key.
- 8. Yes.
- 9. Either;

Program another auto document; place the document that you want to be an Auto Document and go to step 3.
Finish; Function.

### Note:

You can program the Quick Dial number and the Auto Document in the same Quick Dial Key. When you dial this Quick Dial number, the Auto Doument is attached with your document. If the Quick Dial number is programmed, you will find the following display in step 3.

| 08 | PROGRAM?     | <b>γ/●</b> |
|----|--------------|------------|
|    | USED AS DIAL |            |

Press **Yes**. And continue the procedure from step 4.

QUICK/◀► PRINT LIST◀/SEARCH

Ø8 PROGRAM? Y/◀►

| 08<br>Neetre | ABC Y/N |  |
|--------------|---------|--|

ABC

#### ADVANCED FEATURES

OPTION **•** 

DIAL/START

#### Using an Auto Document

- 1. Make sure that the machine is in standby mode (see page 60).
- 2. If you wish to attach a fax message to your Auto Document, place the fax face down into the feeder.
- 3. Press the Quick Dial Key that contains the Auto Document that you need. Example: **08** of the Quick Dial Key.
- 4. Dial the destination(s), and press **Yes**.
- 5. Either;
  - Dial another number: go to step 4.
  - No more destinations: press Start.

### Note:

If you send the message to more than one location, and you enter the Quick Dial key which contain the Auto Document, it will be attached to all destinations.

#### Printing the Contents of an Auto Document

If you need to remind yourself of what one of your stored Auto Documents looks like, do the following procedure.

- 1. Function 5 3 and Yes.
- Press the Quick Dial Key that holds the Auto Document that you wish to see. Example: 08 of the Quick Dial Key and Yes.
- QUICK/ PRINT LIST / SEARCH 08 START/N OFFICE LOCATION MAP

TRANSMIT

TRANSMIT

DIAL FAX NUMBER

TRANSMIT OPTION 🕨

OFFICE LOCATION MAP

DIAL NEXT FAX NUMBER

ADVANCED FEATURES

3. Start.

### **Erasing an Auto Document**

If you wish to delete an Auto Document, do the following.

- 1. Function 3 5 and Yes.
- Press the Quick Dial Key that contains the Auto Document that you wish to erase.
   Example: 08 of the Quick Dial Key.

3. Yes.

- 4. No.
- 5. To erase the Auto Document: Yes.
- 6. Either:
  - Erase another Auto Document: Go to step 2.
  - Return to standby mode: **Function**.

| PRINT        | Y<br>LIST∢/SEAF        | //◀►<br>\CH►  |
|--------------|------------------------|---------------|
| Ø8<br>USED A | CHANGE?<br>S AUTO DOC. | ¥/ <b>∢</b> ► |

| Ø8<br>PROGRAM LABEL?       | Y/N                    |
|----------------------------|------------------------|
| 08<br>AUTO DOC. CLEAR?     | Y/N                    |
| QUICK<br>PRINT LIST ∢/SEAF | (/ <b>↓ )</b><br>(CH ▶ |

# Restricting Access to the Machine

# <u>Overv</u>iew

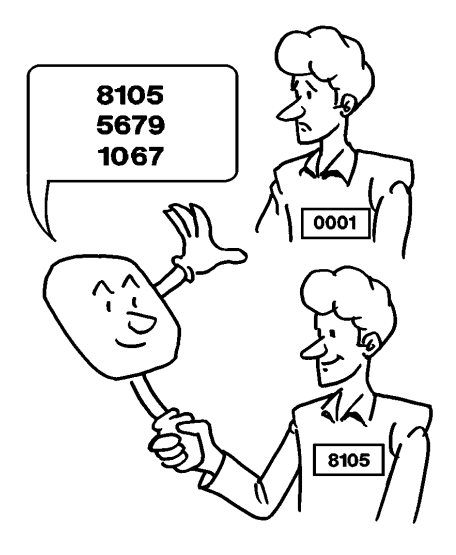

When your machine arrives from the factory and is installed for the first time, anybody can use it. However, using a system of Personal Codes, the machine can be set up to prevent unauthorized persons from using the machine. The necessary procedures are given in the following sections.

\_ Programming the Personal Codes, see below.

Switching on Restricted Access: see page 110.

## **Programming the Personal Codes**

The main advantage of Personal Codes is that they allow you to track machine usage and restrict access to the machine. If you do not wish to restrict access to the machine, you can still use Personal Codes to personalize your fax messages, by using the Label Insertion feature.

The Personal Code is a four digit code. It can have any value from 0001 to 9999.

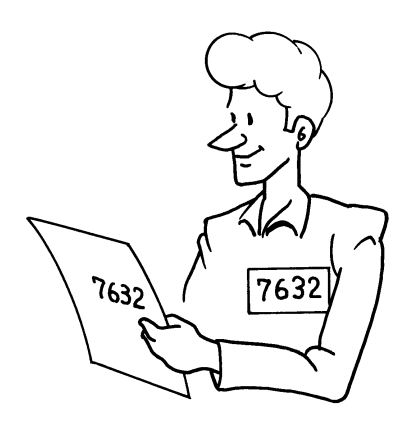

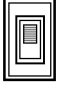

Each user can be given a Personal Code. While programming, you can store the following items with each Personal Code:

- A name: This will be printed on reports, such as the Journal, to identify the users of the machine.
- ☐ A Confidential ID: This must be different for each Personal Code, and different from your machine's Confidential ID. If somebody sends you a confidential message, they can override your machine's Confidential ID with the Confidential ID stored with your Personal Code, if you inform them of this ID. If so, the machine will print a Confidential File Report that will inform you when the message has arrived. Then, you must input this Confidential ID to print the message.

You can only store Confidential IDs if you have an optional feature expander.

**Note:** You cannot register more than 30 Personal Codes with Names and Confidential IDs in this machine. This means that if you switch Restricted Access on, only 30 people can use the machine.

| Cross-references                            |                                         |
|---------------------------------------------|-----------------------------------------|
| Using Personal Codes: see pages 71, 102, 11 | 0, and 124.                             |
| Journal: see page 172.                      | Confidential File Report: see page 173. |
| Confidential ID: see page 122.              | Confidential Reception: see page 121.   |

## Storing a Personal Code

## 1. Function 6 2 2 2 2 7 2 and Yes.

## 2. Yes.

- Input a Personal Code that you want to store in your machine for later use.
   Example: 5477 from the ten key pad.
   If you input the wrong code, press No.
- 4. Store the code: Yes.
- 5. Either;

- **Yes** to store the label for this personal code.

- If you do not program for this personal code; **No** and go to step 8.

| SETTII<br>PRINT | NG?<br>LIST◀ | Y/ <b>↓</b><br>/SEARCH ► |
|-----------------|--------------|--------------------------|
| PERS.           | CODE         | KPAD/ • •                |
| PERS.<br>5477   | CODE         | Y/N                      |

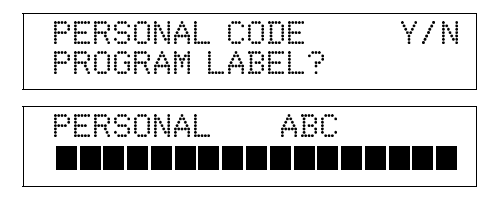

 Input a name for this Personal Code using the Quick Dial keys or the ten key pad.

Example: JOHNSON

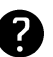

- It you so not wish to store an ID: No.

How to enter the label; see page 7.

- Go to step 8 7. Store the name: **Yes**.
  - Store the ha

Either :

- If you do not have an optional feature expander, go to step 8.

- If you want to program the Confidential ID for this user: Press **Yes**. And input a Confidential ID for the personal code used by this user. Then press **Yes**.

8. Either:

Enter another code: Go to step 3.
 Finish: Function.

Editing or Erasing a Personal Code

# 1. Function 6 2 2 2 2 7 2 and Yes.

- 2. Scroll the personal code using ►.
- 3. **Yes**.
- 4. Either:
  - Erase this Personal Code: **No** and **Yes**. Go back to step 2.
  - Edit the contents of this code: Yes. . Go to step 5.
- 5. Either;

- If you edit the label; **Yes** and go to step 6.

- If you don't edit the label; **No** and go to step 2 to edit another personal code.
- 6. Edit the name stored with this code. When the name is correct, press **Yes**.
- 7. Either:
  - If you do not have an optional feature expander, go to step 8.

PERSONAL ABC Y/N JOHNSON

PERSONAL CODE KPAD/ +>

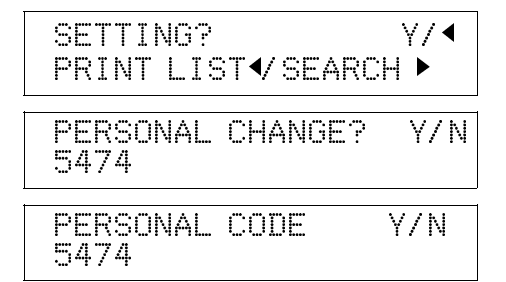

ADVANCED FEATURES

| PERSONAL       | Y/N |
|----------------|-----|
| PROGRAM LABEL? |     |

LABEL CHANGE? Y/N MARY

| PERSONAL  | CODE    | Y/N |
|-----------|---------|-----|
| SET CONFI | DENTIAL | ID  |

TRANSMISSION

 Edit the Confidential ID stored with this code; press Yes then input the ID.
 When the ID is correct, press Yes. PERS. CODE KPAD/<>

8. Either:

- Enter or edit another code: Go to step 2.
- Finish: **Function**.

#### **Switching on Restricted Access**

Restricted Access allows you to keep a closer track of machine usage, and deters passers-by from casually using your machine.

If this feature is switched on, users have to enter their Personal Code before they can use the machine. The Personal Code must have already been stored in the machine.

However, the user can enter codes directly at the keypad. Therefore, if you are serious about using this feature to stop casual users from operating the machine, you must allocate relatively obscure codes to all authorized users, and try to avoid obvious numbers such as 0001.

#### **ADVANCED FEATURES**

To switch Restricted Access On or Off, do the following:

If you wish to switch Restricted Access on or off, do the following procedure. (See page 11 if you need more information about the User Parameter settings adjustment procedure).

- 1. Function 6 2 2 2 2 6 3 and Yes.
- 2. Yes.
- 3. The settings for switch 00 are now shown on the bottom line of the display.
- 4. Press ▶ until the settings for switch05 are shown.
  - The setting that you need to change is digit 4 and 5.

SWITCH 05:00<u>00</u>0000

Digit 4(Underlined) Digit 5(Double Underlined)

| Diait  |                          |         |         | Purpose |         |         |                 |
|--------|--------------------------|---------|---------|---------|---------|---------|-----------------|
| 3-     | <b>Restricted Access</b> | Digit 4 | Digit 5 | Setting | Digit 4 | Digit 5 | Setting         |
| 4<br>5 |                          | 0       | 0       | Off     | 1       | Х       | Do not use this |
|        |                          | 1       | 0       | On      |         |         |                 |

- 5. If you wish to change the setting, press **4** or **5** on the ten key pad.
- 6. Finish: Yes and Function.

#### **Operating the Machine with Restricted Access Switched On**

If you have switched Restricted Access on, the display is as shown below when the machine is in standby mode.

Before you can use the machine, you must enter your personal code that you have already registered in the machine. See page 107 for how to store Personal Codes.

| READY    | 100% 10:0 | ZØAM |
|----------|-----------|------|
| PERSONAL | CODE:     |      |

- 1. Enter your personal code. Example: 7 3 6 2 from the ten key pad.
- 2. Press **Yes**. After a second, the normal standby display will appear, and you can use the machine. If the normal standby display does not appear, you entered a personal code that is not stored in the machine.

If you decide that you do not wish to use the machine now, you should return the machine to Restricted Access standby mode. To do this, either:

Insert a page into the document feeder and remove it immediately.

Press **Function** twice.

| SETTINO<br>PRINT L | 3?<br>.IST◀   | ¥/ <b>▲</b>          |
|--------------------|---------------|----------------------|
| SWITCH             | KI<br>00 : 00 | PAD/Y/◀►<br>100 0000 |

## **Tonal Signals**

Some organizations offer you special services by telephone, which you can access by transmitting Touch Tone or DTMF tones. If your phone service provides only pulse dialing, or if you are calling over a digital network, the ability to generate Tonal Signals will allow you to access these services.

First, dial the other party. When you are through to the other end, press the tone dial key and enter the code number that is needed to access the required feature at the other terminal.

You do not need to press the tone dial key if your machine is set up for dialing in Tone Dial (DTMF) mode.

Before you can use this feature, you must program Quick Dial number **31** as the Tone key.

## **Program the Tone Key**

- 1. Function 3 1 and Yes.
- 2. Press the **31** of the Quick Dial Key
- 3. Yes.

| PRIN | TLI | ך<br>st∙≀§ | UIC<br>SEAF | :K:/ <b>● ●</b><br>RCH ● |
|------|-----|------------|-------------|--------------------------|
| 31   | PRO | 3RAM'      | ?           | ¥/ <b>4</b> ►            |
| 31   |     |            |             | Y/N                      |
| PROG | RAM | TONE       | KΕΛ         | (?                       |

4. **Yes**. The **31** of the Quick Dial Key is programmed as the Tone Key.

## **Operating the Tone Key**

- 1. Make sure that the machine is in standby mode, and that there is no document in the feeder.
- 2. Pick up the telephone handset, or press **On Hook Dial**.
- 3. Dial the remote facility. Do not press Start
- 4. After your line is connected to the remote facility, do the following:
  - If your telephone line type is DTMF (Tone Dial): Go to step 5.
  - ☐ If your telephone line type is Pulse Dial: Press **31** of the Quick Dial key. A dot appears on the display.

 Input the digits that you need to use the remote facility. These digits will depend on the remote facility. Note:Do not press Start.

6. After you have finished your business with the remote facility, hang up.

## Cross-reference

Tone Dial (Telephone Line Type): see page 41.

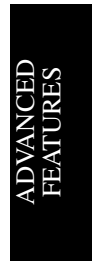

## Chain Dialing

This feature allows you to compose a telephone number from various parts, some of which may be stored as Quick Dial Keys or Speed Dial Codes, and some of which may be input at the keypad.

For example, you can program commonly used area or country codes into Speed Dial Codes or Quick Dial Keys.

This feature is convenient if:

- You often communicate with many terminals for which the area code, or international code is the same.
- You often make international calls. For example, if you often call Tokyo, Japan, program 011813 (Overseas to Tokyo from the USA) as Quick Dial Key 01. This will save work at the operation panel when dialing a Tokyo number.
- Your PBX requires an ID code before the destination number. For example, if your ID is 1234567, and the destination is stored in Quick Dial Key 01, enter 1234567 at the keypad, press Pause, then press Quick Dial Key 01.

**Cross-reference** Quick Dial and Speed Dial: see page 42.

Example: 01133-1-5553333 (From the USA to Paris).

Assume that the following Quick Dial and Speed Dial numbers have already been programmed.

Quick Dial 01 = 01133 (Overseas to France)

- $\Box$  Quick Dial 02 = 1 (Paris)
- **Speed** Dial 10 = 555

When the machine asks you to dial:

## On Hook Dial or Handset Mode:

Press 01 02 Speed Dial 1 0 then 3 3 3 3

## Other:

| Press | 01 | Pause | 02 | Pause | Speed Dial | 1 | 0 | Pause | then | 3 | 3 | 3 | 3 |  |
|-------|----|-------|----|-------|------------|---|---|-------|------|---|---|---|---|--|
|-------|----|-------|----|-------|------------|---|---|-------|------|---|---|---|---|--|

This page is intentionally blank.

ADVANCED FEATURES Closed Network (Transmission)

This feature helps to stop you from accidentally sending a fax message to a terminal that is outside your fax network.

The ID Codes of the communicating machines are checked. If they are not the same, the communication is stopped.

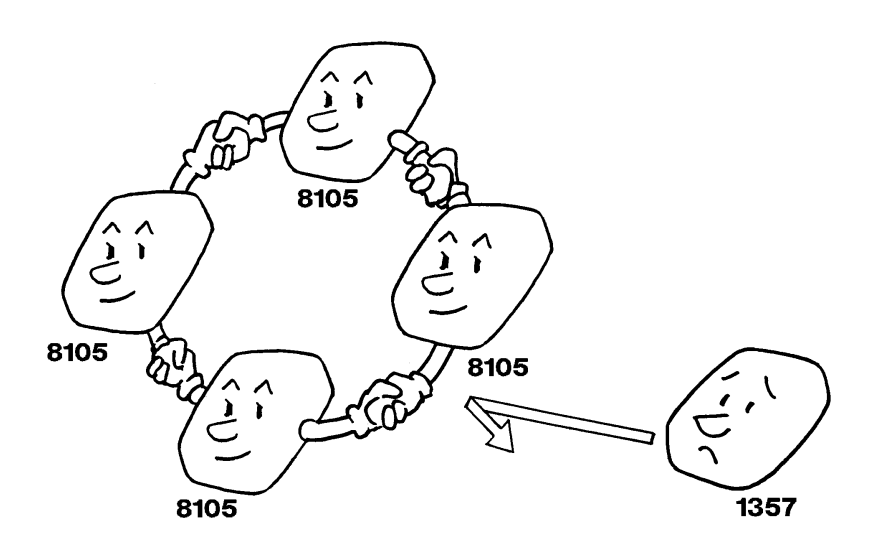

If you are interested in this feature, change the user parameter switch 06 bit 2 to 1. (Function 63)

**Note:** This feature may not be reliable if you are communicating with a terminal produced by a different manufacturer.

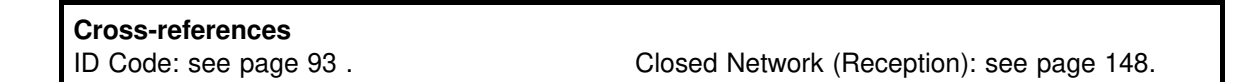

Protection Against Wrong Connections

This feature prevents the automatic switching equipment in the telephone network from accidentally connecting you to the wrong fax terminal.

However, it does not help you if you dialed the wrong number yourself. So, even if this feature is switched on, you should still check your operation panel display to check whether you have reached the correct terminal, and be ready to press Stop if the wrong terminal's RTI or CSI is displayed.

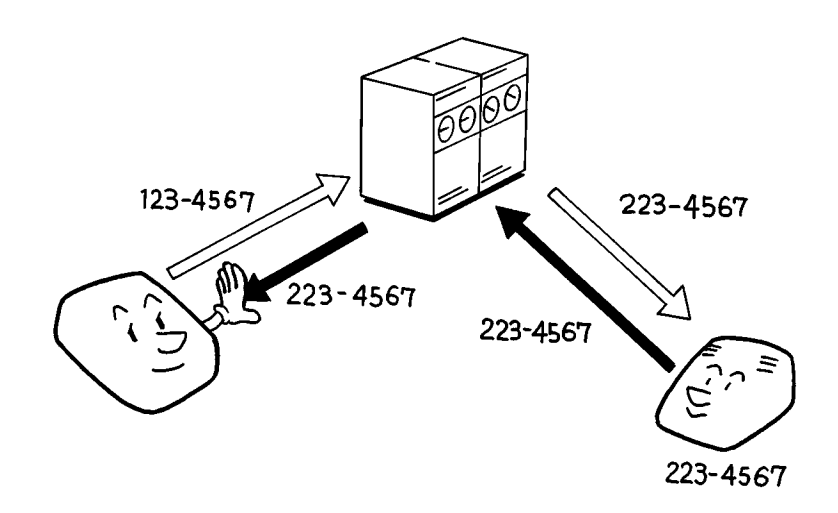

Your machine compares the number that you dialed with the CSI received from the other end. (Only the last 8 digits are checked, and spaces and pauses in the telephone number are ignored.) If the CSI is not the same as the telephone number, the transmission is stopped.

This feature has to be switched on by a service technician.

**Note:** If you cannot send a message to a certain location using this feature, contact the other end and make sure that they have stored their CSI correctly. (If the other party is using a machine made by another maker, they may not be familiar with the term CSI. Explain that you are interested in the telephone number that they stored in the machine for identification purposes.)

| Cross-references          |  |
|---------------------------|--|
| CSI: see pages 38 and 40. |  |

# ECM (Error Correction Mode) and Page Retransmission

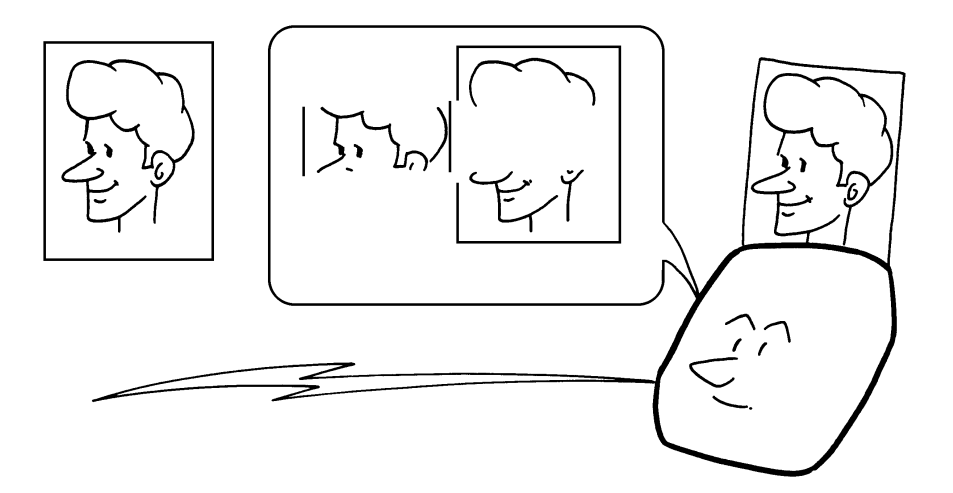

ECM is a signaling system that greatly reduces the chance of data being lost because of a bad telephone line. ECM is useful if you frequently communicate over poor telephone lines.

With ECM switched on, the communication cost will increase if the line is bad, but the data will be sent much more reliably.

If ECM is switched off, Page Retransmission will be used. The whole page will be resent (unless you used Immediate Transmission, in which case damaged data cannot be resent at all). ECM is more efficient, because it only resends the damaged parts of the data, and the maximum possible number of retransmission attempts is much higher, and it also works with Immediate Transmission.

If you prefer reliable communication over communication costs, keep ECM switched on. If you however prefer to be cost effective, ask the service technician to switch ECM off.

Pages can be sent up to 3 times before the machine gives up. If you wish to change the number of retries, contact a service technician.

ECM is switched on in your machine when it leaves the factory, to provide you with the ability to send accurate and complete documents as reliably as possible.

# Batch Transmission (Feature Expander Required)

## Overview

This feature will save communication costs if you often send more than one message to the same location.

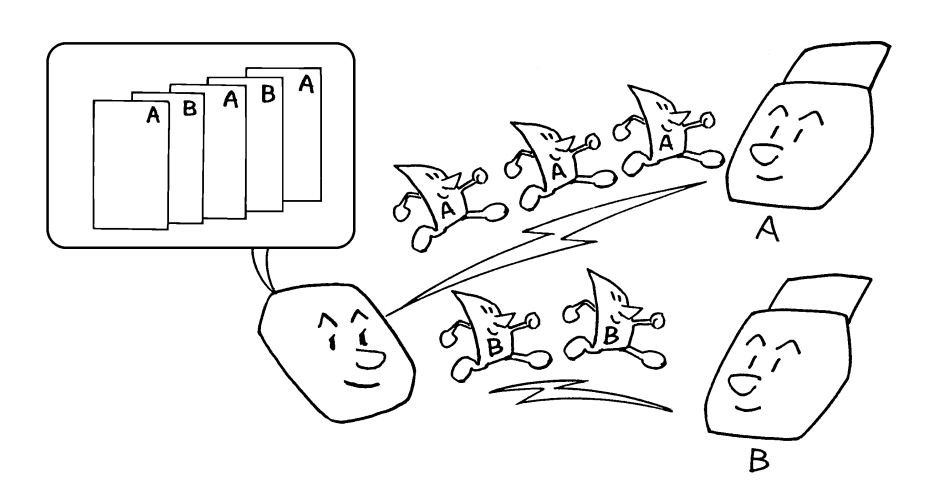

## Example:

If various people in your office send messages to the Tokyo branch office, sending all these messages on separate calls can be expensive. It is cheaper to send them all together on the same call. You can further cut costs by sending out batches during off-peak hours. To do so, simply create Keystroke Programs that use Send Later to send to those common destinations.

Instruct people in your office to store all faxes for the Tokyo branch in the memory, using Send Later. The selected time of transmission must be the same for each message that you wish to include in the batch. Then, when that time comes, the messages will all be sent out on the same call, or 'batched'.

You can set up more than one batch. In the example shown in the diagram above, you have set up two batches; one is for destination A and one is for destination B. In another example, you could set up a batch for Tokyo at, say, 1 am, a batch for Hong Kong at 2 am, a batch for London at 3 am, and so on.

Also, when you send a fax message, if there is a message in the memory waiting for transmission to the same telephone number, it will be sent out with your message. This will only happen if the message already in the memory is waiting for retransmission (for example, because the line was busy on the first attempt).

**Note:** You can have up to 35 fax messages in the same batch. Messages using Confidential Transmission cannot be put into a batch.

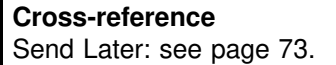

## Changing the Batch Transmission On/Off

In a new machine, this setting is "Off". If you wish to change this setting, use the following procedure. (See page 11 if you need more information about the User Parameter settings adjustment procedure).

1. Function 6 2 2 2 2 6 3 and Yes.

| SETTIN | √G?    | γ/∢ |
|--------|--------|-----|
| PRINT  | LIST < |     |

SWITCH 00:0000 0000

## 2. Yes.

- 3. The settings for switch 00 are now shown on the bottom line of the display.
- 4. Press ► until the settings for switch 06 are shown.

The setting that you need to change is digit 4.

- 5. If you wish to change.the setting, press 4 of the ten key pad.
- 6. Finish: Yes and Function .

## Well Log Transmission

SWITCH06: 000<u>1</u>0000

KPAD/Y/◀►

Digit 4(Double Underlined) 0: Batch Transmision off 1: Batch Transmission on

Using this feature, you can transmit a document that is longer than the maximum limit, without having to cut it up into separate sheets. However, you must contact a service technician to have this feature switched on. The name of this feature is taken from oil well borehole surveying. A well log is a vertical profile of a borehole, drawn to scale, showing important data. A well log can be several yards long.

#### Caution

If this feature is switched on permanently, users must stay by the machine while their documents are being scanned. This is because, if the document jams, the machine may take much longer than usual to recognize the jam; this could result in excessive wear and tear of the mechanical components of the scanner.

If a jam does occur, press the Stop key immediately.

# RECEPTION

Confidential Reception (Feature Expander Required)

## **Overview**

If the other party sent you a message using Confidential Transmission, the message is stored in the memory, and not printed. The "Receive File" indicator on the operation panel blinks to inform you when a confidential message has come in. Also, if you have switched Confidential File Report on, the machine will print a report whenever a confidential message comes in.

There is no need to do anything immediately. When you want to print the message, input the Confidential ID.

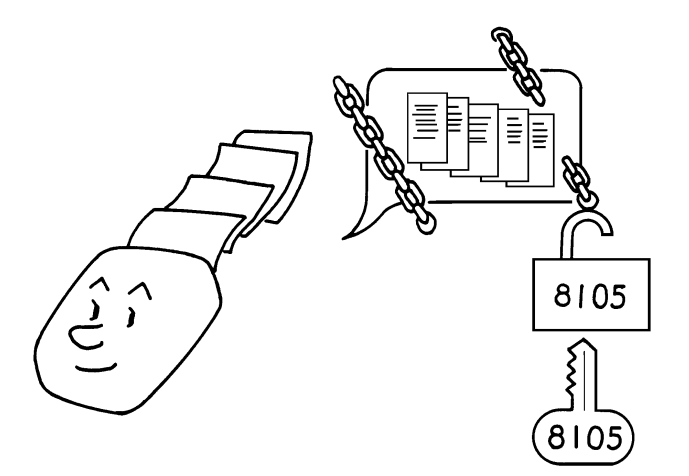

- **Notes:** This feature to work properly, you must have stored a Confidential ID in advance.
  - ☐ If the machine's Confidential ID does not have any effect, contact the sender and check whether they used Confidential ID Override to override your ID. Print the TCR to find out who the sender is, if necessary.
  - ☐ If you have forgotten the machine's Confidential ID, print a User Parameter List, or call a service technician for assistance.

#### Cross-references

Confidential ID: see page 122. Confidential File Report: see page 173. Confidential Transmission: see page 101. Confidential ID Override: see page 101. User Parameter List: see page 180. TCR: see page 172.

### Storing a Confidential ID

This can be any four-digit code (using digits 0 to 9). It must be used to print any confidential messages that your machine has received.

## 1. Function 6 2 2 2 2 6 1 and Yes

- 2. Press ▶ until the screen is as shown opposite.
- 3. Yes.
- Input the Confidential ID that you will be using. Example: 6 7 5 4 from the ten key pad.
- 5. Yes and Function

If you do not store a Confidential ID, you will not be able to receive confidential messages.

### **Editing the Confidential ID**

- 1. Function 6 2 2 2 2 6 1 and Yes
- 2. Press ▶ until the screen is as shown opposite.
- 3. **Yes**
- 4. Yes
- 5. **No** and input a new confidential ID code Example:8352.
- 6. Yes and Function

#### Printing a Confidential Fax Message

If the Receive File indicator is blinking, do the following to print the message.

1. Function 5 4 and Yes

| SET CO         | NFID'L  | Y/NEXT►<br>ID |
|----------------|---------|---------------|
| POLL.<br>6754  | ID CHAN | IGE? Y/N      |
| POLLIN<br>6754 | IG ID   | Y/N           |
| POLLIN<br>8352 | IG ID   | Y/N           |

SET OWN NUMBER

Y/NEXT►

| CONF | ID, | L | Ι | D | KPAD |
|------|-----|---|---|---|------|
|      |     |   |   |   |      |

| SET CONFID'L ID              |    |
|------------------------------|----|
|                              |    |
| CONFID <sup>®</sup> L ID KPA | AL |

#### ADVANCED FEATURES

RECEPTION

START/N

2. Input the ID. Example: 6 7 5 4 from the ten key pad.

If you cannot output a confidential file with this ID, you have input the wrong ID or the sender may have over-ridden your ID. Contact your sender.

### 3. Start

**NOTE:** If the Receive File indicator is blinking, an incoming fax message has been stored in the memory using the Memory Lock feature or Confidential Reception feature. To print the message which is memory locked, see page 127.

CONFID'L ID

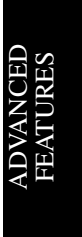

Υ/∢

KPAD/Y/◀►

### **Confidential File Report**

This report informs you when a confidential message has been received.

You can store a separate Confidential ID with each of the Personal Codes. If the sender of the message uses Confidential ID Override, the sender can specify one of these IDs. If so, the Confidential File Report will contain the name stored with that Personal Code, drawing the attention of the intended receiver of the confidential message.

You can switch this report on or off using Function 63. In a new machine, it is switched on at the factory.

1. Function 6 2 2 2 2 6 3 and Yes.

## 2. Yes.

- 3. The settings for swich 00 are now shown on the bottom line of the display.
- 4. Press ▶ until the settings for 04 are shown.
   The settings you need to change is digit 0.

SWITCH 04 : 0000 000<u>0</u>

Digit 0 0: Confidential file report is switched off. 1: Confidential file report is switched on

SWITCH 00:0000 0000

SETTING?

PRINT LIST <

- 5. If you wish to change the setting press **0**.
- 4. Finish: Yes and Function

**Cross-reference** Personal Codes: see page 107.

If you wish, you can prevent unidentified senders from sending you confidential messages. See page 129.

Memory Lock (Feature Expander Required)

## Overview

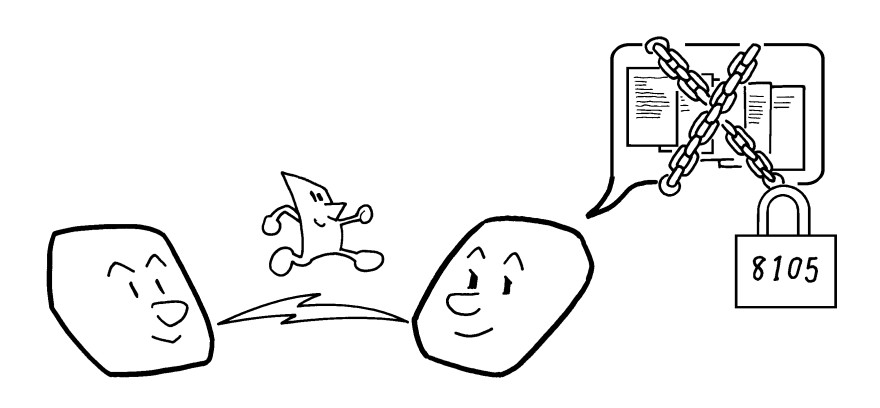

To use Memory Lock, you must first:

Store a Memory Lock ID.

Switch Memory Lock on.

To make Memory Lock more versatile you may choose to receive messages from select locations into memory or execlude certain select locations from coming into memory. You may:

Specify the senders whose messages you want to be lock in memory. Do this by programming the RTI or CSIof these senders

Select the messages to store in memory:

- a) All messages from specified senders.
- b) All messages except those from specified senders.

If Memory Lock is switched on, the machine will not print any incoming fax messages. They will be kept in memory until you enter the Memory Lock ID that you previously stored in the machine. Messages received by Confidential Reception will not be printed when you input the Memory Lock ID.

Cross-reference

Confidential Reception: see page 121.

## Storing a Memory Lock ID

This can be any four-digit code (using digits 0 to 9), except 0000.

- 1. Function 6 2 2 2 2 6 1 and Yes
- 2. Press ▶ until the screen is as shown opposite.
- 3. Yes.

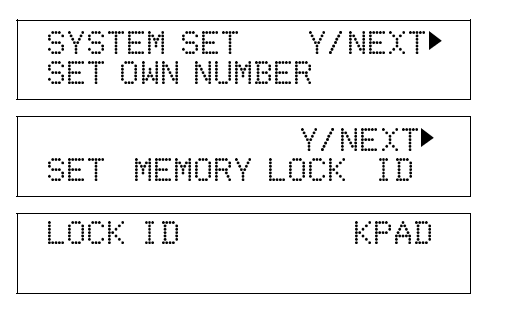

ADVANCED FEATURES

- 3. Input the Memory Lock ID that you will be using. Example: 6 7 5 4 from the ten key pad.
- LOCK ID Y/N 6754
- 4. Store the ID: **Yes** and **Function**.

## **Editing the Memory Lock ID**

- 1. Function 6 2 2 2 2 6 1 and Yes
- Press ▶ until the screen is as shown opposite.
- 3. **Yes**
- 4. Yes
- 5. No and input a new number.
- 6. Yes and Function.

|              |     |      | Y/N  | EXT |
|--------------|-----|------|------|-----|
| SET          | MEÞ | 10RY | LOCK | ID  |
| LOCK<br>5477 | ID  | СНА  | NGE? | Y/N |
| LOCK<br>5477 | ID  |      |      | Y/N |

## Switching Memory Lock On/Off

Before you can use Memory Lock, you have to switch it on using Function 62.

After you switch Memory Lock on, (  ${\sf MEMORY}$   ${\sf LOCK})\,$  will appear on the display when the machine is in standby mode.

**Note:** If you switch Memory Lock on, Forwarding will be automatically disabled.

- 1. Function 6 2 2 2 2 6 2 and Yes.
- 2. Scroll through the features with ▶ until the screen is as shown opposite.
- 3. Yes.
- 4. Change the on/off setting by pressing 
   or ▶.
- 5. Finsh : **Yes** and **Function**.

If you wish, you can prevent unidentified senders from sending you messages while Memory Lock is on. See page 129.

|             | Y/NEXT• |
|-------------|---------|
| SELECT LINE |         |
|             | Y/NEXT► |
| MEMORY LOCK | ON/OFF  |
| MEMORY LOCK | γ/∙►    |
| UN PUFF     |         |
| MEMORY LOCK | ¥/∢►    |
| N OFF       |         |

## **Specifying Which Senders Messages to Lock in Memory**

If you like to receive information from only select locations into memory lock, you can program the RTI code or CSI code of those locations. A terminal sending an incoming messages always identifies itself to your terminal. The identification consists of an RTI or a CSI. When you specify the senders for memory lock, you must program a list of these codes. Program the list by Function 81 called "Special Terminal" (See page 149.)

## **Selecting Which Mesages to Lock in Memory**

You have to select one of the following two things Lock all messages from those specified terminals.

Lock all messages except those from specified terminals.

- 1. Function 6 2 2 2 2 6 3 and Yes.
- At this time, you can print a User Parameter List if you press ◀ and Start.
- 2. Yes.
- 3. The settings for switch 00 are now shown on the bottom line of the display.
- 4. Press ▶ until the settings for switch 09 are shown.
- 5. The setting that you need to change is that for digit 0 (double underlined) and 1 (underlined). Set one of the two as shown opposite.

6. Finish: Yes and Function.

## **Printing from Memory Lock (Feature Expander Required)**

If the Receive File indicator is blinking, a message has been stored using Memory Lock. Print it using the following procedure.

1. Function 5 5 and Yes.

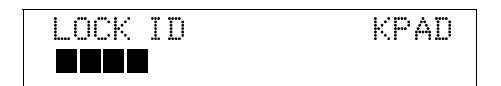

ADVANCED FEATURES

When you want to lock incoming messages in memory from specified terminals:

SWITCH 09:0000 00<u>01</u>

If you lock all incoming messages except those from specified terminals:

SWITCH 09:0000 00<u>11</u>

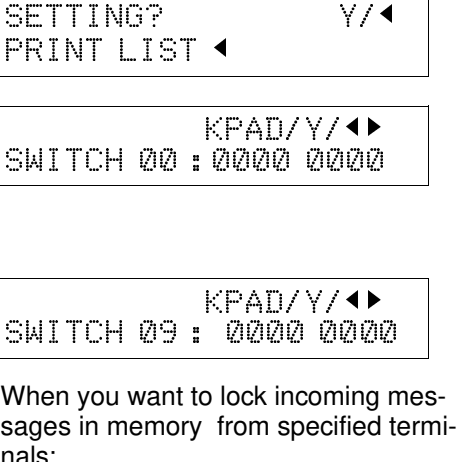

2. Input the Memory Lock ID. Example: **4 6 3 3** from the ten key pad.

| 4 | 0CK<br>633 | ID |  |
|---|------------|----|--|
|   |            |    |  |

START/N

## 3. Start.

**NOTE:** If the Receive File indicator is blinking, an incoming fax message has been stored in the memory using the Memory Lock feature or Confidential Reception feature. To print the message using the Confidential Reception, see page 122.

| List of Special Termi-<br>nals<br>(Function 81) | Memory Lock on/off<br>(Function 62) | Lock messages from<br>special terminals, or<br>Print messages from<br>special terminals<br>(Function 63) | Result                                                                                 |
|-------------------------------------------------|-------------------------------------|----------------------------------------------------------------------------------------------------|----------------------------------------------------------------------------------------|
| Empty                                           | On                                  | Either                                                                                                   | All messages are locked in memory.                                                     |
| Empty/Not empty                                 | Off                                 | Either                                                                                                   | No messages are locked in memory.                                                      |
| Not empty                                       | On                                  | Listed                                                                                                   | Only messages from special terminals are locked in memory.                             |
| Not empty                                       | On                                  | non-listed                                                                                               | All messages are<br>locked in memory<br><u>except</u> those from<br>special terminals. |

## Rejection of Messages from Unidentified Senders

If you wish, you can make the machine reject incoming messages that require storage to your machine's memory, if they are not accompanied with an identifier such as the RTI or CSI. Features that would be affected are Substitute Reception, Memory Lock, and Confidential Reception, Forwarding, and Action as a Transfer Station.

The procedure is as follows (see page 11 if you need more information about the User Parameter settings adjustment procedure).

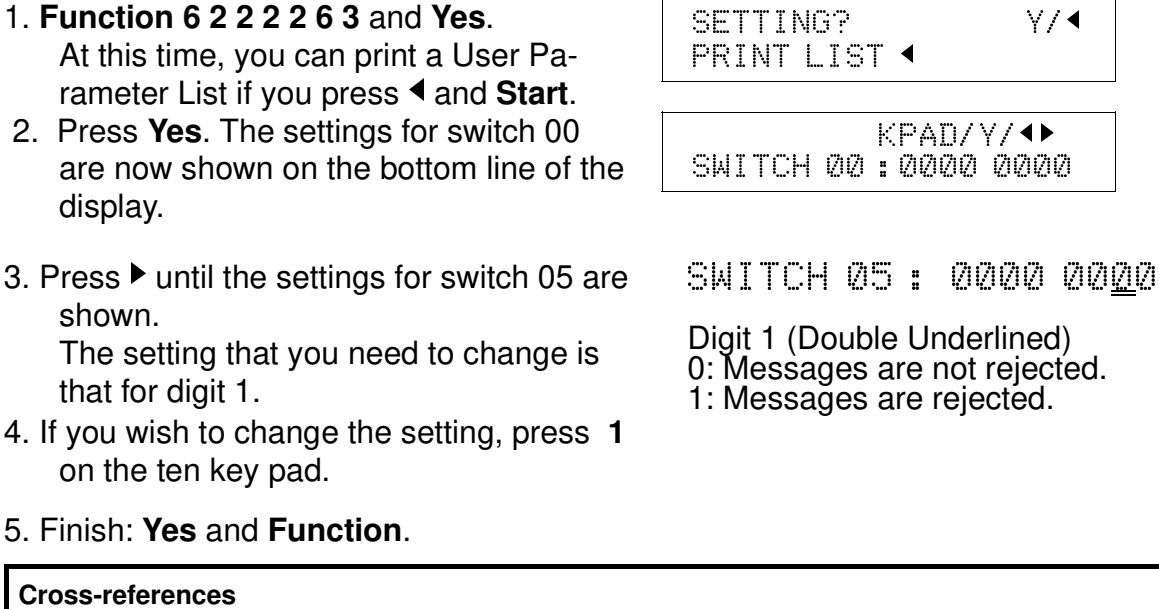

Substitute Reception: see page 83. Memory Lock: see page 125.

Confidential Reception: see page 121. Forwarding: see page 133. ADVANCED FEATURES

# Authorized Reception

## Overview

This feature helps you to reject junk fax mail. It lets you specify which terminals you wish to receive fax messages from; all others will be shut out.

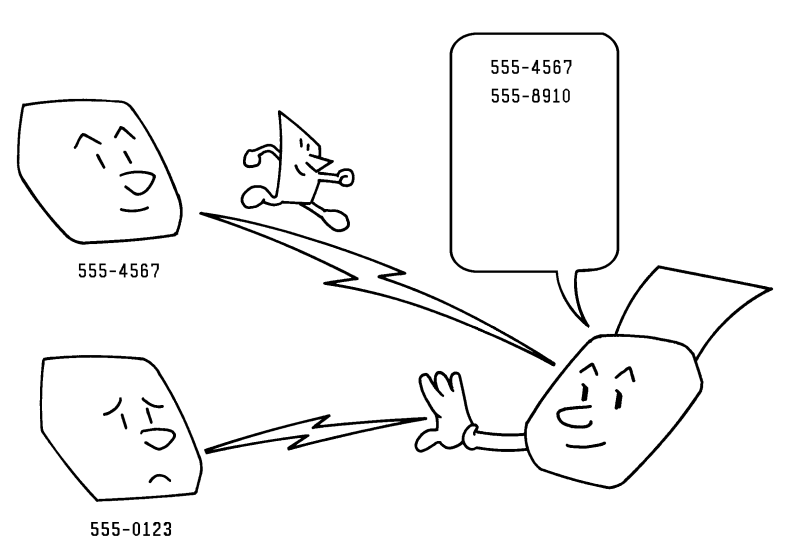

.

- To authorize reception from a particular sender:
- Switch Authorized Reception on.
- ☐ Specify the senders whose messages you want accept. Do this by programming the RTI or CSI of these senders. (Ask the sending party what their RTI/CSI is. Or make a communication with that terminal, print a TCR and read off the RTI/CSI.)

If the other party is using a machine made by another maker, they may not be familiar with the terms RTI or CSI. Explain that you are interested in the telephone number that they stored in the machine for identification purposes.

- Select the messages to accept
  - a) All messages from specified senders

b) All messages except those from specified senders.

If the RTI/CSI is not the same as any of those that you have programmed into this feature, the message will not be accepted.

The number of RTI/CSI's that you can store for use with this feature is limited to 30. However, you can use Wild Cards to extend the number of RTI/CSI's that you can specify.

**Note:** If you set the Authorized Reception on and you do not program any RTI or CSI of the sender, your machine do not accept any reception. If one of the authorized terminals changes their RTI/CSI, you have to change the stored RTI/CSI also. Otherwise, your machine cannot identify the senders as specified senders.So, you will not be able to accept messages from that sender any more under the current machine setting.

#### Cross-references

RTI and CSI: see page 38. TCR: see page 172.

Wild Cards: see page 141.

### **Switching Authorized Reception On/Off**

Before you use Authorized Reception, you have to switch it on using Function 62. If it is switched off, the machine will accept any incoming fax message.

- 1. Function 6 2 2 2 2 6 2 and Yes.
- 2. Scroll through the list of features with ► until the screen is as shown opposite.
- 3. **Yes**.
- 4. Change the on/off setting by pressing  $\blacktriangleleft$  or  $\blacktriangleright$ .
- 5. Finish: Yes and Function.

## **Programming the List of the Senders for Authorized Reception**

A terminal sending an incoming messages always identifies itself to your terminal. The identification consists of an RTI code or a CSI code. When you specify the senders for memory lock, you must program a list of these codes. Program the list by Function 81 called "Special Terminal" (See page 149.)

## **Selecting Which Messages to Accept**

You can select one of the following two things.

- Accept incoming messages from the specified senders whose RTI/CSI are programmed.
- Accept incoming messages <u>except</u> those from the specified senders whose RTI/CSI are programmed.
- 1. Function 6 2 2 2 2 6 3 and Yes.
- 2. Yes.

The settings for switch 00 are now shown on the bottom line of the display.

| SETTI<br>PRINT | NG?<br>LIST <sup>.</sup> | •             | ¥/∢►                     |
|----------------|--------------------------|---------------|--------------------------|
| SWITCH         | 100:                     | KPAD/<br>0000 | ′ Y / <b>↓ ▶</b><br>0000 |

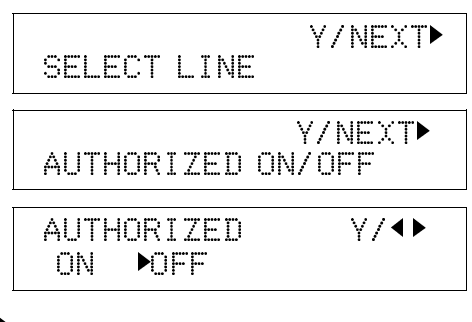

3. Press ▶ until the settings for switch 08 are shown.

The settings that you need to change are digit 2 (double underline) and 3 (single underline).

 Set one of the two as shown opposite Press 2 of the ten key pad to change the setting of digit 2. Press 3 to change the setting of digit 3. KPAD/Y/◀► SWITCH 08:0000 0000

If you want to accept all incoming messages from the special terminals.

SW TCH 08 : 0000 <u>01</u>00

If you want to accept all incoming messages <u>except</u> those from the special terminals.

SW TCH 08 : 0000 <u>11</u>00

| List of Special Termi-<br>nals<br>(Function 81) | Authorized<br>Reception on/off<br>(Function 62) | Accept messages<br>from special<br>terminals listed or<br>not listed (Function<br>63) | Result                                                                   |
|-------------------------------------------------|-------------------------------------------------|---------------------------------------------------------------------------------------|--------------------------------------------------------------------------|
| Empty                                           | On                                              | Either                                                                                | No messages are<br>accepted.                                             |
| Empty/Not empty                                 | Off                                             | Either                                                                                | All messages are<br>accepted.                                            |
| Not empty                                       | On                                              | Listed                                                                                | Only messages from<br>special terminals are<br>accepted.                 |
| Not empty                                       | On                                              | non-listed                                                                            | All messages are<br>accepted <u>except</u><br>from special<br>terminals. |

# 5. Finish: **Yes** and **Function**

Forwarding (Feature Expander Required)

## Overview

Using this feature, you can send fax messages coming in from certain locations on to another fax machine. The terminals that receive your forwarded messages are called "forwarding terminals".

If other fax machines in your organization have this feature, you can use Forwarding to set up distribution chains for incoming fax messages.

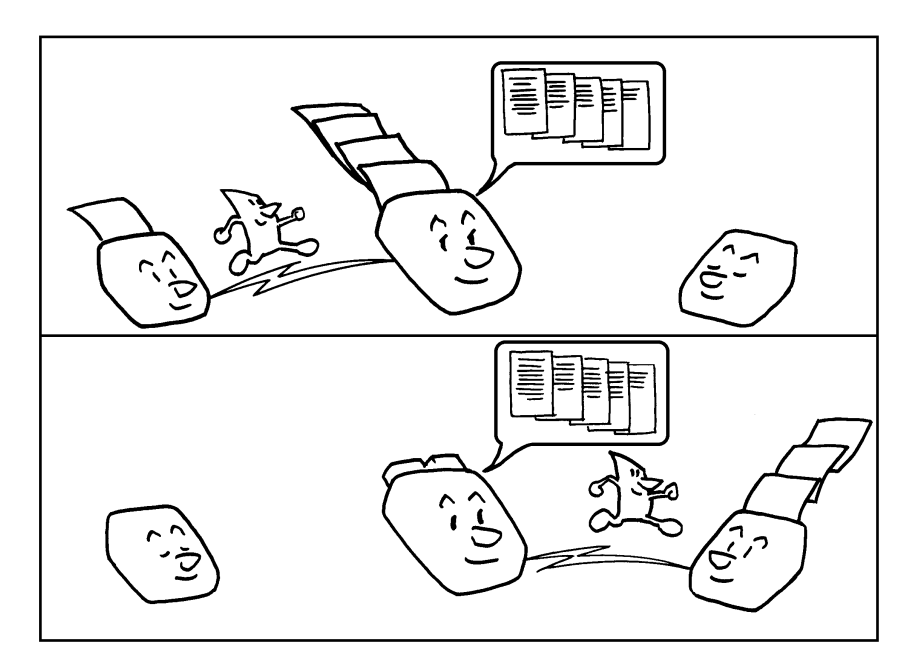

ADVANCED FEATURES

To set up Forwarding, program your machine as follows:

Switch the Forwarding on.

Program the phone numbers of the forwarding terminals that you will use.

And if you wish to specify the senders whose messages are forwarded,

Specify the senders whose messages you want to forward. (Ask the sending party what their RTI/CSI is. Or make a communication with that terminal, print a TCR and read off the RTI/CSI.)

If the other party is using a machine made by another maker, they may not be familiar with the terms RTI or CSI. Explain that you are interested in the telephone number that they stored in the machine for identification purposes.

- Select the messages to forward:
  - a) All messages from specified senders.
  - b) All messages except those from specified senders.

If the RTI/CSI of the machine sending you a fax is not the same as any of those that you have programmed into this feature, the message will not be forwarded.

## Notes:

Your machine prints all the messages that it forwards. If you do not want it to do this, change the setting of the user parameter (Function 63) switch 11 bit 6 to '0'.

You can select whether or not your machine transmits a forwarding mark to be printed at the other end on the top of each page of the output. This mark brings to the other party's attention that this message has been forwarded. See page 11 for more about the Forwarding Mark.

If one of the senders changes their RTI/CSI, you must change the stored RTI/CSI, or you will not be able to forward messages from that sender.

**Cross-references** RTI and CSI: see page 38. TCR: see page 172.

Wild Cards: see page 141.

## **Programming the Forwarding Feature**

This section shows you how to set up your machine to forward incoming fax messages to another location or locations.

- 1. **Function 6 2 2 2 2 8 2** and **Yes**. To print a list, press ►
- 2. Yes.
- 3. Store a forwarding station number. Example: 2125551234 If your machine is behind a PBX, add the access code before the number, unless this forwarding station is an extension connected to the same PBX as your machine. And press **Yes**.
- 4. Either:

-If you wish **all** incoming messages to be forwarded to this station: **No**. Do not store any RTIs/CSIs for it.

If you only wish messages from certain senders to be forwarded to this station: Input their RTIs or CSIs (messages from senders other than these will not be forwarded to this station): **Yes** and go to step 5.

- 5. Type in an RTI or CSI. How to enter characters, see page 7.
- 6. **Yes**.
- 7. Either:

-Store this RTI as a wild card: **Yes** -Otherwise: **No** 

8. Either;

- If you want to store another RTI/CSI, press **Yes** and go to step 5.

- Otherwise: **No** and go to step 9.

9. Either:

- Store another forwarding station; go to step 3.

- Finish; Function.

| SETTING?   | ¥/∢►       |
|------------|------------|
| PRINT LIST | ✓/SEARCH ► |
| FORWARD    | KPAD/4Þ    |
|            |            |
| FORWARD    | KPAD/ Y/N  |
| 2125551234 |            |

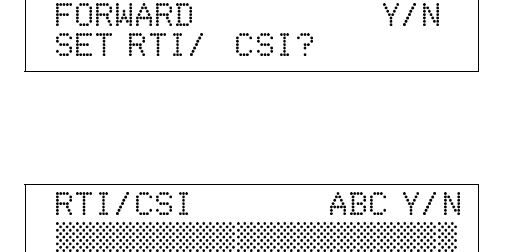

ADVANCED FEATURES

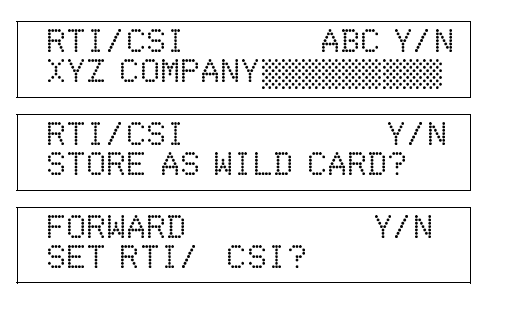

FORWARD KPAD/

### **Editing the Forwarding Feature**

### 1. Function 6 2 2 2 2 8 2 and Yes.

- 2. Press ▶ until the forwarding station number you wish to edit appears. Then press **Yes**.
- 3. Either:

- Erase this forwarding station's number and all RTIs/CSIs stored with it: Press **No**, then **Yes** to erase. Then press **Function**.

- If you change the forwarding station's telephone number; Edit this forwarding station's telephone number and press **Yes**. Then go to step 4.

- If this forwarding station's telephone number is correct: **Yes**. Go to step 4.

4. Either;

- If you change the RTI/CSI; **Yes** and go to step 5.

- If you don't change the RTI/CSI; **No** and go to step 2 to edit another forwarding number. (If you finish editing, press Function)

5. Either:

-To add RTIs/CSIs to this number: Input an RTI/CSI and press **Yes**. Then go to step 7.

- To edit RTI's/CSI's allocated to this number: press ▶ until the RTI/CSI you wish to edit appears. Then press **Yes**. Go to step 6.

## 6. Either:

-Edit the RTI/CSI and press **Yes**. Then go to step 7.

- To delete the RTI/CSI: **No** and **Yes**. Then go to step 5.

| SETTING?<br>PRINT LIST | Y/4 ►    |
|------------------------|----------|
| FORWARD                | ΚΡΑΠΖΥΖΝ |

| FORWARD  |      | Y/N |
|----------|------|-----|
| SET RTI/ | CSI? |     |

2125551234

| FORWARD    | KPAD/Y/N |
|------------|----------|
| 2125552234 |          |

RTI/CSI CHANGE? Y/↓ XYZ COMPANY

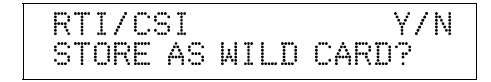

Caution: If you delete all the RTIs and CSIs for a forwarding station, you must also delete the forwarding station (see step 3). If you do not do this, all incoming messages will be forwarded to that station.

7. To store it as a wild card: **Yes**. Otherwise: **No**.

FORWARD Y/N SET RTI/CSI?

8. Either;

Edit or input another RTI/CSI for this forwarding station: Press Yes and Go to step 3.
To work on another forwarding station:

rowork on another forwarding station.
press No. Go to step 2.
Finish: Function.

**Note:** If you switch the forwarding on and program no RTI/CSI, all incoming messages are forwarded.

### Selecting which messages to forward

You have to select one of the following two things.

Forward all incoming messages from specified senders.

or

Forward all incoming messages <u>except</u> those from specified senders.

- 1. Function 6 2 2 2 2 6 3 and Yes.
- 2. Yes.

The settings for switch 00 are now shown on the bottom line of the display.

3. Press ▶ until the settings for switch 08 are shown.

The settings that you need to change are digit 6 (double underline) and 7 (single underline).

| SETTINO<br>PRINT L | 3?<br>.IST• | ¥/ <b>∢</b>                        |
|--------------------|-------------|------------------------------------|
| SWITCH             | 00:         | <pad y="" ◀▶<br="">0000 0000</pad> |

SWITCH:08 0000 0000

ADVANCI FEATURE
4. Set one of the two as shown opposite

Press **6** of the ten key pad to change the setting of digit 6.

Press 7 to change the setting of digit 7.

If you want to forward all incoming messages from special terminals.

SW TCH 8 <u>01</u>00 0000

If you want to forward all incoming messages <u>except</u> those from special terminals.

5. Finish: **Yes** and **Function** 

SW TCH 8 1100 0000

#### Switching Forwarding On/Off

Before you use Forwarding, you have to switch it on using Function 62. If it is switched off, the machine will not forward any incoming fax messages.

After you switch Forwading on, (FORWARD) is displayed on the operation panel when the machine is in standby mode.

- **Note:** Forwarding cannot be switched on if Memory Lock is switched on. If you wish to use Forwarding, you must switch Memory Lock off.
- 1. Function 6 2 2 2 2 6 2 and Yes.
- 2. Scroll through the list of features with ▶ until the screen is as shown as opposite.
- 3. Yes.
- 4. Change the on/off setting by pressing  $\blacktriangleleft$  or  $\blacktriangleright$ .
- 5. Finish: Yes and Function

| Enabling and Disabling the Forwarding Mark | Ŀ |   |
|--------------------------------------------|---|---|
|                                            |   | - |

The forwarding mark is printed at the receiving end on the top of each page of the fax messages that are forwarded from your machine. This mark will help the operator at the other end to recognize messages that have been forwarded. If you wish, you can switch this mark off.

To switch the Forwarding Mark on or off, do the following procedure. (See page 11 if you need more information about the User Parameter settings adjustment procedure).

- 1. Function 6 2 2 2 2 6 3 and Yes.
- 2. Yes.

The settings for switch 00 are now shown on the bottom line of the display.

3. Press ▶ until the settings for switch 02 are shown.

The setting that you need to change is digit 0.

| SETTING?    | ¥/ <b>∢</b> |
|-------------|-------------|
| PRINT LIST  | •           |
|             |             |
| SWITCH AA : | ወስስስ በስስስ   |

| SWIICH02: 0000 0 | 12121 <u>/</u> 2 |
|------------------|------------------|
|------------------|------------------|

Digit 0 (Double Underlined) 0: Forwarding Mark is Off 1: Forwarding Mark is On

| /∢► |   |
|-----|---|
|     | i |
|     |   |

Y/NEXT•

Y/NEXT

Y

SELECT LINE

FORWARDING

ON

FORWARDING ON/OFF

▶ OFF

4. If you wish to change the setting, press **0** of the ten key pad.

5. Finish: **Yes** and **Function**.

## Wild Cards

This feature greatly enhances the effectiveness of the following features:

- Authorized Reception
- Forwarding
- Memory Lock
- Multi-Sort Document

In each of these features, you have to store the RTI or CSI of various terminals that you normally receive fax messages from. Then, when your machine detects an incoming call, it checks the RTI or CSI of the other terminal, and acts accordingly.

When you program RTIs for these features, you can program wild cards to greatly expand the number of terminals that you can receive from.

## Example:

If you wish to accept messages from all 150 branches of XYZ Company (using Authorized Reception), and forward them on to head office (using Forwarding), you don't have to store the RTI of each branch of XYZ Company. Program "XYZ" as a wild card for each of these functions. If the RTIs of all XYZ branches contain an "XYZ" somewhere in the RTI, messages coming in from them will be accepted, and sent on to head office.

## CAUTION

This feature cannot recognize spaces. **Example:** 

If you store MAN as a wild card, and a terminal with an RTI that includes MANCHESTER, HUMAN, or HUMANE calls you, your machine will recognize MAN as a wild card and accept and/or forward the message.

#### **Cross-references**

Authorized Reception: see page 130. RTI and CSI: see page 38. Forwarding: see page 133.

ADVANCED FEATURES Reverse Order Printing (Feature Expander Required)

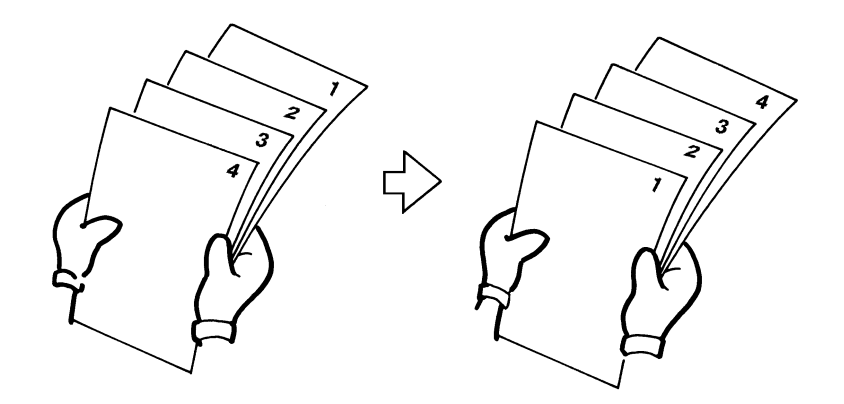

Normally, the machine prints the pages of received messages in the order that they were received uncollated.

However, with Reverse Order Printing, the machine will collate the sequence by printing the message from the last page first collated. This will make it easier to distribute the received fax messages, and more convenient for reading them.

Reverse Order Printing will not take place unless you switch it on beforehand.

To switch this feature on or off, do the following procedure. (See page 11 if you need more information about the User Parameter settings adjustment procedure).

- 1. Function 6 2 2 2 2 6 3 and Yes.
- 2. **Yes**. The settings for switch 00 are now shown on the bottom line of the display.
- 3. Press ▶ until the settings for switch 10 are shown.
- 4. The setting that you need to change is digit 0 (Double Underlined).

| PR | 1 | NT | L   | 18 | T | •  |    |    |    |    |   |
|----|---|----|-----|----|---|----|----|----|----|----|---|
|    |   |    |     |    |   | KP | A  | D/ | γ/ |    |   |
| SW | I | TC | 4 ( | 20 | 8 | Ø  | 1Ø | 00 | Ø  | 00 | Ø |
|    |   |    |     |    |   | KP | A  | D/ | γ/ | •• | • |
| SM | Ι | TC | -   | 10 | = | Ø  | ιØ | 00 | Ø  | 00 | Ø |

.

Digit 0 (Double Underlined) 0: This feature is Off. 1: This feature is On.

5.. If you wish to change the setting, press **0** of the ten key pad.

6. Finish: Yes and Function

#### **ADVANCED FEATURES**

## Multi-sort Document Reception (Feature Expander Required)

Using this feature, more than one copy of each incoming fax message can be printed. You may also choose to have more than one copy from only select senders. This feature eliminates the extra steps needed to have someone make photocopies.

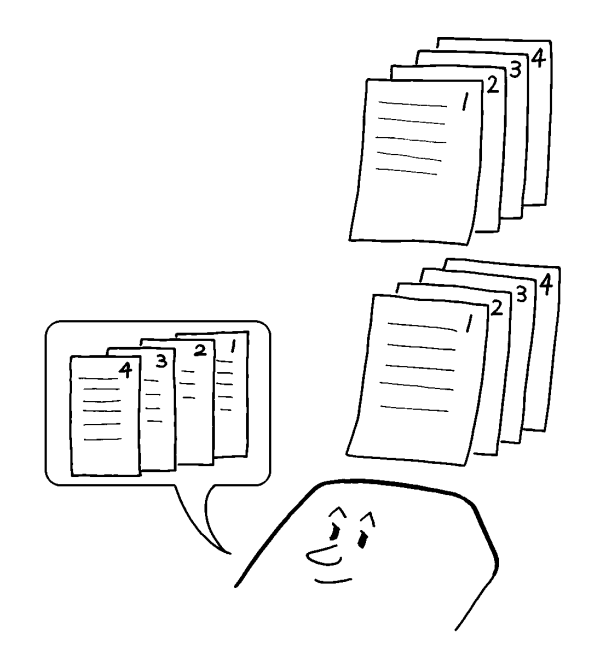

For example, if you switch this feature on overnight, you will not have to make distribution copies of the messages that came in during the night. However, the paper in the cassette will be used up much faster.

To use multi-sort document reception, you must first:

Switch multi copy on. (Function 62)

Set the number of copies. (Function 83)

Switch reverse order printing on. (See page 142)

If you wish to specify the senders whose messages are multi sorted.

Specify the senders whose messages you want to make multi copy. Do this by programming the RTI or CSIof these senders. (Function 81)

Select the messages to multi copied: (Function 63)

a) All messages from specified senders.

b) All messages except those from specified senders.

## Cross-reference

Reverse Order Printing: see page 142. Copying an Original: see page 168.

## **Switching Multiple Sort Document On or Off**

Before you can make multiple copies, you have to switch it on using Function 62

1. Function 6 2 2 2 2 6 2 and Yes.

SELECT LINE

\_\_\_\_\_

ADVANCEL FEATURES

#### ADVANCED FEATURES

- 2. Scroll through the list of features with ► until the screen is as shown opposite.
- 3. Yes.
- 4. Change the on/off setting by pressing ◀ or ▶.
- 5. Finish: **Yes** and **Function**

## **Setting the Number of Copies**

- 1. Function 6 2 2 2 2 8 3 and Yes.
- 2. Input the number of copies that you need, then press **Yes**.

| Copies of incoming f | faxes will be | col- |
|----------------------|---------------|------|
| lated.               |               |      |

**NOTE:** Maximum number of copies: 9 To use Multi-sort Document Reception, you must switch Reverse Order Printing on. see page 145 for how to do this.

## 3. Function.

## Programming the List of Senders to Make Multiple Copies

To program the list of senders you make multiple copies, see "Entering a List of Senders to Treat Differently (Function 81 Special Terminals)" On page 149.

## Selecting Specified Senders for Making Multiple Copies of

You have to select one of the following two things

Make multiple copies of messages from specified senders

or

☐ Make multiple copies of all messages <u>except</u> those from specified senders.

- 1. Function 6 2 2 2 2 6 3 and Yes.
- 2. Yes.

The settings for switch 00 are now shown on the bottom line of the display.

| SETTING?   | ¥/ <b>∢</b> |
|------------|-------------|
| PRINT LIST |             |
| сыттец аа  | KPAD/Y/ ●   |

| #      | 0F       | COPIES         | Y/NEXT<br>ON/OFF |
|--------|----------|----------------|------------------|
| #<br>( | OF<br>)N | COPIES<br>•OFF | ¥/ <b>●</b>      |
| #<br>₩ | OF<br>1N | COPIES         | ¥/ <b>∢</b> ►    |

|   | NO. OF<br>1 SETS | COPIES | KPAD/Y          |
|---|------------------|--------|-----------------|
| Г | 1. I.M           | ~~~~   | 1.2 m a m 2.1.2 |

NO. OF COPIES KPAD/Y 3 SETS 3. Press ▶ until the settings for switch 08 are shown.

The settings that you need to change are digit 0 (double underline) and 1 (single underline).

Press **0** of the ten key pad to change the setting of digit 0.

Press 1 to change the setting of digit 1.

5. Set one of the two as shown opposite

KPAD/Y/◀► SWITCH 00: 0000 0000

SWITCH08 0000 00<u>00</u>

When you want to make multiple copies of all incoming messages from special terminals.

SWI TCH 08 0000 00<u>01</u>

When you want to make multiple copies of all incoming messages <u>except</u> those from special terminals

SWI TCH 08 0000 00<u>11</u>

#### 6. Finish: Yes and Function

| List of Special Termi-<br>nals<br>(Function 81) | Multi Copy on/off<br>(Function 62) | Print multi copies of<br>the messages from<br>the special terminals<br>listed or not<br>listed(Function 63) | Result                                                                             |
|-------------------------------------------------|------------------------------------|----------------------------------------------------------------------------------------------------|------------------------------------------------------------------------------------|
| Empty                                           | On                                 | Either                                                                                                    | All messages are<br>multi copied.                                                  |
| Empty/Not empty                                 | Off                                | Either                                                                                                    | No messages are<br>multi copied.                                                   |
| Not empty                                       | On                                 | Listed                                                                                                    | Only messages from special terminals are multi copied.                             |
| Not empty                                       | On                                 | non-listed                                                                                                  | All messages are<br>multi copied <u>except</u><br>those from special<br>terminals. |

ADVANCED FEATURES

## Center Mark

If you switch this feature on, a mark is printed halfway down each received page on the left hand side. This makes it easy for you to position the hole puncher correctly when you file away the received fax messages.

The center mark is not printed when you use the machine for making copies.

To switch this feature on, do the following. (See page 11 if you need more information about the User Parameter settings adjustment procedure).

- 1. Function 6 2 2 2 2 6 3 and Yes.
- 2. Press **Yes**. The settings for switch 00 are now shown on the bottom line of the display.
- 3. Press ▶ until the settings for switch 02 are shown.

The setting that you need to change is digit 1 (Double Underlined).

| SETTING?  | γ/∢                                               |
|-----------|---------------------------------------------------|
| PRINT LIS | Ţ ◀                                               |
|           | KPAD/Y/◀▶                                         |
| SWITCH 00 | : 0000 0000                                       |
|           |                                                   |
| зыттен ир | <ul> <li>NCMU/ 1/ ●</li> <li>の内内内 内内内内</li> </ul> |

SWITCH02: 0000 00<u>1</u>0

Digit 1(Double Underlined) 0: The center mark will not be printed 1: The center mark will be printed

- 4. If you wish to change the setting, press 1 on the ten key pad.
  - 5. Finish: **Yes** and **Function**

## Length Reduction

If the machine receives a page that is longer than the paper in the cassette, the machine reduces the length of the received image so that it will fit on one page, if the image length is within the following limits.

| Paper size in the cassette | Maximum reducible incoming page length |
|----------------------------|----------------------------------------|
| A4                         | 374.3 mm                               |
| A5                         | 190.1 mm                               |
| F, F4                      | 374.3 mm                               |

If the received image is longer than the above limits, there is no reduction and the image is split up and printed on two sheets of paper. Normally, the last 10 mm of the received image will be repeated at the beginning of the next page.

However, if you wish, the second page can continue from where the first page ended.

Contact your service representative if you require any adjustments to this feature.

Closed Network (Reception)

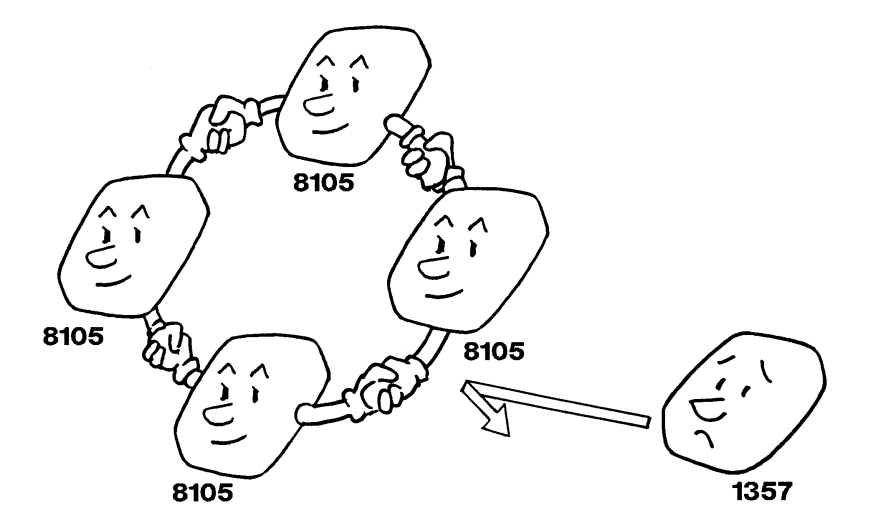

This feature may help you to prevent reception of excessive junk fax mail.

The ID Codes of the communicating machines are checked. If they are not the same, the communication is stopped.

**Note:** This feature may not be reliable if you are communicating with a terminal produced by a different manufacturer.

If you are interested in this feature, contact your service representative.

**Cross-references** ID Codes: see page 93. Entering a List of Senders to Treat Differently (Function 81: Special Terminals)

You can enter a list of up to 50 identifications (RTI,CSI and wild cards) for senders you wish to treat differently. For instance, for each identification in the list, you have the following options.

- Authorized Reception: You can accept their calls and reject all others (or vice-versa) with the Authorized Reception setting. (See page 130.)
- You can choose to make multiple copies of their messages. (See page 143.)
- Memory Lock: You can choose to lock their messages in memory. (See page 125.)

Programming the list of senders

1. Function 6 2 2 2 2 8 1 and Yes. At this time, you can print an Special Ter-

minal List by pressing ◀ and **Start**.

- 2. Yes.
- 3. Enter RTI or CSI using the Quick Dial key and the ten key pad. Example: XYZ COMPANY

How to enter the characters, see page 7.

- 4. **Yes**.
- 5. Either:
  - Store this RTI as a wild card: Yes.
  - Otherwise: No
- Select whether you set this RTI/CSI as the special terminal for authorized reception using ◀ or ►. (if yes: ON, if no: OFF)
- 7. Yes.
- 8. Select whether you set this RTI/CSI as the special terminal for multi copy using
   ✓ or ►. (if yes: ON, if no: OFF)
- 9. **Yes**.
- 10. Select whether you set this RTI/CSI as the special terminal for authorized reception using ◀ or ►. (if yes: ON, if no: OFF)
- 11. Yes.

| SETTING?<br>PRINT LIST • | •   | Υ/◀      |
|--------------------------|-----|----------|
| RTI/CSI                  | ABC | <b> </b> |
| RTI/CSI                  | ABC | Y/N      |

- RTI/CSI Y/N STORE AS WILD CARD?
  - SET AUTHORIZED Y/◀► ON ►OFF
  - SET AUTHORIZED Y/↔ ►ON OFF
  - SET # OF COPIES Y/◀► ON ►OFF

SET # OF COPIES Y/↓ ►ON OFF

SET MEM. LOCK Y/ 
ON OFF

RTI/CSI ABC **4** 

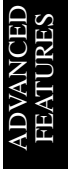

# 12. Either;

To program another special terminal; go to step 3. To finish; **Function**.

## **Editing the RTI/CSI for the Special Terminals**

- 1. Function 6 2 2 2 2 8 1 and Yes.
- 2. Press ► scroll through the list. When RTI/CSI you want to change appears, press **Yes**.
- 3. Edit the RTI or CSI and press **Yes**. How to edit: see page7
- 4. Either:
  - Store this RTI as a wild card: **Yes**. - Otherwise: **No**
- 5. Select whether you set this RTI/CSI as the special terminal for authorized reception using ◀ or ►. (if yes: ON, if no: OFF)
- 6. Yes.
- Select whether you set this RTI/CSI as a special terminal multi copy using ◀ or ►. (if yes: ON, if no: OFF)
- 8. Yes.
- Select whether you make this RTI/CSI as the special terminal for the authorized reception using ◀ or ▶. (if yes: ON, if no: OFF)
- 10. **Yes**.
- 11. Either;To edit another special terminal; go to step 2.To finish; Function.

## **Erasing the Special Terminal**

1. Function 6 2 2 2 2 8 1 and Yes.

SETTING? Y/◀► PRINT LIST ◀/SEARCH►

RTI/CSI ABC **+** XYZ COMPANY

RTI/CSI Y/N STORE AS WILD CARD?

SET AUTHORIZED Y/◀► ON ►OFF

SET AUTHORIZED Y/ + >ON OFF

SET # OF COPIES Y/◀► ON ►OFF

SET ♯ OF COPIES Y/◀► ►ON OFF

| SET<br>ON | MEM.<br>Þofi | LOCK | ¥/ <b>∢</b> ► |  |
|-----------|--------------|------|---------------|--|
| _         |              |      |               |  |

SET MEM. LOCK Y/4> Don off

RTI/CSI ABC **4** Þ

SETTING?

**∀/♦** 

2. Press ► scroll the RTI/CSI. And the RTI/CSI you want to change appears, press **Yes**.

RTI/CSI ABC +> XYZ COMPANY

- 3. Press No and Yes.
- 4. Function.

Some features which are concerned with the special terminals (Authorized Reception, Multi-Copy and Memory Lock) or Forwarding cannot be available for the same RTI/CSI. The following matrix indicates which feature is available for the same RTI/CSI.

|                         | 1 | 2 | 3 | 4 |
|-------------------------|---|---|---|---|
| 1. Authorized Reception |   | ~ | ~ | ~ |
| 2. Multi-Copy           | ~ |   |   | ~ |
| 3. Memory Lock          | ~ | • |   | • |
| 4. Forwarding           | ~ | ~ |   |   |

✓: Both features are available

▲ Conly the feature of arrow's direction is available

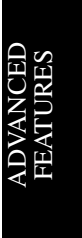

#### OTHER

# OTHER

# Polling

## Overview

Polling means "picking up" a document that has been left for you at a remote fax terminal. You can also leave a document in your machine's memory for other machines to poll from you.

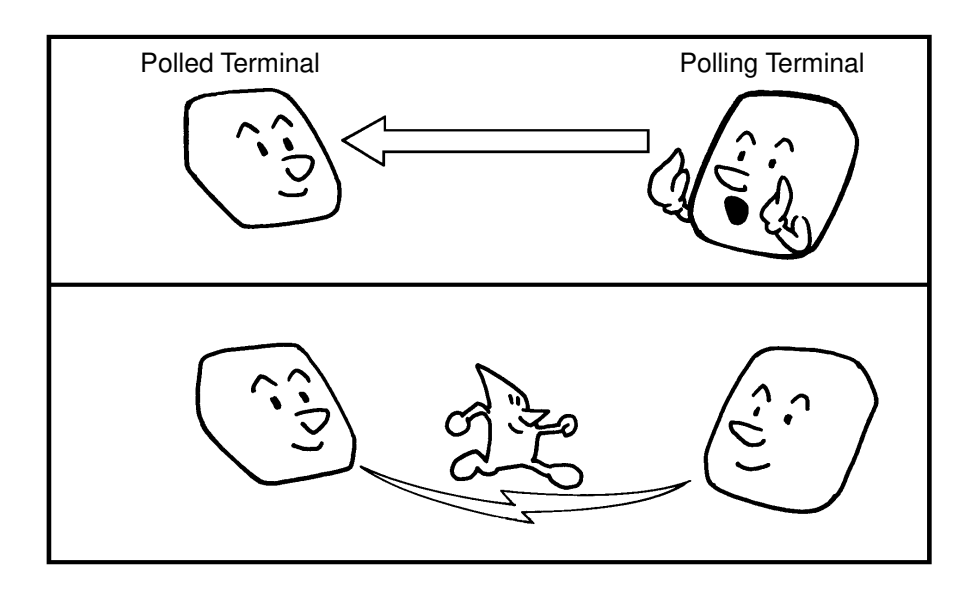

- With polling, telephone line costs are charged to the person receiving the message (the polling terminal).
- Polling can only be used when both machines have the Polling feature.

#### ADVANCED FEATURES

#### **Polling Transmission**

Use Polling Transmission when you wish to leave a document in the memory for others to pick up.

You cannot specify the telephone number of the polling terminal (the terminal that you wish to poll your document), but using the ID Code there are ways to make sure that the message does not go to the wrong place, as explained below.

There are three types of Polling Transmission.

Free Polling: Anybody can poll the message from the polled machine's memory.

**Secured Polling:** The message will only be sent out if the ID Code of the polling machine is the same as the ID Code stored in the polled machine.

Stored ID Override: There are two ways to use this feature:

- ☐ If your ID Code is different from that of the other terminal, you can use the other terminal's ID Code just for this transmission (ask the other terminal's operator what their ID Code is). Your machine's stored ID Code will be ignored.
- ☐ For extra security, both parties can specify an ID Code just for this communication. The ID Codes of both machines will be ignored. All communicating parties need to coordinate their ID Codes in this case.

Only one document can be stored in the memory for Free Polling, and only one can be stored for Secured Polling. However, with Stored ID Override, you can store more than one file, but you must use a different ID for each file.

Secured Polling and Stored ID Override can only be used between terminals produced by the same manufacturer.

# Cross-reference

ID Code: see page 93.

## Free Polling

1. Place your document in the feeder.

## 2. Function 1 5 and Yes.

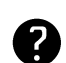

See page 156 for the options that are available with Polling Transmission.

| DIHE | ΓAX         | NUMBER |     |
|------|-------------|--------|-----|
| POLL | ING<br>Stai | TRANS  | OPT |

**OPTION** 

TRANSMIT

# 3. Start

Your fax message is stored and held on polling standby.

Note: If you see ALREADY INPUT, you already have a message on Free Polling Standby.

☐ To clear the old message: Clear the old polling transmission file by function 23. ( See page 159 .) And start from the step 1 again.

## Secured Polling

1. Place your document in the feeder.

2. Function 1 4 and Yes.

TRANSMIT OPTION ► DIAL FAX NUMBER

POLLING TRANS OPT ► PUSH START

## NOTE

If you have not yet stored an ID Code using Function 61, you will be asked to enter an ID Code. Proceed in the same way as for step 4 in "Stored ID Override" on the next page.

## 3. Start

-Your fax message is stored and held on polling standby.

Note: If you see ALREADY I NPUT you already have a message on Secured Polling Standby.

- ☐ To erase the old message: Clear the old polling transmission file by function 23. ( See page 159 .)
- To keep the old message: Input an ID code in the same way as for step 3 in "Stored ID Override" below.

## Stored ID Override

This procedure will override the ID Code stored in your machine. The override is only effective for this one transmission.

1. Place your document in the feeder.

TRANSMIT OPTION ► DIAL FAX NUMBER

2. Function 1 4 and Yes.

POLLING TRANS OPT► PUSH START

3. Press ▶ until the screen is as shown opposite.

| SET | OPTION      | Υ/► |
|-----|-------------|-----|
| SET | POLLING ID? |     |

## 4. Yes.

| SET OPTION<br>ID: | KPAD |
|-------------------|------|
| SET OPTION        | Y/N  |

5. Enter the ID code that you wish to use for this message.

Example: **2567** from the ten key pad.

Note: If you see ALREADY INPUT you already have a message on Secured Polling standby.

- To erase the old message: Clear the old polling file by Function 23. (See page 159.)
- To keep the old message, repeat from the step 3. And input another ID code.
- 6. Yes.

| POLL | ING | TRANS | OPT |  |
|------|-----|-------|-----|--|
| PUSH | STA | RT    |     |  |

## 7. Start

Your fax message is stored and held on polling standby.

**NOTE:** If you need to cancel a polling transmission operation, use Function 23 (see page 159).

OTHER

## Options for Polling Transmission

When you store a document in memory for Polling Transmission, you also have the following options:

Personal Code: This is the same as for normal transmission (see page 71)

Page Count: This is the same as for normal transmission (see page 75)

TTI On/Off: This is the same as for normal transmission (see page 76).

Polling Standby Duration: There are two options.

ONCE: The message will be automatically erased from memory after it has been polled once.

KEEP: The message will be kept in memory until you erase it yourself using the user parameter of the Function 63. While the message is in the memory, it can be polled at any time by as many terminals that need it.

The options are only available if the OPT ► can be seen in the top right corner of the display:

1. Press ▶.

2. Scroll through the options using the ▶ arrow on the scroll key, then **Yes**.

Example: TTI on/off

The list of available options is as follows:

- Personal Code
- Page Count
- 🗖 TTI
- 3.- Either:

-If you wish to switch something on or off (TTI), use the ▶ arrow of the scroll key until the displayed setting is correct.

- If you enter something (Personal Code or Page Count)

4. Yes and Function when you have finished.

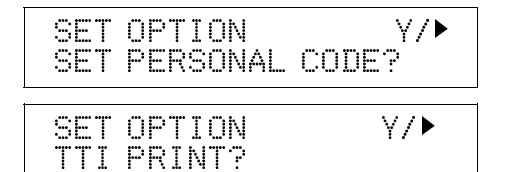

## **Polling Reception**

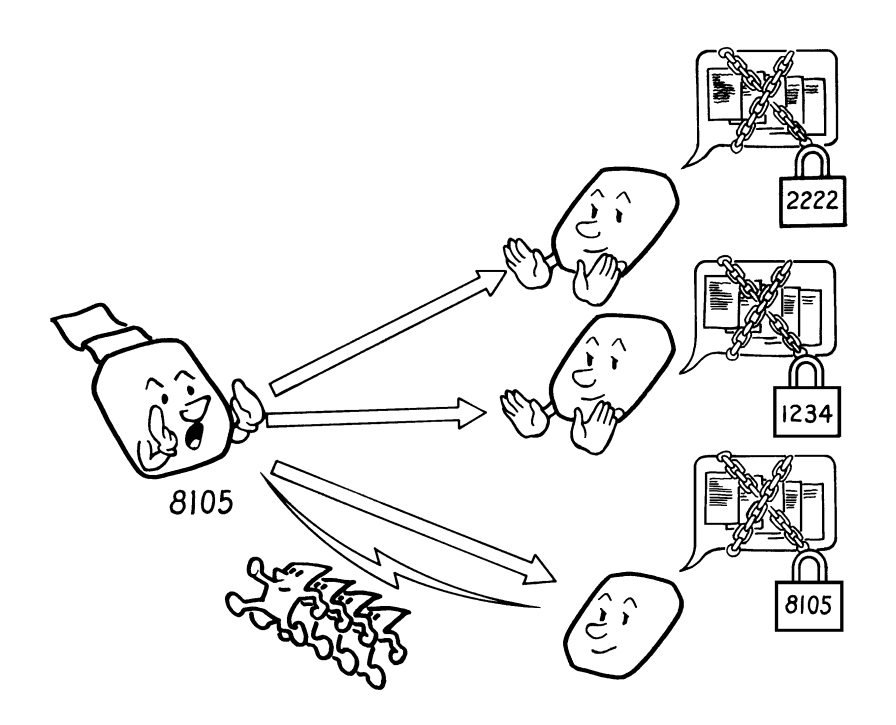

Use this feature when you wish to poll a message from another terminal.

You can poll documents from many terminals with only one operation (use Groups and Keystroke Programs to make the most out of this feature).

You have three options: Free Polling, Secured Polling, and Stored ID Override, as described for Polling Transmission (see page 153).

The maximum number of terminals that you can poll in one operation is 132.

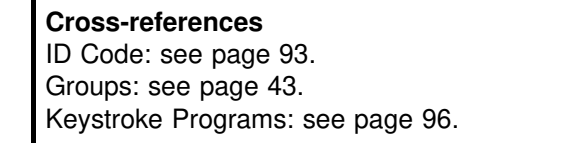

Operating Procedure

- 1. Function 1 1 and Yes.
- 2. Dial number.
- 3. Yes.

If you want dial more number, go to step 2.

4. Start

POLLING RECV OPTION► DIAL FAX NUMBER

POLLING RECV Y/START 2125551234

POLLING RECV D/START DIAL NEXT FAX NUMBER ADVANCED FEATURES

## Stored ID Override Option

This procedure overrides the ID Code that is stored in your machine. The override is effective for this operation only.

If OPTION ► is displayed:

- 1. Press ▶ until the screen is as shown opposite.
- 2. Yes.
- 3. Enter the password that you wish to use for this operation.

Example: **2 5 6 7** from the ten key pad

4. Yes.

| SET OPTION<br>SET POLLING | ¥/►<br>3 ID? |
|---------------------------|--------------|
| SET OPTION<br>ID:         | KPAD         |
| SET OPTION<br>ID: 2567    | Y/N          |

POLLING RECV OPTION DIAL FAX NUMBER

5. Dial and press **Start**.

0

For how to use other options, such as Send Later

for delayed polling, see page 71 and the pages following that.

**NOTE:** In theory, you can poll up to 132 different destinations using the above procedure. However, this number depends on how many numbers are currently waiting in memory to be dialed. See the table on page 54 for more information concerning the limitations to this feature.

## File Management

Every time you store a fax message in your machine's memory, a new file is created. Each file is given a number. To see which files are currently in the memory, print a File List.

**Note:** A new file is created for each Polling Transmission, Substitute Reception, and Confidential Reception also.

| Cross-reference File List: see page 178. |
|------------------------------------------|
|------------------------------------------|

## **Erasing a File from Memory**

You can delete any of the memory files (except Confidential Reception files). This is useful if the memory is getting full and you need to make some space for an important job.

1. You can erase these kinds of file.

| To Clear A:              |                             |
|--------------------------|-----------------------------|
| Fax message file (Memory | <sup>,</sup> Transmission): |

- ☐ Instruction file (Polling Reception):
- Fax message file (Polling Transmission): (Example: Using Function 21)
- 2. Either:
  - Print a list of files: ◀ and Start
  - Erase files: go to step 3.
- 3. Either:
  - Scroll through the files on the display:
  - ✓ or ▶ until the required file appears.

And Yes.

-If you know the file number, input it directly:**0 0 2** and **Yes**.

- 4. Either:
  - Erase the file: Yes. Go to step 5
  - Keep the file: No. Go to step 3.
- 5. Either:
  - Erase another file: Yes and go to step
  - 3.
  - Finish: Function.

**Note:** You cannot erase files that were received using Confidential Reception.

Enter Function 2 1 and Yes Function 2 2 and Yes Function 2 3 and Yes

PRINT LIST ✓ SEARCH►

KPAD/ ◀▶

Y/N

FILE NO.

CLEAR?

FILE NO. 002

#### OTHER

## **Printing a File**

If you need to see the contents of any of the files, use this feature.

1. You can print these kinds of file:

Fax message file (Memory Transmission):
 Fax message file (Polling Transmission):
 (Example: Using Function 51)

Function 5 1 and Yes Function 5 2 and Yes

 2. Either: Print a list of files: 
 4 and Start.

 Print the contents of files: Yes and go to step 3.

Either:- Scroll through the files on the display: I or I until the required file appears, then Yes.
 If you know the file number input it diagonal

-If you know the file number, input it directly:0 0 2 and **Yes**.

4. Start.

Note: This procedure does not work for Confidential Reception files.

|--|

FILE NO. KPAD/ +> PRINT LIST +/ SEARCH>

| FILE  | NO.  | 002 | START/N |
|-------|------|-----|---------|
| XYZ C | :OMP | ANY |         |

## Saving Energy

To print a fax message your fax machine uses a heating roller to fuse the image to the print. This roller must already be hot when the paper passes under it. To maintain a temperature high enough to permit proper fusing, electricity is consumed. This facsimile is equipped with various energy saving modes to reduce the consumptions of electricity while the machine is waiting for a fax message.

Letting the heating roller cool to room temperature will reduce the amount of electricity the fax machine consumes. However, the fax machine will not print incoming messages right away, it will store them in memory and print them out after the roller warmes up. (a few minutes later)

Letting the heating roller cool halfway reduces the amount of electricity the fax machine consumes, but not as much as letting it cool to room temperature. On the other hand, since warming up takes only a short time, incoming fax messages can be printed right away.

If your fax machine enters saving energy mode, the lamp and display on the control panel will turn off.

Though the setting is available, leaving the roller on at full heat brings you no advantage. We recommend you always use one of the two heat roller settings described above.

The saving energy mode is related to the Night Timer. Refer to the section titled "Night Timer".

## How to start the saving energy mode

Your machine will enter the saving energy mode under the following conditions. When you hold the **Energy Saver** key for a few seconds.

Sour machine is not used for 5 minutes.

If you want to change the five minute period to one or three minutes, or if you do not want your machine to enter the saving energy mode automatically, please contact your service representative.

#### How to exit the saving energy mode

Your machine exits from the energy saving mode.

- When you insert a document in the feeder.
- When pick up the handset if you have.
- When you hold the **Energy Saver** key for a few seconds.
- When a fax is received. (If the night timer is on, the message will printed out after the night timer ends.)
- When you press any key on the operation panel. (When the heater roller is cool halfway.)

## Which saving energy mode is best for you?

You have two choices: You can let the roller cool to room temperature or you can let it cool to the midpoint. To choose which of the two settings you would prefer, set the user parameter switch.

When you allow the toller to cool to room temperature, energy savings is at maximum and printing will take a little longer since the roller will take more time to come to printing temperature. When you select the midpoint, energy savings will still be achieved and printing will occur more rapidly.

- 1. Function 6 2 2 2 2 6 3 and Yes.
- 2. **Yes**.

The settings for switch 00 are now shown on the bottom line of the display.

- Press ▶ until the settings for switch 05 are shown. The settings that you need to change are digit 6 (double underline) and 7 (single underline).
- 4. Set one of the two as shown opposite. To change digit 6, press 6. To change digit 7, press 7.

| SETTIN(<br>PRINT L | 3?<br>_IST <sup>.</sup> | ¥/∢                    |
|--------------------|-------------------------|------------------------|
| SWITCH             | 00:                     | KPAD/Y/↓<br>0000 0000  |
| SWITCH             | 05:                     | KPAD/Y/◀▶<br>0000 0000 |

SWITCH05:0000 0000

If you want to let the roller cool to <u>room temperature</u>.

SWI TCH 05 <u>00</u>00 0000

If you want to let the roller <u>cool</u> <u>halfway</u>.

SWI TCH 05 <u>01</u>00 0000

5. Finish: Yes and Function

## Night Timer

## Overview

Laser printing requires the application of heat to bond toner to the printer paper. For incoming messages to be output quickly, a heating element inside the machine must be kept hot. This will affect your electricity bills. The Night Timer feature lets you program timers to switch this heating element on and off. This will help you to reduce overnight electricity costs. The amount of savings is the same as the Energy Saving mode described on page 161 . In addition, it also means that anyone wandering through the office after working hours will not be able to casually read your incoming fax messages, because incoming messages are not printed while the heating element is switched off.

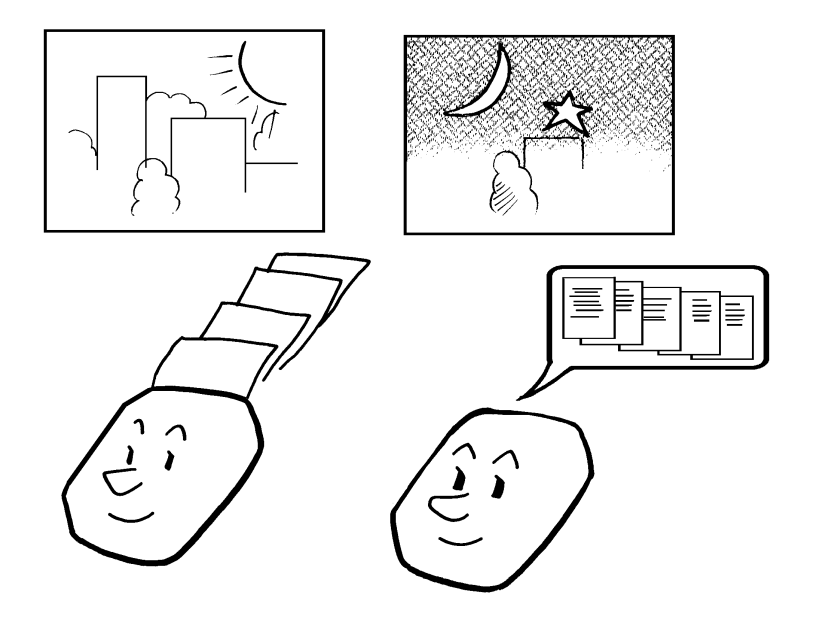

- ☐ If a fax message comes in while the heating roller is switched off, the message is stored in the memory. When the heating element switches back on, the message is automatically printed.
- While the heating roller is disabled, all incoming calls are refused when the memory fills up.
- ☐ If you wish to print a received fax messages while the heating element is off, you can temporarily make the heating element switch on and print the message by pressing the Energy Saver key. The timer will activate again automatically a few minutes after you have printed your message.

As a typical example, you could program the heating roller to stay off at night and over the weekend. (You can program different settings for every day of the week.)

To use Night Timer, you must:

- Program the timers for each day of the week.
- Switch the Night Timer feature on.

ADVANCED FEATURES

 $\forall / \blacklozenge$ 

#### OTHER

## **Switching the Night Timer On or Off**

The night timer feature must be switched on using Function 62. If it is switched off, the heating elements will stay on all the time.

- 1. Function 6 2 2 2 2 6 2 and Yes.
- Scroll through the list of features with 

   and ▶ until the screen is as shown opposite.
- 3. Yes.
- 4. Change the on/off setting by pressing ◀ or ▶.
- 5. Finish: Yes and Function.

#### **Programming Procedure**

**Example:** For Tuesday, set the heating roller to switch on at 9:00 and switch off at 18:00.

1. Function 6 2 2 2 2 7 1 and Yes.

## 2. Yes.

Use the < and < keys to scroll through the days of the week.</li>
 Example: Press < twice to go to Tues-day.</li>

4. **Yes**.

| SET        | NIGHT | Y/N<br>TIMER    |
|------------|-------|-----------------|
| SET<br>SUN | TIMER | Y/N/ <b>∢</b> ► |
| SET<br>TUE | TIMER | Y/N/ <b>∢</b> ► |

| TIMER#1        | TUE   | */#/Y |
|----------------|-------|-------|
| <u>on</u> from | 00:00 |       |

- 5. Program the first timer for Tuesday:
  - ☐ Both timers for each day have an ON/OFF setting. "ON" means that the heater will switch on at the time indicated. "OFF means that the heater will switch off at the time indicated. To change the ON to OFF, or the other way round, press \* or **#**.
  - When the ON/OFF display is correct: Go to step 6.
- 6. Press ► to move the cursor under the time.
- 7. Input the time: **0 9 0 0** from the ten key pad.

| TIME<br>OFF | R#1 TUE<br>FROM <u>00</u> : | 00 | KPAD/Y |
|-------------|-----------------------------|----|--------|
| TIME<br>OFF | R#1 TUE<br>FROM 09:         | 00 | KPAD/Y |

|             | Y/NEXT• |
|-------------|---------|
| SELECT LINE |         |
|             | Y/NEXT► |
| VIGHT TIMER | ON/OFF  |
| ATCHT TIMED |         |

NIGHT TIMER

►ON OFF

 Repeat from the step 5 for the second timer. Press ► to move the cursor under the time.

And input the time **1 8 0 0**, for example, from the ten key pad for the timer value. And press **Yes**.

| ΤΙΜ<br>ΟΝ |      | TUE           | ሰንሰን  | KPAD/Y |
|-----------|------|---------------|-------|--------|
| UΝ        | FRUM | <u>KuKi</u> : | K) K) |        |

TIMER#2 TUE KPAD/Y ON FROM 18:00

**KEEPING THE HEATER ON ALL DAY:** Set both timers to ON = 00:00. **KEEPING THE HEATER OFF ALL DAY:** Set both timers to OFF = 00:00.

9. Either:

Program the timer for another day: Go back to step 3.
 Finish: Yes and Function.

**NOTE:** To print the received messages while the heater is off, press any key. After all the messages have been printed, the heater will stay on for 5 minutes before switching off again. Because of this, the Night timer does not give you complete security for received documents. For this type of security, use the Memory Lock feature; see page 125.

## Temporarily Switching the Heating roller on

During the Night Timer cycle that the heating roller is off, it may be switched back on:

- When you hold the **Energy Saver** key for a few seconds.
- When you insert a document in the feeder.

When you pick up the handset, or press **On Hook Dial** key.

After you leave the machine alone for a while, the heating elements will turn back off. Note that if the automatic saver mode is disabled by a service technician, the night timer will not turn back on.

#### OTHER

# Counters

These counters will help you if you wish to keep a regular check on how many pages your machine has sent, received, and copied.

The machine has the following software counters:

- Tx (Transmit) Counter: The number of pages that your machine has sent
- **Rx (Receive) Counter:** The number of pages that your machine has received
- Scan Counter: The number of pages that your machine has scanned (includes copy mode)
- Print Counter: The number of pages that your machine has printed (includes copies and printouts made when using other PC printer.
- 1. Function 6 2 2 2 2 9 4 and Yes.

| TX | : 223256 |
|----|----------|
| RX | :002648  |

2. Yes to check the SCAN and PRINT counter.

| SCAN  | :003287 |  |
|-------|---------|--|
| PRINT | :002703 |  |

3. When you have to finisned: Function.

In addition, a hardware counter option may be installed so that you may know the number of printouts at a glance.

Mechanical counter (Option): Displays the number of pages that your machine has printed including copie, reports, lists and printouts made when using other PC printer option.

It is located on the rear of the machine immediately behind the document tray.

# Entering PC Printer Mode (Printer Interface Required)

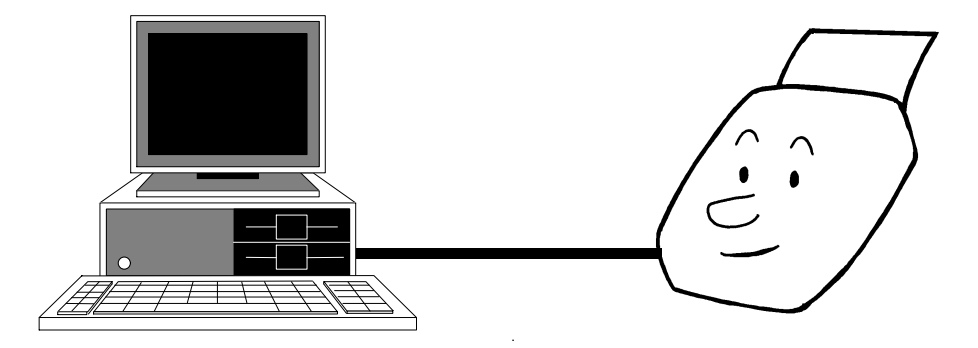

Using PC Printer Mode, you can connect your fax machine to an IBM or compatible personal computer and use it as a printer. Documents printed from your computer will be sent to your fax machine as text (ASCII characters) or graphics (vector or dot image), depending on the application that you are using. They will not be sent in the same way as fax messages, which are always dot images.

You must obtain the optional Printer Interface Type 100 before you can use PC Printer Mode. Then, you must do the following procedure if you wish to enter printer mode. For full details about the printer interface kit, see the operation manual for the printer interface kit.

1. Function 3 6 and Yes.

PRINTER MODE READY :PLJ4L ADVANCEI FEATURES

You can now operate the printer.

# OTHER

# Copying

If you need to make a copy of something, and there is no copier available, use your fax machine. Just place your original in the feeder, and press the Copy key.

Copying an original is a good way to test contrast and resolution before sending a document, if you are not sure that the settings that you have chosen are appropriate. The copy made by your printer shows you how the message would look when received at the other end. If it does not look good, change the settings and try again.

| Cross-references Contrast, Resolution, a                                                                                | and Halftone: see pag    | e page 66.      |  |  |
|----------------------------------------------------------------------------------------------------|--------------------------|-----------------|--|--|
| 1. Place your original in the feeder.                                                                                   | TRANSMIT<br>DIAL FAX NUM | OPTION►<br>1BER |  |  |
| 2. Press Copy.                                                                                                    | COPY<br>▶A4 A5           | Ø1 SETS         |  |  |
| Note: To cancel copy mode, press Copy again.                                                                            |                          |                 |  |  |
| <ol> <li>If you have the optional cassette, you can select the paper size by pressing ▶.</li> <li>LT= Letter</li> </ol> | COPY<br>A4 ►A5           | Ø1 SETS         |  |  |
| LG= Legal<br>The opposite display shows that you<br>select the Legal size.                                              |                          |                 |  |  |
| <ol> <li>Input the number of copies that you need.</li> <li>Example: 3 copies, press 3 of the ten key pad.</li> </ol>   | COPY<br>A4 ►A5           | Ø3 SETS         |  |  |
| 5. Start.                                                                                                    |                          |                 |  |  |

## **Dual Access**

Dual Access means that even if the machine is already carrying out a task, you may be able to operate the machine.

For instance, if your machine is currently receiving a long fax message, but you want to send a message and go back to your desk without having to wait by the machine, you can place your message in the feeder, select the required transmission features (such as Confidential Transmission), dial the number, and press Start. Your message will be scanned and stored to memory while the machine is still receiving. This means that you can take your fax back to your desk before it is actually sent. However, to be sure whether your transmission was successful or not, keep an eye open for Error Reports (or check the TCR).

The following table shows which features can operate simultaneously on your machine.

|                                                   | Job that you wish to carry out at the same time |    |    |    |    |    |    |    |    |            |
|---------------------------------------------------|-------------------------------------------------|----|----|----|----|----|----|----|----|------------|
|                                                   | 1.                                              | 2. | 3. | 4. | 5. | 6. | 7. | 8. | 9. |            |
| Job Currently in Progress                         |                                                 |    |    |    |    |    |    |    |    |            |
| 1. Storing to Memory                              |                                                 | ~  | ×  | ~  | ×  | ~  | ~  | ~  | ×  |            |
| 2. Printing from Memory                           | ~                                               |    | ×  | ×  | ×  | ×  | ×  | ×  | ×  |            |
| 3. Copying                                        | ×                                               | ×  |    | ×  | ×  | ~  | ×  | ~  | X  |            |
| 4. Printing an Automatic Report                   | ~                                               | ×  | ×  |    | ×  | ×  | ×  | ×  | ×  | ED         |
| 5. Immediate Transmission                         | ×                                               | ×  | ×  | ×  |    | ×  | ×  | ×  | ×  | NC         |
| 6. Memory Transmission                            | ~                                               | ×  | V  | ×  | ×  |    | ×  | ×  | ×  | VA]<br>ATI |
| 7. Receiving and Printing a Fax                   | ~                                               | ×  | ×  | ×  | ×  | ×  |    | ×  | ×  | AD<br>FE.  |
| 8. Receiving a Fax to Memory                      | ~                                               | ×  | V  | ×  | ×  | ×  | ×  |    | ×  |            |
| 9. Printing a Fax Message or a<br>Report Manually | ×                                               | ×  | ×  | ×  | ×  | ×  | ×  | ×  |    |            |

✓: Possible, ★: Impossible

#### OTHER

## RDS (Remote Diagnostic System)

## Overview

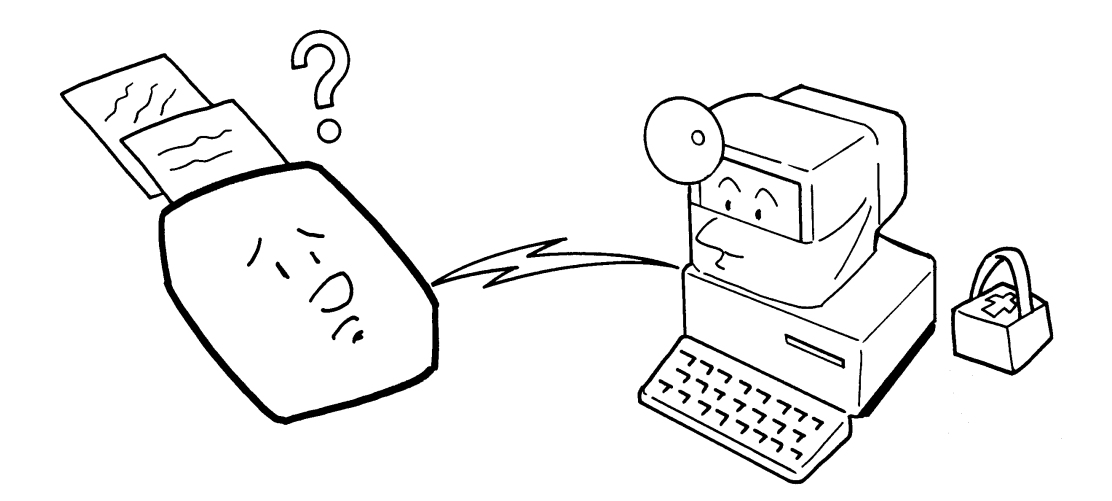

If your machine has a problem, a service technician can perform various diagnostic tasks over the telephone line from the service station to try to find out what is wrong with your machine. The service technician can also use RDS to change some of your machine's settings if you request it.

For RDS to work, you must switch it on before the service technician starts the RDS operation on your machine.

For some RDS operations, it may be necessary for you to stay near the machine.

## Switching RDS On/Off

Before your machine can accept incoming calls from an RDS, you have to switch RDS on using Function 62. If it is switched off, the machine will not accept treatment from an RDS.

## 1. Function 6 2 2 2 2 6 2 and Yes.

- 2. Scroll through the list of features with 
   and ▶ until the screen is as shown opposite.
- 3. Yes.

| SELECT LINE | Y/NEXT) |
|-------------|---------|
| RDS ON/OFF  | Y/NEXT) |
| RDS         | γ/∢►    |

- 4. Change the on/off setting by pressing ◀ or ►.
- 5. Finish: Yes and Function

Note: RDS is automatically switched off 24 hours after you switch it on.

## AI Short Protocol

This feature employs Artificial Intelligence (AI) to learn the communication characteristics of the machines programmed as Speed Dials or Quick Dials. AI Short Protocol helps you to reduce communication costs between machines produced by the same manufacturer. AI Short Protocol only works if you dial using Quick Dial, Speed Dial, or Redial; also, the machine at the other end must have the AI Short Protocol feature.

When you send a fax message, the two machines carry out a handshaking procedure, during which they establish the best way to communicate with each other. Using AI Short Protocol, this handshaking procedure only takes place in full the first time you dial a particular number. Your machine remembers the optimum communication parameters for calling that number. The next time you dial that number, the machine will remember these parameters and the preliminary handshaking will be significantly reduced, saving communication costs.

```
Cross-references
```

Quick Dial and Speed Dial: see page 42.

# REPORTS

# AUTOMATICALLY PRINTED REPORTS

The following reports are automatically printed out at the appropriate time.

Descriptions of the Available Reports

## Journal

This report gives detail on each communication made by your terminal. It is automatically output after 35 communications.

## **Transmission Result Report**

This report is printed out after immediate transmission. It shows whether each transmission was successful or not.

## **Error Report**

This report is printed after each unsuccessful communication (compare with the Communication Failure Report below, which is printed after an operation has been completed). So while doing a broadcast, the machine may print a number of error reports, and at the end, it prints a Communication Failure Report (or Transmission Result Report if it is switched on).

Check the report and retransmit any pages that were not sent. Keep any error reports that are printed, as they may be useful for a service technician if a particular problem continues or gets worse.

## **Communication Failure Report**

This report is printed after executing an operation, whether it be a single transmission or a broadcast from memory, if a transmission failure occurred during that operation. It is only printed if the Communication Result Report is switched off.

## Memory Storage Report

If you switch this report on, it is printed immediately after you store a document in memory for Memory Transmission or Polling Transmission. It gives the file number, the time that it was stored, and the destinations (including any Group numbers that were selected).

## **Power Failure Report**

This report is printed if the machine's power was off for long enough to erase the memory. The report gives details of the files that were lost. With this information, you may store messages for transmission again, and contact the senders of any received messages that were lost.

## **Transfer Result Report**

After the end of a transfer request, the transfer broadcasting station sends you this report. The report lists the telephone numbers of the broadcasting stations and the end receivers, and indicates whether each transmission was successful or not. With this information, you may retransmit any pages that were not sent, either directly, or using another transfer request operation.

## **Polling Reserve Report**

If you switch this report on, it is printed automatically after you program the machine for polling reception (immediate or send later). It gives the file number, time of polling, and destinations (including any Group numbers that you selected).

## **Polling Result Report**

This report is printed after your machine polls a message from another machine.

## **Polling Clear Report**

This report is printed after a polling file has been erased from memory.

## **Confidential File Report (Feature Expander Required)**

This report informs you when a confidential message has been received. If the sender of the message used Confidential ID Override, and specified an ID that is the same as one of the Confidential IDs stored with a Personal Code in your machine, the name stored with that Personal Code will be printed on the Confidential File Report.

## **Communication Result Report**

This report is printed out after memory transmission showing whether it was successful or not. If you have switched this report off, a Communication Failure Report will be printed when a communication fails.
# Switching Reports On/Off

Some of these reports can be switched on or off.

To switch a report on or off, do the following. (See page 11 if you need more information about the User Parameter settings adjustment procedure).

# 1 .Function 6222263 and Yes.

2. Yes.

The settings for switch 0 are now shown on the bottom line of the display.

3. Press ▶ until the settings for switch 03 are shown.

Each digit from 0 to 7 controls one of the reports (except digit 1) as follows.

| PRINT LIST |              |
|------------|--------------|
|            |              |
|            | KPAD/ Y/ 4 > |
| SWITCH 00  | : 0000 0000  |

### SWITCH03:0000 0000 Digit 7654 3210

| Digit | Pu                                        | rpose       |       |
|-------|-------------------------------------------|-------------|-------|
| 0     | Transmission result report (memory trans  | smission)   |       |
| 0     |                                           | 0: Off      | 1: On |
| 1     | Do not change this setting.               |             |       |
| 2     | Memory storage report                     | 0: Off      | 1: On |
| 3     | Polling reserve report                    | 0: Off      | 1: On |
| 4     | Polling result report (polling reception) | 0: Off      | 1: On |
| Б     | Transmission result report (immediate tra | ansmission) |       |
| 5     |                                           | 0: Off      | 1: On |
| 6     | Polling clear report                      | 0: Off      | 1: On |
| 7     | Journal                                   | 0: Off      | 1: On |

4. If you wish to change a setting, press the appropriate key on the keypad. For example, to change digit 2, press **2** of the ten key pad.

# 5. Finish: **Yes** and **Function**

- **Note:** To switch the Confidential File Report on or off, use Function 63 (see page 124).
  - To switch the Error Report on or off, contact a service technician.

Printing a Sample of Data on the Reports

For reference purposes, the machine prints the first few inches of the fax message on the following reports.

- Transmission Result Report
- Memory Storage Report

Polling Clear Report

- Communication Failure Report
- Transfer Result Report
- Polling Confirmation List

The procedure to switch this feature on or off is as follows. (See page 11 if you need more information about the User Parameter settings adjustment procedure).

### 1. Function 6 2 2 2 2 6 3 and Yes.

2. Yes.

The settings for switch 00 are now shown on the bottom line of the display.

 Press ► until the settings for switch 04 are shown.

The setting you need to use is digit 7.

- 4. If you wish to change the setting, press **7** of the ten key pad.
- 5. Finish: Yes and Function

| SETTING?<br>PRINT LIST | \\<br>` <b>↓</b>        |
|------------------------|-------------------------|
| SWITCH 00              | KPAD/Y/↓<br>:0000 0000  |
| SWITCH Ø4              | KPAD/Y/◀▶<br>:0000 0000 |
| SWITCH04               | . 0000 000              |

Digit 7 (Double underlined) 0: This feature is off 1: This feature is on REPORTS

# **Report Formats**

# Example 1. Error Report

The following report means that the machine sent four pages but there were errors during the first two pages.

|                 |                      | ***  | ERR   | DR RE        | EPORT   | (APR | 28   | 1995 | 12:09) | *** |       |        |  |
|-----------------|----------------------|------|-------|--------------|---------|------|------|------|--------|-----|-------|--------|--|
|                 |                      |      |       |              |         |      |      |      | TTI    | XYZ | COMPA | .NY    |  |
| FILE            | PERS.                | NAME | ADDR  | ESS          |         |      | M    | ODE  | TIME   |     | PAGE  | RESULT |  |
| 087 J           | OHNSON               | X    | YZ CO | . NE         | W YORK  |      | G3T1 | ES   | 0'29"  | P.  | 4     | Е      |  |
|                 | /                    |      | PZ    | AGE N        | IOT SEN | IT   |      |      |        |     |       |        |  |
| Perse<br>of the | onal Cod<br>e Sender | е    |       | P. 1<br>P. 2 | -       |      |      |      |        |     |       |        |  |

# Example 2. Journal

|   |                    |                                | *** JOL                                                | JRNAL (A                                  | PR 28 19                         | 95 11:40AM)<br>TTI                                  | ***<br>XYZ COMPANY                            |                          |
|---|--------------------|--------------------------------|--------------------------------------------------------|-------------------------------------------|----------------------------------|-----------------------------------------------------|-----------------------------------------------|--------------------------|
|   | <tx><br/>DATE</tx> | TIME                           | ADDRESS                                                | MODE                                      | TIME                             | PAGE RESU                                           | LT PERS. NAME                                 | FILE                     |
|   | Apr 28             | 9:48<br>9:54<br>9:56<br>10:01  | XYZ NEW YORK<br>XYZ LONDON<br>2125551234<br>XYZ BERLIN | G3TES<br>G3TES<br>G3TES<br>G3TES<br>G3TES | 1'11"<br>0'27"<br>0'28"<br>0'24" | P. 5 OK<br>P. 1 OK<br>P. 1 OK<br>P. 1 OK<br>P. 1 OK | YAMAMOTO<br>FENSTERWALD<br>MCTAGGART<br>JONES | 005<br>007<br>009<br>010 |
| _ | <rx><br/>DATE</rx> | TIME                           | ADDRESS                                                | MODE                                      | TIME                             | PAGE RESU                                           | LT PERS. NAME                                 | FILE                     |
|   | Apr 28             | 9:51<br>9:58<br>L0:56<br>L1:01 | DR J ALVAREZ<br>2015551234<br>XYZ PARIS<br>M. JONES    | G3RS<br>G3RES<br>G3RES<br>G3RES           | 0'24"<br>0"27"<br>0'28"<br>0"24" | P. 1 OK<br>P. 1 OK<br>P. 1 OK<br>P. 1 OK            |                                               | 006<br>008<br>011<br>012 |

#### REPORTS

The following pages explain the symbols that appear in certain columns of the reports.

## The Mode Column

See the bottom of the TCR for a full listening of the symbols that are used on the TCR.

# The Results Column

OK: Successful Communication E: An error occurred

## The Footnote on the TCR

TX counter: Total number of transmitted pages RX counter: Total number of received pages

## **Counters listed on the User Parameter List**

SCN: Total number of pages scanned PRN: Total number of pages printed

## Transmission Result Report (Memory Transmission)

In the Result column, some reports may have an "E" followed by a code, and there may be a message printed at the bottom of the report. This code and message indicate that a problem occurred. The codes are explained below.

| CODE | MESSAGE                 | EXPLANATION                                                                                                    | STS   |
|------|-------------------------|----------------------------------------------------------------------------------------------------|-------|
|      |                         |                                                                                                    | REPOR |
| 1    | HANG UP OR LINE FAIL    | The other party either a) hung up, b) had no<br>message on polling standby, c) cannot do<br>confidential reception or transfer request, or d)<br>had an ID Code that did not match the one in<br>your machine. Alternatively, there could have<br>been a problem with the telephone line. |       |
| 2    | BUSY                    | The machine at the other end was busy.                                                                                                    |       |
| 3    | NOANSWER                | The line is dead (no dial tone was detected).                                                                                                    |       |
| 4    | NO FACSIMILE CONNECTION | The machine at the other is not a facsimile.                                                                                                    |       |

# **USER-INITIATED REPORTS**

These reports can be printed at any time by executing a procedure on the operation panel.

Descriptions of Available Reports

## Journal

In addition to the automatic output of this report, you can print the Journal at any time.

- 1. Press Function 4 1 and Yes.
- 2. Start.

# File List

This is a list of memory transmission, memory reception, and polling files still in the memory. It gives information about each stored operation, such as the fax numbers, start time, status, and type of operation.

- 1. Press Function 4 2 and Yes.
- 2. Start

### **Telephone Number List**

**Quick Dial List:**This is a list of the telephone numbers and other items that you have stored in the machine's Quick Dial Keys.

**Speed Dial List:** This is a list of the telephone numbers that you have stored as Speed Dial Codes.

**Group Dial List:** This is a list of all the groups that you have programmed, and the telephone numbers in these groups.

- 1. Press **Function 4 3** and **Yes**. To print all three lists, press **Start**.
- 2. **No**.
- 3. To print the Quick Dial List, press Yes.No if you do not want this list.

ALL LISTS? START/N QUICK/SPEED/GROUP SELECT LISTS Y/N QUICK DIAL LIST?

4. Start.

## **Program List**

This gives details on the Keystroke Programs that you have stored in the machine.

- 1. Press Function 4 4 and Yes.
- 2. Start

# Personal Code List

This is a list of the Personal Codes that you have stored, along with the names and Confidential IDs.

- 1. Press Function 6 2 2 2 2 7 2 and Yes.
- 2. ◀ and Start.

### **Special Terminal List**

This is a list of all terminal names that you have specified for Authorized Reception, Memory Lock and Multi Copy. It includes Wild Cards.

- 1. Press Function 6 2 2 2 2 8 1 and Yes.
- 2. ◀ and Start.

### Forwarding List (Feature Expander Required)

This list shows details of how you have programmed the Forwarding feature. It also includes the Wild Cards.

### 1. Press Function 6 2 2 2 2 8 2 and Yes.

2. < and Start.

### **User Parameter List**

This shows the current settings of the User Parameters.

### 1. Press Function 6 2 2 2 2 6 3 and Yes.

### 2. ◀ and Start.

#### Cross-references

Immediate Transmission: see page 58. Memory Transmission: see page 59. Confidential Transmission: see page 101. Confidential Reception: see page 121. Keystroke Programs: see page 96. Personal Codes: see page 107. Forwarding: see page 133. Quick Dial: see page 42. Transfer Request: see page 91. Polling: see page 152. Groups: see page 43. Speed Dial: see page 42. Authorized Reception: see page 130. User Parameters: see page 11.

# LOOKING AFTER THE MACHINE

# **REPLACING PAPER**

When the Add Paper indicator () on the operation panel is lit, the cassette is empty.

To refill either cassette:

1. Slide the cassette all the way out, and place it on a large flat surface.

# CAUTION

To avoid dropping the cassette, hold it by the front and side while pulling it out.

- 2. Bend the new stack of paper a few times.

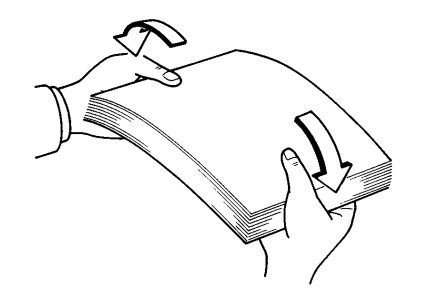

- 3. Load the paper into the cassette. Push the side fence to the paper.
  - **NOTE:** Make sure that the paper fits the corners.
    - Do not fill up the cassette past the load limit marker.

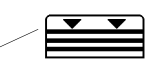

Load Limit 4. Replace the cassette carefully.

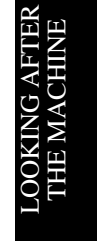

# **CHANGING PAPER SIZE**

When you load the different size of paper in the cassette, do the following.

1. Remove the cassette.

### **CAUTION:**

To avoid dropping the cassette hold it by the front and side while pulling it out.

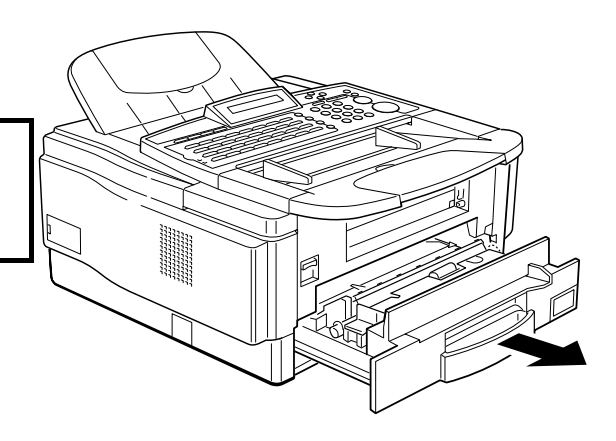

2. Remove the paper and adjust the position of the two side fences to match the paper size.

Push down the metal plate on the base of the cassette until it clicks. Make sure the positions of the two side fences match the paper size by checking them against the scale printed on the bottom of the paper cassette. The fences should be aligned so that the inside edge of each fence is just touching the line of the scale. To move a fence, pinch the top lever in and slide the fence in or out as shown. Adjust the position of the two side fences to match the paper size.

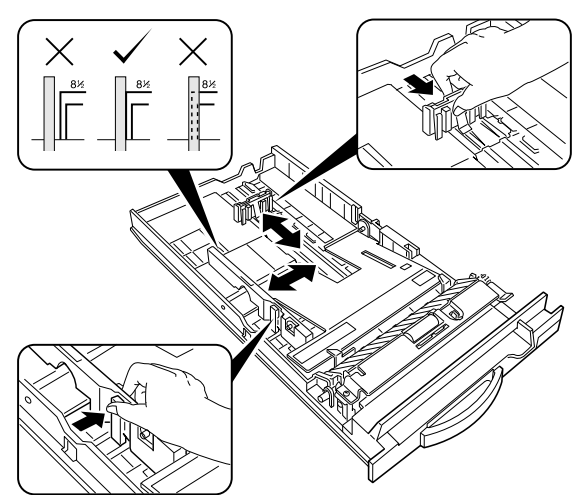

### LOOKING AFTER THE MACHINE

3. Set the paper size plate for the appropriate size.

4. Place the paper into the cassette in the direction shown opposite, making sure it fits under the metal corners at the front.

If there is space between the paper and a fences, the paper will not be fed properly. To avoid this, carefully move in each fence until it is flush with the paper.

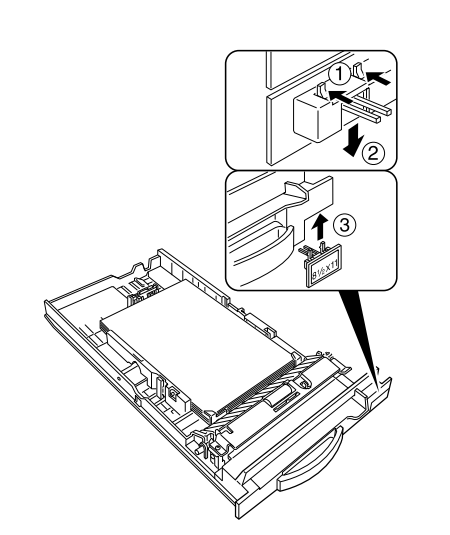

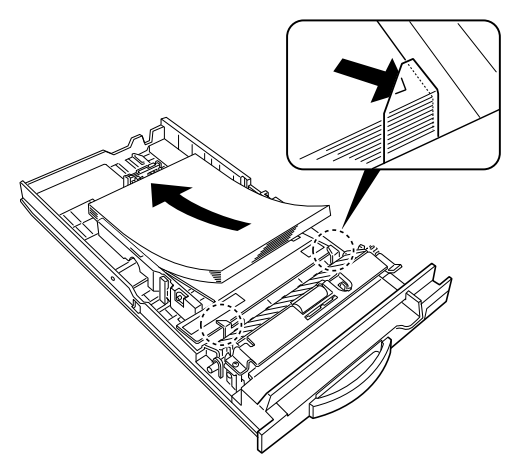

5. Replace the cassette.

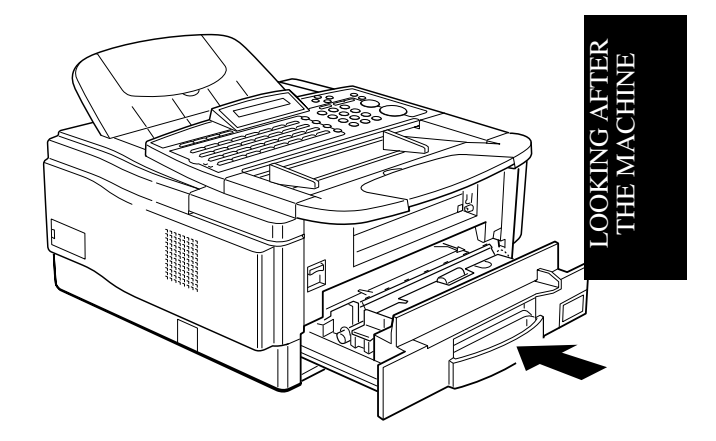

# **REPLACING TONER CASSETTE AND CLEANING PAD**

- Uhen the Add Toner indicator ( almost empty. You will be able to make 100 more copies before you have to change the toner cassette.
- toner cassette.

When the Add Toner indicator ( ) remains lit, it is time to install a new

**Replacement Procedure** 

1. Open the scanner.

- 2. Open the upper cover. (Push the button of the right side.)

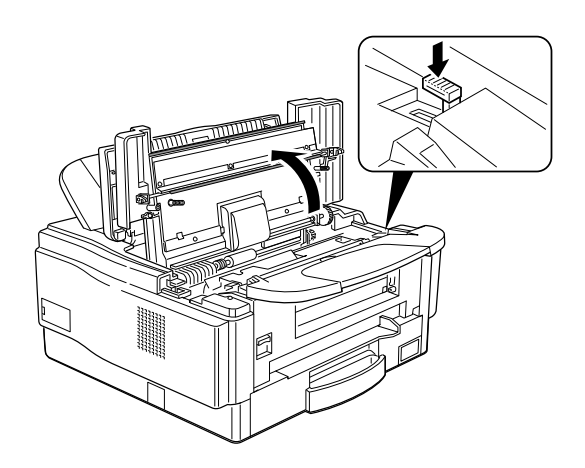

- 3. Slide out the old toner cassette.
  - **Note:** Hold the cassette as the way shown in the illustration.Do not shake the cassette, or toner may spill out.

# WARNING

Do not incinerate waste toner. Toner dust may ignite suddenly when exposed to an open flame.

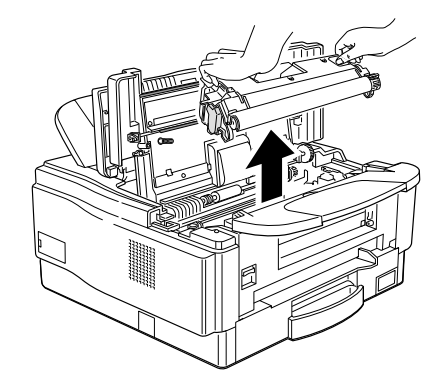

4. On the new toner cassette, pull out the sheet. And remove the black sheet.

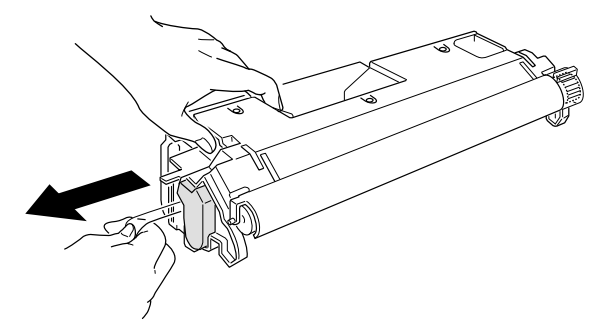

5. Slide the toner cassette into the machine as far as it will go. Gently push down the cassette to secure it in place.

# CAUTION

Hold the cassette as shown in the illustration.

Never touch the photoconductor inside the machine (Green drum).

6. Remove the old cleaning pad.

- 7. Install the new cleaning pad. Match the position of the arrow on the cleaning pad with the arrow on the inside the machine. Note: Push the cleaning pad until you hear it clicking.
- Close the upper cover and lower the operation panel until it clicks.
   Note: If the upper cover does not close, the toner cassette or cleaning pad is not correctly installed.

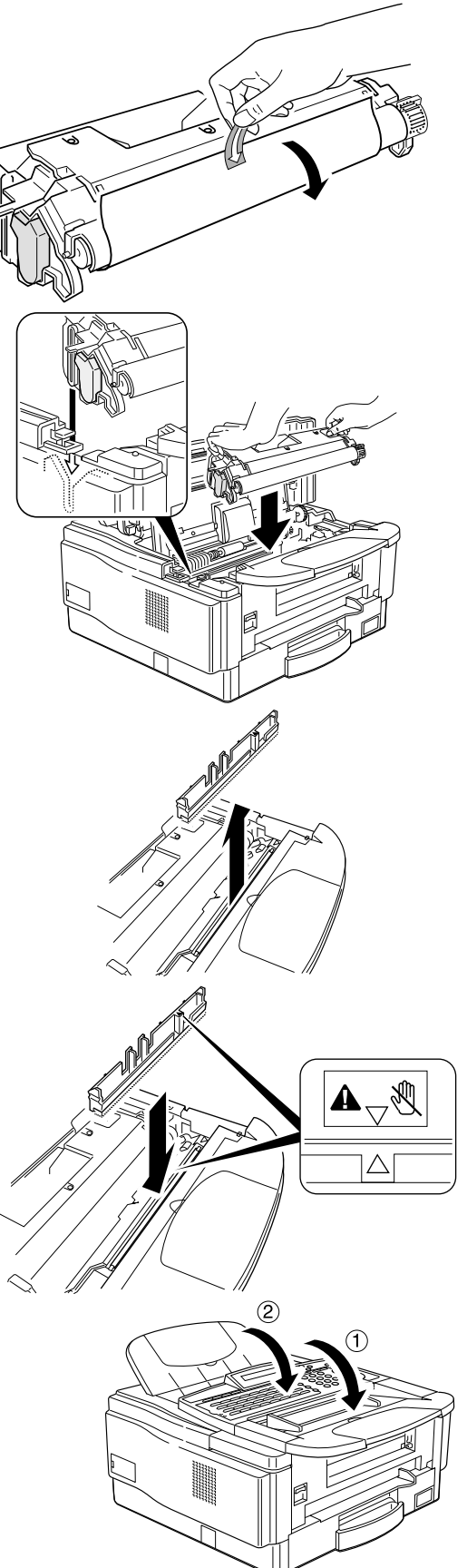

LOOKING AFTEF THE MACHINE

# **REPLACING THE STAMP**

When the mark made by the verification stamp becomes pale, replace the stamp as described below.

- 1. Pull up the scanner.
- Replace the stamp.
   If tweezers are not available, you may press the point of a pencil down vertically into the stamp and remove it by lifting straight up.
- 3. Close the operation panel.

# CHANGING THE PAPER SIZE (OPTIONAL CASSETTE)

1. Pull out the removable cassette.

2. Remove the cover of the cassette.

3. Push the paper until it clicks.

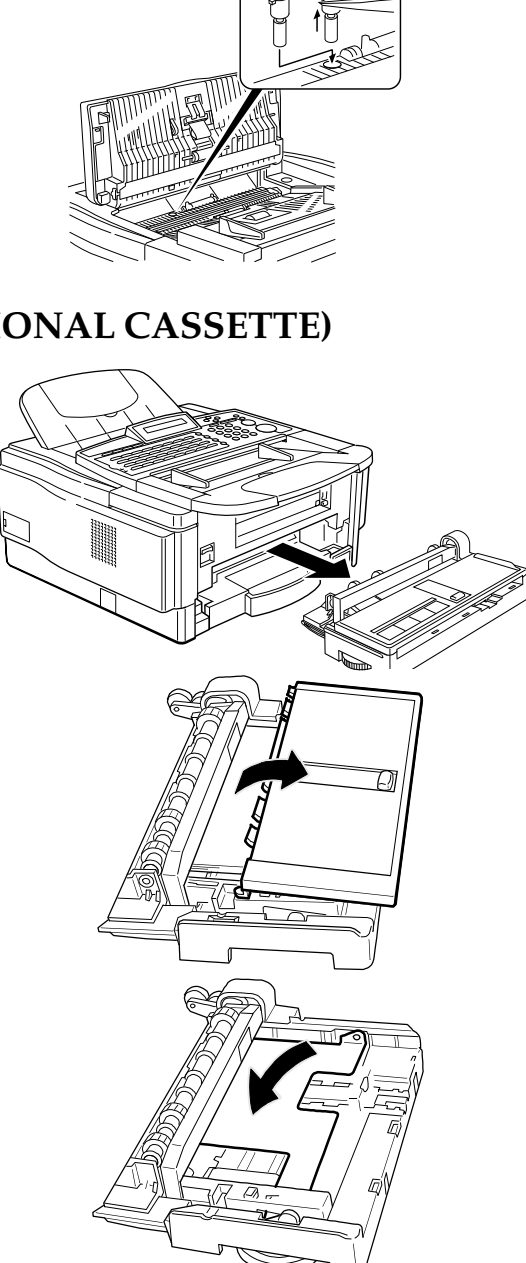

## LOOKING AFTER THE MACHINE

- 4. Remove the paper.
- 5. Adjust the position of the back fence.

6. Adjust the position of the side fence.

7. Rotate the dial until the appropriate size appears.

8. Set the paper under the corners.

- 9. Set the cover of the removable cassette.
- 10. Install the removable cassette

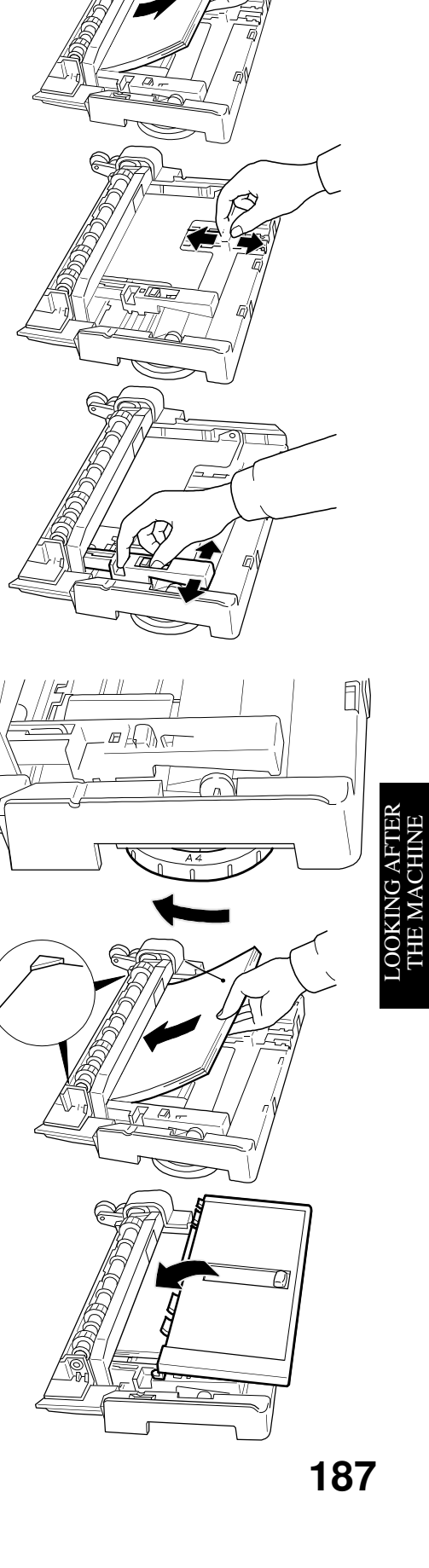

# **USER MAINTENANCE PROCEDURES**

To ensure that your fax continues to operate properly, some simple maintenance is required. This entails cleaning and replacing a few components. Cleaning should be done once every 6 months. Replacements should be done after a specified number of scannings or printings.

User Maintenance Table of Cleaning

The following table shows what items you need to look after from time to time. Letters after component names in the Item column refer to the labels used in the diagrams on the following pages.

| Area    | Item                     | What to Use        | Possible Problems if Not Maintained                                     |
|---------|--------------------------|--------------------|-------------------------------------------------------------------------|
| Scanner | Separation<br>Roller [A] | Soft damp<br>cloth | Document non-feed or multifeed                                          |
|         | Pick-up Roller<br>[F]    | Soft damp<br>cloth | Document non-feed or jam                                                |
|         | Feed Roller [F]          | Soft damp<br>cloth |                                                                         |
|         | White Strip [B]          | Soft damp<br>cloth | Poor copy quality (dirty background on<br>copies and transmitted faxes) |
|         | R1 Roller [D]            | Soft damp<br>cloth | Document skew, or dirt on the document                                  |
|         | R2 Roller [D]            | Soft damp<br>cloth |                                                                         |
|         | Exposure<br>Glass [E]    | Soft damp<br>cloth | Vertical black lines on copies and transmitted faxes                    |

**Caution:** A soft damp cloth is needed. The cloth must be wrung out tightly before use. Use water only. Do not use a detergent or a solvent such as alcohol.

User Maintenance Procedure of Cleaning

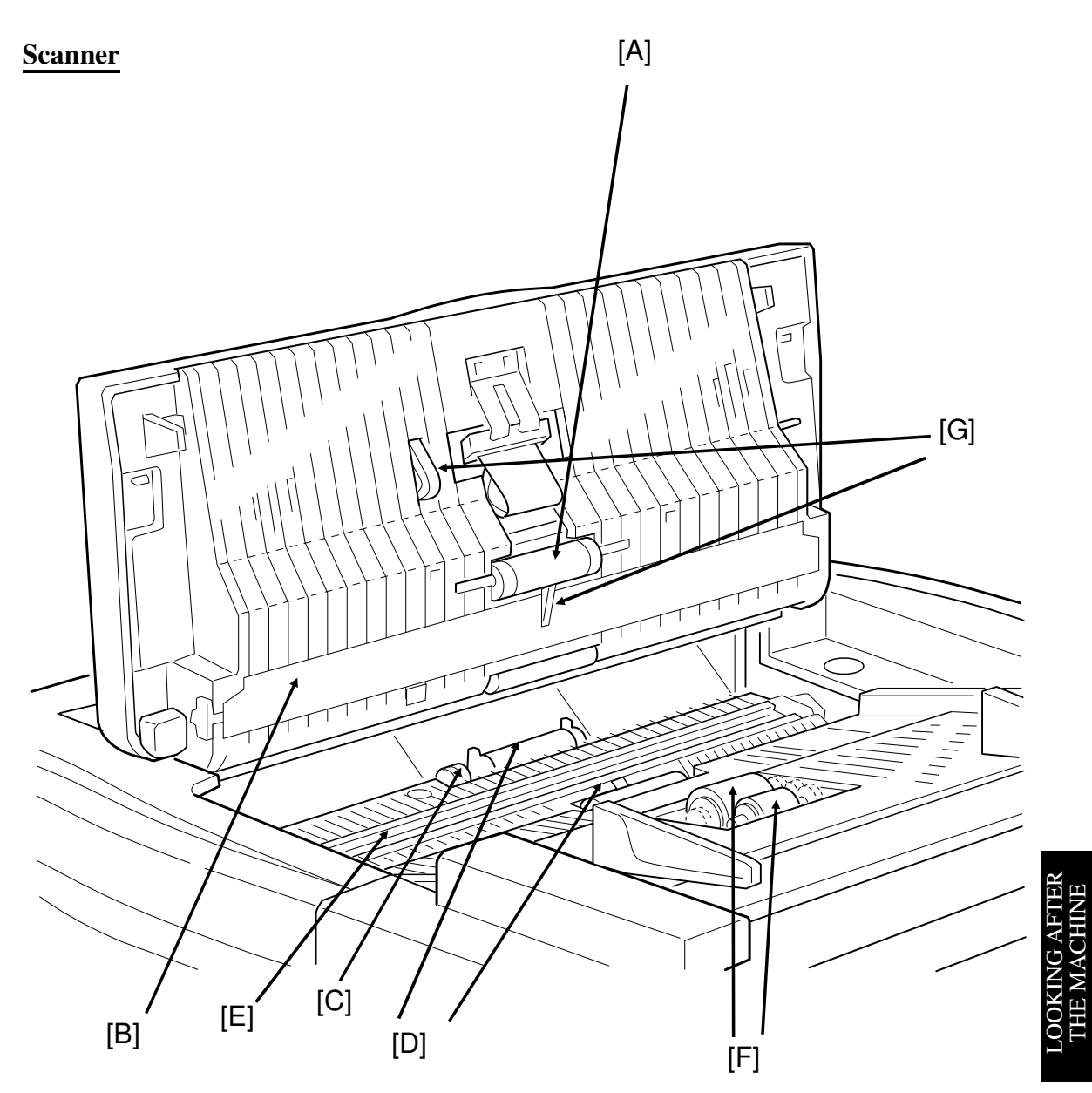

- 1. Prepare a soft damp cloth.
- 2. Turn off the main power switch.
- 3. Lift up the operation panel.

4. Clean the separation roller [A] with the soft damp cloth, while rotating the roller.

5. Clean the white strip [B] with the soft damp cloth. CAUTION:

Do not damage the sensor actuator

[G] (black plastic) on the white stripe.

6. Clean the R1 and R2 rollers [D] with the soft damp cloth. To rotate the rollers, gently hold the cloth down on the rollers and turn the main power switch on. The rollers will rotate once.

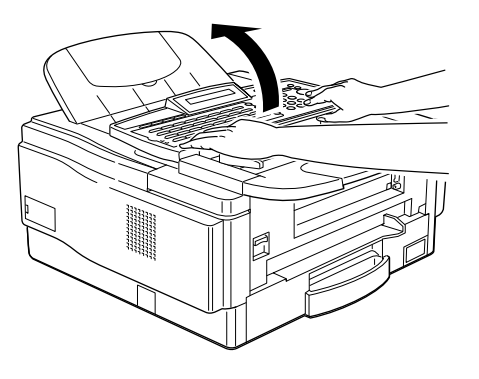

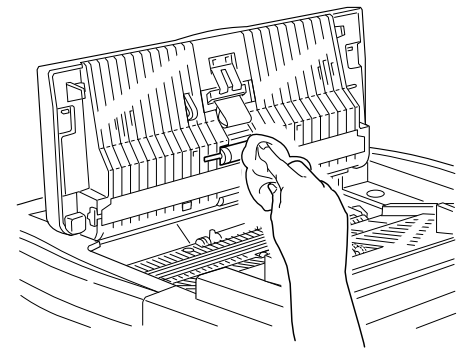

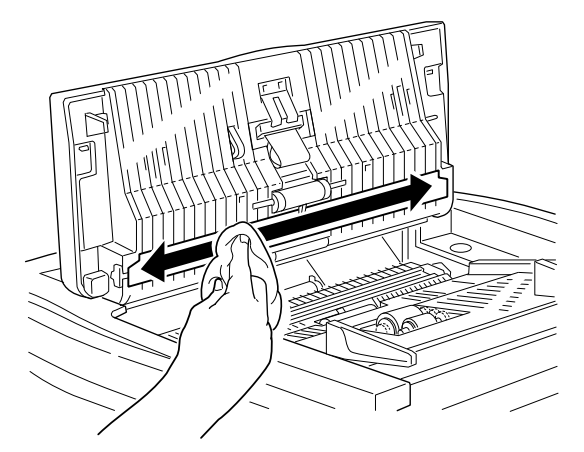

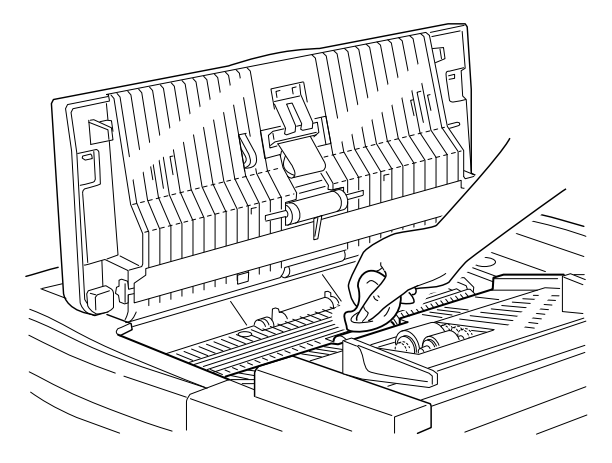

- 6. Turn the main power switch off.
- 7. Clean the exposure glass [E] with the soft damp cloth.

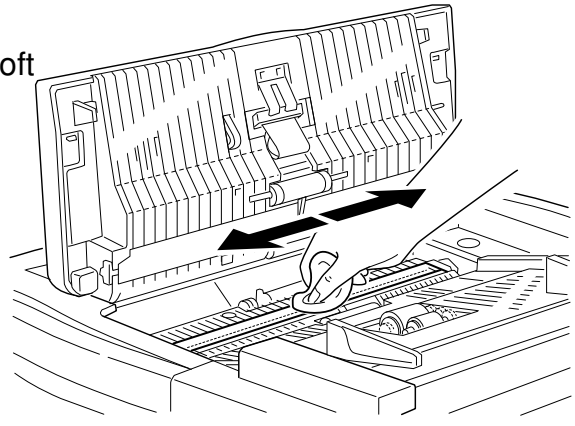

8. Clean the pick-up and feed rollers [F] with the soft damp cloth, while turning the rollers in the direction shown in the diagram.

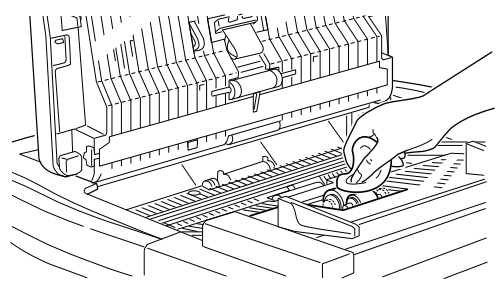

9. Close the operation panel.

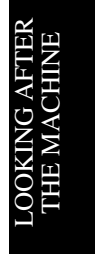

## Cassette

1. Pull out the cassette.

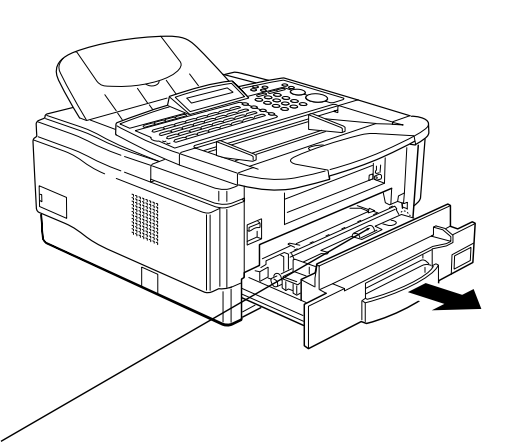

- 2. Clean the roller using the soft damp cloth.
- 3. Close the cassette.

Cleaning the Corona Wire

Please clean the corona wire if the vertical black lines appear on the printing image.

1. Lift up the operation panel.

2. Open the upper cover.

3. Remove the toner cassette. Place it on a sheet of paper.

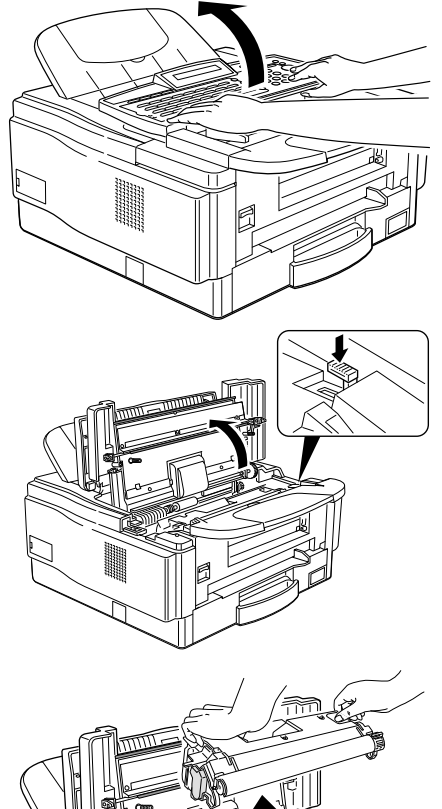

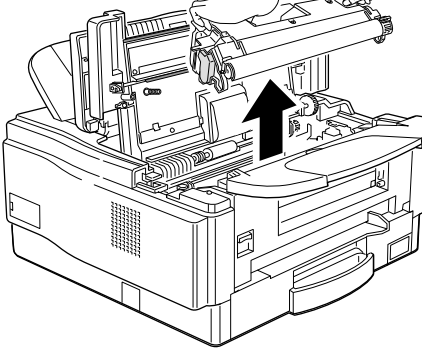

### LOOKING AFTER THE MACHINE

4. Gently drag the blue lever from end to end twice. Make sure the lever is returned on the original position.

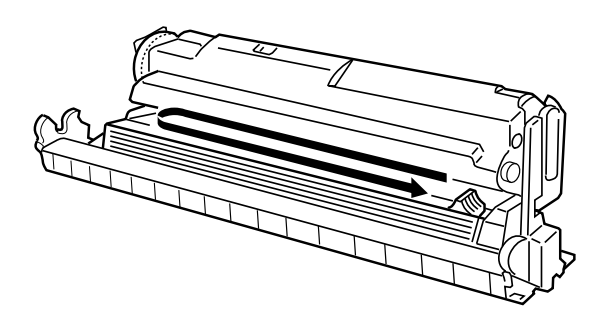

5. Re-install the toner cassette.

Slide the toner cassette into the machine as far as it will go. Gently push down the cassette to secure it in place.

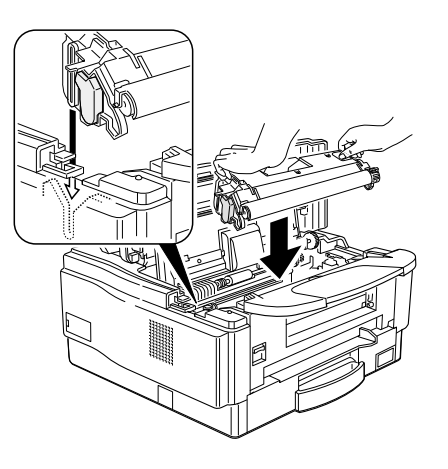

6. Close the upper cover and lower the operation panel.

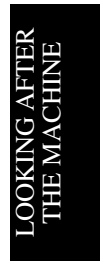

Replacing the ADF Roller Assembly and the Separation Pad

You should replace the ADF(Auto Document Feeder) roller assembly and the separation pad to prevent misfeeds about every 30,000 sheets. To check how many sheets you've scanned, please refer the section titled "Counters" (See page166 .)

To get the new roller and pad, contact your service representative.

1. Open the operation panel.

2. Remove the old ADF roller assembly.

3. Remove the old separation pad.

4. Install the new ADF roller assembly.

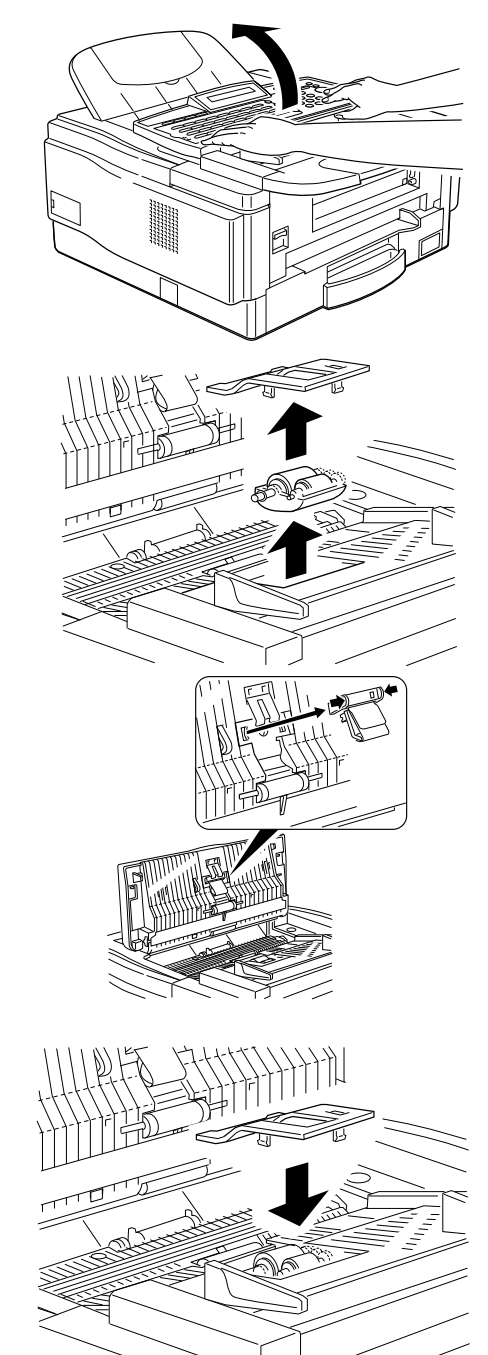

# LOOKING AFTER THE MACHINE

5. Install the new separation pad.

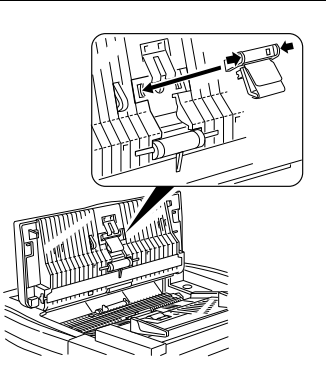

6. Close the operation panel.

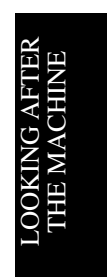

### USER MAINTENANCE PROCEDURES

Replacing the Photoconductor

You should replace the photoconductor to maintain the copy quality about every after you print about 30,000 sheets.

If the following display appears, replace the photoconductor.

| REPLACE<br>SET DOC. | PC V<br>OR DIAL | NO. |
|---------------------|-----------------|-----|
|                     |                 |     |

To check how many sheets you've printed, please refer the section titled "Counters" (See page166).

1. Lift up the operation panel.

2. Open the upper cover.

3. Remove the toner cassette.

**Note:** Do not shake the cassette, or toner may spill out.

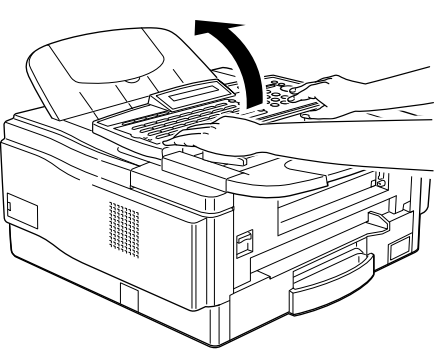

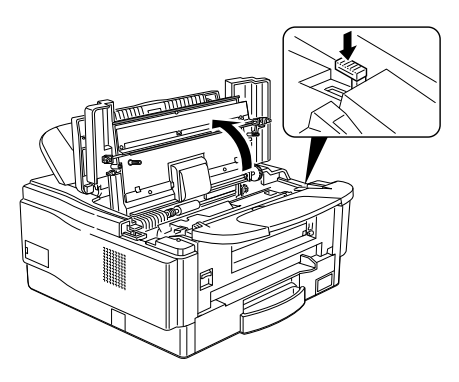

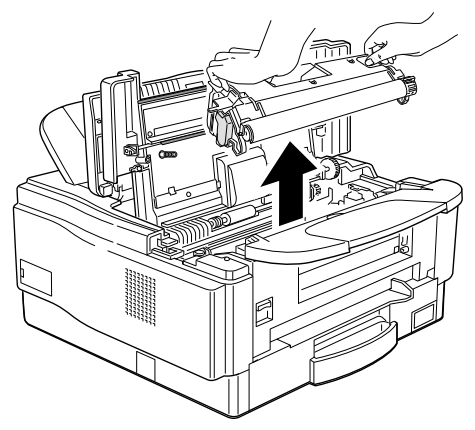

### LOOKING AFTER THE MACHINE

4. Remove the old the photoconductor.

5. Place the photoconductor in the machine. Pay attention to the green knob. One of them is marked "R" for right side.

6.Remove the black sheet as shown in the lower picture.

 Turn the green levers to lock the photoconductor in place.
 Caution: Never touch the surface of the photoconductor (Green drum).

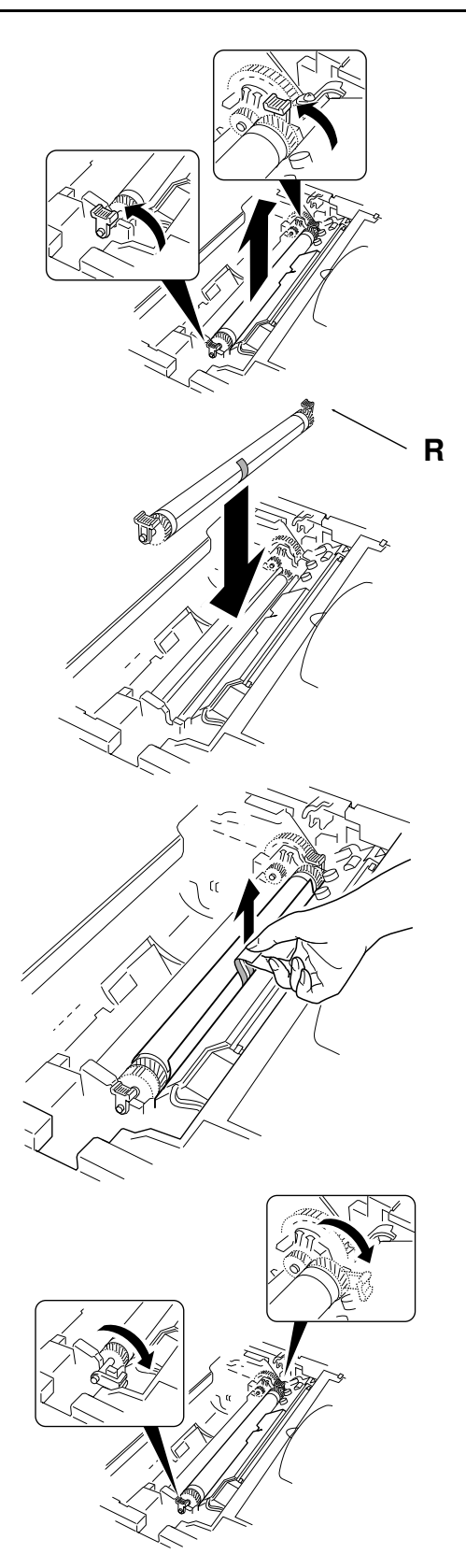

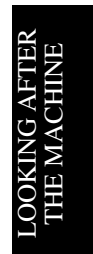

- 8. Replace the toner cassette. Slide the toner cassette into the machine as far as it will go. Gently push down the cassette to secure it in place.
- 9. Close the upper cover and the scanner.

After you replace the photoconductor, reset the counter for photoconductor inside the machine.

- 1. The display is shown as opposite.
- 2. Press ▼.
- 3. Press **Yes**. The counter resets.

REPLACE PC ▼ SET DOC. OR DIAL NO. Y/N REPLACE PC? READY 100% 10:00AM SET DOC. OR DIAL NO.

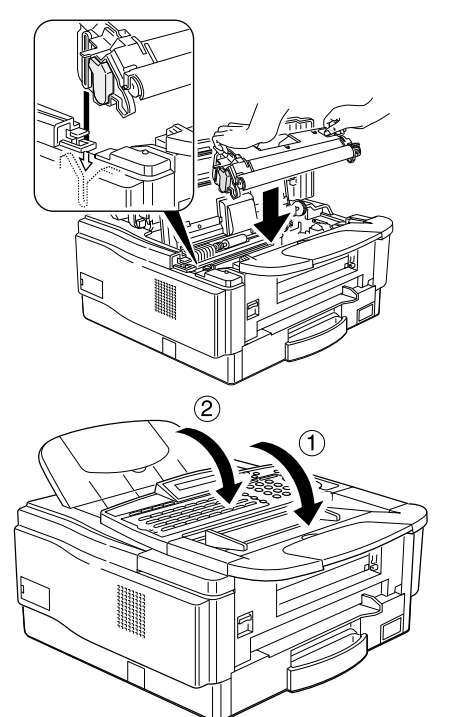

# SOLVING PROBLEMS

**Caution:** Do not attempt to make any repairs other than those described in this manual. Removing covers may expose you to dangerous voltages and other risks. Refer all servicing to qualified personnel.

## CHECK THE INDICATORS AND DISPLAY PANEL

**Check Display** indicator lights if there are any problems. Check the description in the display.

# **DOCUMENT JAMS**

Clearing a Document Jam

If CLEAR ORIGINAL appears in the display:

- There is a document jammed in the feeder. Remove the jammed document and repeat the transmission procedure.
- The document may be longer than the maximum limit (see Recommended Types of Document, page 56).
  - 1. Pull up and open the operation panel.
- 2. Carefully take out the jammed original. Do not leave any pieces inside. Then close the scanner.

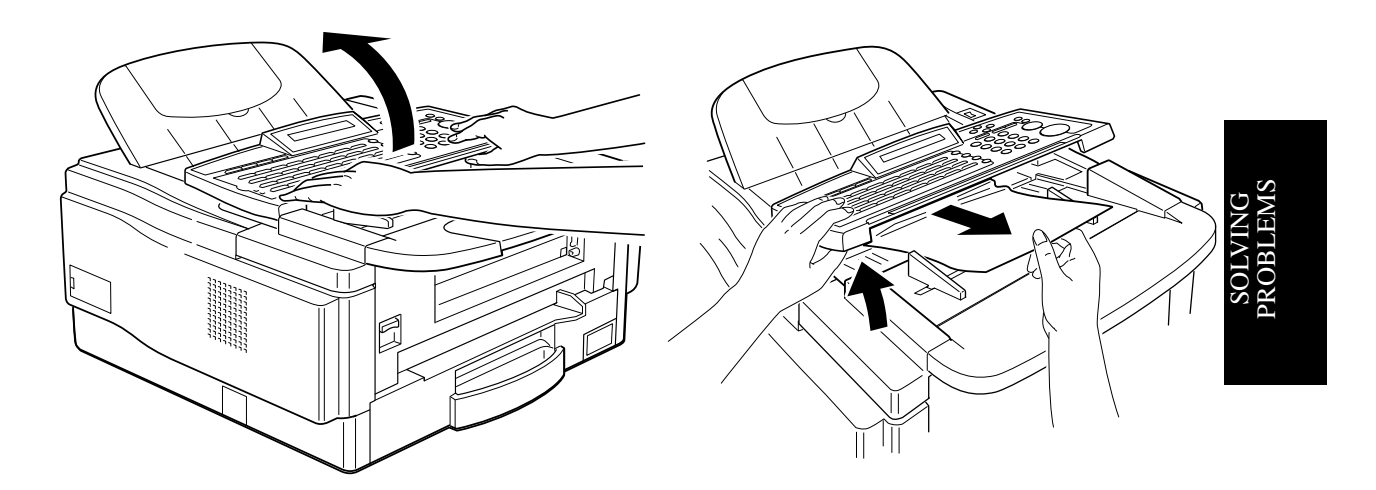

A defective or unrecommended document type may cause a jam. See pages 56 and 57.

### DOCUMENT JAMS

Adjusting the Document Feeder

Depending on the thickness of the paper, three settings can be selected; thin, normal, and thick.

1. Open the operation panel.

2. To meet the paper type to be scanned, adjust the lever position as shown in the following table.

| Paper Thickness | Pressure | Position |
|-----------------|----------|----------|
| Thin            | Low      | 1        |
| Normal          | Normal   | 2        |
| Thick           | High     | 3        |

To correct document feed problems, adjust the lever position as shown in the following.

| Problem    |            | Position |
|------------|------------|----------|
| Multi-feed | Thin sheet | 1        |
| Multi-feed | Thin sheet | 3        |
| Feed Jam   |            | 1        |
| Non-feed   |            | 3        |

**Note:** In a new machine the setting is middle position.

# **COPY JAMS**

If the CLEAR COPY appears in the display, there is a copy jam.

There are four possible locations:

Cassette entrance

- Inside the machine
- Copy feed-out area

# Cassette Entrance

1. Pull open the cassette.

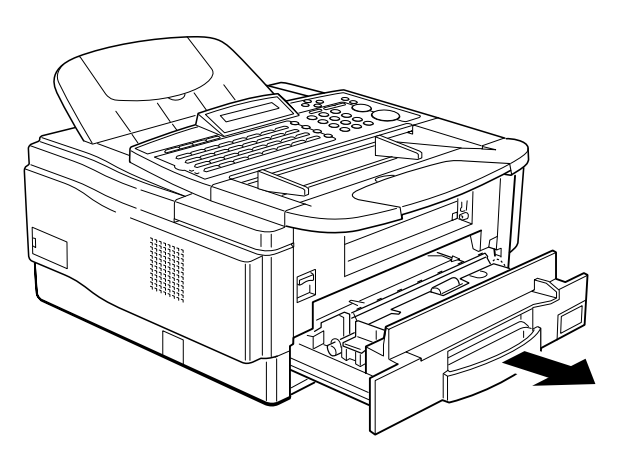

2. Gently pull out the misfed paper. Do not leave any pieces inside.

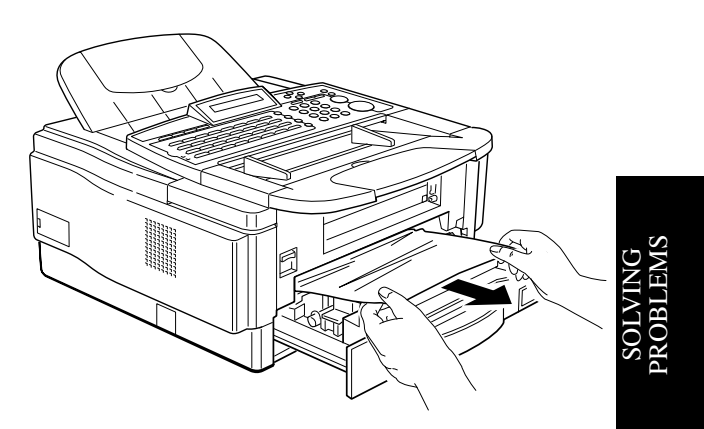

3. Replace the cassette.

# **Copy Feed Area**

# **Devepoling Area**

- 1. Remove the copy tray.
- 2. Open the front cover.

- 3. Pull out the jammed paper carefully.

# CAUTIONS:

- Do not touch the fusing unit . It may be hot.
- Do not touch the photoconductor drum.
- Any toner on the paper will not be fixed to the paper. Be careful not to get your hands or clothing dirty.
- 3. Close the front cover.

# **Inside the machine**

1. Remove the copy tray.

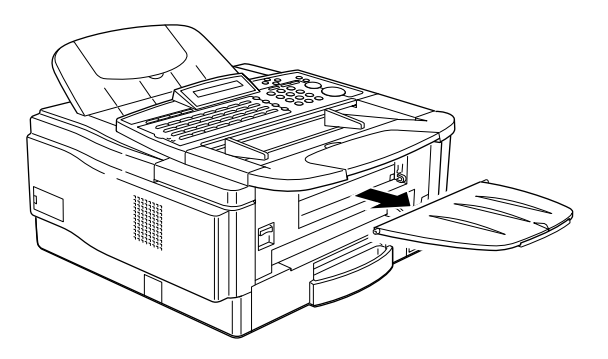

2. Pull up and open the operation panel.

3. Open the upper cover.

4. Open the front cover.

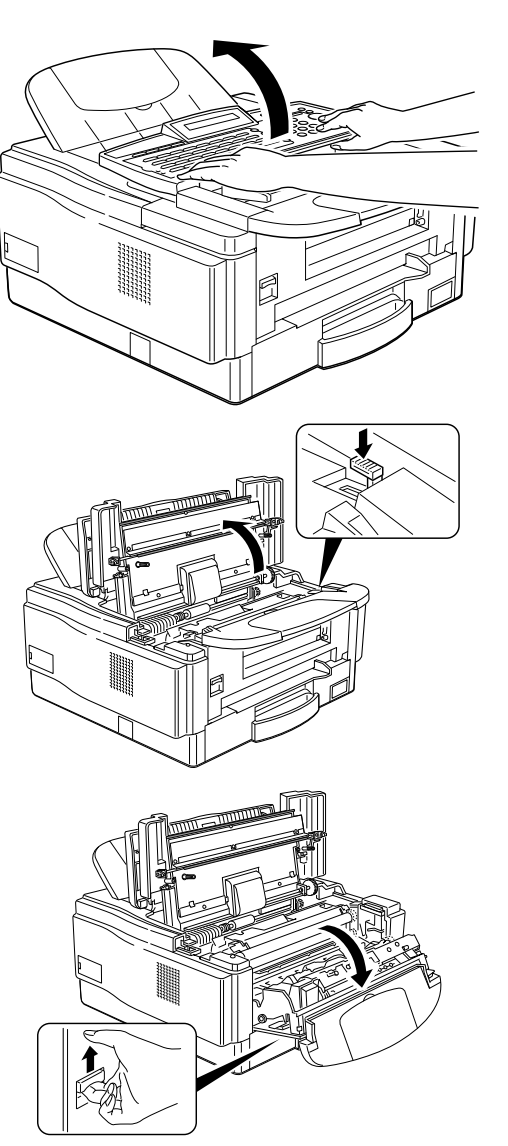

5. Pull out the jammed paper carefully.

## CAUTIONS:

- Do not touch the fusing unit . It may be hot.
- Do not touch the photoconductor drum.

Any toner on the paper will not be fixed to the paper. Be careful not to get your hands or clothing dirty.

6. Close the front cover and the upper cover.

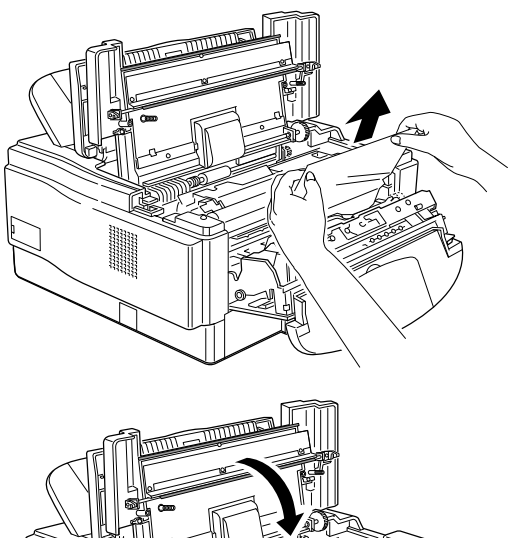

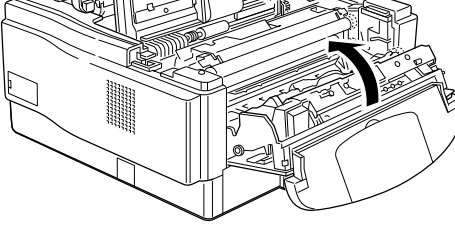

7. Close the operation panel.

# SOLVING PROBLEMS

# **Copy Exit Area**

1. Open the copy exit cover.

2. Gently pulled the jammed paper.

3. Close the copy exit cover.

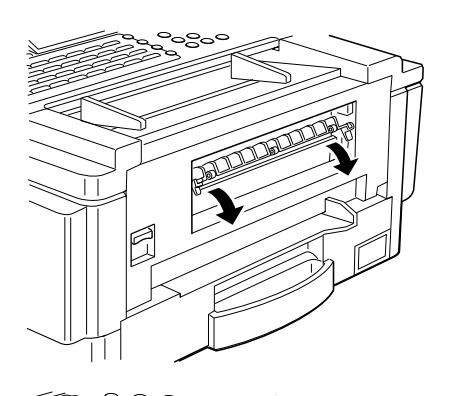

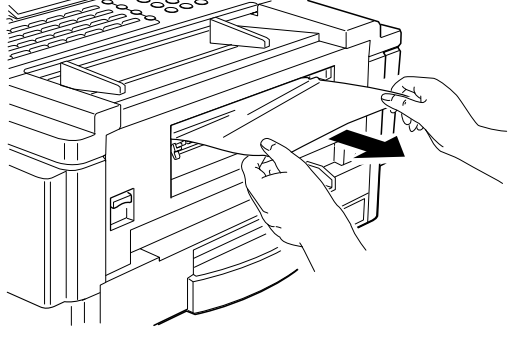

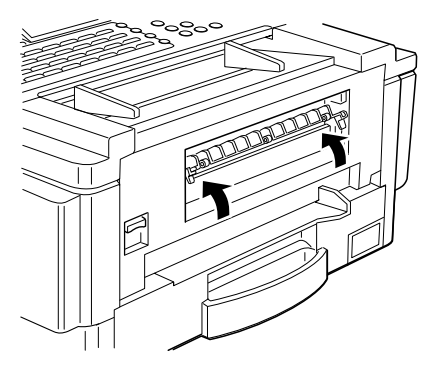

SOLVING PROBLEMS COPY JAMS

Copy Jams When You Use the Optional Removable Cassette (Cassette Area)

1. Remove the removable cassette.

2. Pull out the cassette.

3. Gently pull out the misfed paper. Do not leave any pieces inside.

4. Replace the cassette.

5. Replace the removable cassette.

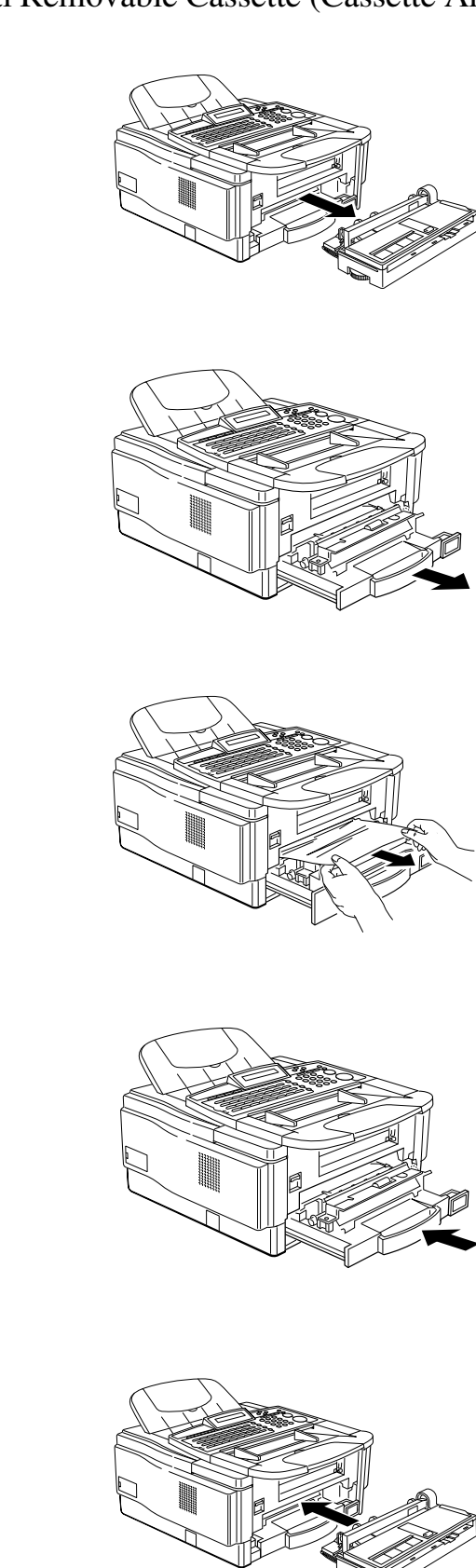

# COMMUNICATION PROBLEMS

If the ERROR PRESS STOP KEY appears in the display:

## Press Stop.

 $\Box$  A poor line caused the communication to fail.

The line is busy or noisy. Try to retransmit.

The other machine is out of order.

Ask the other party to check their machine.

# **OPERATING DIFFICULTIES**

| Problem                                               | Required Action                                                                                                    |
|-------------------------------------------------------|----------------------------------------------------------------------------------------------------|
| STANDBY MODE                                          |                                                                                                    |
| Nothing happens when the                              | Check the power cord. Is it properly plugged into the outlet?                                                                                  |
| switch is turned on.                                  | Plug it in firmly                                                                                                    |
| SET DOC. OR DIAL NO is                                | Switch the power on.                                                                                                    |
| not displayed.                                        | <ul> <li>If the Power indicator does not light, check</li> </ul>                                                                               |
|                                                       | that the power cord is plugged in.                                                                                                    |
| The display does not show the Ready condition, or the | Does CLEAR ORIGINAL or CLEAR COPY appear in the<br>display ?                                                                                   |
| machine stops during an operation.                    | <ul> <li>Clear the misfed paper.</li> <li>See pages 199 and 201.</li> </ul>                                                                    |
|                                                       | Does ADD PAPER appear in the display?                                                                                                    |
|                                                       | <ul> <li>Load paper into the paper tray. See page 181.</li> </ul>                                                                              |
|                                                       | Does CLOSE COVER appear in the display?                                                                                                    |
|                                                       | Close all cover.                                                                                                    |
|                                                       | Is the Add Toner indicator on?                                                                                                    |
|                                                       | • Load a new toner cartridge. See page 182.                                                                                                    |
| TRANSMISSION                                          |                                                                                                    |
| The original is not pulled into                       | You did not feed the document far enough into the feeder.                                                                                      |
| the auto docment feeder.                              | <ul> <li>Insert the document into the feeder until it stops.<br/>Retransmit.</li> </ul>                                                        |
|                                                       | Do user maintenance, especially rollers [A] and [F] (see page 188).                                                                            |
|                                                       | <ul> <li>If the same problem still exists after user<br/>maintenance, adjust the auto document feeder<br/>mechanism (see page 200).</li> </ul> |
|                                                       | The telephone line is disconnected.                                                                                                    |
|                                                       | Check that the line is connected properly.                                                                                                    |
|                                                       | The telephone line type setting is incorrect.                                                                                                  |
|                                                       | <ul> <li>Check the telephone line type setting<br/>(see page 41).</li> </ul>                                                                   |
|                                                       | The dialed number does not contain an access code or a pause.                                                                                  |
|                                                       | • Include the access number and a pause before the telephone number.                                                                           |
|                                                       | The dialed number did not have enough pauses between the access number and the telephone number.                                               |
|                                                       | • Try adding more pauses after the access code.                                                                                                |

| Problem                   | Action Required                                                                            |      |
|---------------------------|--------------------------------------------------------------------------------------------|------|
| Fequent original misfeeds | Multifeeds                                                                                 | 1    |
|                           | Incorrect positioning of originals                                                         |      |
|                           | <ul> <li>Put the document in the feeder correctly.<br/>See page 60.</li> </ul>             |      |
|                           | Incorrect alignment of originals                                                           |      |
|                           | • Align the edges of the document. See page 60.                                            |      |
|                           | Curled pages                                                                               |      |
|                           | • Flatten the document. See page 57.                                                       |      |
|                           | Incorrect document type                                                                    |      |
|                           | <ul> <li>Use a proper document type. See page 57.</li> </ul>                               |      |
|                           | Mixed document types                                                                       |      |
|                           | • The pages must all be of the same type.                                                  |      |
|                           | Static electricity on the originals                                                        | 1    |
|                           | <ul> <li>Shuffle the document. See page 60.</li> </ul>                                     |      |
|                           | User maintenance is needed                                                                 |      |
|                           | <ul> <li>Do user maintenance, especially roller [A].</li> <li>See page 188.</li> </ul>     |      |
|                           | The document feeder is not adjusted correctly.                                             |      |
|                           | <ul> <li>Adjust the auto document feeder.</li> <li>See page 200.</li> </ul>                |      |
|                           | Non-feeds                                                                                  |      |
|                           | Copier silicone oil on the originals                                                       | ]    |
|                           | • Wait a few minutes, then try again.                                                      |      |
|                           | Incorrect alignment of originals                                                           |      |
|                           | • Align the edges of the document. See page 60.                                            |      |
|                           | Curled pages                                                                               |      |
|                           | • Flatten the document. See page 57.                                                       |      |
|                           | Incorrect document type                                                                    |      |
|                           | • Use a proper document type. See page 57.                                                 | _    |
|                           | More than 30 pages in the feeder                                                           |      |
|                           | • Do not place more than 30 pages in the automatic document feeder at once.                | SOLV |
|                           | User maintenance is needed                                                                 |      |
|                           | <ul> <li>Do user maintenance, especially rollers [A]<br/>and [E]. See page 188.</li> </ul> |      |
|                           | The document feeder is not adjusted correctly.                                             |      |
|                           | <ul> <li>Adjust the auto document feeder.</li> <li>See page 200.</li> </ul>                |      |
| Transmission cannot take                                                          | The document is jammed in the feeder.                                                                                                    |  |  |
|-----------------------------------------------------------------------------------|----------------------------------------------------------------------------------------------------|--|--|
| place; CLEAR ORIGINAL appears.                                                    | <ul> <li>Remove the jammed document (see page 199)<br/>and repeat the transmission procedure.</li> </ul>                                                                                                    |  |  |
|                                                                                   | The document may be longer than the maximum limit (see page 56).                                                                                                    |  |  |
|                                                                                   | <ul> <li>Make sure that none of your originals exceed this limit.</li> </ul>                                                                                                    |  |  |
|                                                                                   | Do user maintenance, especially rollers [A] and [F] (see page 188).                                                                                                    |  |  |
|                                                                                   | <ul> <li>If the same problem still exists after user<br/>maintenance, adjust the auto document<br/>feeder mechanism (see page 200).</li> </ul>                                                                                                    |  |  |
| Transmission cannot take                                                          | The other machine is out of order.                                                                                                    |  |  |
| place; the Line Fail indicator                                                    | Check the error report.                                                                                                    |  |  |
| DIITIKS.                                                                          | <ul> <li>Ask the other party to check their machine<br/>and correct the fault.</li> </ul>                                                                                                    |  |  |
| Note: Before taking action,                                                       | The line is busy or noisy.                                                                                                    |  |  |
| wait until the Communicating indicator goes out, then press the <b>Stop</b> key.  | <ul> <li>Check that the dial tone is sent out.<br/>Try to retransmit.</li> </ul>                                                                                                    |  |  |
| Consistent difficulty in<br>communicating with a<br>particular terminal           | There are some bad lines between you and that other terminal.                                                                                                    |  |  |
| Consistent poor image quality<br>when communicating with a<br>particular terminal | <ul> <li>Store that terminal's number as a Quick Dial<br/>Key or Speed Dial Code.</li> <li>Then call a service technician. Inform the<br/>nature of the problem and give the Quick Dial<br/>Key or Speed Dial Code that you stored the<br/>number in.</li> </ul> |  |  |
| RECEPTION                                                                         |                                                                                                    |  |  |
| The telephone keeps ringing                                                       | You are in Manual Receive mode.                                                                                                    |  |  |
| and no fax is printed.                                                            | Change to Auto Receive mode (see page 82).                                                                                                    |  |  |
|                                                                                   | Power is switched off.                                                                                                    |  |  |
|                                                                                   | • Switch the power on.                                                                                                    |  |  |
| RECEPTION/COPYING                                                                 | <b>T</b> L                                                                                                    |  |  |
| indicator is lit.                                                                 | <ul> <li>Add paper (see page 181).</li> </ul>                                                                                                    |  |  |
| No printout; CLEAR                                                                | The printer has jammed.                                                                                                    |  |  |
| COPY appears.                                                                     | • Clear the jam (see page 201).                                                                                                    |  |  |
| Copies appear dirty.                                                              | Does the original have a gray or colored background?                                                                                                    |  |  |
|                                                                                   | Select the Lighten contrast setting.                                                                                                    |  |  |
| Copies are too light.                                                             | Does the original have a low contrast image?                                                                                                    |  |  |
|                                                                                   | Select the Darken contrast setting.                                                                                                    |  |  |
| Copies are blank.                                                                 | <ul> <li>The original must be placed face down in the document feeder</li> <li>Position the original correctly. See page 60.</li> </ul>                                                                                                    |  |  |

| Copy paper mlsfeeds occur                             | Is the proper paper in the paper tray?                                                                                                    |  |
|-------------------------------------------------------|----------------------------------------------------------------------------------------------------|--|
| frequently.                                           | • Paper size and weight must be within the standards set for this machine.                                                                                                    |  |
|                                                       | Is folded, wrinkled, damp, or curled paper in the paper tray?                                                                                                    |  |
|                                                       | Always use dry, undamaged paper.                                                                                                    |  |
|                                                       | Is the paper set properly in the paper tray?                                                                                                    |  |
|                                                       | <ul> <li>Always load paper correctly. See page 181.</li> <li>Make sure that there is not too much paper in<br/>the trays; do not fill them up over the load<br/>limit mark.</li> </ul> |  |
|                                                       | Are there any pieces of misfed paper or other foreign objects in the machine?                                                                                                    |  |
|                                                       | <ul> <li>Make sure that the paper path is<br/>completely clear of paper and other<br/>material after a misfeed.</li> </ul>                                                             |  |
|                                                       | Are you copying onto recycled paper?                                                                                                    |  |
|                                                       | • Fan the stack of recycled paper and load it in the paper tray.                                                                                                    |  |
| Stripes on copies.                                    | The exposure glass is dirty.                                                                                                    |  |
|                                                       | • Clean the exposure glass (see page 177).                                                                                                    |  |
| <u> </u>                                              | Do user maintenance, especially glass [E] (see page 188).                                                                                                    |  |
| TELEPHONING                                           |                                                                                                    |  |
| You can't receive phone calls;                        | You are in Auto Receive mode.                                                                                                    |  |
| the unit only rings once then goes into receive mode. | • Change to Manual Receive mode (see page 82).                                                                                                    |  |
| You can't receive phone calls;                        | The telephone line is not connected.                                                                                                    |  |
| the unit does not ring.                               | • Connect the modular cord (see page 28).                                                                                                    |  |
| POLLING                                               |                                                                                                    |  |
| Dialing took place, but polling                       | ID Codes do not match.                                                                                                    |  |
| could not.                                            | • Contact the person at the other end and make sure that the ID Codes are the same before trying the communication again.                                                              |  |

## DISPLAYED ERROR MESSAGES

The following messages may appear while you are operating or programming the machine.

| CHECK AUTO- DI ALI NG | You cannot use the auto-dialer at the moment. Use the ten-key pad or the handset.                                                                                                    |  |
|-----------------------|----------------------------------------------------------------------------------------------------|--|
|                       | No polling reception operations have been programmed.                                                                                                    |  |
| NO FI LE EXI STS      | There are no messages in memory waiting for transmission.                                                                                                    |  |
|                       | There are no messages in memory waiting to be polled.                                                                                                    |  |
|                       | Incorrect file number. Check the file number and try again.                                                                                                    |  |
| TOO MANY DEST.        | The memory cannot hold any more telephone numbers.<br>Either: Delete some numbers then try again.<br>Or: Wait until some of the Send Later or other delayed<br>transmissions waiting in memory have been carried out, then<br>try again. |  |
| USED AS GROUP         | This Quick Dial Key has a Group stored in it.                                                                                                    |  |
| USED AS PROGRAM       | This Quick Dial Key has a Keystroke Program stored in it.                                                                                                    |  |
| USED AS DI AL         | This Quick Dial Key has a telephone number stored in it.                                                                                                    |  |
| USED AS AUTO DOC.     | This Quick Dial Key has a Auto Document                                                                                                    |  |
| USED AS TONE KEY      | This Quick Dial Key is programmed as Tone Key.                                                                                                    |  |
| USED AS GROUP KEY     | This Quick Dial Key is programmed as Group Key                                                                                                    |  |
| NOT PROGRAMMED        | Either:<br>This Quick Dial Key or Speed Dial Code does not contain a<br>number.<br>This Quick Dial Key does not contain a Keystroke Program.                                                                                             |  |
| ALREADY PROGRAMMED    | Either:<br>This number is already included in this Group.<br>This RTI/CSI has already been stored for use with this feature.                                                                                                    |  |
| PLEASE SET PAUSE      | You must add a pause after your area code when you input your fax terminal's own telephone number.                                                                                                    |  |
| ADD TONER             | The toner cartridge is empty. Install a new cartridge.                                                                                                    |  |
| CLEAR ORI GI NAL      | A document is jammed in the feeder.                                                                                                    |  |
| CLEAR COPY            | Paper is jammed in the printer.                                                                                                    |  |
| CLOSE COVER           | A cover is not closed properly. Check that all covers are closed.                                                                                                    |  |
| UNABLE USE PRI NTER   | Machine cannot print a list/file, because the heater is not warm enough or plotter is not ready.                                                                                                    |  |
| SERVI CE CALL - H     | Machine is out of order. Contact your service representative.                                                                                                    |  |

## CALLING THE SERVICE STATION

The machine has a feature called Service Report Transmission. Use this feature when your machine is having problems. The machine will transmit information about the condition of your machine to your service representative. A technician will then be able to find out what the problem is before making a visit.

Service Report Transmission is available when the fax number of the service representative has been programmed.

#### Sending a Service Report

When you need to send a service report, do the following.

- 1. Function 6 2 2 2 2 7 3 and Yes.
- 2. Start.

The fax number which the service technician entered appears.

| SYSTEM PARA.       | ТΧ | START |
|--------------------|----|-------|
| 5551234<br>DIALING |    |       |

If the transmission was not successful, the machine will not redial. You must repeat the operation.

Program your machine's own telephone number in order that your service representative identify the sender of the service report. (Function 61 : see page 92 .)

SOLVING PROBLEMS

#### **DEDICATED TRANSMISSION PARAMETERS**

If you often encounter problems when transmitting to a certain address, program that address into a Quick Dial Key or Speed Dial Code.

Then contact a service technician, describe the problem, and tell them which Speed Dial or Quick Dial you have stored the number in.

The technician can instruct the machine to use different transmission parameters whenever you select that Speed Dial/Quick Dial.

If you reprogram the Speed/Quick Dial, be sure to inform your service technician.

**Cross-references** Quick Dial and Speed Dial: see page 42. This page is intentionally blank.

SOLVING PROBLEMS

# SPECIFICATIONS

| Dimensions:                           | 475 x 459 x 2<br>Excluding tra                                                                                                    | 240 mm (W x D x H)<br>lys and optional kits.                                                            |  |
|---------------------------------------|----------------------------------------------------------------------------------------------------|----------------------------------------------------------------------------------------------------|--|
| Weight:                               | 17.2 kg<br>Excluding the toner cassette, trays and printer paper.                                                                                                    |                                                                                                    |  |
| Power Supply:                         | 220 - 240 Va                                                                                                    | c, 50 Hz; single phase                                                                                  |  |
| Power Consump-<br>tion:               | Standby: Minimum - 2W, Normal -20 W<br>Transmission: 25 W<br>Reception: 210 W<br>Copying: 270 W                                                                          |                                                                                                    |  |
| Acceptable<br>Document<br>Dimensions: | Width: 148 to<br>Length: 105<br>Thickness:                                                                                                    | o 304 mm (216 mm maximum scanning width)<br>to 1200mm<br>0.05 to 0.2 mm (80g/m <sup>2</sup> bond paper) |  |
| ADF Capacity:                         | 30 sheets (using 80g/m <sup>2</sup> paper)                                                                                                    |                                                                                                    |  |
| Cassette Capacity:                    | Cassette: 25<br>Optional Pap                                                                                                    | 0 sheets<br>per Cassette (Removable Cassette): 100 sheets                                               |  |
| Memory Capacity:                      | Base machine: 19 pages<br>With 2 Mbyte memory: 186 pages<br>With 4 Mbyte memory: 350 pages<br>Measured using a ITU-T #1 chart (Slerexe letter) at<br>standard resolution |                                                                                                    |  |
| Resolution:                           | Standard:<br>Detail:<br>Fine:                                                                                                    | 8 x 3.85 lines/mm<br>8 x 7.7 lines/mm<br>8 x 15.4 lines/mm                                              |  |
| Transmission<br>Speed:                | 9 seconds at<br>document (S<br>resolution                                                                                                    | 9,600 bps (G3 ECM) for a ITU-T #1 test lerexe letter) by memory using standard                          |  |
| Compatibility:                        | G3                                                                                                    |                                                                                                    |  |
| Paper Size:                           | Cassettes: A4, A5, F and F4<br>Optional Removable Cassette: A4, A5, F and F4<br>Manual Feed: Width 191 to 216 mm"<br>Length 140 to 356 mm                                |                                                                                                    |  |
| Maximum Printing<br>Width:            | 208 mm                                                                                                    |                                                                                                    |  |
| Maximum Printing<br>Speed             | 10 pages/mii                                                                                                    | nute (A4)                                                                                               |  |

## GLOSSARY

#### ADF (Automatic Document Feeder):

A device which feeds the pages of a multipage document one at a time, in the order that you arranged the pages in the stack.

#### **Batch Numbering (Page Count):**

This is a way of numbering pages that allows you to check whether you received all pages, and if not, which ones are missing. For example, if you receive two pages with p1/3 printed on one and p2/3 on the other, you have just received a three-page document but page 3 didn't make it.

#### BPS (Bits Per Second):

This is the data communication rate. In G3 mode, your fax terminal digitizes documents, transforming them into 'bits' - <u>bi</u>nary digits - (an average page will produce about 200,000 of them), and then sends them out at a top speed of 9,600 to 14,400 bps, depending on the model.

#### **Broadcasting:**

In G3 fax communication terminology, broadcasting is the transmission of a document to more than one address in sequence, not simultaneously.

#### <u>CCITT</u>

Consultative Committee for International Telephone and Telegraph. This committee sets international standards for communication.

#### **Communication:**

Transmission or reception.

#### Copy:

When used as a noun, this refers to a printout, either in copy mode or receive mode

#### **Country Code:**

In international dialing, this is the code that directs the call to the country where the terminal that you wish to send to is located.

#### CSI:

Called Subscriber Identification. + page 38.

#### **Default Setting:**

See "Factory Setting".

#### **Dial Pulses:**

These are dialing signals that your terminal sends out if it uses pulse dialing (+ page 41).

#### Document:

This is the original page or set of pages that you wish to send.

#### DPI (Dots Per Inch), or I/mm (Lines Per Millimeter):

This is the unit of resolution. The scanner scans your document according to the selected resolution. An 8-1/2" x 11" page is broken down into about 1,728,000 dots if standard resolution is used. (Digital compression techniques for G3 convert these into about 200,000 bits.)

**ECM (Error Correction Mode):** This is signaling method that is designed to eliminate transmission errors on even the noisiest of telephone lines. See page .

#### EFC:

This is a proprietary digital data compression technique. It shortens the time for sending a page.

#### Factory Setting:

The factory setting of a function is the state into which it was programmed at the factory; this will also be the state of that function in a new machine. It can also referred to as "Default Setting".

#### File:

+ Memory File, Polling File.

#### Group 3:

This is an internationally-agreed signaling and data transfer method used for facsimile communication (approved by CCITT). It is also known as G3.

#### Handset:

This is the telephone that is connected to the jack marked "TEL".

#### Home Position:

Some of your machine's features can be adjusted. The home position is the setting to which the machine always returns at the end of an operation.

#### **International Dialing Code:**

This is the code that must be dialed at the beginning of the number if the destination is outside your country.

#### Memory File:

This is a document stored in the SAF memory (see the next page) and the instructions (destinations, time of transmission) for sending that document.

#### Modem:

Acronym for modulator/demodulator. A device that transforms a digital signal into a form suitable for transmission over the telephone network.

#### Original:

Same as "Document".

#### Page Retransmission:

If the terminal you are sending to indicates that it did not properly receive the page you just sent, your terminal will resend that page from memory. This only works if you used Memory Mode and if you are not using ECM. (ECM is a more effective data retransmission method.)

#### Polling File:

This is a set of instructions (destinations to be polled, time of polling) for polling reception.

#### Pulse Dialing:

This method of dialing uses a string of pulses to represent each dialed digit.

#### **Reception:**

The act of receiving a document.

#### **Reduction:**

If your document is wider than the paper available in the other terminal, your terminal will automatically reduce it so that it will fit.

#### **Remote Terminal:**

The facsimile terminal that you are sending to or receiving from.

#### <u>RTI:</u>

Remote Terminal Identification. + page 38.

#### Sending:

Same as "Transmission", see below.

#### Standby Mode:

The terminal is said to be in standby mode when it is idle.

#### Terminal:

A facsimile terminal, such as your machine.

#### Tone Dialing:

This method of dialing uses a tone to represent each dialed digit.

#### Transmission:

The act of sending a document.

#### <u>TTI:</u>

Transmit Terminal Identification. + page 38.

## Index

## A

| Activity Report (TCR)<br>Add Paper Indicator<br>Add Toner Indicator<br>Al Short Protocol<br>Authorized Reception<br>Authorized Reception List<br>On/Off switch<br>Auto Document<br>Auto Receive Mode                                                                                                    | 172, 176<br>181<br>26, 182<br>171<br>130<br>149, 179<br>131<br>103<br>82                                            |
|----------------------------------------------------------------------------------------------------|----------------------------------------------------------------------------------------------------|
| <b>B</b><br>Batch Transmission<br>Broadcasting<br>Buzzer<br>Alarm<br>Volume Control                                                                                                    | 119<br>62<br>65<br>88                                                                                               |
| <b>C</b><br>Center Mark, on/off<br>Chain Dialing<br>Clear Original<br>Clock<br>Closed Network                                                                                                    | 146<br>114<br>63, 65, 199<br>37                                                                                     |
| Reception<br>Transmission<br>Communication Failure Report<br>Confidential File Report<br>On/Off Switch<br>Confidential ID<br>Confidential ID Override Option<br>Confidential Reception<br>Confidential Transmission<br>Confidential Transmission<br>Contrast<br>Copy Jam<br>Copy Mode: Multi-copy<br>Copy paper<br>Changing the size<br>Copy Paper Replacement<br>Correcting Mistakes | 148<br>116<br>172<br>124, 173<br>124<br>122 - 123<br>102<br>121<br>101<br>67<br>201 - 207<br>168<br>18<br>29<br>181 |
| Correcting Mistakes<br>Dialing<br>Erasing a file from memory<br>Input<br>Wrong Function Number<br>Counters<br>CSI (Called Subscriber Identifica                                                                                                    | 8, 64<br>159<br>8<br>8<br>166<br>ation) 40                                                                          |

## D

Date and Time37Daylight Saving Time37Dedicated Transmission Parameters215Dialing60 - 62Document Feeder60 - 62

| Acceptable originals<br>Document Jam<br>Document size, allowable | 56 - 57<br>199 - 200<br>56 |
|------------------------------------------------------------------|----------------------------|
| Document types, allowable                                        | 57                         |
| Dual Access                                                      | 169                        |

## Ε

| ECM (Error Correction Mode) | 118                 |
|-----------------------------|---------------------|
| Energy Saver Mode           | 161                 |
| Erasing a Memory File       | 159                 |
| Error Codes                 | 213 - 214           |
| Error Report                | 172, 176, 213 - 214 |
|                             |                     |

#### **F** Fa

| Faxing, basic procedure | 60  |
|-------------------------|-----|
| File List               | 178 |
| Forwarding              | 133 |
| Forwarding List         | 180 |
| Forwarding Mark, on/off | 139 |
| On/Off switch           | 139 |

## G

| Grounding       | 16  |
|-----------------|-----|
| Group Dial List | 179 |
| Groups          | 43  |
| Programming     | 50  |
| Using a Group   | 62  |

### Η

| Halftone                | 67 |
|-------------------------|----|
| Halftone Type Selection | 68 |
| Handset                 | 86 |
| Installation            | 41 |

## I

| ID Codes                     |                |     |
|------------------------------|----------------|-----|
| Confidential ID              | 101, 122 - 123 |     |
| ID Code                      | 93             |     |
| ID Code, use with Polling Re | eception       | 158 |
| ID Code, used with Secure F  | Polling        | 154 |
| ID Code, used with Stored II | D Override     | 155 |
| ID Code, used with Transfer  | Request        | 91  |
| Memory Lock ID               | 125, 128       |     |
| Immediate Transmission       | 58, 77         |     |
| Indicators                   | 22             |     |
| Add Paper                    | 181            |     |
| Add Toner                    | 26, 182        |     |
| Receive File                 | 83, 122        |     |
| Installation                 | 24             |     |
| International dialing        | 44, 61         |     |
|                              |                |     |

### Κ

Keystroke Programs 96

L

|                                             |                  |       | Use with Transmission            | 71                 |     |
|---------------------------------------------|------------------|-------|----------------------------------|--------------------|-----|
| Language Selection                          | 36               | Po    | olling                           | 152                |     |
| Length Reduction                            | 147              |       | Canceling a Polling Operation    | on                 | 159 |
| Lightning protection                        | 16 - 17          |       | Continuous Polling Reception     | n                  | 158 |
| Line Fail Indicator                         | 207              |       | Polling Reception                | 157                |     |
|                                             |                  |       | Polling Standby Duration         | 156                |     |
| Μ                                           |                  |       | Polling Transmission             | 153                |     |
| Manual Receive Mode                         | 82               |       | Secured Polling                  | 154<br>Decemtion   | 150 |
| Marker (Stamp)                              | 79               |       | Stored ID Override (Polling I    | Reception)         | 158 |
| Memory % Display                            | 6                | De    | Stored ID Override (Folling      | 172                | 104 |
| Memory Lock                                 | 125, 127, 139    | ΓL    | On/Off switch                    | 173                |     |
|                                             | 120              | Pr    | olling Beserve Beport            | 173                |     |
| Memory Storage Benort                       | 172              |       | On/Off switch                    | 174                |     |
| On/Off switch                               | 172              | Po    | olling Result Report             | 173                |     |
| Memory Transmission                         | 59 77            | -     | On/Off switch                    | 174                |     |
| Multi-sort Document Reception               | 143              | Po    | ower Failure Report              | 173                |     |
| Multicopy Mode                              | 168              | Po    | ower Saver                       |                    |     |
|                                             |                  |       | On/Off switch                    | 164                |     |
| Ν                                           |                  | Po    | ower supply                      | 16                 |     |
| Night Timer                                 | 163              | Pr    | inting a file from memory        | 160                |     |
|                                             |                  | Pr    | ogram List                       | 179                |     |
| 0                                           |                  | Pr    | ogramming                        |                    |     |
| On Hook Dial                                | 85, 87           |       | Authorized Reception             | 149                |     |
| On/Off Switches                             | 9                |       | Confidential ID                  | 122                |     |
| Authorized Reception                        | 131              |       | CSI (Called Subscriber Iden      | tification)        | 40  |
| Center Mark                                 | 146              |       | Date and Time                    | 37                 |     |
| Confidential File Report                    | 124              |       | Daylight Saving Time             | 37                 |     |
| Forwarding                                  | 139              |       | Forwarding                       | 133                |     |
| Forwarding Mark                             | 139              |       | Group Dial                       | 50                 |     |
| Image sample on reports                     | 175              |       | ID Code                          | 93                 |     |
| Memory Lock                                 | 126              |       | Language Selection               | 36                 |     |
| Memory Storage Report                       | 174              |       | Multi a set De surre set De sert | 125                |     |
| Polling Clear Report                        | 174              |       | Multi-sort Document Recept       | ion                | 144 |
| Polling Reserve Report                      | 174              |       | Dr/OII Switches                  | 9                  |     |
| Polling Result Report                       | 174              |       | Personal Codes                   | 107                |     |
| Power Saver                                 | 164              |       | Ouiok Dial                       | 104                |     |
| RDS                                         | 170              |       | RTI (Romoto Torminal Idonti      | fication)          | 30  |
| Reject Messages from Unide                  | entified Senders | 129   | Speaker and Buzzer Volume        | 10 allori)<br>2 88 | 00  |
| Restricted Access                           | 110              |       | Speed Dial                       | 46                 |     |
| Reverse Order Printing                      | 142              |       | Telephone I ine Type             | 41                 |     |
| Substitute Reception                        | .84              | . – . | TTI (Transmit Terminal Ident     | ification)         | 39  |
| ICR (Iransaction Confirmat                  | ion Report)      | 174   | User Parameters                  | 10                 |     |
| Iransmission Result Report                  | 1/4              |       | Your Machine's Telephone N       | lumber             | 92  |
| Ozone                                       | 24               | Pr    | otection against wrong conne     | ections            | 117 |
| -                                           |                  |       |                                  |                    |     |
| P                                           | 7-               | Q     |                                  |                    |     |
| Page Count                                  | /5               | Qı    | uick Dial                        | 42                 |     |
| PRV dialing from bobind                     | 110              |       | Programming                      | 44                 |     |
| PDA, dialing from benind<br>PC Printer Mode | 44, 01<br>167    |       | Using a Quick Dial number        | 61 - 62            |     |
| Porsonal Code List                          | 108 170          | Qı    | uick Dial Keys                   | 23                 |     |
| Personal Codes                              | 71 107           | Qı    | uick Dial List                   | 44                 |     |
| Programming                                 | 107              |       |                                  |                    |     |
| lise with Label Insertion                   | 115              | R     |                                  |                    |     |
| Use with Restricted Access                  | 110              |       |                                  |                    |     |
|                                             |                  |       |                                  |                    |     |

| RDS (Remote Diagnostic Syste<br>Receive File Indicator | m) 170<br>83, 122 |
|--------------------------------------------------------|-------------------|
| Reception                                              |                   |
| Auto Receive Mode                                      | 82                |
| Confidential Reception                                 | 121               |
| Manual Receive Mode                                    | 82                |
| Manual Receive Mode                                    | 02<br>02          |
|                                                        | 02                |
|                                                        | 83                |
| Redialing                                              | 23, 80            |
| Reduction                                              |                   |
| Length Reduction                                       | 147               |
| Replacing Copy Paper                                   | 181               |
| Replacing the Stamp                                    | 184               |
| Replacing the Toner Cassette                           | 26, 182           |
| Benort                                                 | _0, :0_           |
| Special Terminal List                                  | 170               |
|                                                        | 179               |
| Reports                                                | 1 10              |
| Authorized Reception List                              | 149               |
| Communication Failure Repo                             | ort 172           |
| Confidential File Report                               | 173               |
| Error Report                                           | 172, 176, 213 -   |
| File List                                              | 178               |
| Forwarding List                                        | 180               |
| Memory Storage Benort                                  | 172               |
| Memory Storage Report                                  | 172<br>off 174    |
| Nerriory Storage Report, 01/                           |                   |
| Personal Code List                                     | 108, 179          |
| Polling Clear Report                                   | 173               |
| Polling Clear Report, on/off                           | 174               |
| Polling Reserve Report                                 | 173               |
| Polling Reserve Report, on/c                           | off 174           |
| Polling Result Report                                  | 173               |
| Polling Result Report on/off                           | 174               |
| Power Failure Benort                                   | 173               |
| Ouick Dial List                                        | 170               |
| Quick Dial List                                        | 44                |
| Service Report                                         | 215               |
| Speed Dial List                                        | 46, 179           |
| TCR (Transaction Confirmati                            | on Report)        |
| 176, 178                                               |                   |
| TCR, on/off                                            | 174               |
| Transfer Result Report                                 | 173               |
| Transmission Result Report                             | 172               |
| Transmission Result Report                             | on/off 174        |
| Llsor Paramotor List                                   | 180               |
| Decolution                                             | 67                |
|                                                        | 0/                |
| Default setting                                        | 11, 69            |
| Restricted Access                                      | 107               |
| On/off switch                                          | 110               |
| Reverse Order Printing                                 | 142               |
| RTI (Remote Terminal Identifica                        | tion)             |
| Υ.                                                     | ,                 |
| S                                                      |                   |
|                                                        | 161               |
| Saving Energy                                          |                   |
| Send Later                                             | 13                |
| Sending a Fax                                          | 60                |
| Service Report Transmission                            | 215               |
| Speaker Volume                                         | 88                |

| Speed Dial                | 42      |
|---------------------------|---------|
| Programming               | 46      |
| Using a Speed Dial number | 61 - 62 |
| Speed Dial List           | 46      |
| Stamp                     | 79      |
| Replacement               | 184     |
| Use during transmission   | 79      |
| Standby Mode              | 6       |
| Substitute Reception      | 83      |
| On/Off switch             | 84      |

#### Т

|     | TCR (Transaction Confirmation 176, 178 | Report)  | 172, |
|-----|----------------------------------------|----------|------|
|     | On/Off Switch                          | 174      |      |
|     | Telephone Line Type                    | 10, 41   |      |
|     | Telephoning                            |          |      |
|     | Making a Telephone Call                | 85       |      |
|     | Phoning and faxing on the s            | ame call | 87   |
|     | Receiving a call                       | 87       |      |
| 214 | Using On Hook Dial                     | 85, 87   |      |
|     | Using the Handset                      | 86       |      |
|     | Tonal Signals                          | 112      |      |
|     | Toner cartridges                       | 18       |      |
|     | Toner Cassette                         | 18       |      |
|     | Toner Cassette Replacement             | 26, 182  |      |
|     | Transfer Request                       | 91, 173  |      |
|     | Transfer Result Report                 | 173      |      |
|     | Transfer Station                       | 90 - 91  |      |
|     | Transmission                           |          |      |
|     | Basic Procedure                        | 60       |      |
|     | Broadcasting                           | 62       |      |
|     | Chain Dialing                          | 114      |      |
|     | Immediate                              | 58, 77   |      |
|     | Immediate Transmission                 | 77       |      |
| 4 7 | Memory                                 | 59, 77   |      |
| 177 | 2, Tonal Signals                       | 112      |      |
|     | Using Redial                           | 81       |      |
|     | Transmission Deadline (TRD)            | 74       |      |
|     | Transmission mode                      |          |      |
|     | Default setting                        | 78       |      |
|     | Transmission Result Report             | 172      |      |
|     |                                        | 1/4      | 00   |
|     |                                        | ation)   | 39   |
|     |                                        | 0        |      |

#### U

| User Maintenance Procedures       | s 188 |
|-----------------------------------|-------|
| <sup>39</sup> User Parameter List | 180   |
| User Parameters                   | 10    |

## V

| Verification Stamp        | 79     |
|---------------------------|--------|
| Volume Control, Speaker & | Buzzer |

W

88

| Well Log Transmission | 120 |
|-----------------------|-----|
| Wild Cards            | 141 |

#### Y

Your Machine's Telephone Number

92

#### NOTICE TO USERS (New Zealand)

Equipment connected to the interface port shall be certified to meet the requirements of Reg. 18 of the New Zealand wiring Regulations 1976.

Telepermitted equipment only may be connected to the interface port.

The operation of this equipment on the same line as telephones or other equipment with audible warning devices or automatic ring detectors will give rise to bell tinkle or noise and may cause false tripping of the ring detector. Should such problems occur, the user is not to contact Telecom Faults Service.

Immediately disconnect the equipment should it ever suffer physical damage which results in the internal parts becoming accessible in normal use. Arrange for its disposal or have it repaired before it is reconnected.

Should it necessary to move the equipment, it is necessary to disconnect the Telecom network connection before disconnecting the Power lead or any separate earth lead. Similarly, when reconnecting the equipment it is necessary to connect the power lead or earth lead before connecting the telecom Network.

Not all standard telephones will respond to incoming ringing when connected to the extension socket.

#### NOTICE TO USERS (New Zealand)

The operation of this equipment on the same line as telephones or other equipment with audible warning devices or automatic ring detectors will give rise to bell tinkle or noise and may cause false tripping of the ring detector. Should such problems occur, the user is not to contact Telecom Faults Service.

Not all standard telephones will respond to incoming ringing when connected to the extension socket.

## **FUNCTION LIST**

| No.                                                                       | Function Pa                                                            |             |  |
|---------------------------------------------------------------------------|------------------------------------------------------------------------|-------------|--|
| 11                                                                        | Polling Reception                                                      | 157         |  |
| 12                                                                        | Confidential Transmission                                              | 102         |  |
| 13                                                                        | Transfer Request 94                                                    |             |  |
| 14                                                                        | Secured Polling Transmission                                           | 154         |  |
| 15                                                                        | Free Polling Transmission                                              | 153         |  |
| 21                                                                        | Erasing Memory Files                                                   | 159         |  |
| 22                                                                        | Erasing Polling Reception Files                                        | 159         |  |
| 23                                                                        | Erasing Polling Transmission Files                                     | 159         |  |
| 31                                                                        | Programming Quick Dial/ Printing the Quick Dial List, Programming the  | 44, 112     |  |
|                                                                           | Tone Key, Programming the Group Key                                    |             |  |
| 32                                                                        | Programming Speed Dial/ Printing the Speed Dial List                   | 46          |  |
| 33                                                                        | Programming Group Dial/ Printing the Group Dial List                   | 50          |  |
| 34                                                                        | Keystroke Programs: Labelling and Erasing                              | 98, 100     |  |
| 35                                                                        | Auto Documents: Labelling and Erasing                                  | 104, 106    |  |
| 36                                                                        | Entering Printer Mode **                                               | 167         |  |
| 41                                                                        | Printing TCR                                                           | 178         |  |
| 42                                                                        | Printing the File List                                                 | 178         |  |
| 43                                                                        | Printing the Quick Dial, Speed Dial and Group Dial List 179            |             |  |
| 44                                                                        | Printing the Program List 179                                          |             |  |
| 51                                                                        | Printing the Contents of a Memory File 160                             |             |  |
| 52                                                                        | Printing the Contents of a Polling File 160                            |             |  |
| 53                                                                        | Printing an Auto Document 105                                          |             |  |
| 54                                                                        | Printing a Confidential Message * 122                                  |             |  |
| 55                                                                        | 5 Printing from Memory Lock * 127                                      |             |  |
| Function 61 and above can only be used after a password has been entered. |                                                                        |             |  |
| 61                                                                        | System Set up: Your Fax Terminal's Telephone Number, ID Code,          | 38, 92, 94, |  |
|                                                                           | Confidential ID $\star$ , Memory Lock ID $\star$ , RTI, TTI and CSI    | 122, 125    |  |
| 62                                                                        | On/Off Switch                                                          | 9           |  |
| 63                                                                        | Programming the User Parameters/ Printing the User Parameter List      | 10          |  |
| 71                                                                        | Programming the Night Timer                                            | 164         |  |
| 72                                                                        | Programming the Personal Codes/ Printing the Personal Codes            | 108, 179    |  |
| 73                                                                        | Sending a Service Report 215                                           |             |  |
| 81                                                                        | Programming Special Terminals/ Printing the Special Terminals 149, 179 |             |  |
| 82                                                                        | Programming Forwarding / Printing the Forwarding List * 135, 180       |             |  |
| 83                                                                        | Programming the Number for Multi Copy Reception * 144                  |             |  |
| 91                                                                        | Programming the Date and Time                                          | 37          |  |
| 92                                                                        | Adjusting the Speaker and Buzzer Volume                                | 88          |  |
| 93                                                                        | Selecting the Language on the Display and Reports 36                   |             |  |
| 94                                                                        | Checking Counters                                                      | 166         |  |

 $\star$ : Feature Expander Required,  $\star\star$ : Printer Interface Required

## **SUPPLIES**

**CAUTION:** Ricoh shall not be responsible for any damage or expense that may result from the use of parts other than recommended parts.

#### **TONER CASSETTES**

RICOH TONER CASSETTE TYPE 100 is recommended for the best performance.

#### STAMP

□ MARKER TYPE 30 is recommended for the best performance.

#### PHOTOCONDUCTOR

□ RICOH PHOTOCONDUCTOR TYPE 100 is recommended for the best performance.

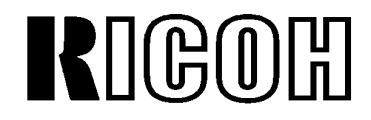

Ricoh Company Ltd., 15-5, Minami-Aoyama 1-Chome, Minato-ku, Tokyo 107, Japan Ricoh Business Machines Ltd.: 23/F., China Overseas Building, 139 Hennessy Road, WANCHAI, Hong Kong. 2862-2888

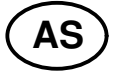

Part No. H5168609B Printed in Japan

## **Quick Reference Card**

Function List: To access the functions below, press the function key, then enter the function's number.

| No | Function                                                          |  |
|----|-------------------------------------------------------------------|--|
| 11 | Polling Reception                                                 |  |
| 12 | Confidential Transmission                                         |  |
| 13 | Transfer Request                                                  |  |
| 14 | Secured polling Transmission                                      |  |
| 15 | Free Polling Transmission                                         |  |
| 21 | Erasing Memory Files                                              |  |
| 22 | Erasing Polling Reception Files                                   |  |
| 23 | Erasing Polling Transmission Files                                |  |
| 31 | Programming Quick Dial/ Printing the Quick Dial List              |  |
| 32 | Programming Speed Dial/Printing the Speed Dial List               |  |
| 33 | Programming Groups /Printing the Group Dial List                  |  |
| 34 | Keystroke Programs and Function<br>Programs: Labeling and Erasing |  |
| 35 | Auto Documents: Labrelling and Erasing                            |  |
| 36 | Entering Printer Mode**                                           |  |
| 41 | Printing Journal                                                  |  |
| 42 | Printing the File List                                            |  |
| 43 | Printing the Quick/Speed/Group Dial<br>List                       |  |
| 44 | Printing the Program List                                         |  |
| 51 | Printing a content of a Memory File                               |  |
| 52 | Printing a contents of a Polling File                             |  |
| 53 | Printing as Auto Document                                         |  |
| 54 | Printing Confidential Message*                                    |  |
| 55 | Printing from Memory Lock*                                        |  |

| No | Function                                                                                                    |
|----|----------------------------------------------------------------------------------------------------|
|    | Function 60 and above can only be used after a possword has been entered.                                                |
| 61 | System Set-up: your Fax Terminal's<br>Telephone number,, ID Code,<br>Confidential ID*, Memory Lock ID*,<br>RTI, TTI, CSI |
| 62 | On/Off Switches                                                                                                    |
| 63 | Programming the User Parameters/<br>Printing the User Parameter List                                                     |
| 71 | Programming Night Timer                                                                                                  |
| 72 | Programming Personal Codes/<br>Printing the Personal Code List                                                           |
| 73 | Sending the Service Report                                                                                               |
| 81 | Programming Special Terminals                                                                                            |
| 82 | Programming Forwarding *                                                                                                 |
| 83 | Programming Multi-Copy *                                                                                                 |
| 91 | Programming the Date and Time                                                                                            |
| 92 | Programming the Speaker and Buzzer Volume                                                                                |
| 93 | Selecting the Language on the Display and Reports                                                                        |
| 94 | Checking the Counters                                                                                                    |

\*: Feature Expander required. \*\*: Printer Interface Required

|   | Memory Transmission                                                                                                    | Immediate Tranmission                                                                 |
|---|----------------------------------------------------------------------------------------------------|---------------------------------------------------------------------------------------|
| 1 | Make sure that the machine is in standby mode.                                                                                                    |                                                                                       |
| 2 | Check that the Memory indicator is lit.<br>If it is not lit, press <b>MEMORY</b>                                                                                                    | Check that the Memory indicator is not<br>Lit.<br>If it is lit, press <b>MEMORY</b>   |
| 3 | Carefully place the document in the feed                                                                                                    | er.                                                                                   |
| 4 | Select the contrast and resolusion (and h                                                                                                    | alftone if neccessary)                                                                |
| 5 | You may select one or more of the<br>following options. To select an option,<br>press the right arrow on the scroll key,<br>then press one of the following<br>combinations of keys.<br>Personal Code<br>Send Later<br>TRD *<br>Page Count<br>TTI On/ Off |                                                                                       |
|   | Enter the telephone number in one of the                                                                                                    | following ways                                                                        |
| 6 | Quick Dial<br>Speed Dial<br>Group Dial<br>Ten Key Pad<br>Handset<br>On Hook Dial                                                                                                    | Quick Dial<br>Speed Dial<br>Ten Key Pad<br>Handset<br>On Hook Dial                    |
| 7 | Press YES                                                                                                    | Press START                                                                           |
| 8 | Either:Dial another number go to step 6.<br>then Press <b>Start</b> . To dial another number,<br>go to step 6. Otherwise, press <b>Start</b> .                                                                                                    |                                                                                       |
| 9 | The machine stores your meesage in memory, then sends it to each terminal in sequence.                                                                                                    | The machine dials, then your message is fed, scanned, and sent to the other terminal. |

### **Basic transmission procedure**

\*: Feature Expander Required

#### Programming

|   | Quick Dial                                                                                               | Speed Dial                                         |
|---|----------------------------------------------------------------------------------------------------|----------------------------------------------------|
| 1 | Function 31 Yes                                                                                          | Function 32 Yes                                    |
| 2 | Press the <b>Quick Dial Key</b> that you wish to program                                                 | input the Speed Dial Code that you wish to program |
| 3 | Enter the telephone number with the Ten key pad                                                          |                                                    |
| 4 | Press Yes                                                                                                |                                                    |
| 5 | Input a label using Quick Dial Key, then<br>Press <b>Yes</b> or Do not program a label Press <b>NO</b> . |                                                    |
| 6 | Press Function to finish                                                                                 |                                                    |

#### Key Stroke Program

- 1. Make sure that the machine is in Standby Mode.
  - 2. Place a sheet of paper in the feeder.
  - 3. Select all required features and telephone numbers as you would normally do.
  - 4. Press the Quick Dial key that you wish to store the program in.
  - 5. Press Yes

#### Copying

- 1. Press Copy
- 2. Place your original in the feeder.
- 3. Input the number of copies you need.
- 4. Press Start

#### **Clear File From Memory**

- 1. Memory TransmissionFunction 21 YesPolling ReceptionFunction 22 Yes
  - Polling Transmission Function 23 Yes
- 2. Input the file number. If you do not know the file number, print a list of files or press the right arrow until the required file appears
- 3. Press YES (X 2)

#### 4. Function

## REPORT

| Automatically                                       | SETTINGS                          |
|-----------------------------------------------------|-----------------------------------|
| Printed Report                                      | ON/OFF                            |
| Confidential File Report                            | User Parameter Switch 04 digit 0* |
| Communication Failure<br>Report                     |                                   |
| Error Report                                        | Contact Service Technician        |
| Memory Storage Report                               | User Parameter Switch 03 digit 2  |
| Polling Result Report                               | User Parameter Switch 03, digit 4 |
| Polling Reserve Report                              | User Parameter Switch 03, digit 3 |
| Polling Clear Report                                | User Parameter Switch 03, digit 6 |
| Power Failure Report                                |                                   |
| Journal                                             | User Parameter Switch 03, digit 7 |
| Transmission Result Report<br>(Memory Transmission) | User Parameter Switch 03, digit 0 |
| Transfer Request report                             |                                   |

\*: Feature Expander required.

[NOTE] If the Transmission Result Report is switched off, a Communication Failure Report will be printed when a comunication fails.